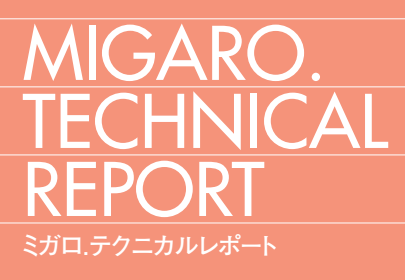

No.8 2015年秋

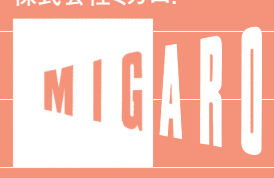

ごあいさつ

CONTEN<sub>IT</sub><sub>x</sub>S

| Migaro.Technical Award 2015 お客様受賞論文/ミガロ.テクニカルアワード                                    |     |
|--------------------------------------------------------------------------------------|-----|
| 【部門1】最優秀賞<br>Delphi/400 石井 裕昭様●豊鋼材工業株式会社                                             | 04  |
|                                                                                      |     |
| ゴールド賞<br>ブランク加工図管理システムの構築<br>Delphi/400 小山 祐二様●澁谷工業株式会社                              | 18  |
|                                                                                      |     |
| シルバー賞 <b>Delphi/400 でスプールファイル管理(WRKSPLF コマンドの活用)</b><br>Delphi/400 三好 誠様●ユサコ株式会社     | 24  |
|                                                                                      |     |
| シルバー賞<br><b>予算管理システムの構築</b><br>Delphi/400 川島 寛様●株式会社タツミヤ                             | 40  |
|                                                                                      |     |
| シルバー賞<br><b>送状データ送信システムの Web 化について</b><br>Delphi/400 仲井 学様●西川リビング株式会社                | 52  |
|                                                                                      |     |
| 【部門2】 優秀賞<br>Belphi/400 牛嶋 信之様●株式会社佐賀鉄工所                                             | 56  |
|                                                                                      |     |
| 優秀賞<br>IBM i のカレンダーを基準に他のシステムを稼働<br>Delphi/400 福島 利昭様●株式会社ランドコンピュータ                  | 60  |
|                                                                                      |     |
| Migaro.Technical Report 2015 SE 論文/ミガロ.テクニカルレポート                                     |     |
| Delphi/400 <b>フレームを利用した開発手法</b><br>「初級者向け】 前坂 誠二●システム事業部 システム 2 課                    | 64  |
|                                                                                      |     |
| Delphi/400 Windows タブレット用にカスタムソフトウェアキーボードを実装<br>「中級者向け」 福井 和彦●システム事業部 プロジェクト推進室      | 84  |
|                                                                                      |     |
| Delphi/400       マルチスレッドを使用したレスポンスタイム向上         [上級者向け]       尾崎 浩司●BAD 事業部 営業・営業推進課 | 98  |
|                                                                                      |     |
| Delphi/400<br>「上級者向け」 古原 泰介●BAD 事業部 技術支援課 顧客サポート                                     | 114 |
|                                                                                      |     |
| SmartPad4i スマートデバイス開発で役立つ画面拡張テクニック<br>[中級者向け] 國元 祐二●RAD 事業部 技術支援課 顧客サポート             | 126 |
|                                                                                      |     |
| Information 既刊号バックナンバー                                                               | 146 |

ごあいさつ

いつもミガロ.製品をご愛用いただき誠にありがとうございます。

さて、「ミガロ.製品をご利用中の技術者の皆様に、日々の開発に少しでもお役に立つような技術情報を ご提供したい」という思いから 2008 年に創刊した『Migaro.Technical Report』は、このたび第8号を無 事に発刊する運びとなりました。これもひとえに、ご多忙中にもかかわらず『Migaro.Technical Award (お 客様論文)』にご寄稿いただいた多くのお客様、ならびに『Migaro.Technical Report』に対して貴重なご 意見・ご要望をお寄せくださった皆様のご支援の賜物と、心より感謝をしております。

昨今では、スマートフォンやタブレット導入の一層の進展に伴い、基幹業務でモバイル機器を活用され るお客様が増加しております。これに伴い、弊社でも各製品のモバイル対応機能を強化してまいりました。 本年5月にリリースした Delphi/400 XE7 は、従来のマルチデバイス対応をさらに進め、PC はもちろん、 iOS、Android 等、異なる端末向けプログラムを「1 ソース」で開発することで、高い開発生産性を実現し ます。

今回も従来と同様に、第1部は「Migaro.Technical Award 2015 お客様受賞論文」、第2部は「ミガロ. SE 論文」の2部構成としています。

第1部の「Migaro.Technical Award」とは、日々アプリケーションの開発・保守に携わるエンジニアの方々 の努力と創意工夫の成果を顕彰することを目的とし、「Delphi/400」「JC/400」「Business4Mobile」などの 弊社製品をご利用中のユーザー様を対象に実践レポート(論文)を公募し、厳正な審査・選考のうえ表彰 する制度です。昨年に引き続き、従来のお客様論文に当たる「部門1」と「業務課題を解決した開発技術・ テクニック」を簡潔にまとめていただく「部門2」の2部門構成といたしました。

今回のお客様論文は、『iPod Touch の業務利用開発と検証』や『ブランク加工図管理システムの構築』 など、創意工夫にあふれる論文を多数ご寄稿いただきました。

第2部「ミガロ. SE 論文」では、弊社 SE による技術論文を掲載しております。今回は、『マルチスレッドを使用したレスポンスタイム向上』や、モバイル開発の応用手法となる『Android NFC 機能のネイティブアプリケーション実装』など、さまざまなテクニックを開発に活かしていただくための技術情報をご紹介しております。本レポートが少しでも皆様の開発・保守のお役に立てば幸いです。

最後に『Migaro.Technical Report』第8号を発刊するにあたりまして、多くのお客様・パートナー様に ご支援、ご協力をいただきましたことを、この場をお借りして、あらためて厚く御礼を申し上げます。

2015 年秋

株式会社ミガロ. 代表取締役社長 上甲 將隆

1

MIGARO. TECHNICAL

REPORT

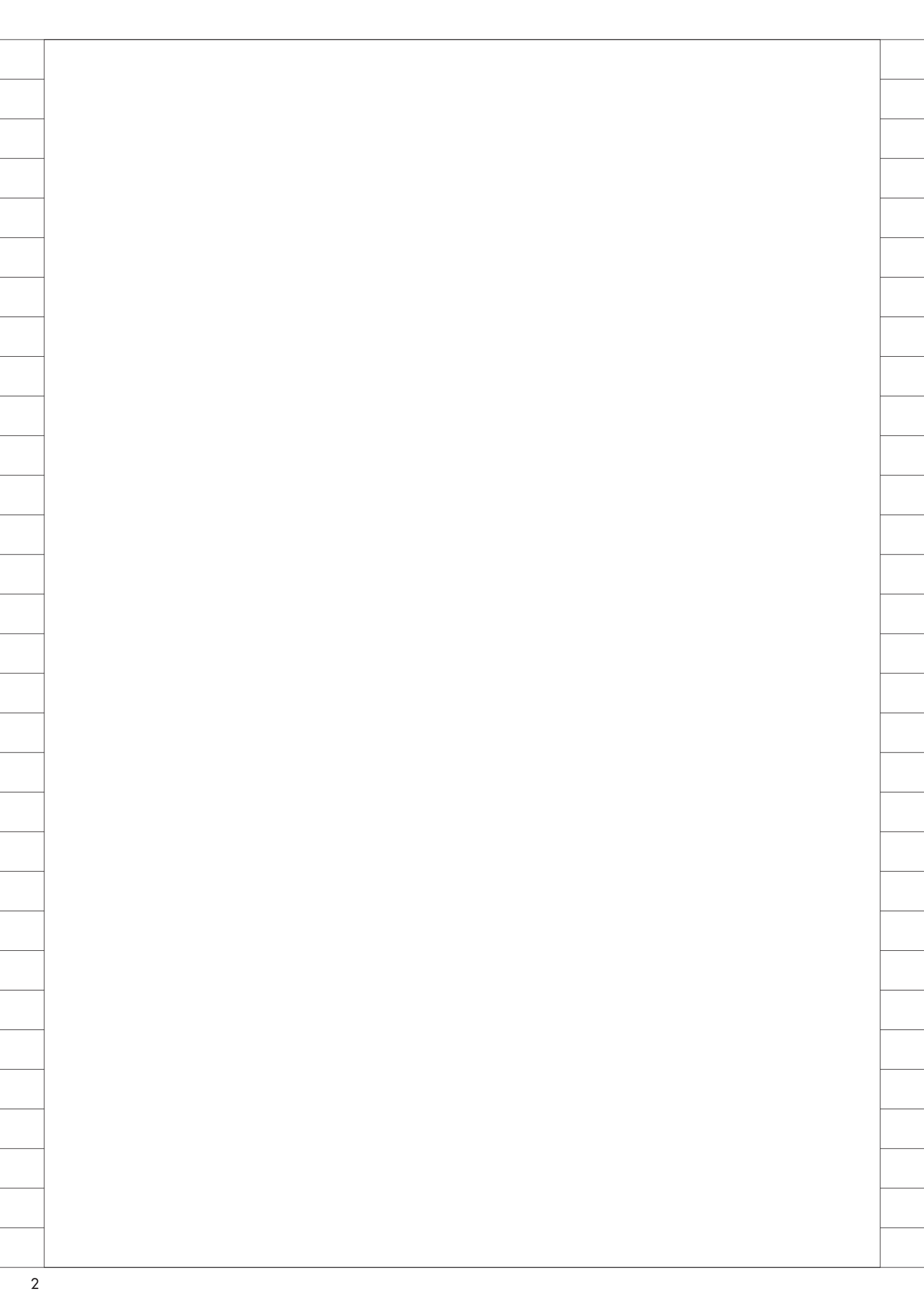

# Migaro. Technical Award 2015

お客様受賞論文/ミガロ.テクニカルアワード

# Migaro.Technical Award 2015 最優秀賞

# iPod Touchの業務利用開発と検証 一多目的端末としてどこまでできるか?

石井 裕昭 様 豊鋼材工業株式会社 製造総括部 部長

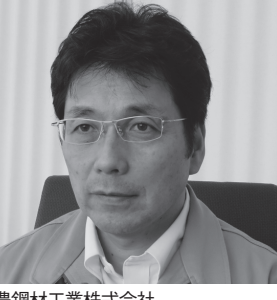

豊鋼材工業株式会社 http://www.yutaka-steel.co.jp/

鋼板加工のトータルコーディネーター として、レベラ・スリット・ 溶断・ 開先・穴明け・プレス・ベンディング・ 溶接・マシニング・ショット・プライ マー設備を有機的に活用し、幅広い 産業分野のお客様に商品・サービス を提供している。九州・沖縄エリア では業界トップシェア。伊藤忠丸紅 鉄鋼・新日鐡住金系の会社である。

## 開発の経緯

豊鋼材工業は2005年より、新生産管 理システムとして工場内のハンディター ミナルやバーコードプリンタなどのハー ドウェアの整備と、Delphi/400導入に よる工程管理、トレーサビリティの強化、 業務効率化、見える化などを推進してき た。

その一方、工場の現場サイドから情報 を利用・参照したり、簡単に情報を入力 して作業効率を高めるための端末に関し ては、使用環境や適正な端末形態、開発 ツール、価格等の制約より整備が進んで いなかった。

このような中で、写真を扱う業務で写 真データの一貫管理のニーズが発生し、 さらに他の業務用途でも機能拡張のニー ズがあることから、Delphi/400の最新 バージョン化と開発環境の整備により、 従来の業務プロセスを大きく改善できる のではないかと考えた。

なお、従来から使用している生産管理 システムは「Delphi/400 Ver2007」で 継続開発しており、開発環境が 「Delphi/400 XE5」(当時の最新バージョ ン)に変わる場合、Unicode対応のた めの既存ソースの改修や、サードパー ティのコンポーネントの対応などでコン バージョンに要する工数が膨大になると 判断し、既存の開発ライセンスを継続し、 並行運用にすることとした。今後は、用 途、利用端末により開発・運用環境を使 い分けていく予定である。

工場で使用する端末については、業務 の内容や用途によって適切な OS、サイ ズ等は異なるものの、まずは写真撮影用 途を意識して iPod Touch での機能検証 から事前スタディを開始した。

iOSのiPod Touchを端末として選定 した理由は、端末メーカー、モデルによ る挙動の違いを意識しなくてよく、端末 を随時追加する際に、ほぼ同じモデルを 提供できるのと、電話機能がなく月々の 通話料が発生しないからであった。

## iPod Touchで開発・ 検証した機能

事前スタディで、iPod Touchで実現 したい機能の実装可否と、業務用途とし て実際に耐え得るかの確認を行った。期 待している機能は、以下の通りである。

- Delphi/400 で開発する新たな用途、 および GUI 化済みの既存業務機能
- ②従来よりハンディターミナルの 5250 エミュレータ用に作られ、運用されて いる機能(5250 エミュレータは株式 会社ヒットの「WaveLink TE」を利用)
   ③通話、メッセージなどのコミュニケー ション機能(Skype 利用)

①で新たに開発するのは、工程写真・ 鋼材写真の撮影・保管管理機能、作業予 定・順番情報公開機能、生産完了実績入 力機能、作業時間(日報)報告機能など である。一部はすでにネイティブアプリ として開発・運用済みであるが、今後も 継続的にニーズ掘り起こし、開発を進め

#### 表1 iPod Touchでの開発・検証内容

| 分類               | 項目                                                                          | 内容、備考                                                                                                    |
|------------------|-----------------------------------------------------------------------------|----------------------------------------------------------------------------------------------------|
| 新規Delphi<br>開発機能 | ・工程、鋼材ステンシル管理用カメラ<br>・作業予定ロット、順番公開<br>・生産実績入力<br>・稼動日報<br>・出荷準備(梱包)済現品情報、など | 新しいDelphi開発環境にて、従来管理できていなかった情報<br>を取得可能とする。時間を要していた入力業務を簡易化する<br>アプリを開発し、効率化と管理レベル向上を図る。                                                   |
| 既存ホスト<br>業務      | ・生産実績入力(完成メニュー)<br>・出荷チェック<br>・現品票作成<br>・ロケーション管理<br>・棚卸し など                | 従来ハンディーターミナル用に作られている各種業務メ<br>ニューをWaveLinkというアプリで表示し、既存の業務を行う。<br>バーコード読取専用機ではないため、読取のレスポンス等に<br>応じて適用業務は選定する。<br>既存機器の約1/3以下のコストで機能を実現したい。 |
| コミュニケーション<br>機能  | ・Skype(無料通話)による<br>iPod等の登録ユーザー間通話<br>メッセージ機能など                             | 無料アブリSkypelこより無線LANエリア内での<br>Skype同士の通話を可能化。<br>またはメッセージ、ビデオ通話など                                                                           |

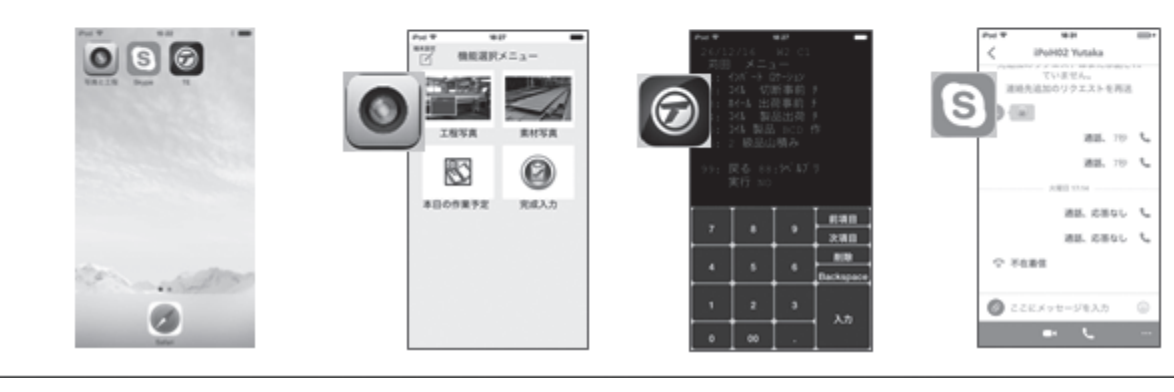

#### 表2 iPod Touchでの写真撮影機能開発の目的

| 分類                          | 目的                                                                                                    | 従来の課題と経緯                                                                                                    |
|-----------------------------|----------------------------------------------------------------------------------------------------|----------------------------------------------------------------------------------------------------|
| 品質保証<br>体制の強化<br>(トレーサビリティ) | <ul> <li>品質証明としての写真情報を管理維持<br/>する基盤づくり</li> <li>鋼材の保有・使用履歴の客観的証拠と<br/>して原則全鋼板のステンシル写真を保<br/>管<br/>→ (鋼材制限の緩和=滞留材削減)</li> </ul>                                                                                             | 要求時のみ個々のカメラで撮影された工程写真データが<br>工場スタッフ、営業担当のPのの任意のフォルダーに保存<br>され、フォルダー、ファイル名等で整理。保管ルール取決め無し。<br>品質証明書類として鋼材のステンシル写真要求増。使用<br>時にステンシル部分無いと使用制限され滞留在庫の一<br>因。またステンシル有無の管理も必要。                                     |
|                             | <ul> <li>生産履歴・鋼材識別情報と写真の関連</li> <li>性の維持とサーバー内一元管理</li> </ul>                                                                                                    | 事後に特定の生産履歴、又は特定の鋼材について要求<br>されても、有無の確認、検索は困難。                                                                                                    |
| 関連作業の<br>効率化                | <ul> <li>1台/機種の保有で機種間のカメラ探し<br/>(オペレータ)をなくす</li> <li>工場スタッフによる撮影をオペレータ作<br/>業に完全移行し、撮影待機(スタッフ、オ<br/>ペレータ共)、連絡のロス時間等をなくす</li> <li>工場スタッフのカメラ(メモリカード)回収、<br/>データ仕分け作業をなくす</li> <li>営業担当者の提出書類と写真内容の<br/>照合作業を半自動化</li> </ul> | 限られた台数のデジカメを共有使用で、手元に無い場合<br>は都度探す必要があった。<br>工場スタッフが撮影時は対象材処理の都度、連絡を取る、<br>予定時間を確認など必要。双方の待機時間の無駄。<br>写真データ回収を意識する必要があり、回収データを客<br>先毎に仕分けには黒板の工事名を全て確認必要。<br>板番、ロット番号等との関連も写真の画像を一枚毎に<br>開いて確認するしかなく、手間を要する。 |

る。

②は、バーコード、QR コードの読み 取りを iPod Touch のカメラ機能で行う ことによる、操作性、レスポンス、読み 取り可否等の確認である。実用に耐え得 るかがポイントとなる。これが有効であ れば、既存の高価なハンディターミナル の代替機として低コストでの導入が可能 となる。

③は、WiFi環境の工場内や事務所間 で無料通話が行えれば利便性が高く、構 内電話が不要になる可能性もある。

以上のポイントを【表1】にまとめる。

### Delphi/400 XE5によ る写真撮影機能の開発

#### 従来の課題とニーズ

構造物等で使用される鋼材は、使用箇 所などの条件を考慮して、さまざまな材 質で注文を受ける。鋼材の材質は、外見 では判断できないため、工場における在 庫管理、識別管理と、確実な使用実績の 報告により、使用鋼材の証明書を提出す る。通常は、鉄鋼メーカーが発行するミ ルシート (鋼材検査証明書)から該当分 を提出することが多い。最近は、一時期 の鋼材偽装問題も影響してか、写真での 証明提出を求められるケースが多くなっ ている。

品質保証体制強化を含めた開発の目的 を【表 2】にまとめる。また、この場合、 写真撮影から提出までのプロセスで、次 のような問題があり、業務効率化の妨げ となっていた。

- ・デジタルカメラの台数制約による共有
   化→カメラ探し時間
- ・スタッフによる撮影データの回収
- ・スタッフが撮影する場合の、タイミン グの連絡、待ち時間の発生など
- ・回収した撮影データ(複数のお客様分が混在)から特定分のみを抽出する手間(個々の画像確認し選別)
- ・撮影データと生産実績データ(基幹情報)の関連がなく、事後の検索が困難
   ・お客様からの要求がなく撮影していな
- い鋼材は、事後の提出が不可能

上記の問題を解決するために、iPod

端末は1つの作業機器に対して1台を割 り当て、写真撮影に関するアプリは、次 のような仕様で開発することにした。

- ・撮影した写真データは、ネットワーク 上のサーバーに自動的に保存する。
- ・写真データのファイル名は、検索の容 易性を考慮し、キー情報を含むユニー クな値とする。
- ・キーとなる情報は、鋼材の識別番号もしくは作業ロット番号とし、撮影前にQRコードまたはバーコードのいずれかで読み取る。
- ・IBM iのデータベースに、写真のファ イル名、保存先フォルダー名、撮影日 時、鋼材番号、作業ロット番号などを 持つ写真データ抽出用のレコードを、 写真1枚ごとに書き込む。
- ・保存された写真データを特定し、抽 出・整理する機能は、IBM i の生産実 績データベース、鋼材データベース等 と関連させて既存の生産管理システ ムに追加する(操作は既存の PC)。

以上の処理フローを【図1】に、iPod Touch での画面操作の流れを【写真1】 ~【写真2】に示す。

これらの仕様を実現するための iPod アプリ開発は、ミガロ.のサポートを受 けながら主に次のポイントを押さえて進 めた。

システム機器の構成は【図2】の通り である。

#### QRコード、バーコード 読み取り

Delphi/400 XE5 には、QR コード、 バーコード読み取り用のコンポーネン トは含まれていないため、当社では TMS 社のフリーコンポーネント 「TTMSFMXZBarReader」を登録して 開発を進めた。

読み取り処理の実装自体は比較的容易 である。使用したコンポーネントでの コード記述例を【ソース1】に示す。

このコードからわかるように読み取り 画面(カメラ)は Show メソッドで起 動し、読み取りが成功すると自動的にコ ンポーネントの GetResult イベントが 動く。GetResult には読み取られた文字 が引数で渡されるので、この文字列を利 用するようにコード記述するだけであ る。ただし、一次元バーコード読み取り の場合、桁数にもよるが、ある程度の大 きさが必要となり、当社では鋼材ラベル のバーコードは約10%ほど幅を拡大し た。QRコードでは一次元バーコードよ りレスポンスはかなり改善されるが、こ ちらもサイズによっては読み取り不能と なる。

有料アプリなどではストレスなく読め る場合もあるため、改良の可能性はある と思われるが、現状では手がかりがない。 ハンディターミナル相当の業務を iPod 等で代替するには、特に QR コード読み 取りの操作性とレスポンスが最大のポイ ントであり、頻度にもよるが一定の読み 取りレベルに到達できれば、その汎用性 からもさまざまな業務で置き換えが進む 可能性がある。

# IBM iの情報抽出と表示

DataSnap サーバー経由での取得とな るが、抽出条件(SQL文)は、 ClientDataSetのCommandTextに記 述する。TQueryではオブジェクトイン スペクターのSQLプロパティでLines への記述であったので長文でも問題ない が、CommandTextプロパティは複数 行表示不能のため、プログラムで行を分 けてコードを記述した方がよい。行分け 時は、+でつなぐテキスト間のスペース を忘れないようにする。なお、抽出した データを表示するDBGridのようなコ ンポーネントがないので、各項目の意味 がわかるようにLabelにタイトルとレ コードの値を組み合わせて表示した。

また、方法は省略するが、ListView コンポーネントで、LiveBinding デザ イナーによって ClientDataSet と関連づ けて表示することもできる。

オブジェクトインスペクタのプロパ ティでの SQL 記述の比較を【図 3】に 示す。 また、コードでの記述方法の比 較を【ソース 2】に示す。

## 写真データのサーバー 保存

撮影された iPod の写真データを、 FTP プロトコルを用い、あらかじめ準 備されたサーバー上のフォルダに jpg 形

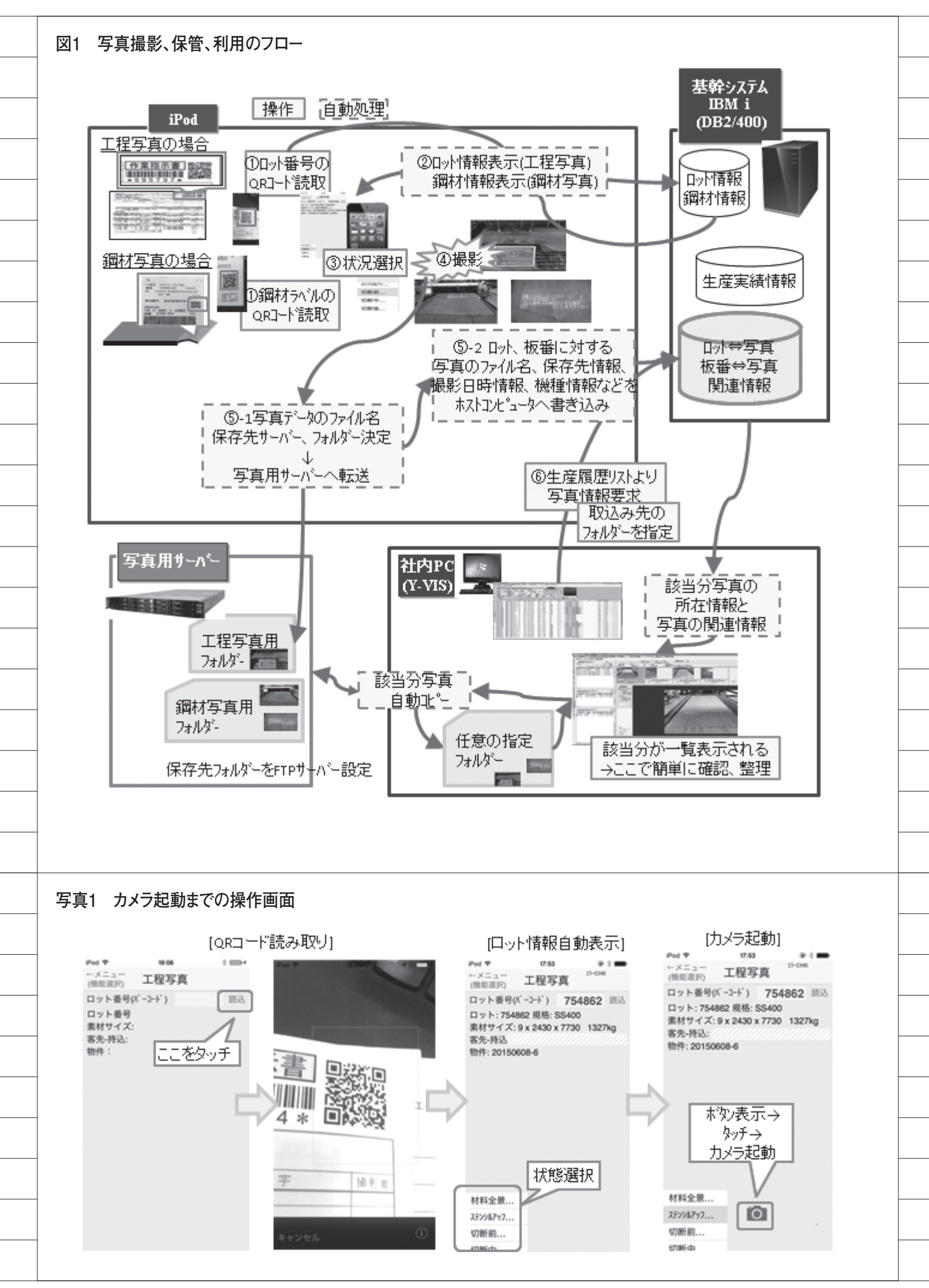

式で保存している。具体的には、IdFTP コンポーネントを配置して保存先のサー バー(host プロパティで IP アドレス指 定)に Connect メソッドで接続し、指 定のフォルダーへ ChangeDir メソッド で移動の上、Put メソッドでファイルを 保存できる。なお、移動元ファイルは、 Camera 撮影の Action で撮影後に実行 される OnDidFinishTaking イベントで 得られる Bitmap のイメージをファイル に割り付けたものである。

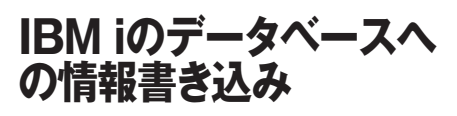

これも ClientDataSet の Command Textに記述する SQL文 (Insert、Update など)で、ClientDataSet.Executeで実 行する。

## 写真アルバムへの保存 はオプションで

当初、トラブルを想定して端末の写真 アルバムにも撮影データを保存してい た。しかし、コードの不備でメモリが消 費されアプリのクラッシュが頻発したた め、メモリ解放するようにコードを改修 するとともに、アルバムへの保存は初期 設定でのオプションとした。【ソース3】 にこの部分の処理を示す。

### 保存された写真データを 特定し、抽出・整理する 機能

これは、従来の生産管理システム (Y-VIS) への機能追加で対応した。生 産実績を、特定の条件で絞り込む機能は 従来から使われているが、新たに追加さ れた写真の保存実績のデータベースとの リレーションにより、該当する写真ファ イルのフルパスを取得し、任意のフォル ダにファイルコピーできる。また、抽出 されたファイルを Image コンポーネン トにそれぞれ割り付けて表示している が、この部分では、特に目新しい機能は 使用していない。なお、画面上で選択し た写真は Newtone 社製品の ImageKit を使い、任意の拡大、パンウインドウ表 示などの機能を実装した。操作画面のイ メージを【図4】~【図6】に示す。

# iOSアプリ使用の ポイント、注意点

iOS で IBM i に接続し、機能を利用 するには DataSnapサーバーの DataSnap アプリを介する必要があり、 DataSnap アプリを常時起動させておく 必要がある。

当社ではこれを、フォームアプリケー ションではなくサービスアプリケーショ ンとしているが、何らかの原因でフリー ズまたは終了しているケースがあったた め、タスクスケジューラで定期的に bat ファイルによる再起動等を行っている。 サービスの再起動は、下記の2行で実 行される。

net stop "ServerContainer1" net start "ServerContainer1"

また、複数の端末が DataSnap 経由で アクセスする場合は、セッションの輻輳 により処理が停止することがあるので、 DataSnap サーバーア プリ 側 の TSQLConnection のパラメータで、マ ルチセッションの使用可否を決める [Decimal Separator] をYに設定する ことが重要であり、またアクセス前後で の接続、切断を漏れなく行う必要がある。 【ソース 4】に DataSnap サーバーとの 接続、切断の処理方法を記述した。

アプリ更新の通知と作業による確実な 更新処理の実装も、端末を配布した後の 運用では重要である。

当社では、アプリ内の選択機能の切り 替え時に、サーバーで管理する最新版 バージョンと自アプリのバージョン情報 を比較し、バージョンが上がっている場 合は更新用のWebページが開き、更新 を促す。更新が試されないと毎回、リン クページが開くことになる【図7】。なお、 サーバーでの最新版確認は、DataSnap アプリに実装した関数で取得している。

開発用の iPod 端末で検証されたアプ リはアプリケーションサーバーに保存 し、各 iPod 端末のブラウザのリンクよ りインストールあるいは更新するが、 iOS 7.1 以降は社内配布用 Web サーバー の SSL 証明書をあらかじめ各端末に導 入しておく必要がある。この手続きは Mac、サーバー等で行うが、詳細な手順 は、ネット情報またはミガロ.のサポー トなどに確認が必要である。また開発ラ イセンス、証明書等には期限があるので 定期的な更新を要する。

開発ライセンス登録~インストール、 配布に必要な手続き、設定と各構成機器 の関連を【図8】にまとめるが、高いセ キュリティと厳密なライセンス管理のた めに、かなり煩雑な手順を踏む必要があ る。

## システム立上げ時に 発生した問題点

システム立上げ時に発生した主なトラ ブルについて、【表 3】にまとめた。

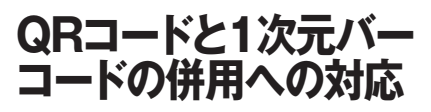

ラベルは、既存のバーコードリーダー に対応するものや、QRコードを表記し ないものが混在しているため、バーコー ド読み取り時の処理には工夫が必要であ る。通常、QRコードは1次元バーコー ドよりも多くの文字情報を保有できるの で、さまざまな運用を想定して記載する 情報を決定している。

同一の帳票に印字された QR コードと 1 次元バーコードを同じ用途で使用する 場合、1 次元バーコードの情報は、QR コードでは先頭に配置する方がよい。実 際に QR コードと1 次元バーコードを併 用している例を【図 9】に示す。

## iOSで5250エミュレー タ使用

当社では従来、棚卸しをはじめとして さまざまな用途でハンディターミナルを 利用してきたが、機能追加、改修時の容 易さ、リアルタイム性等の理由から、ハ ンディターミナルに 5250 エミュレータ を搭載し、IBM i に直結する方式で運用 してきた。

今回の検討にあたっても、iPod に 5250 エミュレータを搭載し IBM i上の 従来資産を活用して業務が行えるのであ れば、積極的に取り組みたいと考えてい た。

調査の結果、iPod で利用可能な 5250 エミュレータとして株式会社ヒットの 「WaveLink TE」があることがわかり、

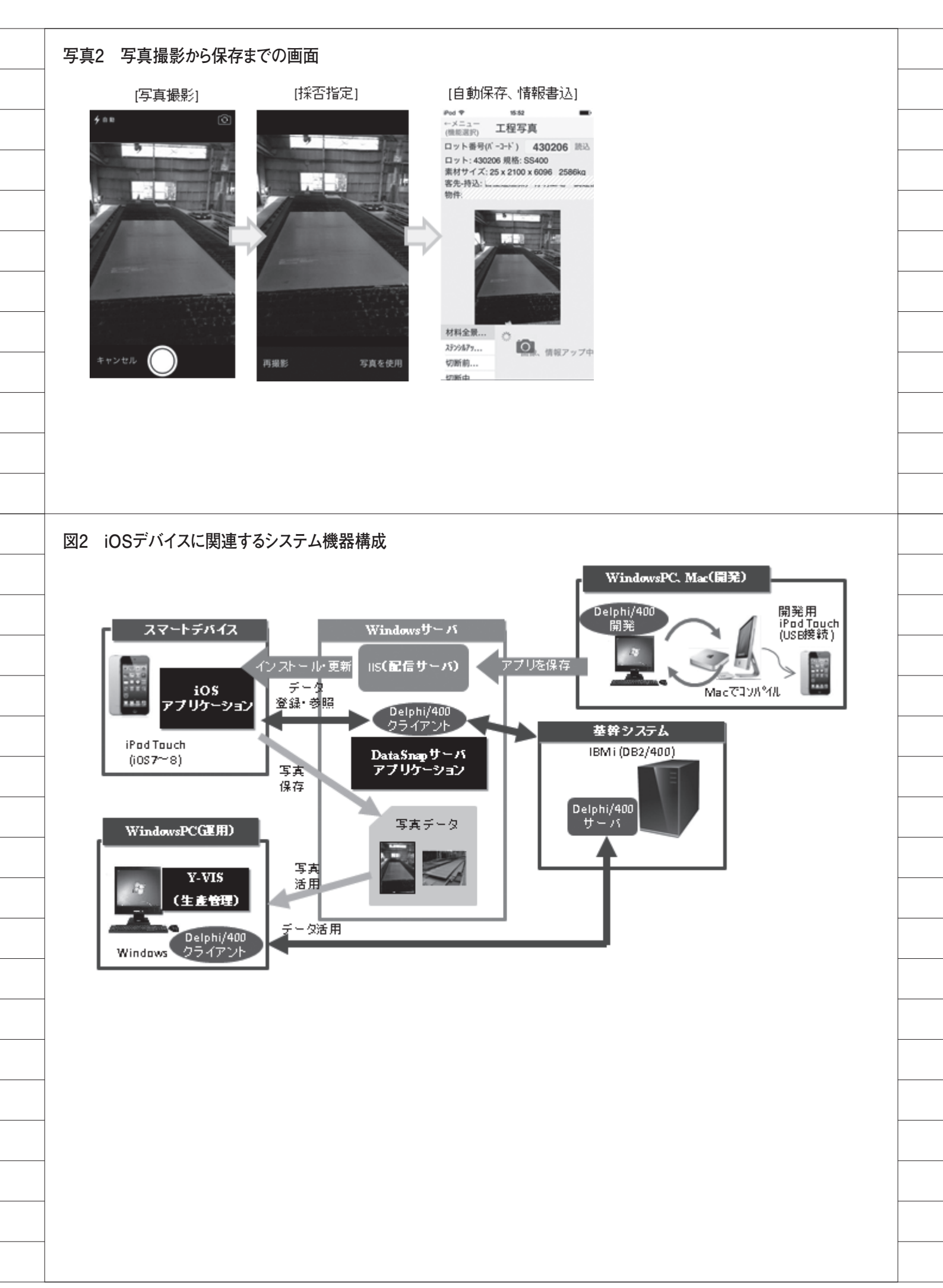

ソフトキーを数字キー主体の現場仕様に カスタマイズできれば、業務で利用可能 と判断した。

ただし、ハンディターミナル用の既存 フォームと処理コードは1次元バーコー ド用に作られているため、iPod で QR コードを読み取ると、保有する情報量の 違いにより、入力フィールドの桁数を超 えた文字が、次のフィールドまたは同じ フィールドに書き込まれてしまう。

「WaveLink TE」ではこのような場 合、オーバーフロー分を切り捨てる、ま たは分割して次のフィールドに書き込 む、といった設定をオプションで選択で きるので、柔軟な対応が可能であった。 【図 10】

また、ハンディターミナルの場合、 QRコード等のスキャンはボタン操作で あり、照射部分がレーザー光などで確認 できるが、「WaveLink TE」では、画 面のソフトキーでカメラを起動し(【図 11】)、表示部分で対象を確認、ピント合 わせで読み取り、という手順を踏むため、 最初は慣れを要した。iPod は、ハンディ ターミナルと比べて、携帯性、バッテリー の継続時間、コストなどで有利なため、 各用途での運用可否を見極めていく予定 である。

## 5250エミュレータの 業務機能のGUI化

従来の 5250 エミュレータ画面と、同 じ機能を Delphi/400 XE5 で開発した アプリ操作画面との比較を【図 12】に 示した。この機能は、製品の生産後に残っ た鋼材の寸法、形状を登録する処理であ るが、Delphi/400 XE5 の GUI アプリ の方が、入力フィールドの間違い、寸法 位置の勘違いなどのミスが起こりにく く、直感的な操作が可能である。この例 のように、従来の 5250 画面操作で処理 しにくい機能については、Delphi/400 XE5 で作り直しを検討したい。

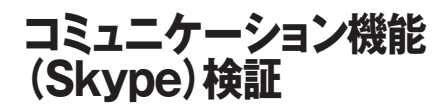

今回の目的は業務アプリの開発であり、通話は主目的でないため、毎月の通 話料発生を避けるために iPod Touch を 選択したが、無料のアプリ「Skype for iPhone」を使って通話を含めたコミュ ニケーションが行えないか検証した。 検証の結果は下記の通りである。

#### ◎通話機能

Skypeによる工場内での通話は、着 信の認識、通話音量、音声出力位置など の点から、現状のままでは実用的でない ことがわかった。具体的には、呼出音が 工場内ではほとんど聞こえず、バイブ レーションの機能もないため、着信に気 づかないことが多い。ただし着信履歴は 画面上に残るため、事後の折り返し電話 は可能である。なお、iPod のマイク、 スピーカの位置は通常のスマートフォン と異なるため通話時は注意が必要で、上 下、表裏それぞれ逆の方がよい(【図 13】)。またマイク付きイヤホン、または ヘッドセットの利用が推奨されている。

#### ◎メッセージ機能

緊急を要さない場合については、メッ セージ機能は有効である。使い方はス マートフォンなどのショートメールや LINE 等と同様で、簡単である(【図 14】)。写真もカメラ連動でその都度送付 できるので、情報を視覚的に伝えたい場 合に便利であり、さらに必要であればビ デオ通話も可能なので、状況をより具体 的に伝えることができる。

## 今後の狙い

今回、Delphi/400 XE5 へのバージョ ンアップと新しい開発環境の整備にあ たって、予算申請の際に課題として挙げ た、日報(業務時間報告)、鋼材の置場 管理、作業予定開示などの機能について は、参照させる情報量に応じて、iPod またはタブレット端末(iPad、Windows Tablet など)を視野に入れて開発し、 業務の効率化、新しい価値の創造につな げていきたいと考えている。

Μ

| ソース1 バーコード読み取りりのコード記述例                                                                                                    |  |
|----------------------------------------------------------------------------------------------------|--|
| //TMS社のFreeコンポーネントであるTTMSFMXZBarReaderを使用                                                                                                    |  |
| <br>// TMS社FreeTool 一番下のページ<br>// thtp://www.tmssoftware.com/site/freetools.asp                                                                                                    |  |
| <br>ついて、<br>の<br>TMSFM×ZBarReaderコンポーネントをフォームに配置します。                                                                                                    |  |
| ②バーコードリーダーの起動( Editの Onclickイベント等)<br>TMSFM2ZBarReader1.Show:                                                                                                    |  |
| ③TMSFMXZBarReaderのGetResultイベントで値をセット<br>ノ信志み取れたらこのマイベントが自動的に動く                                                                                                    |  |
| procedure TForm1.TMSFMXZBarReader1GetResult(Sender: TObject; AResult: string);<br>begin                                                                                                    |  |
| end;                                                                                                    |  |
| 2回目のバーコード読込が完了しない現象に対して、動的にTTMSFM×ZBarReaderを生成するよう変更した。                                                                                                    |  |
| //グローバル変数としてTMSFM×ZBarReader を宣言<br>private<br>(private 言言)                                                                                                    |  |
| TMSFMXZBarReader :TTMSFMXZBarReader;                                                                                                    |  |
| /// ) ーコート 撮影が判して MSFMXZBarReader - <u>を生成</u><br>procedure TForm2. Edit1Click(Sender: TObject);<br>begin                                                                                                    |  |
| /TMSFMXZBarReader が存在すれば解放                                                                                                    |  |
| <br>begin<br>TMSFMXZBarReader1.Free;                                                                                                    |  |
| ena;<br>//TMSFMXZBarReaderを生成                                                                                                    |  |
| TMSFM×ZBarReader1 := TTMSFM×ZBarReader.Create(Self);<br>//作成済みのイベントを設定<br>TMSFM×ZBarReader1.OnGetResult := TMSFM×ZBarReader1.GetResult:                                                                                                    |  |
| //TMSFMXZBarReaderを実行<br>TMSFMXZBarReader1.Show;<br>and:                                                                                                    |  |
|                                                                                                    |  |
|                                                                                                    |  |
| <br>図3 SQLのコートの静的設定の比較                                                                                                    |  |
| 「「「「オブジェクトインスペクタ」 (単図) S02Query Toury ・                                                                                                    |  |
| PhotoCDS TClientDataSet     1行てでの記む本       プロパティーイベント     は判り発見い       プロパティーイベント                                                                                                    |  |
| AutoCalcFields False DataSource Fiber DataSource Fiber        |  |
| ConnectionBroke<br>Constraints (TCheckConstraints)                                                                                                    |  |
| <br>DataSetField DataSetField DisableStringTim False RequestLive False RequestLive False False |  |
| FetchOnDemand         マート         SessionViame         SessionViame         SessionViame         SessionViame         March         March <td></td>                                                                                                    |  |
| Filter                                                                                                    |  |
|                                                                                                    |  |
| <br>IF-(%)                                                                                                    |  |
|                                                                                                    |  |
| ソース2 SQLのコード記述の違い                                                                                                    |  |
| ClientDatsSet 0.CommandText型信合<br>TestCDS.CommandText=<br>"SELECT_LL02001,LL02027,LL02018,HJU1012,TRM(KKAK06K)  "~"  TRM(HJU1017) AS KAK,Z S02007,Z S02008,JSJJ005"                                                                                                    |  |
| 4* FROM WRKLB9/JOTF2P L*<br>4* LEFT JOIN DTALEF/JVUHADP H ON L LO2005>0 AND H.JU1099=LEFT(LLO2004,1) AND H.JU1009=CAST(RIGHT(LLO2004,5) AS NUMERIC(5)) *<br>4* LEFT JOIN DTALEF/JVUMEP M ON L LO2005>0 AND M.JU2002=LEFT(LLO2004,1) AND M.JU2008=CAST(RIGHT(LLO2004,5) AS NUMERIC(5)) *                                                                                                    |  |
| <br>+/LEFT JOIN MSTLBJA/VARUP K ON K KAK004=H.JJ1013 AND K KAK005=H.JJ1016 '<br>+/LEFT JOIN WRKLB/SOZSIJP J ON J SIJ0011 L LO2001 LEFT JOIN MSTLB/SOZUKEP Z ON Z SOZ0160 AND Z SOZ092=JSIJ003 '<br>+/WERE LLO2001#-TrinfLotNuredit.text)/ ' AND L LO20010 0';                                                                                                    |  |
| <br><u>Query のSQLの場合</u><br>TestQuery.SQL add(SELECT LLO2001,LLO2027,LLO2017,LLO2018,H,JU1012,TRM(KK4K06K)))*~*[]TRM(H,JU1017) AS KAKZ S02007,ZS02008,J.SJ005');                                                                                                    |  |
| TextQuery.SQL.add(FROMWRKLER/LOTF2PL');<br>TextQuery.SQL.add(LEFT.JOIN DTALE/./J/UHADP H ON L LO2005/0 AND H.JU1099LEFT(LLO2004,1) AND H.JU1009=CAST(RISHT(LLO2004,5) AS NUMERIO(5)) /);<br>TextQuery.SQL.add(LEFT.JOIN DTALE/./J/UHEP M ON L LO2005/0 AND M.JU2002-LEFT(LLO2004,1) AND M.JU2003=CAST(RISHT(LLO2004,5) AS NUMERIO(5)) /);                                                                                                    |  |
| <br>TestQuery.SQL.add(LEFT_JOIN.MSTLE/K/AKUP K ON K KAK004=HJU1013 AND K KAK005=HJU1016 ');<br>TestQuery.SQL.add(LEFT_JOIN.WRKLE/S025UP_JON_JSU001=LL02001LEFT_JOIN.MSTLE/S02UKEP Z ON Z S02016/0 AND Z S02092=JSU008 ');<br>TestQuery.SQL.add(WHERE L L02001=' + Trin(LatNunEdit.text) + ' AND L L0200510 ');                                                                                                    |  |
|                                                                                                    |  |

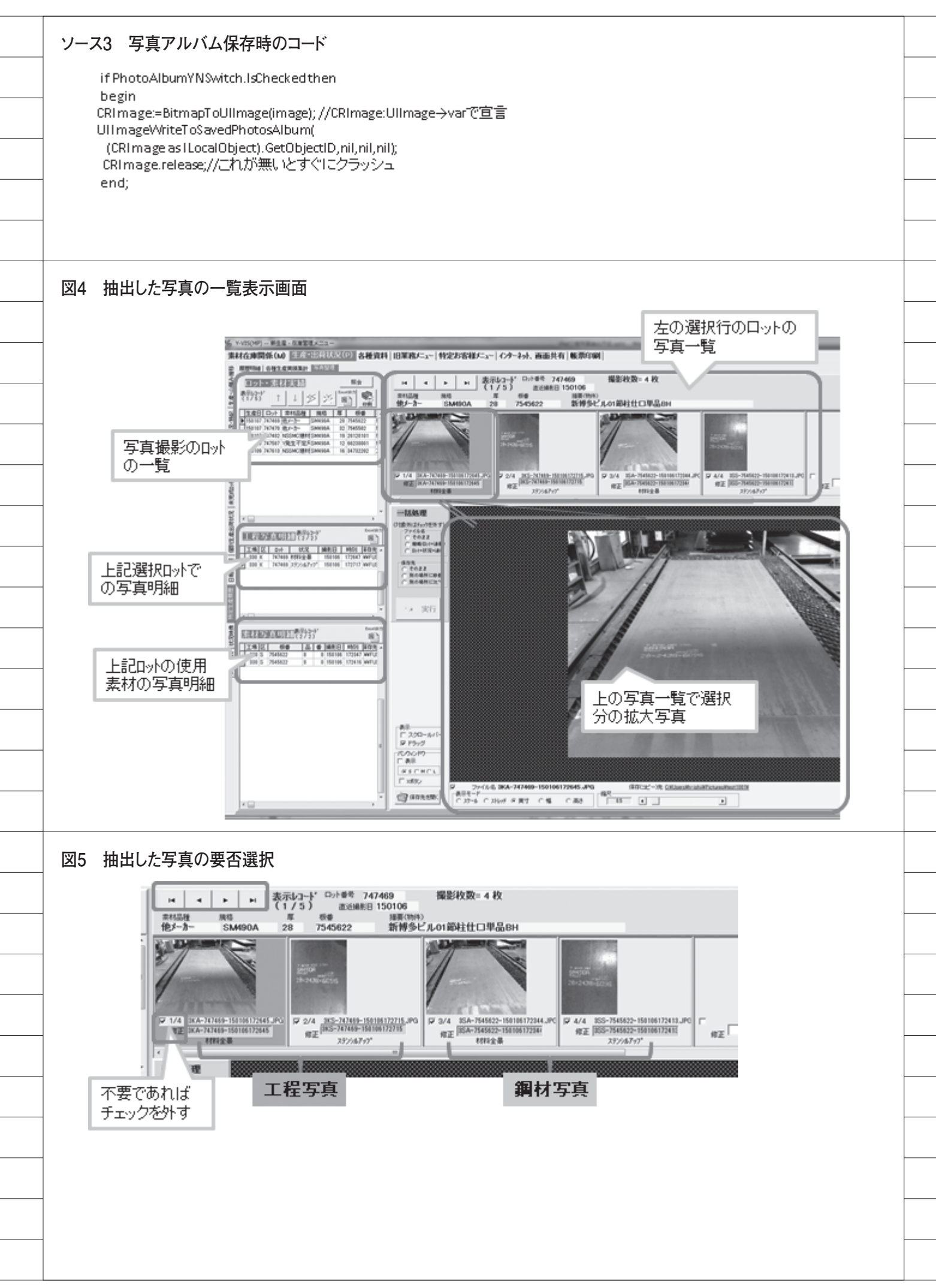

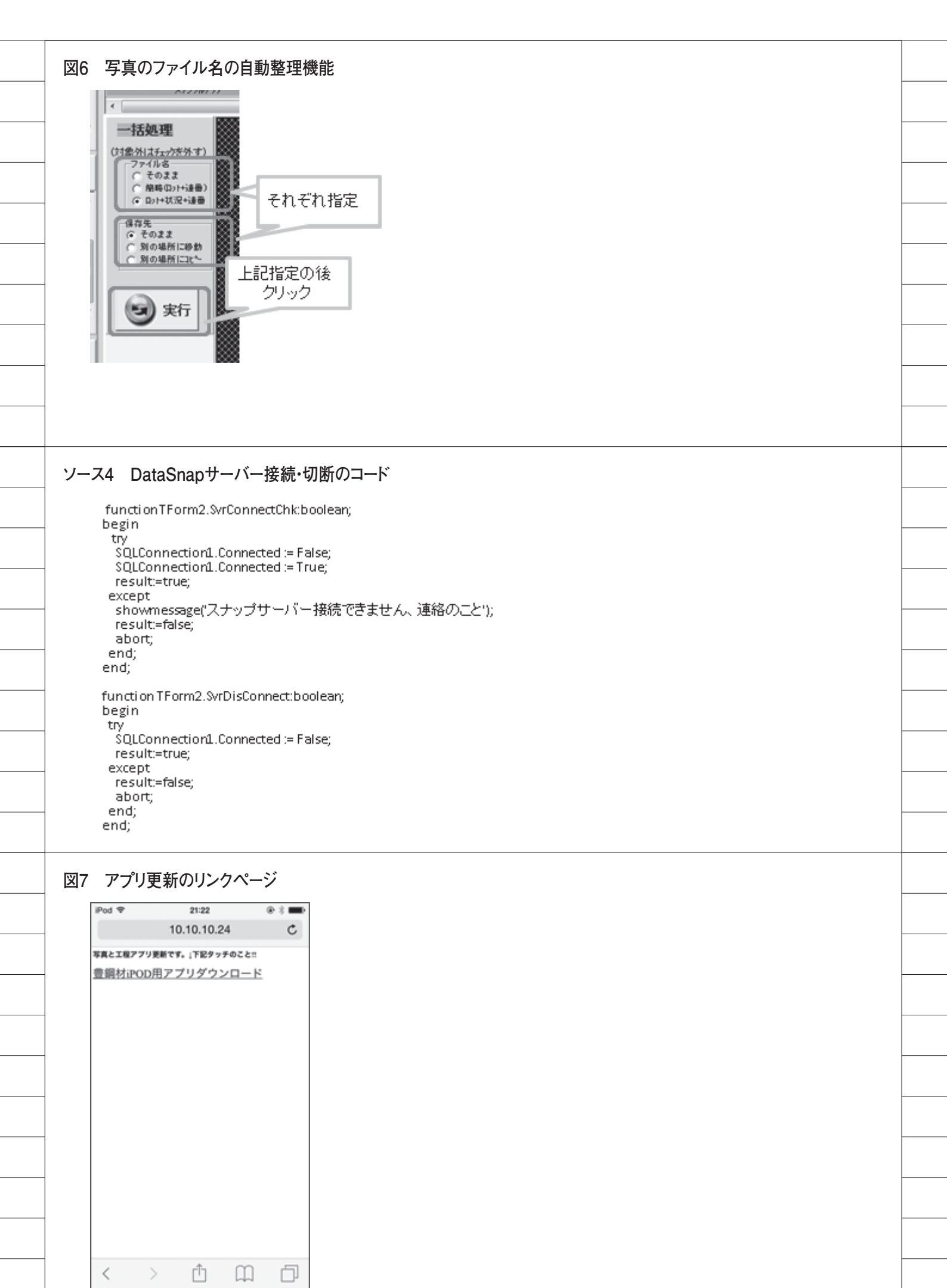

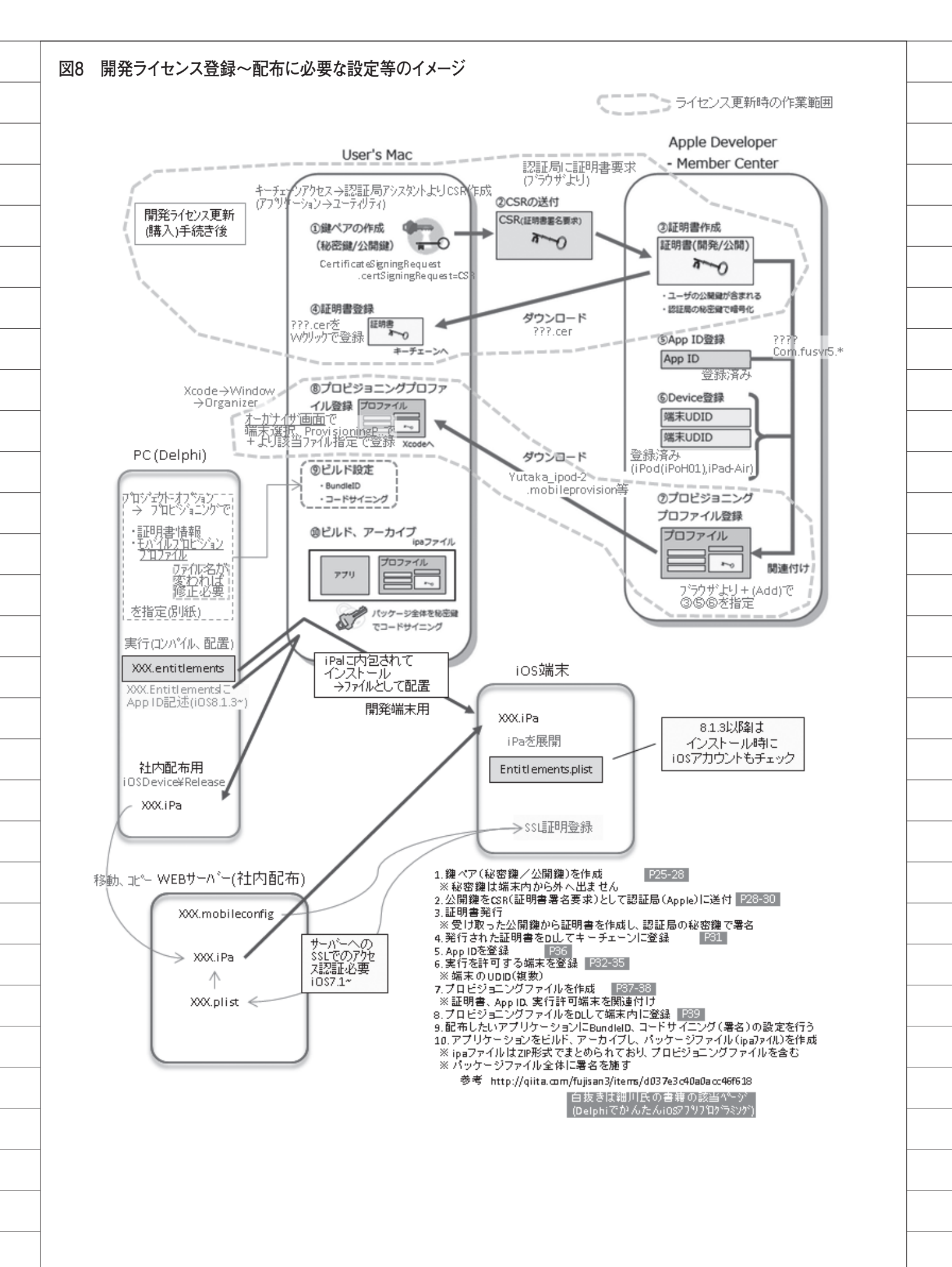

#### 表3 立上げ時の主なトラブル

| 項目                                                                         | 内容                                                                                                    |
|----------------------------------------------------------------------------|----------------------------------------------------------------------------------------------------|
| サーバーアクセスのタイミングで固まる<br>一つの端末で固まると以降は別端末でも固まってしまう<br>(DataSnapサーバー機能の再起動が必要) | 【原因】 DataSnapサーバー側のマルチタスク処理対応が設定されていない<br>【対応】 ①DataSnapサーバアフリ側のTSQLConnectionのパラメータ[Decimal Separator]を Y に設定<br>→以降良好<br>②iPodからもDataSnapサーバーの再起動可能とするアフリを追加開発 |
| 撮影後にアフリが突然終了してしまう                                                          | 【原因】 撮影した写真データをiPoc内のアルバムに自動保存する処理でメモリーを消費していた<br>【対応】 該当部分でのメモリーをクリアするよう修正 → 以降良好                                                                               |
| サーバーへのデータ保存に時間がかかる                                                         | 【原因】 無線LANの通信が遅い可能性<br>【対応】 無線LANの中継機を追加 → 以降良好                                                                                                    |
| DataSnapサーハ <sup>、</sup> ーのサービスが停止、フリース <sup>、</sup>                       | 【原因】不明<br>【対応】定期的な再起動(スケジューラで自動処理) → 様子見中                                                                                                    |
| アブリの更新、インストールが出来ない                                                         | 【原因】 iC68.1.3以降の仕様変更<br>【対応】 XXX.EntitlementsにAppIDを記述 → 以降良好                                                                                                    |
| アブリの更新、インストールが出来ない<br>(更新ページのリンクタッチで処理が開始せず)                               | 【原因】不明<br>【対応】icsを立上げ直して再トライ→ 不能時は再トライ                                                                                                    |

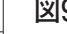

図9 QRコード、一次元バーコードを併用での情報例

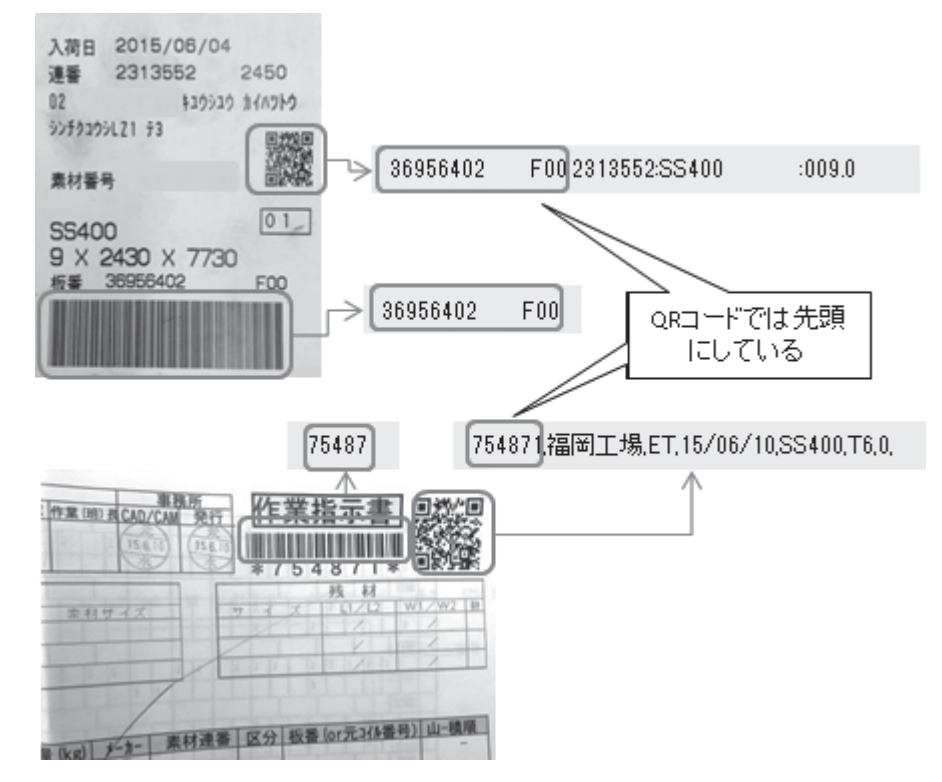

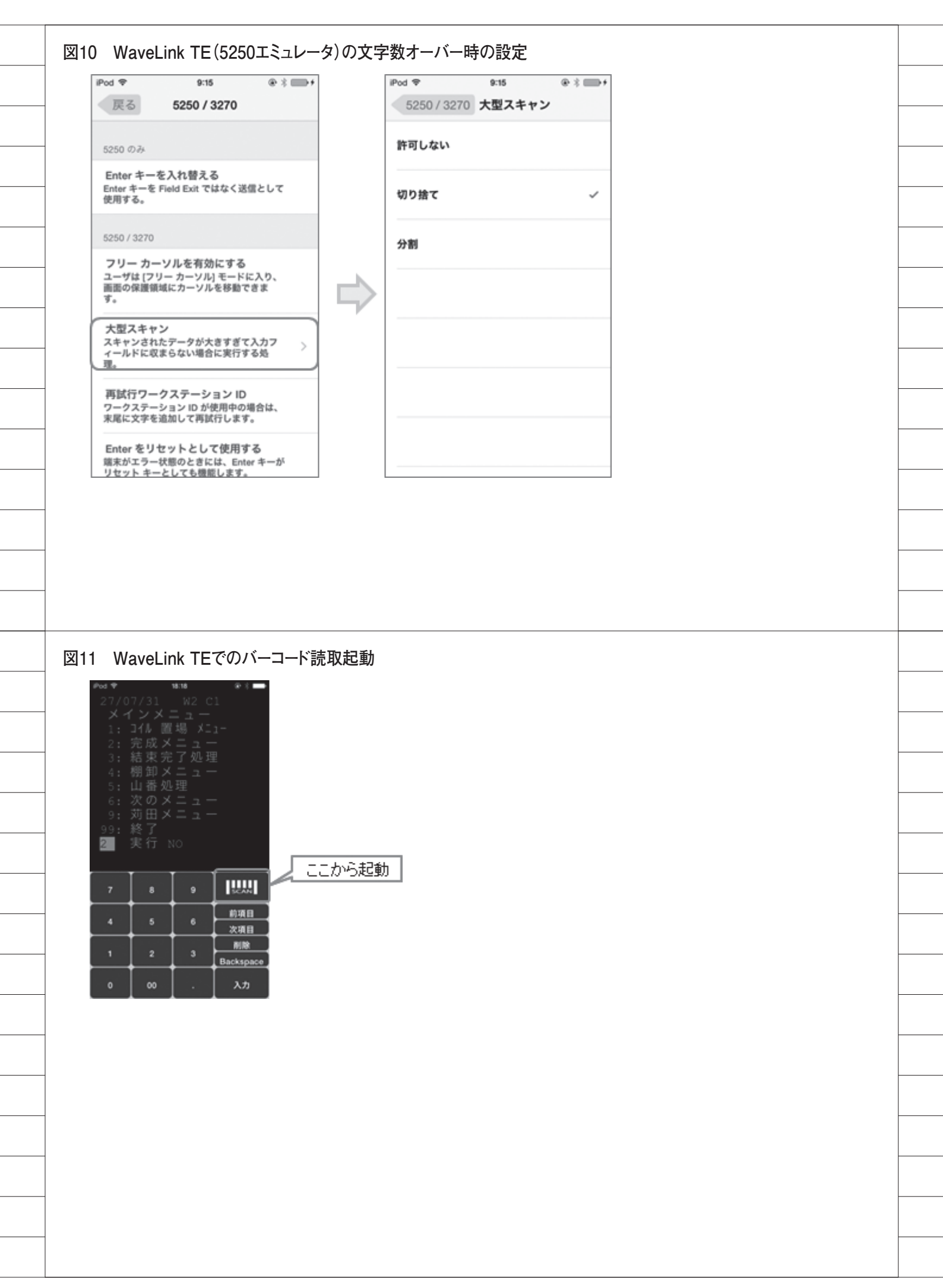

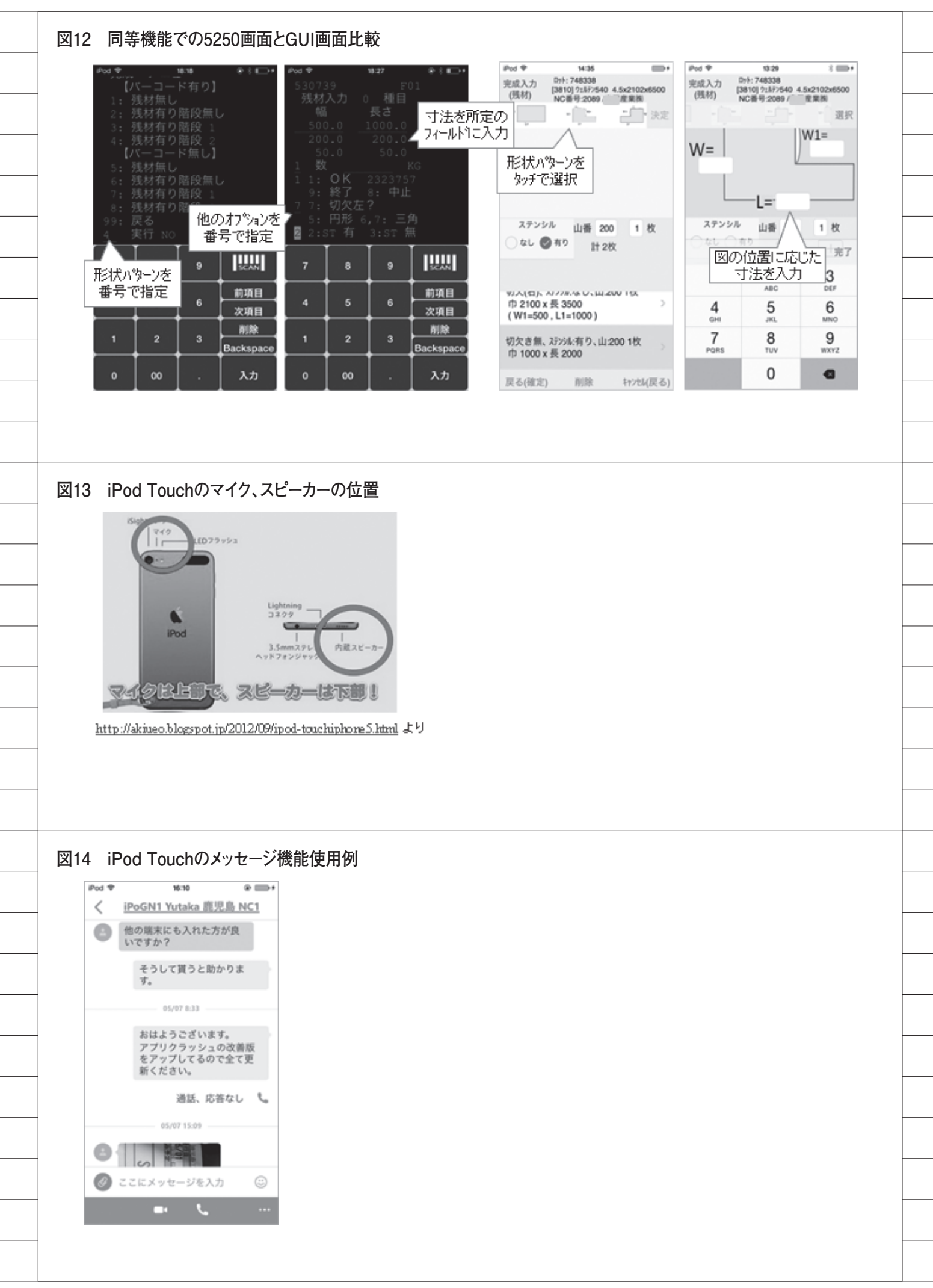

## Migaro.Technical Award 2015 ゴールド賞

# ブランク加工図管理システムの構築 一入カインターフェースの可能性を求めて

小山 祐二 様

澁谷工業株式会社 経営情報システム部 課長代理

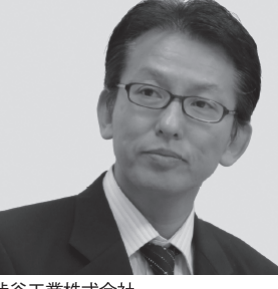

澁谷工業株式会社 http://www.shibuya.co.jp/

パッケージプラントを主力製品とす る東証・名証1部上場の機械メー カー。特に、国内外の大手飲料メー カーに採用されているボトリング・ ステム製造では、世界トップの地位 を確立している。近年では、無菌化 などの技術力を活かし、再生医療事 業も積極的に展開している。

## はじめに

澁谷工業株式会社(以下、当社)は、「カ
スタマーファースト」を貫き、お客様の
ニーズに合わせたパッケージングプラン
トを「ターンキー」で提供するビジネス
を主体としている。また最近では「再生
医療」事業にも進出している。

当社のホストコンピュータの変遷は、 S/32 か ら 始 ま り 現 在 の PureFlex System に至っている。そして長い歴史 の中で、基幹システムの多くを 5250 (エ ミュレータ) 画面上で構築してきた。し かし、新たにシステムを構築する場合は、 Delphi/400 と Delphi を主に利用して いる。

当社における基幹システムは、すべて 当部署で開発している。しかし最近は、 ICT 知識を持つエンドユーザーが Office 製品などを使って、自ら業務シ ステムを管理することが増えてきた。

ところが、データ量の増加などによっ て運用/管理が困難になると、当部署に システムの再構築を依頼してくるケース も多くなっている。

本稿は、そうしたケースの1つである 「ブランク加工図管理システム」(以下、 当システム)の構築例である。既存のブ ランク加工図ファイルの有効利用と、入 カインターフェースを工夫して構築した システムの内容を紹介する。

## 前提

ブランク加工図とは、部品を加工する 前の素材図面のことである。前提として、 完成部品はブランク加工図の作成以前に あらかじめ設計されてあり、その品番、 品名が IBM i上の基幹システムに登録 されている。完成部品とブランク加工図 の関係は、1 対 N 個に紐付いており、完 成部品の品番、品名を基に、ブランク加 工図のファイル名を決定している。

## 現状

最初に、エンドユーザーが行っていた 処理の概要を説明する。

#### 管理者

 CAD ソフトでブランク加工図作成
 アクセス制限付きファイルサーバー に、品名で「あかさたな」別にフォル ダー管理

3. ブランク加工図に品番を含むファイル 名を付け、保存 【図 1】

#### 利用者

 1. 基幹システムより、該当ブランク加工 図の品名/品番を検索
 2. 該当フォルダー内で図面検索
 3. 2 より、基幹システム連携 【図 2】

以上をまとめると、エンドユーザー側 では手作業による運用を行っていたた め、IBM i 上のマスター(完成部品の品 番・品名)は台帳の役割しか果たしてお らず、ファイルサーバー上のブランク加 工図とシステム的な連携がとれていな かった、ということである。

当初は、管理すべきブランク加工図の 件数が少なかったため、あまり問題にな らなかった。しかし、登録件数の増加に

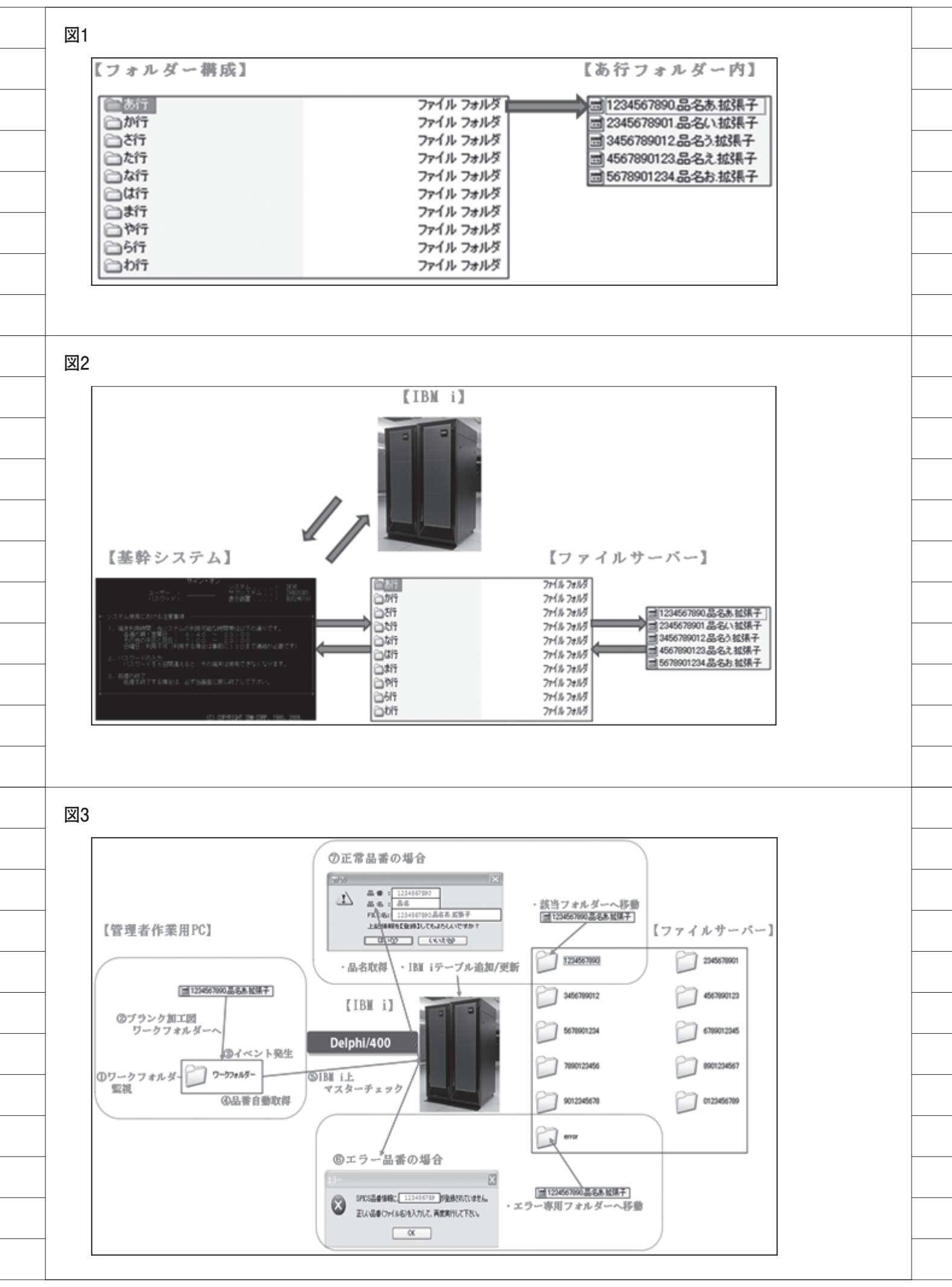

伴い運用/管理の負荷が増大し、管理者 側では「登録ミス」の頻度が高くなり、 利用者側では「検索時間の増加」と、検 索しても「間違った図面が表示される」 などの問題が起きていた。 このような状況の中で、当部署にシス

テム構築の依頼がきた。

# 現状分析

問題を整理するために、まず現状分析 を行った。その内容が以下である。

- ・ブランク加工図を作成/照会する CAD ソフトが複数ある。
- ・管理者は、基幹システムで品名/品番
   を検索後、手作業でファイル名を付け、ファイルサーバー上のフォルダー
   内に保存する。
- ・利用者は、基幹システムで図面情報を 検索し、手作業でファイルサーバー上 のフォルダーを参照後、該当する品番 を検索する。
- ・その後、基幹システムと連携する。

当部署では、非常に無駄の多い運用で あると判断し、再構築へ向けて関係者と ミーティングの場を持った。

## 関係者との意見交換

意見交換の場で出されたエンドユー ザーからの要望をまとめると、以下の通 りになる。

- (ア)簡単に、ブランク加工図の登録処 理を行いたい。
- (イ) 正確に、ブランク加工図の登録処 理を行いたい。
- (ウ) 簡単に、品番および品名で検索を 行いたい。
- (エ)簡単に、複数のCADソフトで作成したブランク加工図を照会したい。
- (オ) 簡単に、完成図面を照会したい。
- (カ)簡単に、各種基幹システムとの連携を行いたい。

## システム構築前に 考えたこと

(ア)(イ)に関して。一般的な登録方

法は、該当品番を手入力し、エラーチェッ ク後、各種登録処理を行うことである。 しかし当社では、作成済みのブランク加 工図だけでも数千点ある。また、今後の 新規登録を考えると、このオペレーショ ンをエンドユーザーに依頼するのはあま りにも負荷が大きく、現実的でない。

(ウ) に関して。検索の都度、ファイ ルサーバーにアクセスして該当ファイル を見つけるのは可能である。しかし、こ の方法は効率が悪い。

検討の結果、上記をいかに吸収するか が、当システム構築の成功のカギと考え た。

## 打開策

(ア)については、既存のブランク加
 工図ファイルを有効利用したいところで
 ある。また(イ)を実現するには、IBM
 i上の基幹システムとの連携が必須になる。

そこで、実現性はひとまず度外視して、 次のようなプロセスを検討した。【図3】

 システムで、ワークフォルダー内を監 視する。

- ②既存のブランク加工図ファイルを、 ワークフォルダーに保管。
- ③②の処理後、イベントを発生させる。
- ④ブランク加工図ファイル名から、品番 を自動取得する。

⑤ IBM i 上のマスターによる妥当性
 チェック、および品名取得を行う。

- ⑥エラー品番の場合、エラーメッセージ を表示。その後、該当ファイルを、エ ラー専用フォルダーに移動する。
- ⑦正常品番の場合、IBM i 上のブランク 加工図管理テーブルを更新後、ファイ ルを、ファイルサーバー上の該当フォ ルダーに移動する。

IBM i との連携は、Delphi/400 があ るので問題ない。しかし当時、①の制御 方法がわからなかった。

そこで、いろいろと調査した結果、 Windows APIを使ってフォルダー内を 監視できることがわかった。また、イン ターネットでも(\* 注)有益な情報を取 得でき、この問題を解決できた。

\*注 http://bit.ly/migaro08\_02

# システム概要

構築したシステムは、以下の通りであ る。

#### 当部署

 初期設定として、エンドユーザー側管 理者の登録【図 4】

#### 管理者【図 5】【図 6】

①他管理者登録

②ワークフォルダー設定

③ブランク加工図保管フォルダー設定④③のアクセス権限設定

- ⑤②に既存登録ブランク加工図ファイル 保管(ドラッグ&ドロップ可)
- ⑥ IBM i上マスターによる妥当性チェック
- ⑦エラー品番の場合、メッセージ表示後、 図面をエラーフォルダーに移動(品番 修正後、再度ワークフォルダーへ移 動)
- ⑧正常品番の場合、図面を③に移動後、
   IBM i 上ブランク加工図管理テーブル
   更新

管理者/利用者【図7】【図8】【図9】
① CAD ソフト登録
② 図番/品名による検索
③指定 CAD ソフトによるブランク加工 図照会 /拡張子 (PDF 等)によるファ イル照会
④完成図面照会
⑤基幹システム連携

## 構築後の考慮点

構築したシステムに対するエンドユー ザーの評価は上々であった。しかしある 時、保管図面と IBM i データの差異を 発見した。原因は、システムを利用せず に図面登録した、例外オペーレーション の結果である。万が一、例外オペレーショ ンを行うと、整合性がとれなくなる。

そこで打開策として、保管図面と IBM i データをチェックし、その差異を 照会することにより、この問題を回避し た。そして運用ルールを再度徹底したこ とも幸いし、それ以降現在まで、問題な く運用が継続している。

さらに、ワークフォルダーを監視して いない状況で、ワークフォルダー内に各

20

| *TRL 01R*                                                                                                    |                                                                                                    | ◇ テーブルマスタ登録 ◇ ■                                                                                                    |  |
|----------------------------------------------------------------------------------------------------|----------------------------------------------------------------------------------------------------|----------------------------------------------------------------------------------------------------|--|
| *IDLUID*                                                                                                    |                                                                                                    |                                                                                                    |  |
| IABLE-KE<br>意光 日                                                                                                    | Y テーフルKev<br>I ブランク加工以                                                                                                |                                                                                                    |  |
| 有効期間                                                                                                    | j ~                                                                                                    | <u>99799799</u>                                                                                                    |  |
| TABLE-CD                                                                                                    | TABLE-CD 説明                                                                                                    |                                                                                                    |  |
| USERID01                                                                                                    |                                                                                                    |                                                                                                    |  |
|                                                                                                    |                                                                                                    |                                                                                                    |  |
| 凶5                                                                                                    |                                                                                                    |                                                                                                    |  |
| ①他管                                                                                                    | 理者登録                                                                                                    |                                                                                                    |  |
| 「「フランク加                                                                                                    | 工团管理者立錄(IMC21H                                                                                                    | FOM)                                                                                                    |  |
| 一便 楽 坦                                                                                                    |                                                                                                    | 社員名                                                                                                    |  |
|                                                                                                    |                                                                                                    |                                                                                                    |  |
|                                                                                                    | f−ID                                                                                                    |                                                                                                    |  |
|                                                                                                    | 01 小山 110<br>012                                                                                                    |                                                                                                    |  |
|                                                                                                    |                                                                                                    |                                                                                                    |  |
|                                                                                                    |                                                                                                    |                                                                                                    |  |
| 图6                                                                                                    |                                                                                                    |                                                                                                    |  |
| 27-                                                                                                    | クフォルダー                                                                                                    | 設定                                                                                                    |  |
| ③ブラ                                                                                                    | ンク加工図保                                                                                                    | *管フォルダー設定                                                                                                    |  |
| C BERKDONS                                                                                                    | -153.05108.02117080                                                                                                   |                                                                                                    |  |
| 保管場所一覧                                                                                                    | 保管理所名称                                                                                                    |                                                                                                    |  |
| 1 7                                                                                                    | 保管場所1                                                                                                    | 保管場所パス                                                                                                    |  |
| 3                                                                                                    |                                                                                                    |                                                                                                    |  |
| 4<br>5                                                                                                    |                                                                                                    |                                                                                                    |  |
| <ul> <li>⇒ ₹201-97</li> <li>⇒ ⇒ ₹1 F#2352-1</li> </ul>                                                                                                    |                                                                                                    |                                                                                                    |  |
| * 9 マイエンピュータ<br>* 9 マイネットワーク<br>- 0 こみね                                                                                                    |                                                                                                    | マイドキュシントマイエピュータマイネットワーク ごみ箱 909スプール 小山共有                                                                                                    |  |
| ○ R6727-A<br>※ ○ 小山共有                                                                                                    | -                                                                                                    | トラックなトロッフで                                                                                                    |  |
| (編 28)用ワークアイク<br>フォルダー・                                                                                                    | ダーパス登録(ING21EFOR)                                                                                                    | 「「「「」「」「」「」「」「」「」「」「」「」「」「」「」「」「」「」「」「                                                                                                    |  |
| 3 520107                                                                                                    | ・クフォルターバス                                                                                                    |                                                                                                    |  |
| 응 일 국가 [14] 201                                                                                                    |                                                                                                    | マイドキュシントマイエンピュータマイネットワーク こみ稿 ROFスプール 小山共有                                                                                                    |  |
| <ul> <li>● マイネットワーク</li> <li>- 図 ごみ箱</li> </ul>                                                                                                    |                                                                                                    |                                                                                                    |  |
| ├□ P0Fスフール<br>※ □ 小山共有                                                                                                    |                                                                                                    |                                                                                                    |  |
|                                                                                                    |                                                                                                    |                                                                                                    |  |
|                                                                                                    |                                                                                                    |                                                                                                    |  |
|                                                                                                    |                                                                                                    |                                                                                                    |  |
| 図7                                                                                                    |                                                                                                    |                                                                                                    |  |
| 図7                                                                                                    |                                                                                                    |                                                                                                    |  |
| 図7                                                                                                    | CADソフト登録                                                                                                    |                                                                                                    |  |
| 図7<br>①利用(<br>@<br>CADY2F情報—                                                                                                    | CADソフト登録<br>ハロは(MO210FOM)<br>R                                                                                        |                                                                                                    |  |
| 図7<br>①利用(<br>@ caby2): 情報-<br><br>                                                                                                    | CADソフト登録<br>メ98((MC21GFOM)<br>R<br>CADYフト                                                                             | CADYフト実行Exeパス情報                                                                                                    |  |
| 図7<br>①利用(<br>@ 00011010<br>CADY2F情報-<br>N® Check<br>1 デ<br>2 デ                                                                                                    | CADソフト登録<br>ス 9.8 (240210500)<br>覧<br>CADYフト01<br>CADYフト01<br>CADYフト02                                                | CADソフト実行Exeパス情報<br>CADソフト01パス名<br>CADソフト02パス名                                                                                                    |  |
| 図7<br>①利用(<br>@ caoy2) 5 ff 個一<br>Caoy2) ff 個一<br>N <sup>®</sup> Check<br>1 デ<br>2 デ<br>3 一                                                                                                    | CADソフト登録<br>(A D B B (MO21 GFOH))<br>CADY フト 01<br>CADY フト 02<br>CADY フト 03<br>CADY フト 03<br>CADY フト 03<br>CADY フト 03 | CADソフト実行Exeパス情報<br>CADソフト01パス名<br>CADソフト02パス名                                                                                                    |  |
| 図7<br>①利用(<br>@CADY2) F 情報                                                                                                    | CADソフト登録<br>ス934(HIG21GFOH)<br>覧<br>CADYフトロ<br>CADYフトロ<br>CADYフトロ<br>CADYフトロ<br>CADYフトロ                               | CADソフト変行Exeパス情報<br>CADソフトロパス名<br>CADソフトロパス名                                                                                                    |  |
| 図7<br>①利用(<br>@ 000211000<br>CADY7ト情報-<br>N® Check<br>1 デ<br>2 デ<br>3 「<br>4 「<br>5 「<br>※ 3 マイトロングト                                                                                                    | CADソフト登録<br>(A0210F0M)<br>覧<br>CADYフト01<br>CADYフト02<br>CADYフト03<br>CADYフト03<br>CADYフト03                               | CADソフト実行Exeパス情報<br>CADソフトロンパスネ<br>CADソフトロンパスネ<br>CADソフトロンパスネ<br>CADソフトロンパスネ                                                                                                    |  |
| 図7<br>①利用(<br>@ cacy21 2 cr<br>cacy21 5 cr<br>cacy21 5 cr<br>2 で<br>3 「<br>4 「<br>5 「<br>1 かい<br>1 で<br>2 で<br>3 「<br>4 「<br>5 「<br>1 かい<br>1 かい<br>1 で<br>1 かい<br>1 で<br>1 かい<br>1 で<br>1 かい<br>1 で<br>1 かい<br>1 で<br>1 で<br>1 で<br>1 で<br>1 で<br>1 で<br>1 で<br>1 で                                                                                                    | CADソフト登録<br>X 934(HK0210F0H)<br>覧<br>CADYフト01<br>CADYフト02<br>CADYフト03<br>CADYフト03                                     | CADソフト実行Exeパス情報<br>CADソフト01パスネ<br>CADソフト02パスネ<br>CADソフト02パスネ<br>CADソフト02パスネ<br>CADソフト02パスネ                                                                                                    |  |
| 図7<br>① 利 用(<br>@ 04097)ト情報-<br>Ne Check<br>1 デ<br>2 デ<br>3 「<br>4 「<br>5 」<br>9 520+7<br>8 受 ギレジニョー<br>8 受 ギレジニョー<br>8 受 ギレジニョー<br>8 受 ギレジニョー<br>8 受 ギレジニョー<br>8 受 ギレジェー<br>8 受 ギレジュー<br>8 受 ギレジェー<br>8 受 ギレジェー<br>8 受 ギレジェー<br>8 受 ギレジェー<br>8 受 ギレジェー<br>8 受 ギレジェー<br>8 受 ギレジェー<br>8 受 ギレジェー<br>8 受 ギレジェー<br>8 受 ギレジェー<br>8 受 ギレジェー<br>8 受 ギレジョー<br>8 受 ギレジョー<br>8 受 ギレジョー<br>8 受 ギレジョー<br>8 受 ギレジョー<br>8 受 ギレジョー<br>8 受 ギレジョー<br>8 受 ギレジョー<br>8 受 ギレジョー<br>8 受 ギレジョー<br>8 受 ギレジョー<br>8 受 ギレジョー<br>8 受 ギレジョー<br>8 受 ギレジョー<br>8 受 ギレジョー<br>8 受 ギレジョー<br>8 受 ギレジョー<br>8 受 ギレジョー<br>8 受 ギレジョー<br>8 受 ギレジョー<br>8 受 ギレジョー<br>8 受 デレジョー<br>8 受 ギレジョー<br>8 受 ギレジョー<br>8 受 ギレジョー<br>8 受 ギレジョー<br>8 受 ギレショー<br>8 受 ギレショー<br>8 受 ギレショー<br>8 受 ギレショー<br>8 受 ギレショー<br>8 受 ギレショー<br>8 受 ギレショー<br>8 受 ギレショー<br>8 受 ギレショー<br>8 受 ギレショー<br>8 受 ギレショー<br>8 受 ギレショー<br>8 受 ギレショー<br>8 受 ギレショー<br>8 受 ギレショー<br>8 受 デレショー<br>8 受 デレショー<br>8 受 デレショー<br>8 受 デレショー<br>8 受 デレショー<br>8 受 デレショー<br>8 受 デレショー<br>8 受 デレショー<br>8 受 デレショー<br>8 受 デレショー<br>8 受 デレショー<br>8 受 デレショー<br>8 受 デレショー<br>8 受 デレショー<br>8 受 デレショー<br>7 デレショー<br>8 受 デレショー<br>7 デレショー<br>8 受 デレショー<br>7 デレショー<br>7 デレショー<br>7 デレショー<br>7 デレショー<br>7 デレショー<br>7 デレショー<br>7 デレショー<br>7 デレショー<br>7 デレショー<br>7 デレター<br>7 デレショー<br>7 デレショー<br>7 デレショー<br>7 デレショー<br>7 デレア<br>7 デレショー<br>7 デレショー<br>7 デレショー<br>7 デレショー<br>7 デレショー<br>7 デレショー<br>7 デレショー<br>7 デレショー<br>7 デレショー<br>7 デレショー<br>7 デレショー<br>7 デレショー<br>7 デレショー<br>7 デレショー<br>7 デレショー<br>7 デレショー<br>7 デレショー<br>7 デレショー<br>7 デレショー<br>7 デレショー<br>7 デレ<br>7 デレ<br>7 プレ<br>7 デレ<br>7 プレ<br>7 デレ<br>7 プレ<br>7 プレ | CADソフト登録<br>(A 03/016rom)<br>変<br>(A0/71-01<br>(A0/71-01<br>(A0/71-02<br>(A0/71-03<br>(A0/71-04                       | CADソフト実行Exe/12情報 CADソフトのいてスネ CADソフトのいてスネ CADソフトのいてスネ CADソフトのいてスネ CADソフトのいてスネ CADソフトのいてスキ CADソフトのいてスキ CADV |  |

22

ブランク加工図ファイルが保管されるこ とも想定し、ワークフォルダー内ブラン ク加工図の「一括取り込み」機能も追加 した。【図 10】

# 最後に

構築にあたって当初、エンドユーザー 側から「データの蓄積はエンドユーザー 側で少しずつ行う」との提案があった。 再構築の担当者としては、その言葉に甘 えたい気持ちもあったが、その蓄積作業 を自分が行うことを考えると、既存のブ ランク加工図ファイルを利用して、蓄積 作業の負荷を軽減したいと考えた。それ が、今回のシステムにつながっている。

現在、システムのトレンドは「作る」 から「使う」にシフトしつつある。私は その動向を全否定するものではないが、 それが加速した5年後、10年後を想像 すると、企業システムに差がなくなるの ではないかと思える。つまり、システム の差別化によって他社より優位に立つこ とができなくなるため、経営における ICT の付加価値は低くなる。そして、「使 う」ことがメインとなるため、企業シス テムを創造的発想でデザインできる人が 少なくなる。そうなると、システム化の 難易度が高い場合、できない理由を並べ て、「だからできない」と結論付ける人 が多くなるのではないかと思う。

私は、「どうすればできるか」を皆で 考え、できないと思ったことでも、でき る道筋をファシリテートできるよう、日 頃から心がけていきたいと思っている。 また、そんな考えを持つ後輩を育成して いきたいとも考える。今回の論文が、皆 様の気付きとなれば幸いである。

Μ

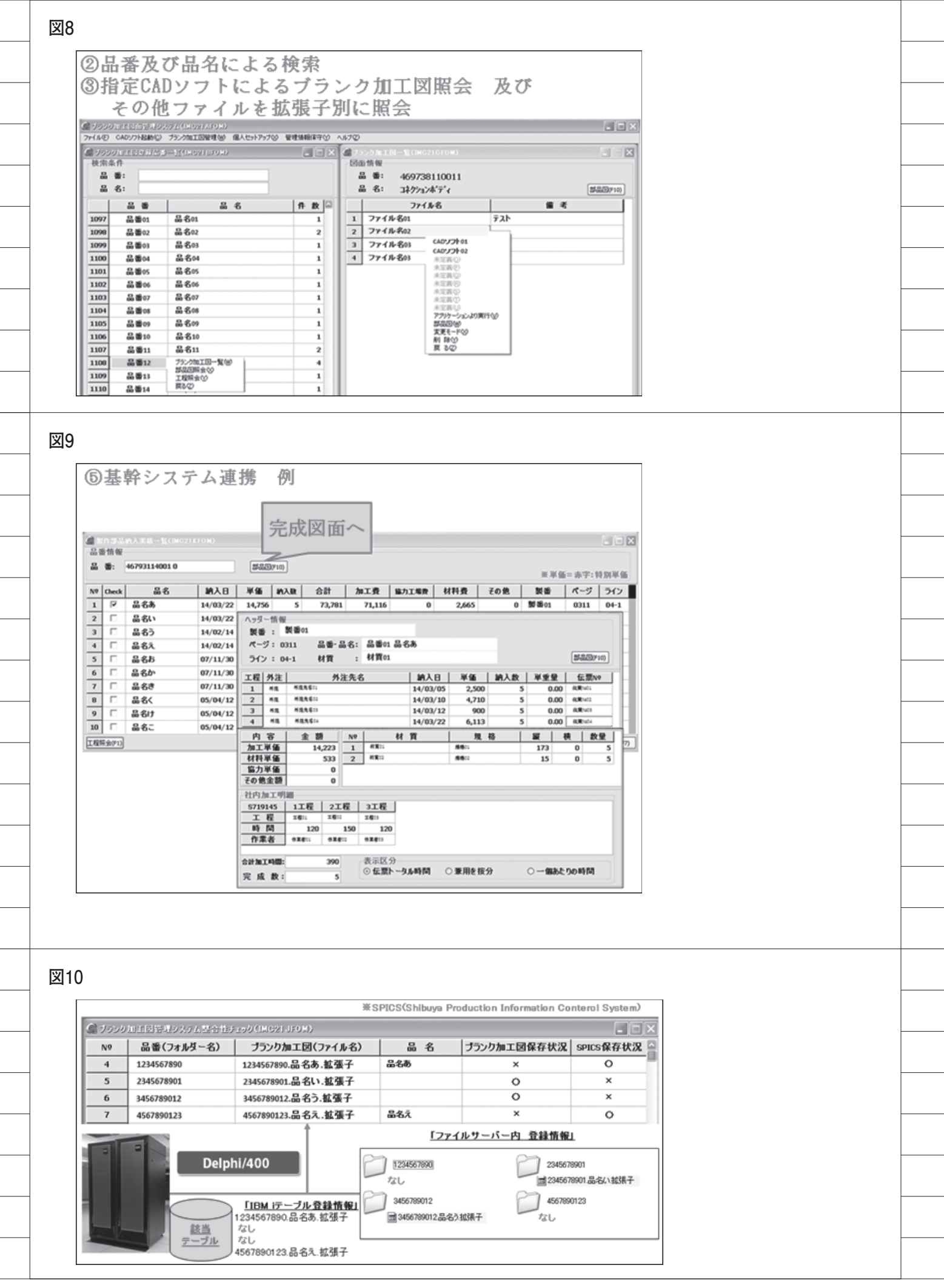

Migaro.Technical Award 2015 シルバー省

# Delphi/400でスプールファイル管理 (WRKSPLFコマンドの活用) - i5コマンドを有効に活用する

三好 誠 様

ユサコ株式会社 システムグループ

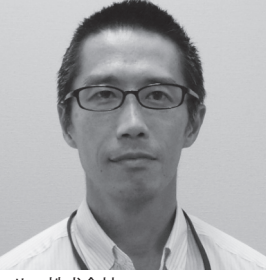

ユサコ株式会社 http://www.usaco.co.jp/

海外の学術雑誌、書籍の輸入販売を 中心に事業を展開している。特に医 学、薬学等の自然科学分野に強みを 持つ。近年、学術情報媒体の多様化 に伴い、電子ブック、データベース、 各種ソフトウェアの取り扱いを強 化。学術情報を通じ、知的情報の創 造、蓄積、共有による社会貢献を目 指している。

### 1.ユサコの事業内容、 および当該システム 関連部門・部署の事業 内容

学術情報の提供を通じ、知的情報の創造、 蓄積、共有のお手伝いをする会社

当社ユサコは創業以来、海外からの雑 誌や書籍の輸入販売を行っており、近年 では電子ジャーナル、データベースも取 り扱う。雑誌や書籍等の輸入販売という と単なる書店の取次のように思われる が、医学や化学など学術研究に関連した ものを中心に、知的情報の創造、蓄積、 共有を通じて社会に貢献することを目指 している。

この中で当方が所属するシステムグ ループは、少人数ながらも受発注を中心 とした社内基幹システムの管理、開発か ら、インフラ整備やユーザーサポートま でトータルに会社を支えている。

2.アプリケーションの 開発経緯、および概要

現行 System i5 のリプレースが急務 当社の基幹システムが稼働している System i5 は現在、リプレースの必要性 が急務となっている。OS、ハードウェ アともに導入から月日が経過しており、 パフォーマンス、保守体制ともに、最新 のものに切り替える時期が来ている。

#### 現行システムを構築している CASE ツールがネック

単に OS やハードウェアを切り替える だけなら、十分に検証を行い、ソースや オブジェクトを移行すればよい。しかし 当社で一番問題となっているのは、現行 システムの開発やコンパイル環境である CASE ツールだ。当時は 5250 画面やプ ログラムを簡単に自動生成してくれる便 利なものであったが、このツールがなん と、新しい OS では動作が保障されない。

#### 現 行 System i5 の 5250 画 面 か ら、 Delphi/400 による GUI への移行の準備

上記の問題があり 5250 画面を利用し たままでは画面のメンテナンスができ ず、新しいハードウェアにも移行できな い。かといって現在のプログラムを解析 して同じ 5250 画面を再生成するのでは 生産性がないし、今後の大量の CL や RPG を新たにメンテナンスするには、 当社のシステムグループの人数では困難 である。そこで、Delphi/400 による GUI 画面への移行を通じ、CASE ツー ルからの解放を目指しているところであ る。

#### GUI 化による OUTQ の管理、スプール ファイルの見える化も必要

通常の対話画面はもちろんだが、 System i5のOUTQを管理する機能も Delphi/400に移行する上で必要だ。長 年 System i5を利用しているだけあっ て、コマンド自体は作成した画面から呼 び出しているものの、WRKOUTQコマ ンドやWRKSPLF コマンドの機能操作

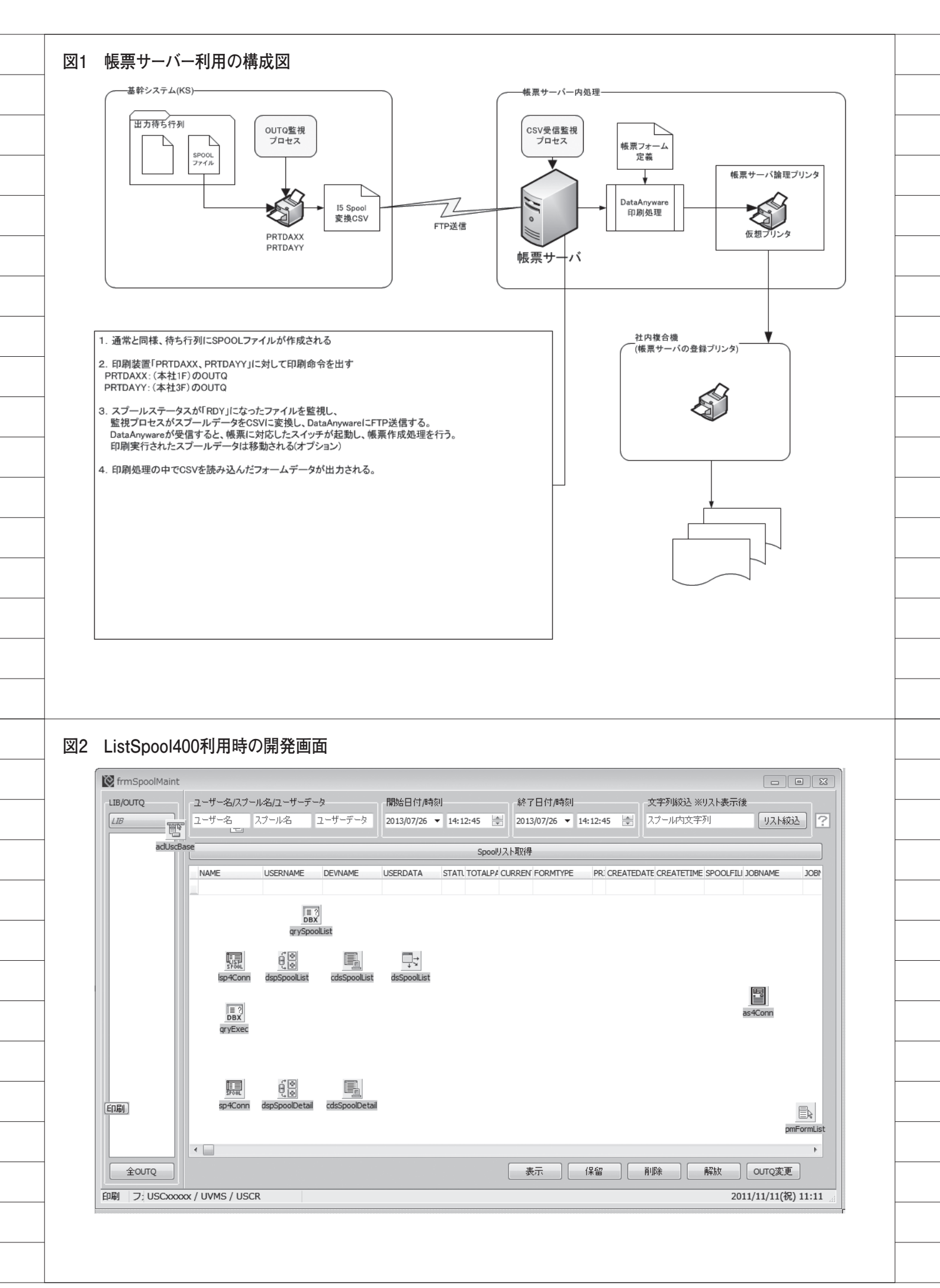

はユーザーも日々使用しており、熟練している。スプールファイルの移動、解放、 表示などの機能は必須である。

#### 多数のスプールファイル、OUTQ に対 応できる機能要件

当社は帳票サーバーを介して一般プリ ンタに出力できる環境を整えており【図 1】、プリンタ対応する OUTQ をそれぞ れ準備しているが、そのほか保管用、出 力済用に多くのOUTQを用意している。 また、当社の雑誌等商品の受注で、1年 で多くのトランザクションレコードが発 生する。ゆえに注文書などを作成する際 にはスプールファイルの数も多くなる し、繁忙期になると1つのスプールファ イルに対する枚数も膨大になる。

5250 画面のようにスムーズな表示と アクションができることが必要だ。

3.取組内容 (メインテーマ)

TListSpool400 ではライブラリーの指定 と、スプールファイル数が多い時に課題

まず始めたのは、ツールとして提供さ れている TListSpool400 の活用である。 非常に便利なコンポーネントであり、ス プール一覧の取得に適しているため、当 コンポーネントを採用して開発を始め た。スプール一覧を取得して、かつユー ザー名、スプールファイル名、出力時間 等で絞り込む機能を検討する。【図 2】

開発は順調に進み、いったんリリース を行ったが、検索対象が複数のOUTQ にまたがる時、またスプール件数が多い 時、すべてのスプール一覧を取得してか らの絞り込みしかできないため、非常に 時間がかかることがわかった。複数の OUTQを選択してOUTQ横断検索を行 える機能も備えていたが、時には数十分 かかるため、実用に耐えない。

#### WRKSPLF の PRINT 出力を利用

i5 の最新 OS では簡単にできるのかも しれないが、スプールファイルの復元等 を行う場合、CPYSPLF コマンドでス プールファイルをファイル化し、CPYF コマンドで復元印刷したりする。 WRKSPLF コマンドは検索条件があら かじめ設定できることもあり【図 3】、 条件さえ付加できれば結果を返すのが速 い。PRINT オプションを付けることで、 この速度を活かせないだろうか。

#### スプールの DB 化した結果を QTEMP に保存

上記 WRKSPLF コマンドを利用し、 得られた結果のスプールファイルを CPYSPLF コマンドでDB化し、 QTEMP に保存するCLを作成する【図 4】。スプールファイルには当然 WRKSPLFのヘッダー等も含まれており、全体としては不定形の形だ。しかし フィールド分割したファイル【図5】を スプールファイルのコピー先にしておけ ば、すべて文字列ながらエラーを発生さ せることなくファイルに取り込める。 ヘッダーは取得時に取り除くこととす る。

#### QTEMP に作成したファイルを Delphi から取得

ファイル化してしまえば、Delphi/400 から容易にアクセスできる。前述の通り、 ファイル化したスプールファイルには不 要なヘッダーデータも含まれているの で、STATUS フィールドに必ず入る値 で結果の絞り込み(RDY,HLD,SAV.) を行えば、スプール一覧だけに結果を絞 り込める。WRKSPLF を PRINT 実行 した時のスプールファイル (QPRTSPLF)も検索結果に出てきて しまうので、これも除外する SQLを準 備しておく【図6]。OUTQだけは WRKSPLF コマンドのパラメータにな いので、入力があれば条件に追加できる ようにする。【図7】

#### Delphi/400 から WRKSPLF コマンド の実行と、ClientDataSet への取得

SQL のベースができたら、検索実行 時に WRKSPLF コマンドの実行と、取 得した結果を ClientDataSet への取得を 行う。【図 8】

#### スプール管理の一般的な機能に対応

ClientDataSet に取得さえできれば、 スプールの保留から解放、移動まで容易 に可能だ。取得したスプール情報から、 それぞれコマンドを呼出し、実行できる 機能を実装する。【図 9】

#### スプール文字列絞込の機能まで対応

絞り込んだスプール一覧から、印字されている文字列でフィルタリングできる
 機能があるとよい。スプール内容を読み
 取るには Spool400 コンポーネントがあるが、同様に印字ページが多いと、
 ClientDataSet に展開してしまうと時間
 がかかってしまう。文字列があるかどう
 かを知るだけなら、これも i5 上で DB
 化したスプールファイルから文字列検索
 するのでよい。QTEMPにスプールデー
 タを展開する CLP を作成し、SQL でこのファイルにアクセスする。【図 10】【図
 11】【図 12】

#### スプール表示も CPYSPLF を使用して ClientDataSet に表示

スプール表示についても CPYSPLF を活用して代用する。ListSpool400、 Spool400 は BDE を使用するが、この際、 BDE 不要で Delphi/400 を動作できる ようにした【図 13】。スプール文字列絞 込で活用した CLP からスプールを SQL で取得する。CLP から呼び出す RPG で ページ番号を振ってあるので【図 14】、 この番号でフィルタ機能を利用し、疑似 ページめくり機能を有効にする【図 15】。表示したスプールからも、 Windows で行うような、文字列検索を できるようにした。【図 16】

検索結果の文字列の場所を覚えてお き、次に検索が実行された時、次に見つ かる文字列からスタートする。

## 4.ノウハウ、教訓、エン ドユーザからの評価、 今後の予定・計画

GUI 画面へは移行の途中であり、ス プール管理画面もまだ、積極的には利用 されておらず、ユーザーからの反応はま だ多くは得られていない。しかしながら、 出力したスプールを検索できる機能につ いては、今後大いに効率を上げられる見 込みだ。GUI ベース画面への移行が進 んでいけば現行のスプールを使用する必 要もなくなり、Delphi/400 で利用でき るレポートツールに切り替えていくこと になるだろうが、当面はこの機能を役立 てることになるだろう。

Μ

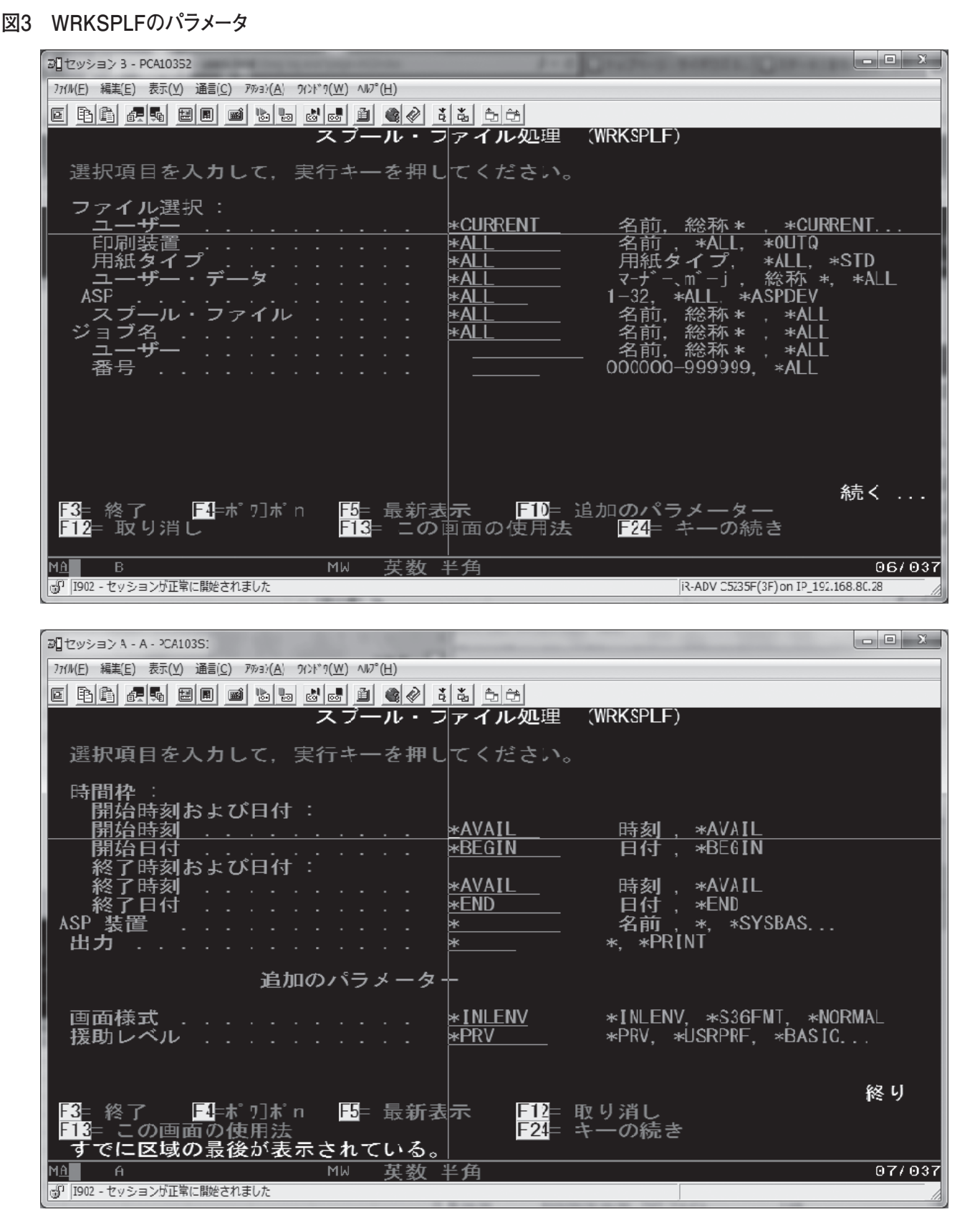

|                | PGM PARM(&USER &USRDTA & SPLF & STDATE & STTIME & EDDATE +<br>& EDTIME & CURSS & MSGID & MSG)       |
|----------------|----------------------------------------------------------------------------------------------------|
| /****          | ***************************************                                                             |
| /*表題<br>/***** | :WRKSPLFの結果をQTEMPにファイル保存する                                                                          |
|                | /*バラメータ*/                                                                                           |
|                | DCL VAR(&USER) TYPE(*CHAR) LEN(10)<br>DCL VAR(&USRDTA) TYPE(*CHAR) LEN(10)                          |
|                | DCL VAR(&SPLF) TYPE(*CHAR) LEN(10)<br>DCL VAR(&STDATE) TYPE(*CHAR) LEN(8)                           |
|                | DCL VAR(&STTIME) TYPE(*CHAR) LEN(6)                                                                 |
|                | DCL VAR(&EDDATE) TYPE(*CHAR) LEN(8)<br>DCL VAR(&EDTIME) TYPE(*CHAR) LEN(6)                          |
|                | DCL VAR(&CURSS) TYPE(*CHAR) LEN(1)<br>DCL VAR(&MSGID) TYPE(*CHAR) LEN(7)                            |
|                | DCL VAR(&MSG) TYPE(*CHAR) LEN(132)<br>/* RTV.IOBA */                                                |
|                | DCL VAR(&JOBNAME) TYPE(*CHAR) LEN(10)                                                               |
|                | DCL VAR(&JOBNBR) TYPE(*CHAR) LEN(10)<br>DCL VAR(&JOBNBR) TYPE(*CHAR) LEN(6)                         |
|                | /* OUTPUT LIB/FILE */<br>DCL VAR(&TPLIB) TYPE(*CHAR) LEN(10)                                        |
|                | DCL VAR(&SPFILE) TYPE(*CHAR) LEN(10)                                                                |
| @STAF          | RT:<br>CHGVAR VAR(&TRUTR) VALUE((OTEMRY) /* OTEMR */                                                |
|                | CHGVAR VAR(&SPFILE) VALUE('WRKSPLFL') /*SPLF TO FILE*/                                              |
|                | RTVJOBA JOB(&JOBNAME) USER(&JOBUSER) NBR(&JOBNBR)                                                   |
|                | OVRPRTF FILE(QPRTSPLF) OUTQ(PRT01) /* SPLFNAME(&SPFILE) */<br>MONMSG MSGID(CPF0000) EXEC(GOTO @ERR) |
|                | /*ユーザーセッションツのとき、ジョブ情報で検索*/                                                                          |
|                | IF COND(&CURSS *EQ 'Y') THEN(DO)<br>WRKSPLF SELECT(*ALL *ALL *ALL &USRDTA *ALL &SPLF) +             |
|                | JOB(&JOBNBR/&JOBUSER/&JOBNAME) +<br>PERIOD((&STTIME &STDATE) (&EDTIME &EDDATE)) +                   |
|                | OUTPUT(*PRINT)<br>MONMSG MSGID(CPE0000) EXEC(GOTO ØERR)                                             |
|                |                                                                                                    |
|                | WRKSPLF SELECT(&USER *ALL *ALL &USRDTA *ALL &SPLF) +                                                |
|                | PERIOD((&STTIME &STDATE)(&EDTIME &EDDATE))+<br>OUTPUT(*PRINT)                                       |
|                | MONMSG MSGID(CPF0000) EXEC(GOTO @ERR)<br>ENDDO                                                      |
|                |                                                                                                    |
|                | MONMSG MSGID(CPF0000)                                                                               |
|                | CRTPF FILE(&TPLIB/&SPFILE) SRCFILE(COMMONLIB/QDDSSRC) +                                             |
|                | SROMBR(SPFILED) IGODTA(*NO) OPTION(*NOLIST +<br>*NOSOURÇE) MAXMBRS(*NOMAX) SIZE(*NOMAX)             |
|                | MONMSG MSGID(CPF0000) EXEC(GOTO @ERR)                                                               |
|                | CPYSPLF FILE(QPRTSPLF) TOFILE(&TPLIB/&SPFILE) +<br>JOB(&JOBNBR/&JOBUSER/&JOBNAME) SPLNBR(*LAST) +   |
|                |                                                                                                    |
| 0777           | GOTO CMDLBL(@END)                                                                                   |
| @ERR:          | RCVMSG MSGTYPE(*LAST) MSGID(&MSGID) MSG(&MSG)                                                       |
| @END:          | ENDPGM                                                                                              |

Т

#### 図5 分割ファイルのDDS(SPFILED)

| No   | PK | 内部名     | 英字名             | 表記          | 型 | 位置  | 長  | 桁 | 小数点 | DEF | Nulle |                       |
|------|----|---------|-----------------|-------------|---|-----|----|---|-----|-----|-------|-----------------------|
| 1    |    | SPCTRL  |                 | 印刷制御文字      | A | 1   | 1  | 0 | 0   |     | N     | ※CPYSPLF実行時に追加される     |
| 2    |    | SPBLANK |                 |             | A | 2   | 1  | 0 | 0   |     | N     | ※CPYSPLF実行時に追加されるブランク |
| 3    |    | BLANK01 |                 |             | A | 3   | 1  | 0 | 0   |     | N     |                       |
| 4    |    | SPLNAM  | Name            | スブール名       | A | 4   | 10 | 0 | 0   |     | N     |                       |
| 5    |    | BLANK02 |                 |             | A | 14  | 1  | 0 | 0   |     | N     |                       |
| 6    |    | USRNAM  | UserName        | ユーザ名        | A | 15  | 10 | 0 | 0   |     | N     |                       |
| 7    |    | BLANK03 |                 |             | A | 25  | 1  | 0 | 0   |     | N     |                       |
| 8    |    | DEVNAM  | DevName         | 装置名         | A | 26  | 10 | 0 | 0   |     | N     |                       |
| 9    |    | BLANK04 |                 |             | A | 36  | 1  | 0 | 0   |     | N     |                       |
| 10   |    | USRDTA  | UserData        | ユーザーデータ     | 0 | 37  | 10 | 0 | 0   |     | N     |                       |
| 11   |    | BLANK05 |                 |             | A | 47  | 1  | 0 | 0   |     | N     |                       |
| 12   |    | STATUS  | Status          | ステータス       | A | 48  | 3  | 0 | 0   |     | N     |                       |
| 13   |    | BLANK06 |                 |             | A | 51  | 2  | 0 | 0   |     | N     |                       |
| 14   |    | TTLPAG  | TotalPages      | 総ページ数       | A | 53  | 5  | 0 | 0   |     | N     |                       |
| 15   |    | BLANK07 |                 |             | A | 58  | 6  | 0 | 0   |     | N     |                       |
| 16   |    | CURPAG  | CurrentPage     | 現在ページ       | A | 64  | 5  | 0 | 0   |     | N     |                       |
| 17   |    | BLANK08 |                 |             | A | 69  | 1  | 0 | 0   |     | N     |                       |
| 18   |    | FRMTYP  | FormType        | フォームタイプ     | 0 | 70  | 10 | 0 | 0   |     | N     |                       |
| 19   |    | BLANK09 |                 |             | A | 80  | 2  | 0 | 0   |     | N     |                       |
| 20   |    | PRIOTY  | Priority        | 優先順位        | A | 82  | 1  | 0 | 0   |     | N     |                       |
| 21   |    | BLANK10 |                 |             | A | 83  | 2  | 0 | 0   |     | N     |                       |
| 22   |    | CRTDAT  | CreateDate      | 作成日         | A | 85  | 8  | 0 | 0   |     | N     |                       |
| 23   |    | BLANK11 |                 |             | A | 93  | 1  | 0 | 0   |     | N     |                       |
| 24   |    | CRTTIM  | CreateTime      | 作成時刻        | A | 94  | 8  | 0 | 0   |     | N     |                       |
| - 25 |    | BLANK12 |                 |             | A | 102 | 1  | 0 | 0   |     | N     |                       |
| 26   |    | SPLNO   | SpoolFileNumber | スプールNo      | A | 103 | 6  | 0 | 0   |     | N     |                       |
| 27   |    | BLANK13 |                 |             | A | 109 | 1  | 0 | 0   |     | N     |                       |
| 28   |    | JOBNAM  | JobName         | ジョブ名        | A | 110 | 10 | 0 | 0   |     | N     |                       |
| - 29 |    | BLANK14 |                 |             | A | 120 | 1  | 0 | 0   |     | N     |                       |
| 30   |    | JOBNO   | JobNumber       | ジョブNo       | A | 121 | 6  | 0 | 0   |     | N     |                       |
| 31   |    | BLANK15 |                 |             | A | 127 | 1  | 0 | 0   |     | N     |                       |
| 32   |    | OUTNAM  | OutqName        | OUTQ名       | A | 128 | 10 | 0 | 0   |     | N     |                       |
| - 33 |    | BLANK16 |                 |             | A | 138 | 1  | 0 | 0   |     | N     |                       |
| 34   |    | OUTLIB  | OutqLibraryName | ロリエロライブラリー  | A | 139 | 10 | 0 | 0   |     | N     |                       |
| 35   |    | BLANK17 |                 |             | A | 149 | 2  | 0 | 0   |     | N     |                       |
| 36   |    | ASP     | ASP             | ASP         | A | 151 | 3  | 0 | 0   |     | N     |                       |
| 37   |    | BLANK18 |                 |             | A | 154 | 1  | 0 | 0   |     | N     |                       |
| 38   |    | LSTDAT  | LastUseDate     | 最終使用日       | A | 155 | 8  | 0 | 0   |     | N     |                       |
| 39   |    | BLANK19 |                 |             | A | 163 | 1  | 0 | 0   |     | N     |                       |
| 40   |    | SPLSIZ  | SpoolFileSize   | スプールファイルサイズ | A | 164 | 9  | 0 | 0   |     | N     |                       |
| 41   |    | BLANK20 |                 |             | A | 173 | 30 | 0 | 0   |     | N     |                       |

| 2                                                              | SULSPEASE:="SELECT";<br>COLSPEASe:="SOLSPEASest" TRIM(SPLNAM) AS Norrow";                                                                                                    |
|----------------------------------------------------------------|----------------------------------------------------------------------------------------------------|
|                                                                | SULSPBase:-SULSPBase+ TRIM(SPLNAM) AS Name, ";<br>SOLSPBase:-SOLSPBase+(TRIM(USPNAM) AS Name, ";                                                                                                    |
| - C                                                            | SULSPBase:-SULSPBase+ TRIM(USRINAM) AS UserName, ;                                                                                                    |
| 0                                                              | SULSPBaseSULSPBaset TRIM(UEDDTA) AS Deviname, ;                                                                                                    |
| 6                                                              | SOLSEBase-SOLSEBase+ TRIM(OSRDTA) AS Oserbata, ,                                                                                                    |
| 0                                                              | SOLSEBase=SOLSEBase+TRIM(STATOS) AS Status, ;                                                                                                    |
|                                                                | SOLSEBase = SOLSEBase + TRIM(THEFAG) AS Fotalrages, ;                                                                                                    |
| 9                                                              | SQLSPBase=SQLSPBase+'TRIM(CONTAC) AS FormType '                                                                                                    |
|                                                                | SQLSPBase:=SQLSPBase+' PRIOTY AS Priority '                                                                                                    |
| 9                                                              | SQLSPBase:=SQLSPBase+' TRIM(CRTDAT) AS CreateDate. ':                                                                                                    |
| 3                                                              | SQLSPBase:=SQLSPBase+'TRIM(CRTTIM) AS CreateTime. ':                                                                                                    |
| 9                                                              | SQLSPBase:=SQLSPBase+' TRIM(SPLNO) AS SpoolFileNumber, ';                                                                                                    |
| 3                                                              | SQLSPBase:=SQLSPBase+' TRIM(JOBNAM) AS JobName, ';                                                                                                    |
| 3                                                              | SQLSPBase:=SQLSPBase+' TRIM(JOBNO) AS JobNumber, ';                                                                                                    |
| 9                                                              | SQLSPBase:=SQLSPBase+' TRIM(OUTNAM) AS OutgName, ';                                                                                                    |
| 3                                                              | SQLSPBase:=SQLSPBase+' TRIM(OUTLIB) AS OutqLibraryName, ';                                                                                                    |
| 9                                                              | SQLSPBase:=SQLSPBase+1 TRIM(ASP) AS ASP, 1;                                                                                                    |
| 9                                                              | SQLSPBase:=SQLSPBase+1 TRIM(LSTDAT) AS LastUseDate, 1;                                                                                                    |
| 9                                                              | SQLSPBase:=SQLSPBase+1 TRIM(SPLSIZ) AS SpoolFileSize 1;                                                                                                    |
| 3                                                              | SQLSPBase:=SQLSPBase+' FROM QTEMP.WRKSPLFL ';                                                                                                    |
| 3                                                              | SQLSPBase:=SQLSPBase+' WHERE TRIM(STATUS)                                                                                                    |
|                                                                | IN ("RDY","OPN","DFR","SND","CLO","HLD","SAV","WTR","FIN","PND","PRT","MSGW") ';<br>//o ービー 知知会主わてノスため                                                                                                    |
|                                                                |                                                                                                    |
| <u>s</u><br>WI                                                 |                                                                                                    |
| <u>s</u><br>WI                                                 |                                                                                                    |
|                                                                | MARCE STATUSでの値絞込と、WRKSPLF印刷の原本を除外する。<br>動的にWHERE文の追加<br>→ 表題: Where 文以下の条件式を返す<br>引数1[]: PrmName:条件式で使用されるパラメータ名<br>引数2[i/o]: FstCon:条件式の先頭かどうか ※参照渡し<br>戻値:条件式                                                                              |
|                                                                | SQLSPBase:=SQLSPBase+' AND TRIM(SPLNAM) 〈> "QPRTSPLF" '; //WRKSPLF印刷原本は除く<br>HERE条件でSTATUSでの値絞込と、WRKSPLF印刷の原本を除外する。<br>動的にWHERE文の追加<br>                                                                                                    |
|                                                                | SQLSPBase:=SQLSPBase+' AND TRIM(SPLNAM) <> "QPRTSPLF" '; //WRKSPLF印刷原本は除く<br>HERE条件でSTATUSでの値紋込と、WRKSPLF印刷の原本を除外する。<br>動的にWHERE文の追加<br>表題:Where文以下の条件式を返す<br>引数1[1]:PrmName:条件式で使用されるバラメータ名<br>引数2[1/o]:FstCon:条件式の先頭かどうか ※参照渡し<br>戻値:条件式<br> |
|                                                                | SQLSPBase = SQLSPBase +' AND TRIM(SPLNAM) <> "GPRTSPLF" '; //WRKSPLF印刷原本は除く<br>HERE条件でSTATUSでの値紋込と、WRKSPLF印刷の原本を除外する。<br>動的にWHERE文の追加<br>                                                                                                    |
| <u>.</u><br>MI <u> </u>                                        | SQLSPBase = SQLSPBase + AND TRIM(SPLNAM) 〈> "GPRTSPLF" '; //WRKSPLF印刷原本は除く<br>HERE条件でSTATUSでの値紋込と、WRKSPLF印刷の原本を除外する。<br>動的にWHERE文の追加<br>                                                                                                    |
| <u>(</u><br>WI<br>[<br>*<br>*<br>*<br>*<br>*<br>*              | SQLSPBase:=SQLSPBase+' AND TRIM(SPLNAM) <> "QPRTSPLF" '; //WRKSPLF印刷原本は除く<br>HERE条件でSTATUSでの値絞込と、WRKSPLF印刷の原本を除外する。<br>動的にWHERE文の追加<br>                                                                                                    |
| <u>(</u><br>WI<br><u><u></u><br/><u></u><br/><u></u><br/>(</u> | SQLSPBase:=SQLSPBase+' AND TRIM(SPLNAM) <> "QPRTSPLF" '; //WRKSPLF印刷原本は除く<br>HERE条件でSTATUSでの値絞込と、WRKSPLF印刷の原本を除外する。<br>動的にWHERE文の追加<br>                                                                                                    |
| <u>:</u><br>WWI<br>[                                           | SQLSPBase=SQLSPBase+'AND TRIM(SPLNAM) ◇ "QPRTSPLF" ☆ //WRKSPLF印刷原本は除く<br>HERE条件でSTATUSでの値紋込と、WRKSPLF印刷の原本を除外する。<br>動的にWHERE文の追加<br>表題: Where文以下の条件式を返す<br>引数1[]: PrmName:条件式で使用されるパラメータ名<br>引数2[i/o]: FstCon:条件式の先頭かどうか ※ 参照渡し<br>戻値:条件式<br>  |

#### 図8 WRKSPLF結果の取得

\* 表題:検索クエリの実行 procedure TfrmSpoolMaint.fOpenQuery; var strSQL: string; fstCondition: boolean; //条件式の先頭かどうか intRecOnt: Integer; strCmd: string; strUserName, strSpoolName, strUserData: string; strStartDate,strStartTime: string; strEndDate,strEndTime: string; strCurSession: string; \_\_\_\_\_ SaveCursor: TCursor; //現在のマウスカーソル begin {SQL文の作成} if (edtUserName.Text=") and (edtUserData.Text=") and (edtSpoolName.Text=") and (edtOUTQ.Text=") then begin if cfMessageDlgEx('ユーザー名、ユーザーデータ、スプールファイル名、 OUTQがブランクの場合時間がかかる場合がありますが、実行しますか?', mtConfirmation, [mbYes,mbNo], 2)  $\Leftrightarrow$  mrYes then Abort; end: //WRKSPLF→QTEMP/WRKSPLFTOFへ。 画面入力がないとき\*ALLで取得 if edtUserName.Text=" then strUserName:="#ALL' else strUserName:=edtUserName.Text; //ユーザー名 if edtUserData.Text="" then strUserData:="#ALL' else strUserData:=edtUserData.Text; //ユーザーデータ if edtSpoolName.Text=" then strSpoolName:=\*ALL' else strSpoolName.=edtSpoolName.Text; //スプールファイル名 if chkCurSession.Checked then strCurSession:='Y' else strCurSession:=''; //現在のセッション DateTimeToString(strStartDate, 'yyyyMMdd',dtpStartDate.DateTime); DateTimeToString(strStartTime, 'HHmmss',dtpStartTime.DateTime); DateTimeToString(strEndDate, 'yyyy/MMdd',dtpEndDate.DateTime); DateTimeToString(strEndTime, 'HHmmss',dtpEndTime.DateTime); strCmd:='CALL PGM(COMMONLIB/WRKSPLFTOF) '; strCmd:=strCmd+' PARM("'+strUserName+" "+strUserData+" "+strSpoolName+" strCmd:=strCmd+' '''+strStartDate+''' '''+strStartTime+''' '''+strEndDate+''' '''+strEndTime+''' '''+strCurSession+''' '''' ''''); fdmCommon.as4Main.RemoteCmd(strCmd); //WRKSPLF実行 //ここから結果FILEをSQL strSQL:=SQLSPBase; fstCondition:=True: if edtOUTQ.Text <> " then strSQL:=strSQL+fGetWhereCon('pOUTQ',fstCondition); //OUTQ条件の追加 SaveOursor:=Screen.Oursor; Self.Enabled:=False; try//マウスカーソル操作 Screen.Cursor:=crHourGlass; //砂時計 {件数の事前確認} arvCount.Close qryCount.SQL.Clear; qryCount.SQL.Add('SELECT COUNT(\*) FROM ( '+strSQL+' ) src'); fSetSQLParam(qryCount); //パラメータ設定 qryCount.Open; Application.ProcessMessages; //応答なしメッセージ回避 intRecOnt:=qryCount.Fields[0].AsInteger; qryCount.Close; //セッションの解除 if intRecCnt >= 200 then begin if cfMessageDlgEx('検索結果が200件以上('+IntToStr(intRecCnt)+'件)ありますが、実行しますか?', mtConfirmation, [mbYes,mbNo], 2) <> mrYes then Abort; end: //-{検索処理} cdsSpoolList.Close; cdsSpoolList.IndexName:="; //並び替えクリア qrvSpoolList.SQL.Clear; grySpoolList.SQL.Add(strSQL); fSetSQLParam(grySpoolList); //バラメータ設定 cdsSpoolList.Open; Application.ProcessMessages; //応答なしメッセージ回避 if (cdsSpoolList.RecordCount>0) then begin //対象リストがあるとき edtStrings.Enabled:=True; btnStringsFilter.Enabled:=True: btnStringsFilterOff.Enabled:=True; end else begin edtStrings.Enabled:=False; btnStringsFilter.Enabled:=False; btnStringsFilterOff.Enabled:=False; end; IblRecordCount.Caption:=cfGetRecCnt(cdsSpoolList,"); //レコード数の表示 finally Screen.Cursor:=SaveCursor; //保存していたカーソルに戻す Self.Enabled:=True; end;

#### 図9 スプール管理コマンド {-----\* 表題:Spool解放ボタン(RLSSPLF) procedure TfrmSpoolMaint.btnRelease\_OnClick(Sender: TObject); var i: Integer; begin inherited; if cdsSpoolList.Active=False then Exit; if cdsSpoolList.RecordCount=0 then Exit; try //選択状態になっているか if dbgMain.SelectedRows.Count > 0 then begin for i=0 to dbgMain.SelectedRows.Count = 1 do begin //解放実行 cdsSpoolList.Bookmark:=dbgMain.SelectedRows[i]; fReleaseSplF;//RLSSPLF実行 if not cdsSpoolList.Modified then cdsSpoolList.Edit; cdsSpoolList.FieldByName('STATUS').AsString:='\*RELEASE'; end; end else begin end; except on e: Exception do begin //Exceptionクラスは全例外クラスの基本クラスであり、全例外をトラップ出来る ShowMessage('Exception:'+e.ClassName+'/'+e.Message); end; end; end; \* 表題:Spool削除ボタン(DLTSPLF) \_} procedure TfrmSpoolMaint.bbtnDelete\_OnClick(Sender: TObject); var i: Integer; begin inherited; try //選択状態になっているか if dbgMain.SelectedRows.Count $\geq$ 0 then begin for i=0 to dbgMain.SelectedRows.Count = 1 do begin //削除確認 if cfMessageDlgEx('削除しますか? ', mtConfirmation, [mbYes,mbNo], 2) <> mrYes then Abort; //削除実行 cdsSpoolList.Bookmark:=dbgMain.SelectedRows[i]; fDeleteSplF;//DLTSPLF実行 if not cdsSpoolList.Modified then cdsSpoolList.Edit; cdsSpoolList.FieldByName('STATUS').AsString:='\*DELETE'; end; end else begin end; except on e: Exception do begin //Exceptionクラスは全例外クラスの基本クラスであり、全例外をトラップ出来る ShowMessage('Exception:'+e.ClassName+'/'+e.Message); end; end; end;

| * 表題:CHGSPLFA実行                                                                                                    | l               |
|----------------------------------------------------------------------------------------------------|-----------------|
|                                                                                                    | 1               |
| ar<br>i: Interpri                                                                                                    |                 |
| stri IB: String:                                                                                                    |                 |
| strOUTQ: String:                                                                                                    |                 |
| egin                                                                                                    |                 |
| inherited;                                                                                                    |                 |
| if cdsSpoolList.Active=False then Exit;                                                                                                    |                 |
| if cdsSpoolList.RecordCount=0 then Exit;                                                                                                    |                 |
| if edtChgOUTQ.Text=" then begin                                                                                                    |                 |
| ShowMessage('変更先OUTQを指定して下さい。');                                                                                                    |                 |
| Abort;                                                                                                    |                 |
| end;                                                                                                    |                 |
| strLIB:='*LIBL';                                                                                                    |                 |
| strOUTQ:=edtChgOUTQ.Text;                                                                                                    |                 |
|                                                                                                    |                 |
| //選択祆悲にはっているか<br>if dbaMain Salastad Daws Count \ 0 than havin                                                                                                    |                 |
| ir abgimain.selecteaRows.count / 0 then begin<br>for i≔O to dhaMain SelectedRows.Count = 1 do begin                                                                                                    |                 |
| //解放审行                                                                                                    |                 |
| cdsSpoolList.Bookmark:=dbgMain.SelectedRows[i];                                                                                                    |                 |
| fChangeSplF(StrLIB,StrOUTQ);//CHGSPLFA実行                                                                                                    |                 |
| if not cdsSpoolList.Modified then cdsSpoolList.Edit;                                                                                                    |                 |
| cdsSpoolList.FieldByName('STATUS').AsString:='*CHANGE';                                                                                                    |                 |
| cdsSpoolList.FieldByName('OUTQLIBRARYNAME').AsString:=strLIB;                                                                                                    |                 |
| cdsSpoolList.FieldByName('OUTQNAME').AsString:=strOUTQ;<br>'                                                                                                    |                 |
| end;                                                                                                    |                 |
| end eise begin<br>and:                                                                                                    |                 |
| excent                                                                                                    |                 |
| on e: Exception do begin //Exceptionクラスは全例外クラスの基本クラスで                                                                                                    | であり、全例外をトラップ出来る |
| ShowMessage('Exception:'+e.ClassName+'/'+e.Message);                                                                                                    |                 |
| end;                                                                                                    |                 |
| end;                                                                                                    |                 |
| nd;<br>                                                                                                    |                 |
| · 表題:HLDSPLF実行                                                                                                    |                 |
| rocedure TfrmSpoolMaint.fHoldSplF;                                                                                                    | 1               |
| ar                                                                                                    |                 |
| strOmd: String;                                                                                                    |                 |
| strSplF,strJobName,strJobUser,strJobNumber,strSplNumber: String;<br>a sin                                                                                                    |                 |
| with edeSmall ist de begin                                                                                                    |                 |
| strSplF=Trim(FieldBvName('NAME') AsString)                                                                                                    |                 |
| strJobName:=Trim(FieldBvName('JOBNAME').AsString):                                                                                                    |                 |
| strJobNumber:=Trim(FieldByName('JOBNUMBER').AsString);                                                                                                    |                 |
| strJobUser:=Trim(FieldByName('USERNAME').AsString);                                                                                                    |                 |
| strSplNumber:=Trim(FieldByName('SPOOLFILENUMBER').AsString);                                                                                                    |                 |
| end;                                                                                                    |                 |
| strCmd:='HLDSPLF FILE('+strSplF+') '+                                                                                                    |                 |
| 'JOB('+strJobNumber+'/'+strJobUser+'/'+strJobName+') '+                                                                                                    |                 |
| 'SPLNBR('+strSplNumber+')';                                                                                                    |                 |
| $f_{\text{elevel}} \cap f_{\text{elevel}} = f_{\text{elevel}} \cap f_{\text{elevel}} = f_{\text{elevel}} \cap f_{\text{elevel}} \cap f_{\text{elevel}$ |                 |

| l      | PGM              | PARM(&SPL<br>&MSGID &M | LNAME & J(<br>SG)         | DBNBF         | 8 & JC     | BUS         | ER 8       | JOB    | NAME   | 3.SPLNM | BR + |             |
|--------|------------------|------------------------|---------------------------|---------------|------------|-------------|------------|--------|--------|---------|------|-------------|
| ***    | ×                | ***                    | *                         | ****          | ****       | ****        | -<br>***** | ****   | *      | кжжжжж  | /    |             |
| ∗表題:CF | PYSPLFの          | 結果をQTEN                | IPIこファイノ                  | レ保存す          | する         |             |            | */     |        |         |      |             |
| ****   |                  | ****                   | кжжжжж                    | ****          | ****       | ****        | жжж        | ****   | ****   | кжжжжж  | /    |             |
|        | (y) ( = .).      | - /                    |                           |               |            |             |            |        |        |         |      |             |
| ,      | (*/\'\_X=<br>101 | '≫≁/<br>Mad(geden      | AME) TVDI                 | ⊲ഹവം          | ا (ع       |             | 0          |        |        |         |      |             |
| 1      |                  | VAR(COFLIN             | AME) TI FI<br>IAME) TVP   | E(*CH         |            | EN(1        | 0)<br>0)   |        |        |         |      |             |
|        |                  | VAR(&JOBL              | JSFR) TYP                 | E(*CH/        | 4R) I      | EN(1        | Ő)         |        |        |         |      |             |
|        | DOL              | VAR(&JOBN              | IBR) TYPE                 | (*CHA         | R) LE      | EN(6)       | ο,         |        |        |         |      |             |
|        | DOL              | VAR(&SPLN              | MBR) TYP                  | Е(*СН,        | AR) L      | EN(1        | 0)         |        |        |         |      |             |
| I      | DOL              | VAR(&MSGI              | D) TYPE(*                 | CHAR)         | LEN        | (7)         |            |        |        |         |      |             |
| I      | DOL              | VAR(&MSG)              | TYPE(*CH                  | HAR) L        | EN(13      | 32)         |            |        |        |         |      |             |
| ,      | /* RTVJC         | )BA */                 |                           |               |            |             |            |        |        |         |      |             |
| ,      | /* OUTPI         | JI LIB/FILE            | ж/<br>э) туре(            | וחשרח         |            | 101         |            |        |        |         |      |             |
| 1      |                  | VAR(& PLLb             | D) I YPE(*U<br>F) T∨D⊑(*U | лак)<br>Снар) |            | 10)<br>(10) |            |        |        |         |      |             |
| '      |                  |                        |                           | OTIAN,        |            | (10)        |            |        |        |         |      |             |
| START: |                  |                        |                           |               |            |             |            |        |        |         |      |             |
| (      | DHGVAR           | VAR(&TPI               | IB) VALU                  | E('QTE        | MP')       | /* Q        | TEM        | P */   |        |         |      |             |
| (      | DHGVAR           | VAR(&SPI               | FILE) VALU                | JE('CP)       | /SPL       | FĽ),        | /*SP       | LF T ( | D FILE | k/      |      |             |
|        | TE               | FILF(& TPLI            | 3/8.SPETLE                | -)            |            |             |            |        |        |         |      |             |
|        | MONMSG           | MSGID(O                | PF0000)                   | -/            |            |             |            |        |        |         |      |             |
|        |                  |                        | ,                         |               |            |             |            |        |        |         |      |             |
| (      | ORTPF            | FILE(&TPL              | IB/&SPFIL                 | E) SRC        | FILE       | (00)        | имоі       | \ЦВ∕   | QDDS/  | SRC)+   |      |             |
|        |                  | SRCMBR(SF              | FILEC) IGO                | DTA(*         | KNO)       | OPT         | ION(       | *NOL   | LIST + |         |      |             |
|        |                  | *NOSOURC               | E) MAXMB                  | RS(*N         | OMA        | K) SI       | ZE(*ľ      | NOMA   | X)     |         |      |             |
| I      | MONMSG           | MSGID(C                | PF0000) E                 | XEC(G         | ото        | @ER         | R)         |        |        |         |      |             |
| ſ      |                  | FILE(&SP               | NAME) TO                  | אם ובו        | NT PL      | IB/8        | SPET       | I E) + |        |         |      |             |
| Ì      |                  | JOB(&JOBN              | IBR/&JOB                  | USER/         | &JOI       | BNAI        | ME) S      | PLNE   | BR(&SF |         | ) +  |             |
|        |                  | CTLCHAR(*              | FCFC)                     |               |            |             |            |        | ·      |         |      |             |
| 1      | MONMSG           | MSGID(C                | PF0000) E                 | XEC(G         | ото        | @ER         | R)         |        |        |         |      |             |
|        | 1 <del></del>    | с <b>п</b> 1-с -с      |                           |               |            |             |            |        |        |         |      |             |
| ر<br>د | /*ベージ≹           | 昏亏採畨*/<br>□○⋈(○○\*     |                           |               | (a)        |             |            |        |        |         |      |             |
| (      |                  | HGIVI(CUMN<br>MSGID(O  | DENNAB/SH                 | PAGE<br>VEC(C | OF)<br>Oto | രല          | ٥Ì         |        |        |         |      |             |
| í<br>í | GOTO             | CMDI BI (@             | ) FND)                    |               | 010        | WER         | 177        |        |        |         |      |             |
| ØERR:  |                  |                        |                           |               |            |             |            |        |        |         |      |             |
| I      | ROVMSG           | MSGTYPE                | E(*LAST) N                | /ISGID(       | &MS(       | GID)        | MSG        | (&.MS  | G)     |         |      |             |
| ØEND:  | ENDPG            | M                      |                           |               |            |             |            |        |        |         |      |             |
|        |                  |                        |                           |               |            |             |            |        |        |         |      |             |
|        |                  |                        |                           |               |            |             |            |        |        |         |      |             |
| DB化ス   | プールファ・           | イルのDDS(S               | PFILEC)                   |               |            |             |            |        |        |         |      |             |
|        |                  |                        |                           | / <u>_</u>    |            | +/2-        | 1 45 5     | DEE    |        |         |      |             |
| 1 PK   |                  | 央子治 引                  | 初立字 4                     | 位置            | 長 1        | 417 /       | 小剱点        | DEF    | Nulle] | -       |      |             |
| 1 SP   |                  |                        |                           |               | 1          | 0           | 0          |        | N      | -       |      |             |
| 2 01   |                  |                        | m                         | 2             |            | 0           | 0          |        |        |         |      | <b>T</b> 11 |
| 3 100  | TEXT I           | ITENT                  | 10                        | 1 51          | 2001       | 111         | 11         | 1      | IN     | 18 4 7  | ールマン | 신데          |

※DDSは上記の名前となっているが、初めからSPYSPLFLでも良い。
### 図12 取得一覧から印字文字列で絞込み

| * 表題:リスト 絞込ボタン押下<br>*                                                                                                    | ]     |
|----------------------------------------------------------------------------------------------------|-------|
| vrocedure TfrmSpoolMaint.btnStringsFilter_OnClick(Sender: TObject);                                                           | 1     |
| ar<br>attomatistica                                                                                                    |       |
| intBooCint. Integrar                                                                                                    |       |
| SaveCursor Tourson //現在のマウスカーソル                                                                                               |       |
| egin                                                                                                    |       |
| inherited;                                                                                                    |       |
| if cdsSpoolList.Active=False then Exit;                                                                                       |       |
| if cdsSpoolList.RecordCount=0 then Exit;                                                                                      |       |
| cdsSpoolList.First;                                                                                                    |       |
| prbProgressBar.Visible:=True;                                                                                                 |       |
| prbProgressBar.Position:=0;                                                                                                   |       |
| prbProgressBar.Max:=cdsSpoolList.RecordCount;                                                                                 |       |
| SaveCursor:=Screen.Cursor;                                                                                                    |       |
| Self.Enabled:=False;                                                                                                    |       |
| try//マワスカーソル操作                                                                                                    |       |
| Screen.Cursor:=crHourGlass; // 砂时計<br>try                                                                                     |       |
|                                                                                                    |       |
| while not cdsSpoolList.Eof do begin<br>strCmd:='CALL PGM(COMMONLIB/CPYSPLFTOF) ':                                             |       |
| strCmd≔strCmd+′ PARM(′;                                                                                                    |       |
| strCmd:=strCmd+' ^/+cdsSpoolList.FieldByName('NAME').AsString+'//; //スプール名                                                    |       |
| strCmd:=strCmd+' '''+cdsSpoolList.FieldByName('JOBNUMBER').AsString+''''; //スプール名                                             |       |
| strCmd:=strCmd+' '''+cdsSpoolList.FieldByName('USERNAME').AsString+''''; //ユーザー名                                              |       |
| strCmd:=strCmd+' '''+cdsSpoolList.FieldByName('JOBNAME').AsString+''''; //ジョブ名                                                |       |
| strCmd:=strCmd+' '''+cdsSpoolList.FieldByName('SPOOLFILENUMBER').AsString+''''; //スブ                                          | ール番号  |
| strCmd:=strCmd+' ''' '''' ''' ''' ''' ''' ''' ''' '''                                                                         |       |
| fdmUommon.as4Main.RemoteUmd(strUmd); //WRKSPLF美行                                                                              |       |
| { 件数の事前確認 }                                                                                                    |       |
| gryCount.Close;                                                                                                    |       |
| gryCount.SQL.Clear;                                                                                                    |       |
| qryCount.SQL.Add('SELECT_COUNT(*) FROM QTEMP.CPYSPLFL WHERE UPPER(SPTEX)                                                      | .)    |
| LIKE '+cfQStr('%'+UpperCase(edtStrings.Text)+'%'));                                                                           |       |
| fSetSQLParam(qryCount); //バラメータ設定                                                                                             |       |
| gryCount.Open;                                                                                                    |       |
| Application.ProcessMessages; //応答なしメッセーシ回避                                                                                    |       |
| intRecUnt:qryUount.FleidsLUJ.AsInteger;<br>m. Count Class: //tt.sitiuの 解21分                                                   |       |
| gryeounicolose, 77 とッションの 州和东                                                                                                 |       |
| if intRecOnt = 0 then cdsSpoolList.Delete                                                                                     |       |
| else cdsSpoolList.Next;                                                                                                    |       |
| if prbProgressBar.Position <prbprogressbar.max prbprogressbar.stepit="" td="" then="" 進捗進行<=""><td></td></prbprogressbar.max> |       |
| else cdsSpoolList.Last;//終了                                                                                                   |       |
| nrhPm gressBar Remaint:                                                                                                    |       |
| dbgMain.Repaint;                                                                                                    |       |
| end:                                                                                                    |       |
|                                                                                                    |       |
| lblRecordCount.Caption:=cfGetRecCnt(cdsSpoolList,*);                                                                          |       |
| on e: Exception do begin //Exceptionクラスは全例外クラスの基本クラスであり、全例外をトラ                                                                | ッブ出来る |
| ShowMessage('Exception:'+e.ClassName+'/'+e.Message);                                                                          |       |
| end;                                                                                                    |       |
| end;                                                                                                    |       |
| finally                                                                                                    |       |
| Screen.Cursor:=SaveCursor; //保存していたカーソルに戻す                                                                                    |       |
| Self.Enabled≔True;                                                                                                    |       |
| prbProgressBar.Visible:=False;                                                                                                |       |
| end;                                                                                                    |       |
| nd:                                                                                                    |       |
| Pag                                                                                                    |       |

| 100     100     100     100     100     100       100     100     100     100     100       100     100     100     100     100       100     100     100     100     100       100     100     100     100     100       100     100     100     100     100       100     100     100     100     100       100     100     100     100     100       100     100     100     100     100       100     100     100     100     100       100     100     100     100     100       100     100     100     100     100       100     100     100     100     100       100     100     100     100     100       100     100     100     100     100       100     100     100     100     100       100     100     100     100     100       100     100     100     100     100       100     100     100     100     100       100     100     100     100     100       100                                                                                                    |                                                                                                    |                                            |                     |
|----------------------------------------------------------------------------------------------------|----------------------------------------------------------------------------------------------------|--------------------------------------------|---------------------|
| PTCT         PTCT         <                                                                                                    | スプール内文字列 2 検索 1頁コピ                                                                                                    | - 全有コピー 初頁 前頁 14 4 ト                       | ▶ 次頁 終頁 ?           |
|                                                                                                    | SPTEXT                                                                                                    |                                            |                     |
|                                                                                                    |                                                                                                    |                                            |                     |
| Exceeded addicational addicational     Exceeded     Exceeded   |                                                                                                    | $_{\downarrow}$                            |                     |
| Exercise     Exercise     Exercise   | dspSpoolDetail cdsSpoolDetail ds                                                                                                    | sSpoolDetail                               |                     |
| Eneretまたのがは、Fiszer     Eneretまたのがは、Fiszer     Co-MAASTA EDE     To Content = 1:     Co-MAASTA EDE     To Content = 1:     Content = 1:     Content = 1: | DBX                                                                                                    |                                            |                     |
| Exer (2) (2) (2) (2) (2) (2) (2) (2) (2) (2)                                                                                                    |                                                                                                    |                                            | adActionList        |
| Enter:他来: 入力は私、FSEM     U2-FMAB.FSEM     U2-FMAB.FSE     U2-FMAB.FSE   |                                                                                                    |                                            | Å                   |
| 回風       LO-FMR #5/4       10 - FMR #5/4       10 - FMR #5/4    <                                                                                                    |                                                                                                    | dubu                                       | tmTimer 1           |
| ENER         LO-FSR美元相           2011/11/11(第) 11:11         2011/11/11(第) 11:11           14 スプールデータのページカウントRPG(LE)         7000000000000000000000000000000000000                                                                                                    |                                                                                                    |                                            |                     |
| Enter:検索・入力店時風 FSJEM         Lo-ド教表示値           14         スプールデータのページカウントRPG(LE)           FCPYSPLFL UP E DISK         2011/11/11(R) 11:11           PKB 7: USCococc / UVMS / USCR         2011/11/11(R) 11:11           IA         スプールデータのページカウントRPG(LE)           FCPYSPLFL UP E DISK         DK           D CNT S 5S0         //FREE           IF SPOTRL=1';<br>ONT = CNT + 1;<br>ENDIF;<br>SPPAGE=CNT;<br>UPDATE SPRECD;<br>/END-FREE           SPCTRLIこ制御文字'1があればページカウントして更新                                                                                                    |                                                                                                    |                                            |                     |
| Interstet ホカガ 詳細L F5JE JF       LO-F35表示値       IDE 7: USC0000X / UMS / USCR       2011/11/11(R) 11:11       IA       A スプールデータのページカウントRPG (LE)       FCPYSPLFL UP E DISK       D CNT       D CNT       D CNT       SPOTRL=11:       SPCTRLE NOT       UPD TE DISK       D CNT       D CNT       SPOTRL=1:       SPCTRLE 制御文字'1があればページカウントして更新                                                                                                    | (COPI)                                                                                                    |                                            |                     |
| Deter検索・入力値編、F5/更新         U3-F結果示値           EPBI         7: USCcoccx / UVMS / USCR         2011/11/11(8)           14         スプールデータのページカウントRPG (LE)           FCPYSPLFL         UP         E           D* SQL RETURN CD         D           D CNT         S           JF SPOTRL='1';<br>CNT = CNT + 1;<br>ENDIF;         CNT = CNT + 1;<br>ENDIF;           SPPAGE=CNT;<br>UPDATE         SPRECD;<br>/END-FREE           SPCTRLIE 制御文字'1があればページカウントして更新                                                                                                    |                                                                                                    |                                            |                     |
| Dise:検索・入力算編_FS.更新         U3-F林表示領           DMI         D3: USCoccox / UVMS / USCR         2011/11/11(8)           14         スプールデータのページカウントRPG(LE)           FCPYSPLFL         UP         DISK           D+ SQL, RETURN CD         DO ENT         S 5S 0           /FREE         IF SPOTRL='1';<br>CNT = CNT + 1;<br>ENDIF;         CNT = CNT + 1;<br>ENDIF;           SPPAGE=ONT;<br>UPDATE         SPRECD;<br>/END-FREE           SPCTRLIE 制御文字'1があればページカウントして更新                                                                                                    |                                                                                                    |                                            |                     |
| Enter機業・入力課編、FS/更新         U2ード開表示値           E981         フ: USCxxxx / UVMS / USCR         2011/11/11(第) 11:11           14         スプールデータのページカウントRPG(LE)           FCPYSPLFL         UP         E           D' SQL RET URN CD         D           D CNT         S         5S 0           /FREE         IF SPCTRL=1';<br>CNT = CNT + 1;<br>ENDIF;         ONT = CNT + 1;<br>ENDIF;           SPPAGE=CNT;<br>UPDATE         SPRECD;           /END-FREE         SPCTRLI=制御文字'1があればページカウントして更新                                                                                                    |                                                                                                    |                                            |                     |
| Differ:       201-F状表示確<br>2011/11/11(常) 11:11         14 スプールデータのページカウントRPG(LE)       2011/11/11(常) 11:11         FCPYSPLFL UP E DISK<br>D* SQL RETURN CD<br>D CNT S 5S0<br>/FREE<br>IF SPCTRL=*1';<br>CNT = CNT + 1;<br>ENDIF;<br>SPPAGE=CNT;<br>UPDATE SPRECD;<br>/END-FREE       5S0<br>/FREE<br>SPCTRL=*1'***********************************                                                                                                    |                                                                                                    |                                            |                     |
| Enter:検索・入力凝結L FS/更新         L3-FS/更新           DIM         7: USCxxxx / UVMS / USCR         2011/11/11(R) 11:11           14         スプールデータのページカウントRPG(LE)         FCPYSPLFL UP E DISK         D           FOPYSPLFL UP E DISK         D* SQL RETURN CD         D ONT S 5S 0           /FREE         IF SPCTRL='1';<br>CNT = CNT + 1;<br>ENDIF;<br>SPPAGE=CNT;<br>UPDATE SPRECD;<br>/END-FREE         SPCTRL='1';<br>SPCTRLIE*1')***********************************                                                                                                    |                                                                                                    |                                            |                     |
| Enter:検索・入力(詳細、F5:更新         L2-F教表示御           [19] 7: USCocock / UMMS / USCR         2011/11/11(常) 11:11           14 スプールデータのページカウントRPG(LE)           FCPYSPLFL UP E DISK           D* SQL RETURN CD           D ONT S 5500           /FREE           IF SPCTRL=1';<br>ONT = CNT + 1;<br>ENDIF;           SPPAGE=ONT;<br>UPDATE SPRECD;<br>/END-FREE           SPCTRLI=11があればページカウントして更新                                                                                                    |                                                                                                    |                                            |                     |
| 回利 フ: USCxxxxx / UVMS / USCR     2011/11/11(税) 11:11       14 スプールデータのページカウントRPG(LE)       FCPYSPLFL UP E DISK       D* SQL RETURN CD       D CNT S 5S0       /FREE       IF SPCTRL=1';<br>CNT = CNT + 1;<br>ENDIF;<br>SPPAGE=CNT;<br>UPDATE SPRECD;<br>/END-FREE       SPCTRLIC制御文字'1'があればページカウントして更新                                                                                                    | Enter: 緒委・入力/詳細                                                                                                    | 1 FC-面新                                    | レコード数素子欄            |
| I4 スプールデータのページカウントRPG(LE)<br>FCPYSPLFL UP E DISK<br>D* SQL RETURN CD<br>D CNT S 5S 0<br>/FREE<br>IF SPCTRL=1';<br>CNT = CNT + 1;<br>ENDIF;<br>SPPAGE=CNT;<br>UPDATE SPRECD;<br>/END-FREE<br>SPCTRLIE制御文字'1があればページカウントして更新                                                                                                    | 印刷 フ; USCxxxxx / UVMS / USCR                                                                                                    |                                            | 2011/11/11(祝) 11:11 |
| I4 スプールデータのページカウントRPG(LE)<br>FCPYSPLFL UP E DISK<br>D* SQL RETURN CD<br>D CNT S 5S 0<br>/FREE<br>IF SPCTRL=1';<br>CNT = CNT + 1;<br>ENDIF;<br>SPPAGE=CNT;<br>UPDATE SPRECD;<br>/END-FREE<br>SPCTRLIこ制御文字'1があれぼページカウントして更新                                                                                                    |                                                                                                    |                                            |                     |
| I4 スプールデータのページカウントRPG(LE)<br>FCPYSPLFL UP E DISK<br>D* SQL RETURN CD<br>D CNT S 5S 0<br>/FREE<br>IF SPCTRL='1';<br>CNT = CNT + 1;<br>ENDIF;<br>SPPAGE=CNT;<br>UPDATE SPRECD;<br>/END-FREE<br>SPCTRLIこ制御文字'1があればページカウントして更新                                                                                                    |                                                                                                    |                                            |                     |
| 14 スプールデータのページカウントRPG(LE)<br>FCPYSPLFL UP E DISK<br>D* SQL RETURN CD<br>D CNT S 5S 0<br>/FREE<br>IF SPCTRL='1';<br>CNT = CNT + 1;<br>ENDIF;<br>SPPAGE=CNT;<br>UPDATE SPRECD;<br>/END-FREE<br>SPCTRLIこ制御文字'1があればページカウントして更新                                                                                                    |                                                                                                    |                                            |                     |
| 14 スプールデータのページカウントRPG(LE)<br>FCPYSPLFL UP E DISK<br>D* SQL RETURN CD<br>D CNT S 5S 0<br>/FREE<br>IF SPCTRL='1';<br>CNT = CNT + 1;<br>ENDIF;<br>SPPAGE=CNT;<br>UPDATE SPRECD;<br>/END-FREE<br>SPCTRLIこ制御文字'1'があればページカウントして更新                                                                                                    |                                                                                                    |                                            |                     |
| 14 スプールデータのページカウントRPG(LE)<br>FCPYSPLFL UP E DISK<br>D* SQL RETURN CD<br>D CNT S 550<br>/FREE<br>IF SPCTRL='1';<br>CNT = CNT + 1;<br>ENDIF;<br>SPPAGE=CNT;<br>UPDATE SPRECD;<br>/END-FREE<br>SPCTRLIこ制御文字'1があればページカウントして更新                                                                                                    |                                                                                                    |                                            |                     |
| FOPYSPLFL UP E DISK<br>D* SQL RETURN CD<br>D CNT S 5S 0<br>/FREE<br>IF SPCTRL='1';<br>CNT = CNT + 1;<br>ENDIF;<br>SPPAGE=CNT;<br>UPDATE SPRECD;<br>/END-FREE<br>spctrLIこ制御文字'1があればページカウントして更新                                                                                                    |                                                                                                    |                                            |                     |
| D* SQL RETURN CD<br>D CNT S 550<br>/FREE<br>IF SPCTRL='1';<br>CNT = CNT + 1;<br>ENDIF;<br>SPPAGE=CNT;<br>UPDATE SPRECD;<br>/END-FREE<br>spctrulに制御文字'1があればページカウントして更新                                                                                                    | 4 スプールデータのページカウ:                                                                                                    | ントRPG(LE)                                  |                     |
| JUDINI S 550<br>/FREE<br>IF SPCTRL='1';<br>CNT = CNT + 1;<br>ENDIF;<br>SPPAGE=CNT;<br>UPDATE SPRECD;<br>/END-FREE<br>SPCTRLIに制御文字'1'があればページカウントして更新                                                                                                    | 4 スプールデータのページカウ:<br>FCPYSPLFL UP E                                                                                                    | ≻FRPG(LE)<br>DISK                          |                     |
| IF SPOTRL='1';<br>ONT = ONT + 1;<br>ENDIF;<br>SPPAGE=ONT;<br>UPDATE SPRECD;<br>/END-FREE<br>SPCTRLIこ制御文字'1'があればページカウントして更新                                                                                                    | 4 スプールデータのページカウ:<br>FCPYSPLFL UP E<br>D* SQL RETURN CD                                                                                                    | > <b>≻RPG(LE)</b><br>DISK                  |                     |
| CNT = CNT + 1;<br>ENDIF;<br>SPPAGE=CNT;<br>UPDATE SPRECD;<br><u>/END-FREE</u><br>spctrLlこ制御文字'1'があればページカウントして更新                                                                                                    | <b>4 スプールデータのページカウ</b><br>FCPYSPLFL UP E<br>D* SQL RETURN CD<br>D CNT S<br>✓FRFF                                                                                                    | <b>ントRPG(LE)</b><br>DISK<br>5S 0           |                     |
| ENDIF;<br>SPPAGE=CNT;<br>UPDATE SPRECD;<br><u>/END-FREE</u><br>spctrLlこ制御文字'1'があればページカウントして更新                                                                                                    | 4 スプールデータのページカウ:<br>FCPYSPLFL UP E<br>D* SQL RETURN CD<br>D ONT S<br>/FREE<br>IF SPCTRL='1';                                                                                                  | ≻FRPG(LE)<br>DISK<br>5S 0                  |                     |
| UPDATE SPRECD;<br><u>/END-FREE</u><br>spctrLlこ制御文字'1'があればページカウントして更新                                                                                                    | 4 スプールデータのページカウ:<br>FCPYSPLFL UP E<br>D* SQL RETURN CD<br>D CNT S<br>/FREE<br>IF SPCTRL='1';<br>CNT = CNT + 1;                                                                                | ≻FRPG(LE)<br>DISK<br>5S 0                  |                     |
| /END-FREE<br>spctrulこ制御文字'1'があればページカウントして更新                                                                                                    | 4 スプールデータのページカウ:<br>FCPYSPLFL UP E<br>D* SQL RETURN CD<br>D CNT S<br>/FREE<br>IF SPCTRL='1';<br>CNT = CNT + 1;<br>ENDIF;<br>SPPAGE=CNT                                                        | ≻FRPG(LE)<br>DISK<br>5S 0                  |                     |
| SPCTRLIこ制御文字'1'があればページカウントして更新                                                                                                    | <pre>4 スプールデータのページカウ:<br/>FCPYSPLFL UP E<br/>D* SQL RETURN CD<br/>D CNT S<br/>/FREE<br/>IF SPCTRL='1';<br/>CNT = CNT + 1;<br/>ENDIF;<br/>SPPAGE=CNT;<br/>UPDATE SPRECD;</pre>                 | > <b>≻RPG(LE)</b><br>DISK<br>5S 0          |                     |
|                                                                                                    | <pre>4 スプールデータのページカウ:<br/>FCPYSPLFL UP E<br/>D* SQL RETURN CD<br/>D CNT S<br/>/FREE<br/>IF SPCTRL='1';<br/>CNT = CNT + 1;<br/>ENDIF;<br/>SPPAGE=CNT;<br/>UPDATE SPRECD;<br/>/END-FREE</pre>   | > <b>≻RPG(LE)</b><br>DISK<br>5S 0          |                     |
|                                                                                                    | 4 スプールデータのページカウ:<br>FCPYSPLFL UP E<br>D* SQL RETURN CD<br>D CNT S<br>/FREE<br>IF SPCTRL='1';<br>CNT = CNT + 1;<br>ENDIF;<br>SPPAGE=CNT;<br>UPDATE SPRECD;<br>/END-FREE<br>SPCTRLIこ制御文字'1'があれ! | ントRPG(LE)<br>DISK<br>5S 0                  |                     |
|                                                                                                    | 4 スプールデータのページカウ:<br>FCPYSPLFL UP E<br>D* SQL RETURN CD<br>D CNT S<br>/FREE<br>IF SPCTRL='1';<br>CNT = CNT + 1;<br>ENDIF;<br>SPPAGE=CNT;<br>UPDATE SPRECD;<br>/END-FREE<br>spctrulこ制御文字'1'があれI | ントRPG(LE)<br>DISK<br>5S 0<br>Iダベージカウントして更新 |                     |

#### 図15 スプール表示のページ移動

| A10 | ~/ | THE ALL AND AND AND AND AND AND AND AND AND AND |  |
|-----|----|-------------------------------------------------|--|
|     |    |                                                 |  |
|     |    |                                                 |  |

\* 表題:初頁ボタン実行
\* \* 表題:初頁ボタン実行
procedure TfrmSpoolDisp.btnFirst\_OnClick(Sender: TObject);
var

intCurPage: Integer;
begin

inherited;

intCurPage:=1;
//開始頁

cdsSpoolDetail.Filter:='SPPAGE='+IntToStr(intCurPage);
fPageChange;
lblRecordCount.Caption:=fGetPageCnt(intCurPage,intMaxPage);
fSelectInfo\_Clear;//選択文字列情報のクリア

e nd; {\_\_\_\_

\* 表題:終頁ボタン実行

procedure TfrmSpoolDisp.btnLast\_OnClick(Sender: TObject); begin

inherited;

#### //最終頁

cdsSpoolDetail.Filter:='SPPAGE='+IntToStr(intMaxPage); fPageChange; lblRecordCount.Caption:=fGetPageCnt(intMaxPage,intMaxPage);

fSelectInfo\_Clear;//選択文字列情報のクリア end;

\* 表題:次頁ボタン実行

procedure TfrmSpoolDisp.btnNext\_OnClick(Sender: TObject);

var intCurPage: Integer;

begin inherited;

intCurPage:=cdsSpoolDetail.FieldByName('SPPAGE').AsInteger+1;

//現ページより+1

cdsSpoolDetail.Filter:='SPPAGE='+IntToStr(intCurPage); fPageChange;

lblRecordCount.Caption:=fGetPageCnt(intCurPage,intMaxPage);

fSelectInfo\_Clear;//選択文字列情報のクリア

e nd; {----

\*

#### \* 表題:前頁ボタン実行

procedure TfrmSpoolDisp.btnPrior\_OnClick(Sender: TObject);

var

intCurPage: Integer; begin

inherited;

intCurPage:=cdsSpoolDetail.FieldByName('SPPAGE').AsInteger-1;

//現ページより-1 cdsSpoolDetail.Filter:='SPPAGE='+IntToStr(intCurPage); fPageChange; lblRecordCount.Caption:=fGetPageCnt(intCurPage,intMaxPage);

fSelectInfo\_Clear;//選択文字列情報のクリア

end;

#### {------\* 表題: 百変更時のボタン利用変更

m \_\_\_\_\_\_\_\_\_ procedure TfrmSpoolDisp.fPageChange; begin if cdsSpoolDetail.FieldByName('SPPAGE').AsInteger=1 then begin btnPrior.Enabled:≕False; btnFirst.Enabled:≔False;

end else begin

btnPrior.Enabled:=True; btnFirst.Enabled:=True;

end;

if cdsSpoolDetail.FieldByName('SPPAGE').AsInteger=intMaxPage then begin btnNext.Enabled:=False; btnLast.Enabled:=False;

end else begin btnNext.Enabled:=True;

btnLast.Enabled:=True;

end; end;

#### 図16 ブラウザで文字列検索するような機能を搭載する

```
{-
* 表題:文字列検索実行
procedure TfrmSpoolDisp.bbtnSearch_OnClick(Sender: TObject);
var
 i: Integer;
 SaveCursor: TCursor; //現在のマウスカーソル
begin
 inherited;
 if edtStrings.Text=" then Exit;
 if dbgSpoolDetail.SelectedIndex=0 then dbgSpoolDetail.SelectedIndex:=1;//選択状態
 if intSelectedRow<>dbgSpoolDetail.SelectedIndex then intOffSet:=1;//
 SaveOursor:=Screen.Oursor;
 Self.Enabled:=False;
 i:=0;
 try//マウスカーソル操作
  Screen.Cursor:=crHourGlass; //砂時計
  while (not cdsSpoolDetail.Eof) do begin
     i := PosEx(UpperCase(edtStrings.Text),UpperCase(dbgSpoolDetail.SelectedField.Text),intOffSet);
    if i>0 then begin
     Break;
    end
    else begin
     intOffSet:=1://初期化
       cdsSpoolDetail.Next;
    end:
    if cdsSpoolDetail.Eof then
     if cdsSpoolDetail.FieldByName('SPPAGE').AsIntegerKintMaxPage then btnNext_OnClick(nil)
     else ShowMessage('見つかりませんでした。');
  end;
 finally
  Screen.Cursor:=SaveCursor; //保存していたカーソルに戻す
  Self.Enabled:=True; //オフにすると選択状態が表示されない
 end:
 if i>0 then begin
  //入力状態にする。
  dbgSpoolDetail.SetFocus;
  dbgSpoolDetail.EditorMode := True;
  TDummyDBG(dbgSpoolDetail).InplaceEditor.SelStart := i = 1;
  TDummyDBG(dbgSpoolDetail)InplaceEditor.SelLength (= Length(edtStrings.Text);
  intOffSet.=TDummyDBG(dbgSpoolDetail)InplaceEditor.SelStart+TDummyDBG(dbgSpoolDetail)InplaceEditor.SelLength+1;
  intSelectedRow:=dbgSpoolDetail.SelectedIndex;
 end
end;
```

検索結果の文字列の場所を覚えておき、次に検索が実行されたとき、次に見つかる文字列からスタートする

| )前時<br>フィルタ<br>フィルタ<br>フィルタ<br>表示<br>OUTQ<br>のUTQ<br>TQ名 | リスト級込       解放       ジョブ番号 OL | (保留)<br>(保留)<br>変更先のJTQ<br>ジョブ名 | ■ ● ● ● ● ● ● ■ ■ ■ ■ ■ ■ ■ ■ ■ ■ ■ ■ ■          | フィルタ条<br>クリア<br>優: 作成日                    | です。<br>iです。<br><i>) 検索</i> 条f<br>ジ現ページ フォームタイン                                                                                                    | ?<br>時間短縮のため、日時指定<br>時間短縮のため、日時指定                                                    | <ul> <li>初期他</li> <li>スブール名</li> <li>ユーザーデータ</li> <li>リ 2013/07/26 ▼ 14:12:45  ま</li> <li>1013/07/26 ▼ 14:12:45  ま</li> <li>オ</li> </ul> |
|----------------------------------------------------------|-------------------------------|---------------------------------|--------------------------------------------------|-------------------------------------------|----------------------------------------------------------------------------------------------------|--------------------------------------------------------------------------------------|----------------------------------------------------------------------------------------------------|
| フィルタ<br>フィルタ<br>フィルタ<br>フィルタ<br>表示<br>OUTQ<br>TQ名        | リスト級込<br>解放<br>ジョブ番号 OL       | (保留 )<br>変更先ourq<br>ぎづゴ名        | キを入力できます<br>王室<br>(作らぬ <sup>CUSCBase</sup> 、ブール・ | クリア<br>優:作成日                              | です。<br>にです。<br>ジ 検索 条の<br>ジ 現ページ フォームタイン                                                                                                    | 時間短縮のため、日時指定<br>時間短縮のため、日時指定                                                         | ユーザーデータ<br>リ 2013/07/26 ▼ 14:12:45                                                                                                    |
| フィル5<br>フィル5<br>表示<br>OUTQ<br>TQ名<br>adList1             | リスト級込<br>解放<br>ジョブ番号 OL       | 保留<br>変更先outo<br>ジョブ名           | 臣<br>作をあ <sup>edUschase</sup> スプール               | クリア<br>優:作成日                              | iです。<br>iです。<br>② 検索 条f<br>ジ現ページ フォームタイン                                                                                                    | 時間短縮のため、日時指定<br>時間短縮のため、日時指定                                                         | リ 2013/07/26 マ 14:12:45 🗼 れ<br>リ 2013/07/26 マ 14:12:45 🔄 れ<br>ソヨン                                                                        |
| フィルタ<br>表;<br>OUTQ<br>TQ名                                | リスト級込       解放       ジョブ番号 OL | 保留 )[<br>変更先ourq<br>ジョブ名        | 間で<br>作ED <sup>acUscBast</sup> スプール・             | クリア 優: 作成日                                | です。                                                                                                    | 時間短縮のため、日時指定                                                                         | 1] 2013/07/26 マ 14:12:45 💮 れ<br>ソョン                                                                                                    |
| 表;<br>OUTQ<br>TQ名<br>mQ名<br>adjst1                       | <u>解放</u><br>ジョブ番号 OL         | 保留 [<br>変更先ourq<br>ジョブ名         | です。<br>作もなべいは<br>の<br>なりまた<br>の<br>また<br>スプール・   | クリア 優:作成日                                 | たまでは、     たまでは、     たまでは、 | -#-≓-b status i                                                                      | УвУ                                                                                                    |
| олто<br>ПоЗа<br>adlist1                                  | ジョブ番号 OL                      | 変更先OUTQ<br>ジョブ名                 | 作EFACUSCEBASE<br>パモレステレール・                       | クリア<br>優:作成日                              | 検索 条(                                                                                                    | -#                                                                                   |                                                                                                    |
| πQ名<br>TP<br>acList1                                     | ジョブ番号 OL                      | ジョブ名                            | 作用 <mark>aclUscBase</mark> スプール:                 | 優:作成日                                     | リ現ページ フォームタイン                                                                                                    | -#-≓-b status :                                                                      |                                                                                                    |
| acList1                                                  |                               |                                 |                                                  |                                           |                                                                                                    | -9-9-9 STATUS                                                                        | ユーザー名 装置名                                                                                                    |
| acList1                                                  |                               |                                 |                                                  |                                           |                                                                                                    |                                                                                      |                                                                                                    |
| acList1                                                  |                               |                                 |                                                  |                                           |                                                                                                    |                                                                                      |                                                                                                    |
| acList1                                                  |                               |                                 |                                                  |                                           | t                                                                                                    | t cdsSpoolList dsS                                                                   | grySpoolList dspSpoo                                                                                                    |
|                                                          |                               |                                 |                                                  |                                           |                                                                                                    |                                                                                      |                                                                                                    |
|                                                          |                               |                                 |                                                  |                                           |                                                                                                    |                                                                                      |                                                                                                    |
|                                                          |                               |                                 |                                                  |                                           |                                                                                                    |                                                                                      |                                                                                                    |
|                                                          |                               |                                 |                                                  |                                           |                                                                                                    |                                                                                      |                                                                                                    |
|                                                          | blnHint                       |                                 |                                                  |                                           |                                                                                                    |                                                                                      |                                                                                                    |
|                                                          |                               |                                 |                                                  |                                           |                                                                                                    |                                                                                      |                                                                                                    |
|                                                          |                               |                                 |                                                  |                                           |                                                                                                    |                                                                                      |                                                                                                    |
| 5mF0m<br>1—下零5                                           | لم<br>ال                      |                                 |                                                  |                                           |                                                                                                    | 更新                                                                                   | Enter:検索・入力/詳細。                                                                                                    |
|                                                          | -                             |                                 |                                                  | dbeOUTQLIBR                               | U – dbeOUTQNAM                                                                                                    | beSTAT OUTQ/                                                                         | dbeNAME STATUS                                                                                                    |
|                                                          |                               |                                 |                                                  |                                           | dbeDEVNAME                                                                                                    | beUSERDAT/ 装置名                                                                       | dbeUSERNAME ユーザーデータ                                                                                                    |
|                                                          |                               |                                 |                                                  |                                           | dbeFORMTYP                                                                                                    | JOBI dbeSPO フォーム                                                                     | ブNo/スプールNo dbeJOBNAME                                                                                                    |
|                                                          |                               |                                 |                                                  | dbeCURRENTF                               | 《—·沙 dbeTOTALPAG                                                                                                    | ibeLASTUSED 総ペーシ                                                                     | 先順位 dt 最終使用日                                                                                                    |
|                                                          |                               |                                 |                                                  | dbeCREATETI                               | dbeCREATEDA                                                                                                    | 作成時                                                                                  | (ルサイズ dbeSPOOLFILE                                                                                                    |
| 祝) 11                                                    | 2011/11/11(                   |                                 |                                                  |                                           |                                                                                                    |                                                                                      |                                                                                                    |
| )<br>]                                                   | 2011/11/11(                   |                                 |                                                  | dbeOUTQLIBR<br>dbeCURRENTF<br>dbeCREATETI | リー dbeOUTQNAM<br>dbeDEVNAME<br>dbeFORMTYP<br>そージ dbeTOTALPAG<br>dbeCREATED/                                                                                                    | 更新<br>ibeSTAT OUTQ/<br>ibeUSERDAT/ 装置名<br>JOBI dbeSPO フォーム<br>ibeLASTUSED 総ペー<br>作成時 | Enter:検索・入力/詳細、i<br>dbeNAME STATUS<br>dbeUSERNAMI ユーザーデー・<br>ブNo/スプールNo dbeJOBNAME o<br>先順位 dt 最終使用日<br>(ルサイズ dbeSPOLIFILE               |

PSEIKYU\_T \*STD 5 15/07/29 10:28:22 6 SELECT-TKY HLD EWATANABE JIMUKAN 2 1 PCA094S1 946677 JIMUKAN PSEIKYU2\_T EWATANABE JIMUKAN SELECT-TKY HLD 2 1 \*STD 5 15/07/29 10:28:22 7 PSEIKYU3\_T EWATANABE JIMUKAN \*STD 5 15/07/29 10:28:22 8 SELECT-TKY HLD 2 1 PSEIKYU\_T URANO OSKDA01BK SELECT-OSK HLD 2 \*STD 5 15/07/29 10:47:19 6 1 \*STD 5 15/07/29 11:04:40 3 UADA01 SELECT-TKY HLD 3 PSEIKYU KICHDO 1 PSEIKYU2 KICHIJO UADA01 SELECT-TKY HLD 3 \*STD 5 15/07/29 11:04:40 4 1 \*STD PSEIKYU3 KICHIJO UADA01 SELECT-TKY HLD 3 5 15/07/29 11:04:40 5 1 KICHIJO SELECT-TKY HLD \*STD 5 15/07/29 11:04:41 6 PSEIKYU\_T UADA01 3 1 \*STD SELECT-TKY HLD PSEIKYU2\_T KICHIJO UADA01 3 1 5 15/07/29 11:04:41 7 PSEIKYU3\_T KICHIJO UADA01 SELECT-TKY HLD 3 \*STD 5 15/07/29 11:04:41 8 1 • Gridtt盟 保存 初期化 Enter:検索・入力/詳細、F5:更新 スプール名 PSEIKYU2 STATUS HLD OUTQ/ライブラリー JIMUKAN QGPL ユーザー名 EWATANABE ユーザーデータ SELECT-TKY 装置名 JIMUKAN フォームタイプ \*STD ジョブ名/ジョブNo/スプールNo PCA094S1 946677 4

作成時刻

最終使用日 15/07/29 総ページ/現ページ 2

1

2

\*STD

1

10:28:22

15/07/29

5 15/07/29 10:28:22 5

PCA094S1

PCA094S1

PCA166S1

946677 JIMUKAN

946677 JIMUKAN

946678 OSKDA01Bk

PCA094S1 946677 JIMUKAN

PCA145S15 946653 UADA01

PCA145S15 946653 UADA01

PCA145S15 946653 UADA01

PCA145S15 946653 UADA01

PCA145S15 946653 UADA01

PCA145S15 946653 UADA01

SELECT-TKY HLD

PSEIKYU3

ASP 1 優先順位 5

スプールファイルサイズ 40

FORL D

EWATANABE JIMUKAN

50 / 50

2015/07/30(木) 11:16

# Migaro.Technical Award 2015

シルバー賞

川島 寛 様

開発担当 課長

株式会社タツミヤ 管理部 情報システム課

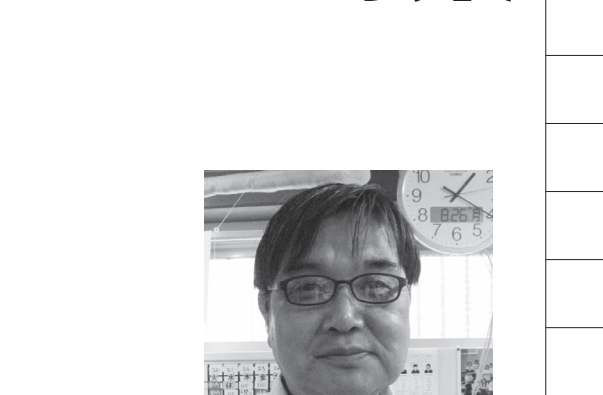

株式会社タツミヤ http://www.tatsumiya.jp/

婦人服専門店として、北は北海道か ら南は沖縄まで、全国に約400店 舗を展開。独自の情報システムの店 築により、全店舗へのすばやいトレ ンド商品の供給を実現し、豊かな ファッション文化を提案している。

当社では、従来から使用している「発 注システム」に対して定期的なプログラ ムメンテナンスと関連システムへの拡張 を行っている。発注システムは仕入のシ ステムが中心であり、店舗の在庫管理と 深く関わっている。【図1】

一方、発注システムの運用にあたって は、商品の仕入れを予算(販売計画)以 上に行うと店舗在庫が膨れ上がる可能性 があるので、月中はもとより年度初めに 立案する予算が非常に重要である。しか し、過去のデータを参照して行う月次お よび年度の予算立案は、業務に精通した ベテラン社員でないと行えない難しい業 務である。

そこで、入社2、3年の若手社員でも、 業務経験に応じて容易に予算を立案でき るシステムが必要との議論になり、今回、 商品部の予算担当者と話し合いながら予 算管理システムを構築した。

過去の販売データは従来、Excel でま とめていた。しかし、Excel の計算機能 を使うよりも、基幹システムから直接 データを取得したいとの要望が予算担当 者から出されたため、Delphi/400を使 い、「年初予算データ」「年初商品勘定予 算登録」「確定予算登録」「修正仕入予算 登録変更」などの画面を持つ予算管理シ ステムを開発した。

予算管理システムの構築

年度予算の立案作業は、実務上、年度 初めの約2カ月前から始まる。そのため 最後の2カ月余りは実績が未確定なので 推定値を使用しなければならず、非常に 難しい。しかし将来の予測が可能であれ ば(本システムでは2年後まで)、予測 値と実績を合わせた検討により、迅速な 予算立案が行える。

開発した予算管理システムは、まだ修 正すべき点や不足な点があるが、本稿で は、完成したところまでを報告する。

# 2.年初予算決定フローについて

年初予算は、システムでは、年度計の 売上高(計画)を入力した後、売上指数 (年全体に対する各月の比率)と会社別 売上比率(タツミヤグループの株式会社 タツミヤと株式会社エスティーサービス の比率)を決定することにより、「粗利 高予算」、「売上原価」、「在庫回転率」な どが自動的に算出されるロジックとして いる。

入力画面ではシミュレーションも可能 とし、各入力項目を登録後、算出結果を ファイルに更新して再現できるようにし た。このようなことは、Excelのワーク シート上でも可能だが、Delphi/400を 使ってデータベースから年度データを与 え、計算結果を表示できるシステムにす れば、関連する適用業務にただちに反映 できる。入力画面の裏では、年初予算決 定フローのロジックが走っている仕組み である。【図 2】

予算管理関連の総合メニューと、年初 予算登録画面を【図3】で示した。予算 管理の対象項目は、「年初商品勘定予算 登録」画面で表示する通りである(在庫 回転率、売上高予算、売上予定比率、売 上原価、等)。

# 1.予算管理について

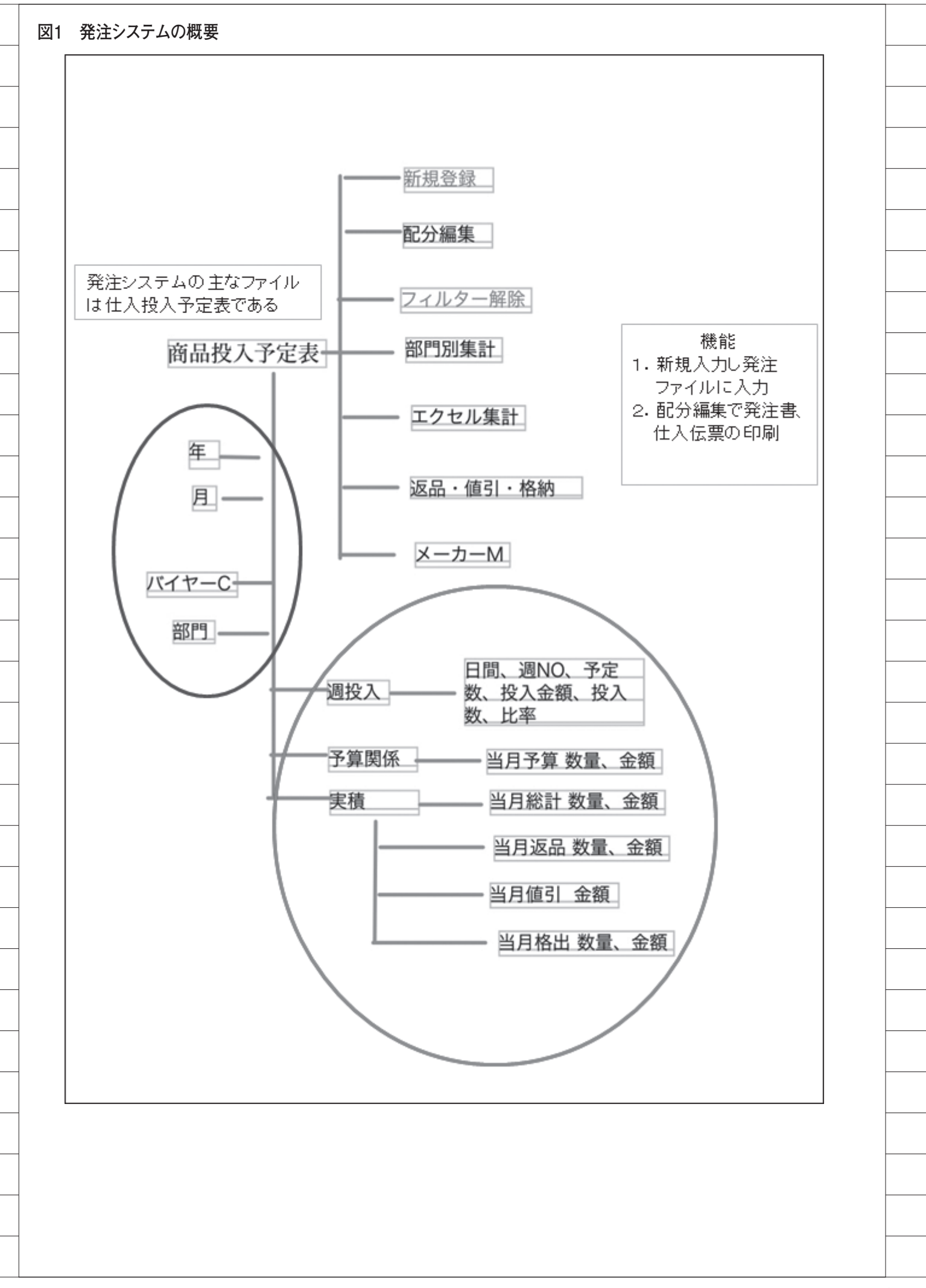

月別の年間予算は、年度計予算と期首 在庫が決まると計算で求められる(【図 2】の決定フロー)。従って、年度計予算 を予測できるシステムがあれば、予算作 成に有意義である。次に年度計について 述べる。

### 3.年度計の算出につい て

#### 予測手法の導入

今年度や次年度の売上を予測する拠り どころとなるのは、過去数年間の売上実 績データである。一般に、過去の時系列 データから未来のデータを予想するに は、求めたい年度のデータ(売上等)が、 年度(2015年等)に対して、どのよう な関数になっているかを決定する必要が ある。

たとえば、最も単純な例として、2010 年 = 100、2011 年 = 110、2012 年 = 120、2013 年 = 130、2014 年 = 140、と いう時系列データがあれば、2015 年の 予想値は誰しも「150」と考えるだろう。 これは、1 次式の関数を当てはめる単純 な例だが、実際は、指数的に売上が伸び る時系列データもあれば、各年度の売上 実績に誤差が入っていることもあるの で、事はそう単純ではない。

では一般的に、1次式ではないn次式 の関数を想定し未来を予測するにはどう するか。

未来データの予測には、実際に過去の データに当てはめて最も矛盾のなかった 関数を求め、それを未来に適用すればよい。

ここで、過去の年度ごとに「理論値」(想 定した関数に基づく)と「実績値」の差 分の2乗をとり、求めた各年度の値の和 (対象の過去年度分の合計)が最も小さ くなるようにする(最小2乗法)、とい う統計的な手法を採用する。このように して導いたn次式の関数は、「直交多項 式」と見なすことで式が単純な形になり、 現実に解ける計算式になる。

話が複雑になったが、過去の時系列売 上データから未来の売上データを予測す るための統計的手法、とご理解いただき たい。

#### 予測手法の詳細

分散分析の統計的手法を用いて、実際 に Delphi でロジックを開発していった。 その作業では、『中小企業のための未来 予測計算システム』(新藤瞳著、日刊工 業新聞社)を参考にした。【計算式1】 の数式は参考文献からの引用である。細 かい理論になるので、ご興味があれば参 照いただきたい。

計算にあたって、分散分析では2乗の 計算が主であり、桁落ちの対策として3 桁を使用し、単位を千万円にした。【ソー ス1】で、分散分析の計算と結果表示プ ロシージャーのコードを記述したので参 照されたい。

#### 実際の算出結果について

結果を【図4】に示す。予算管理メ ニューから「年初予算データ」→「年初 データ作成」→「過去データ参照」で、【図 4】が表示される。

今まで理論的なことを述べてきたが、 この予測値は実務上では参考値となる。 妥当な数値であるかは次の段階で決定さ れる。会社の営業目標としての年度値は、 これに何パーセントかを上乗せするのが 基本である。このようにして決定した年度 計の売上予算値が、前章(2. 年初予算フ ローについて)で説明した「年初商品勘 定登録」画面によって月別に展開される。

# 4.予算と実績の比較

年度初めに予算を決定するが、その予 算が実績に対してどうだったかを見る画 面が必要である。

【図5】は、全社の予算と実績を確認 するための画面である(メニューの「年 初予算データ」より実行)。これにより マクロ的に実績評価ができる。

部門別などの予算と実績は、日報とし て常に表示している【図6】。また、当 社では、各部門別に、売上、仕入、在庫 の実績を評価する別システムも走らせて おり、今回の予算管理システムから評価 の基となるデータを渡している。

仕入予算管理の売上実績は、当月の前 日までの売上である。このままでは予算 と比較できないため、その月の月末に なった時の推定金額(売上予測)を算出 する。売上予測と予算を比較して予算比 を算出している。仕入予算管理表は、予 算メニューの年初予算データから表示さ れる。

売上予測金額を算出するためには日割

り予算が必要である。原則前年実績値を 曜日対応させて日割を求めている【図 7】。予算管理メニューの「曜日対応登録 変更」画面で入力する。仕入予算管理表 は「曜日対応登録変更」で作成された日 割計算に基づいて算出している。

# 5.確定予算と修正予算

予算管理システム関連ファイル(確定 ファイル、修正ファイル、年度データ、等) の簡単なまとめを示す。【図 8】

実務上、次月の予算を当月中旬までに 決定したものを最終的な予算としてい る。これを当社では「確定予算」と呼ん でいる。仕入、売上、在庫のそれぞれに ついて予算を確定する。前月に決定した 「確定予算」に対する当月中の変更は、 仕入予算のみ対応することとし、売上や 在庫の状況を見て、仕入予算を修正して いく。これを「修正予算」と呼んでいる。

確定予算の入力画面を【図 9】に示す。 確定予算は金額に加えて数量も登録して いる。各部門の単価は前年実績に基づき (実績高÷数量)で算出し、今回の確定 予算高を前年単価で割って今回の数量を 算出する。

仕入予算の修正は、週別に入力できる ようにしている。仕入予算は週単位で検 討しており、月の1週目、2週目レベル で、各店舗に仕入商品を配布するか見る ためである。また、この結果は、発注シ ステムの仕入検討画面の週別表示に反映 させている。

予算管理で最も特徴的なのは、発注金 額が各部門の仕入予算を上回ると発注シ ステムで発注登録ができないことで、過 剰な仕入を未然に防ぐ役目を仕入予算に 持たせている。

# 6.今後の課題

以上、予算管理システムについて述べ てきた。部門、店番などのカテゴリーに よりさまざまなデータを作成しており、 過去データの蓄積がかなりある。情報部 門はもとより予算担当部門ではデータマ イニングをさらに充実させて、迅速かつ 正確なデータの提供が急務である。 Delphiで今後どこまでできるか、さら に突き詰めていきたい。

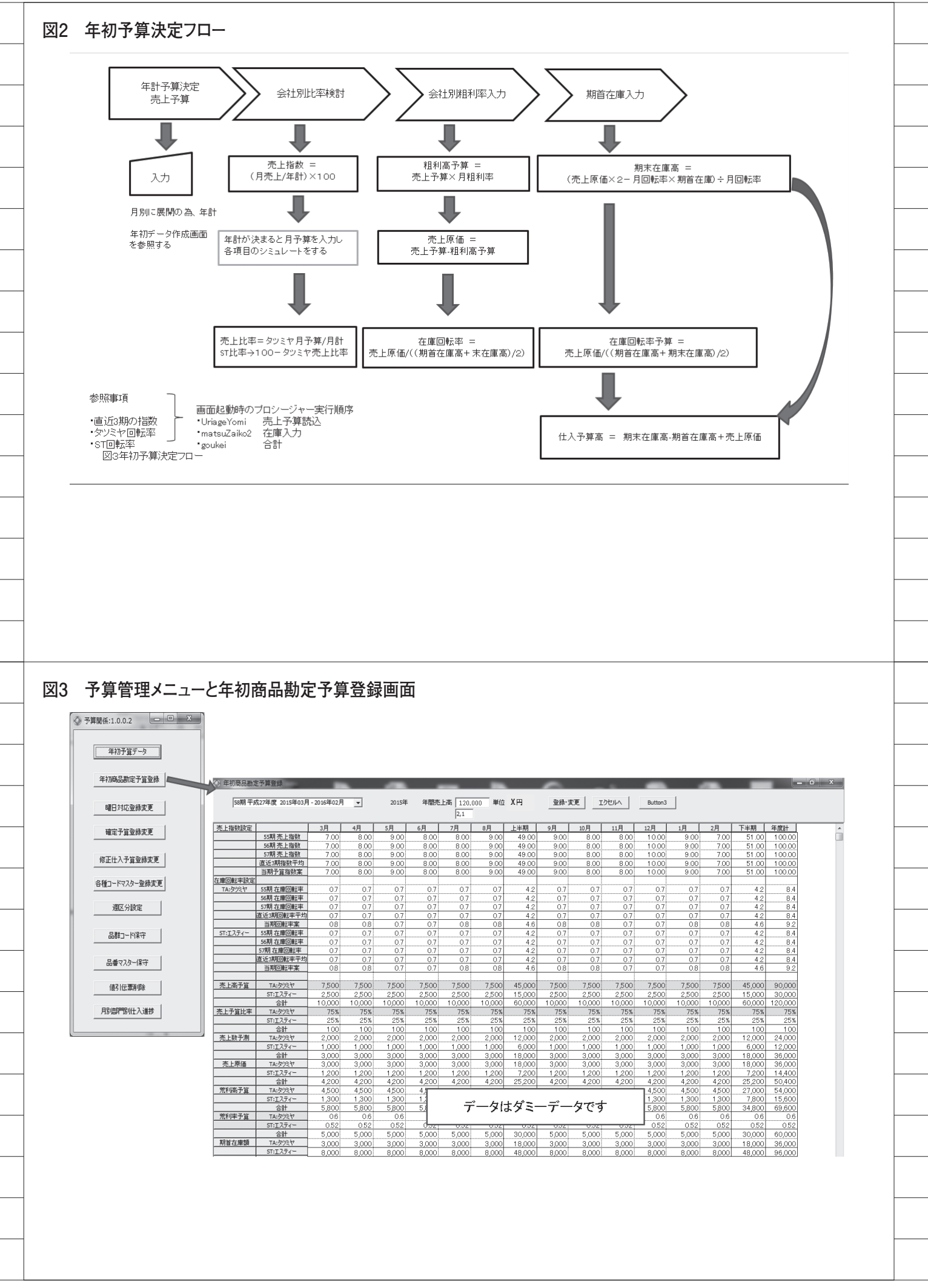

#### 計算式1

データとしては過去5年間の売上高実績を使用し2年間の予測値を算出する。 求める予測値は年次系列で常に1の一定間隔のデータであり、チェビシェフの直 交多項式を用いると予測年度の売上高 y は、以下で求めることができる。

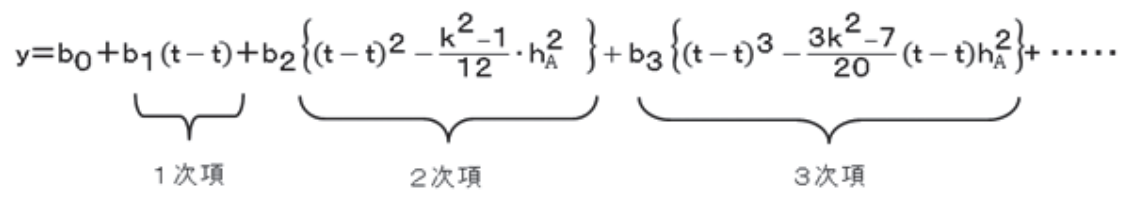

t = 予測する年度 t = 観測年度(過去5年間)の平均値 h<sub>A</sub> = 年度の間隔 (当システムでは常に1) k = 使用した年度数 (当システムでは5) b<sub>1</sub>、b<sub>2</sub>、b<sub>3</sub>の項を1次項、2次項、3次項とし、各年度データをA<sub>i</sub>で表すと、前式の多項 式の係数を以下で求める

 $\mathbf{b}_{0} = \overline{\mathbf{A}}_{i}, \qquad \mathbf{b}_{1} = \frac{\sum \mathbf{A}_{i} \mathbf{W}_{i}^{(1)}}{\gamma \cdot \lambda \mathbf{S} \cdot \mathbf{h}_{A}^{1}}, \qquad \mathbf{b}_{2} = \frac{\sum \mathbf{A}_{i} \mathbf{W}_{i}^{(2)}}{\gamma \cdot \lambda \mathbf{S} \cdot \mathbf{h}_{A}^{2}}, \qquad \mathbf{b}_{3} = \frac{\sum \mathbf{A}_{i} \mathbf{W}_{i}^{(3)}}{\gamma \cdot \lambda \mathbf{S} \cdot \mathbf{h}_{A}^{3}}, \qquad \cdots$ 

先ず1次項のみを求め、2次項以降については分散分析の中で誤差項にブールし、 1次項 b<sub>1</sub>(t - t) の式を使って求める。つまりb<sub>1</sub> =  $\frac{\Sigma A_i W_i^{(4)}}{r \cdot \lambda S \cdot h_A}$ で求めることができる。 各変動の分解はつぎの公式による

|      | 変動                                                                  | 日田度                                                                                                 | の取                             | F1但                             |                                               |
|------|---------------------------------------------------------------------|----------------------------------------------------------------------------------------------------|--------------------------------|---------------------------------|-----------------------------------------------|
| 全変動  | $S_T \equiv \sum y_{ij}^2 = T^2/n$                                  | $f_T = n - 1$                                                                                       |                                |                                 |                                               |
| 傾向変動 | $S_{\mathbf{A}} \equiv \sum A_{j}^{2}/j - T^{2}/n$                  | $f_A \equiv i = 1$                                                                                  |                                | $S_{\mathbf{A}}/f_{\mathbf{A}}$ | $(S_A/f_A)/(S_E/f_E)$                         |
| 季節変動 | $S_B = \sum B_j^2 / i - T^2 / n$                                    | $f_B = j - 1$                                                                                       |                                | $S_B/f_B$                       | $(S_{\rm B}/f_{\rm B})/(S_{\rm E}/f_{\rm E})$ |
| 誤差変動 | $S_{\mathbf{E}} = S_{\mathbf{T}} - S_{\mathbf{A}} - S_{\mathbf{B}}$ | $\boldsymbol{f}_{\rm E}{=}\boldsymbol{f}_{\rm T}{-}\boldsymbol{f}_{\rm A}{-}\boldsymbol{f}_{\rm B}$ | S <sub>E</sub> /f <sub>E</sub> |                                 |                                               |

ここで、S<sub>T</sub>は全変動、ilは実績年数の数で5、Jlは月数で12である。 Tlは年の合計値。nlは全データ数で12×5=60である。ilは1から5、jlは1から12まで。

| ソーフ    | 、1 分散グリッド表示のソースコード                                                                                         |
|--------|----------------------------------------------------------------------------------------------------|
| þ      | rocedure TfrmTbunsan.Grhyoji;                                                                              |
| V<br>I | ar<br>itinte ge r:                                                                                         |
| r      | en,intNen:integer;                                                                                         |
| s<br>C | trYYMM,YY,MM:string;<br>Stotal Ntotal Rtotal I total T Ai BJ Yii:Double:                                   |
| S      | it,Sa,Sb,Se:double;                                                                                        |
| S      | 1,S2,S3,ST1:double;<br>w1.Aw2.Aw3:double;                                                                  |
| Ē      | 30,B1 :double;                                                                                             |
| n<br>N | neanTidouble;<br>40 arms (1, 1, 2) of atring;                                                              |
| L      | 0:Array[112] of sounds,<br>0:Array[112] of double;                                                         |
| L      | 1:Array[112] of double;                                                                                    |
|        | i otalarray[i5] ot double;                                                                                 |
| b      | egin<br>/亦物の対理//                                                                                           |
| S      | / & &X00 M/Hall<br>it:=0;Se:=0;Sa:=0;Sb:=0;                                                                |
| A      | w1 :=0;Aw2:=0;Aw3:=0;                                                                                      |
| /      | / 1:=0;52:=0;53:=0;511:=0;<br>/ 月を配列にいれる                                                                   |
| n      | n0[1]:='03';m0[2]:='04';m0[3]:='05';m0[4]:='06';m0[5]:='07';m0[6]:='08';                                   |
| n      | 10[7]:=1091;m0[8]:=1101;m0[9]:=1111;m0[10]:=121;m0[11]:=011;m0[12]:=021;<br> stringGrid1.RowCount:=52;     |
|        | stringGRid1.ColCount:=20;                                                                                  |
|        | stringGRid1.ColWidthsL0]:=50;<br>//жижжжжжжжжжжжжжжжжжжжжжжжжжжжжжжжжжж                                    |
|        | //月の表示 変数クリヤー                                                                                              |
|        | //***********************************                                                                      |
|        | Gtotal:=0; Ntotal:=0;Rtotal:=0; Ltotal:=0;T:=0;Yij:=0;                                                     |
|        | fori≔1 to 12 do<br>begin                                                                                   |
|        | stringGrid1.ColWidths[I]:=60;                                                                              |
|        | stringGrid1.Cells[I,0]:=m0[i]+1月/;<br>」0[i]=0:11[i]=0:  // 月言+                                             |
|        | end;                                                                                                    |
|        | for I := 1 to 5 do<br>CtotalIII:=0: //年度計                                                                  |
|        |                                                                                                    |
|        | stringGrid1.Cells[13,0];='合計';<br>stringGrid1.Cells[14.0];='合計^2';                                         |
|        | stringGrid1.Cells[15,0]:='年平均';                                                                            |
|        | //<br>stringGrid1 Cells[0.6]:"会計"                                                                          |
|        | stringGrid1.Cells[0,7]:='合計^2';                                                                            |
|        | stringGrid1.Cells[0,8];='月平均';<br>//表題列                                                                    |
|        | nen:=strToint(copy(frmDkento.edit4.Text,1,4));                                                             |
|        | nen≔nen−6;<br>//データ入力                                                                                      |
|        | with DataModule2 do                                                                                        |
|        | begin<br>//                                                                                                |
|        | sqlQuery1.SQL.Clear;                                                                                       |
|        | sqlQuery1.SQL.Add('SELECT_SUM(TURIGK) FROM FLIB450/ZKTBUTREC');<br>sqlQuery1.SQL.Add('WHERE TYYMM=:YYMM'); |

```
17
   case frmDkento.RadioGroup1.ItemIndex of
  1:
  begin
      sqlQuery1.SQL.Add('AND_TKAISY=:TKAISY');
      sqlQuery1.ParamByName('TKAISY').AsString:='T';
  end;
  2:
  begin
      sqlQuery1.SQL.Add('AND_TKAISY=:TKAISY');
      sqlQuery1.ParamByName('TKAISY').AsString:='S';
  end;
  end;
17
  Yij:=0;
  for i=1 to 5 do //年度
  begin
  meant:=0;
  stringGrid1.Cells[0,I]:=intTostr(nen+I)+'年';
  YY:=intTostr(nen+I);
   //meanT:=meant+(YY);
  Ctotal[i]:=0 ; Ntotal:=0;
     for J := 1 to 12 do //月
     begin
         strYYMM:=YY+M0[j];
         if J>=11 then
         begin
           intNen:=0;
           intNen:=strToint(YY);
           intNen:=intNen+1;
           YY:=intTostr(intNen);
         end;
         sqlQuery1.ParamByName('YYMM').AsInteger:=strToint(strYYMM);
         try
            salQuerv1.Open;
            ur[[,J]:=(sqlQuery1.FieldByName('00001').AsFloat/100000000);//データ格納 I:年 J:月
            stringGrid1.Cells[J,I]:=format('%n',[ur[i,j]]);
            //Ctotal[I]:=Ctotal[I]+ur[i,j]; //年度計
            Yij:=Yij+Ur[i,j]*ur[i,j]; //データの2乗和
         finally
            sqlQuery1.Close;
         end;
         //
     end:
     11
  end;
  forI≔1 to 5 do //年度計
   begin
      for J:=1 to 12 do
      begin
         Ctotal[I]:=Ctotal[i]+ur[I,j];
         LO[J] := LO[J] + Ur[I, i]:
         //Bj :=Bj + L0[J]*L0[J];
      end;
      stringGRid1.Cells[13,I]:=format('%n',[Ctotal[I]]);
      stringGRid1.Cells[14,I]:=format('%n',[Ctotal[I]*CTOTAL[I]]); //2乗和
      stringGRid1.Cells[15,I]:=format('%n',[Ctotal[I]/12]);
                                                          //年の平均
      17
      Gtotal:=Gtotal+Ctotal[I];
      Ai:=Ai+Ctotal[I]*Ctotal[I];
      case I of
```

```
1:
      begin
       aw1:=Aw1+Ctotal[1]*-2:
       Aw2:=Aw2+CTotal[1]*2;
       Aw3:=Aw3+CTotal[1]*-1;
      end;
      2:
      begin
       aw1:=Aw1+Ctotal[2]*-1:
       Aw2:=Aw2+CTotal[2]*-1;
       Aw3:=Aw3+CTotal[2]*2;
      end:
      3:
      begin
       aw1 := Aw1 + Ctotal [3]*0;
       Aw2:=Aw2+CTotal[3]*-2;
       Aw3:=Aw3+CTotal[3]*0;
      end:
      4:
      begin
       aw1 := Aw1 + Ctotal[4];
       Aw2:=Aw2+CTotal[4]*-1;
       Aw3:=Aw3+CTotal[4]*-2;
      end;
      5:
      begin
       aw1 := Aw1 + Ctotal [5]*2:
       Aw2:=Aw2+CTotal[5]*2;
        Aw3:=Aw3+CTotal[5]*1;
      end:
      end;
      Series1 .Add(Ctotal[i],stringGRid1 .Cells[0,I]);
   end;
   for J := 1 to 12 do
   begin
      stringGrid1.Cells[J,6]:=format('%n',[L0[J]]);
      stringGrid1.Cells[J,7]:=format('%n',[L0[J]*L0[J]]);
      stringGrid1.Cells[J,8]:=format('%n',[L0[J]/5]);
      b_j = b_j + LO[J] \times LO[J];
   end;
    stringGrid1.Cells[13,6]:=format('%n',[Gtotal]);
    stringGRid1.Cells[13,7]:=format('%n',[BJ]);
    stringGRid1.Cells[14,6]:=format('%n',[Ai]);
     17
end:
11
stringGrid1.Cells[1,9]:=format('%n',[Yij]);
stringGrid1.Cells[2,9]:=format('%n',[Gtotal]);
stringGrid1.Cells[3,9]:=format('%n',[Ai]);
stringGrid1.Cells[4,9]:=format('%n',[Bj]);
17
Sa:= Ai/12-Gtotal*Gtotal/60;
Sb:= bi/5- GTotal*Gtotal/60;
St:= vij -GTotal*Gtotal/60;
S1:=aw1*aw1/10;
S2:=Aw2*Aw2/14;
S3:=Aw3*Aw3/10;
ST1:=Ai-Gtotal*Gtotal/5;
11
stringGRid1.Cells[0,10]:='分散分析';
stringGRid1.Cells[0,11]:='1 次効果';
stringGRid1.Cells[0,12]:='2次効果';
```

stringGRid1.Cells[0.13];='3次効果'; stringGRid1.Cells[0,14]:="誤差"; stringGRid1.Cells[0,15]:='誤差ブール'; //stringGRid1.Cells[1,11]:='4'; //stringGRid1.Cells[2,11]:=format('%n',[Sa]); //stringGRid1.Cells[3,11]:=format('%n',[Sa/4]); //stringGRid1.Cells[4,11]:=format('%n',[(Sa/4)/((St-Sa-Sb)/44)]); stringGRid1.Cells[1,11]:='1'; stringGRid1.Cells[2,11];=format('%n',[S1]); stringGRid1.Cells[3,11]:=format('%n',[S1 /1]); stringGRid1.Cells[1,12]:='1'; stringGRid1.Cells[2,12]:=format('%n',[S2]); stringGRid1.Cells[3,12]:=format('%n',[S2/1]); stringGRid1.Cells[1,13]:='1'; stringGRid1.Cells[2,13]:=format('%n',[S3]); stringGRid1.Cells[3,13]:=format('%n',[S3/1]); stringGRid1.Cells[1,14]:='1'; stringGRid1.Cells[2,14]:=format('%n'.[ST1-S1-S2-S3]); stringGRid1.Cells[1,15]:='3'; stringGRid1.Cells[2,15]:=format('%n',[S2+S3+(ST1-S1-S2-S3)]); stringGRid1.Cells[3,15]:=format('%n',[(S2+S3+(ST1-S1-S2-S3))/3]); stringGRid1.Cells[4,11]:=format('%n',[(S1/1)/((S2+S3+(ST1-S1-S2-S3))/3)]); stringGrid1.Cells[1,16]:='4'; stringGrid1.Cells[2,16]:=format('%n',[St1]); 11 stringGRid1.Cells[0,18]:='季節変動'; stringGRid1.Cells[1,18]:='11'; stringGRid1.Cells[2,18]:=format('%n',[Sb]); stringGRid1.Cells[3,18]:=format('%n',[Sb/11]); stringGRid1.Cells[4,18]:=format('%n',[(Sb/11)/((St-Sa-Sb)/44)]); stringGRid1.Cells[0,19]:='誤差変動'; stringGRid1.Cells[2,19]:=format('%n',[St-Sa-Sb]); stringGRid1.Cells[3,19]:=format('%n',[(St-Sa-Sb)/44]); stringGRid1.Cells[1,10];='自由度'; stringGRid1.Cells[1,19]:='44'; stringGRid1.Cells[2,10]:='平方和'; stringGRid1.Cells[3,10]:='分散'; stringGRid1.Cells[4,10]:='F値'; if (Sa/4)/((St-Sa-Sb)/44)>=4.06 then stringGRid1.Cells[5,11]:='\*'; if (Sa/4)/((St-Sa-Sb)/44)>=7.20 then stringGRid1.Cells[5,11]:='\*\*'; if (Sb/4)/((St-Sa-Sb)/44)>=4.06 then stringGRid1.Cells[5,18]:='\*'; if (Sb/11)/((St-Sa-Sb)/44)>=7.20 then stringGRid1.Cells[5,18]:='\*\*'; stringGRid1.Cells[0,20]:='全変動'; stringGRid1.Cells[1,20]:='59'; stringGRid1.Cells[2,20]:=format('%n',[St]); //予測値 b0:=Gtotal/5; B1:=aw1/10; stringGrid1.Cells[0,22]:='予測値'; stringGrid1.Cells[0,23];='年度'; stringGrid1.Cells[1,23]:=intTostr(nen+6); stringGrid1.Cells[2,23]:=Format('%n',[b0+b1 \*((Nen+6)-meanYear)]); stringGrid1.Cells[1,24]:=intTostr(nen+7); stringGrid1.Cells[2,24]:=Format('%n',[b0+b1\*((Nen+7)-meanYear)]); end;

### 図4 予測計算結果

| ② 過去データ  | 参照1.0.0.0 | )      | -       |         |         | -       |        |        |         | -       |                       |              |       | -       |            | . • X |
|----------|-----------|--------|---------|---------|---------|---------|--------|--------|---------|---------|-----------------------|--------------|-------|---------|------------|-------|
|          | データ 単     | 单位:※万円 | ]       | *デー     | タは全てタ   | マーデータ   |        |        |         |         | グラフ表;<br>C 表示<br>C 消す | <del>.</del> |       | グラフ表    | 5 <b>7</b> | グラフ消去 |
| タッミヤ     | 03月       | 04月    | 05月     | 06月     | 07月     | 08月     | 09月    | 10月    | 11月     | 12月     | 01月                   | 02月          | 合計    | 合計^2    | 年平均        |       |
| 2010年    | 50        | 60     | 70      | 80      | 90      | 100     | 50     | 60     | 70      | 80      | 90                    | 100          | 900   | 810,000 | 75         |       |
| 2011年    | 50        | 60     | 70      | 80      | 90      | 100     | 50     | 60     | 70      | 80      | 90                    | 100          | 900   | 810,000 | 75         |       |
| 2012年    | 50        | 60     | 70      | 80      | 90      | 100     | 50     | 60     | 70      | 80      | 90                    | 100          | 900   | 810,000 | 75         |       |
| 2013年    | 50        | 60     | 70      | 80      | 90      | 100     | 50     | 60     | 70      | 80      | 90                    | 100          | 900   | 810,000 | 75         |       |
| 2014年    | 50        | 60     | 70      | 80      | 90      | 100     | 50     | 60     | 70      | 80      | 90                    | 100          | 900   | 810,000 | 75         |       |
| 合計       | 250       | 300    | 350     | 400     | 450     | 500     | 250    | 300    | 350     | 400     | 450                   | 500          | 4,500 |         |            |       |
| 合計^2     | 62,500    | 90,000 | 122,500 | 160,000 | 202,500 | 250,000 | 62,500 | 90,000 | 122,500 | 160,000 | 202,500               | 250,000      |       |         |            |       |
| 月平均      | 50        | 60     | 70      | 80      | 90      | 100     | 50     | 60     | 70      | 80      | 90                    | 100          |       |         |            |       |
|          |           |        |         |         |         |         |        |        |         |         |                       |              |       |         |            |       |
| 分散分析     | 自由度       | 平方和    | 分散      | F値      |         |         |        | 予測値    | 年度      |         |                       |              |       |         |            |       |
| 傾向変動(1次) | 1         | 500    | 500     | 20      |         |         |        |        | 2015    | 840     |                       |              |       |         |            |       |
| 季節変動     | 10        | 4,500  | 450     |         |         |         |        |        | 2016    | 1,020   |                       |              |       |         |            |       |
|          | 40        | 1,200  | 30      |         |         |         |        |        |         |         |                       |              |       |         |            |       |
|          | 50        | 8,000  |         |         |         |         |        |        |         |         |                       |              |       |         |            |       |
|          |           |        |         |         |         |         |        |        |         |         |                       |              |       |         |            |       |
| 2015年    | 03月       | 04月    | 05月     | 06月     | 07月     | 08月     | 09月    | 10月    | 11月     | 12月     | 01月                   | 02月          |       |         |            |       |
| 季節効果     | 50        | 60     | 70      | 80      | 90      | 100     | 50     | 60     | 70      | 80      | 90                    | 100          |       |         |            |       |
| 年度効果     | -5        | -5     | -5      | -5      | -5      | -5      | -5     | -5     | -5      | -5      | -5                    | -5           |       |         |            |       |
| 期待値      | 45        | 55     | 65      | 75      | 85      | 95      | 45     | 55     | 65      | 75      | 85                    | 95           | 840   |         |            |       |
| 信頼上限     | 46.5      | 56.5   | 66.5    | 76.5    | 86.5    | 96.5    | 46.5   | 56.5   | 66.5    | 76.5    | 86.5                  | 96.5         |       |         |            |       |
| 信頼下限     | 43.5      | 53.5   | 63.5    | 73.5    | 83.5    | 93.5    | 43.5   | 53.5   | 63.5    | 73.5    | 83.5                  | 93.5         |       |         |            |       |
| 2016年    |           |        |         |         |         |         |        |        |         |         |                       |              |       |         |            |       |
| 年度効果     | 10        | 10     | 10      | 10      | 10      | 10      | 10     | 10     | 10      | 10      | 10                    | 10           |       |         |            |       |
| 期待値      | 60        | 70     | 80      | 90      | 100     | 110     | 60     | 70     | 80      | 90      | 100                   | 110          | 1,020 |         |            |       |
| 信頼上限     | 61.5      | 71.5   | 81.5    | 91.5    | 101.5   | 111.5   | 61.5   | 71.5   | 81.5    | 91.5    | 101.5                 | 111.5        |       |         |            |       |
| 信頼下限     | 58.5      | 68.5   | 78.5    | 88.5    | 98.5    | 108.5   | 58.5   | 68.5   | 78.5    | 88.5    | 98.5                  | 108.5        |       |         |            |       |
|          |           |        |         |         |         |         |        |        |         |         |                       |              |       |         |            |       |
|          |           |        |         |         |         |         |        |        |         |         |                       |              |       |         |            |       |
|          |           |        |         |         |         |         |        |        |         |         |                       |              |       |         |            |       |

## 図5 年初データ作成

| 検討期<br>平成<br>開始年月 | 58 期<br>27 年<br>2015/03 | 期情報    | の保管    |                                | 既有      | 店 店 所店 | 舎捕装女<br> | 売上金額   | ź       | ÈŻĹ      | 当年月の実績<br>  XX,XXX<br>  比率 | <u>з</u> а | ≢月予算<br>XX,XXX  <br>XX,XXX | 前年実績<br>XX,XXX<br>XX,XXX  |  |
|-------------------|-------------------------|--------|--------|--------------------------------|---------|--------|----------|--------|---------|----------|----------------------------|------------|----------------------------|---------------------------|--|
| 終了年月              | 2016/02                 | 年予算(単  | é位 ×円) | 120,1                          | 000 jai | 論 :    | 400      |        | 5       | りりミヤ     | XX,XXX<br>比率               |            | xx,xxx<br>xx,xxx           | XX,XXX<br>XX,XXX          |  |
|                   |                         |        |        | まデータ選択<br>「TFG<br>」タツミヤ<br>「ST | 過去デ     | 一々参照   |          |        | S<br>指導 | T<br>放登録 | XX,XXX<br>比率               |            | XX,XXX<br>XX,XXX<br>i      | XX,XXX<br>XX,XXX<br>単位:千円 |  |
| 月                 | 03月                     | 04月    | 05月    | 06月                            | 07月     | 08月    | 09月      | 10月    | 11月     | 12月      | 01月                        | 02月        | 合計                         |                           |  |
| 予算                | 10,000                  | 10,000 | 10,000 | 10,000                         | 10,000  | 10,000 | 10,000   | 10,000 | 10,000  | 10,000   | 10,000                     | 10,000     | 120,000                    |                           |  |
| 当年実績              | 7,750                   | 8,750  | 8,250  | 8,750                          | 7,750   | 10,000 | 10,000   | 10,000 | 10,000  | 10,000   | 10,000                     | 10,000     | 111,250                    |                           |  |
| 予算比               | 78%                     | 88%    | 83%    | 88%                            | 78%     | 100%   | 100%     | 100%   | 100%    | 100%     | 100%                       | 100%       | 93%                        |                           |  |
| タバマチ算             | 7,500                   | 7,500  | 7,500  | 7,500                          | 7,500   | 7,500  | 7,500    | 7,500  | 7,500   | 7,500    | 7,500                      | 7,500      | 75,000                     |                           |  |
| 当年実績              | 6,000                   | 6,750  | 6,000  | 6,750                          | 6,000   | 7,500  | 7,500    | 7,500  | 7,500   | 7,500    | 7,500                      | 7,500      | 69,000                     |                           |  |
| 予算比               | 80%                     | 90%    | 80%    | 90%                            | 80%     | 100%   | 100%     | 100%   | 100%    | 100%     | 100%                       | 100%       | 92%                        |                           |  |
| ST予算              | 2.500                   | 2,500  | 2,500  | 2,500                          | 2,500   | 2,500  | 2,500    | 2,500  | 2,500   | 2.500    | 2.500                      | 2,500      | 25.000                     |                           |  |
| 当年実績              | 1,750                   | 2,000  | 2,250  | 2,000                          | 1,750   | 2,500  | 2,500    | 2,500  | 2,500   | 2,500    | 2,500                      | 2,500      | 22,250                     |                           |  |
| 予算比<br>           | 70%                     | 80%    | 90%    | 80%                            | 70%     | 100%   | 100%     | 100%   | 100%    | 100%     | 100%                       | 100%       | 89%                        |                           |  |
|                   |                         |        |        | このき                            | データは    | ダミーデ   | ータです     | -      |         |          |                            |            |                            |                           |  |

## 図6 仕入予算管理表

|               |                   | 売上高   | 売上高  | 売上高       | 売上高   | 売上高  |         |
|---------------|-------------------|-------|------|-----------|-------|------|---------|
| 部門            | 部門名               | 前年    | 予算   |           | 売上予測  |      | <br>予算比 |
| 715           | 特別仕入1             | 100   | 150  | 50        | 250   | 250% | 167%    |
| 735           | 個店仕入              | 50    | 70   | 30        | 50    | 100% | 719     |
| 小計            | 01:特予             | 150   | 220  | 80        | 300   | 200% | 136%    |
| 113           | ブラウス              | 200   | 220  | 70        | 300   | 150% | 1369    |
| 413           | フォーマルトータル         | 1 000 | 1100 | 400       | 950   | 95%  | 869     |
| 813           | ジャケット             | 400   | 480  | 200       | 500   | 125% | 1049    |
| 815           | コート               | 2000  | 2000 | 550       | 1800  | 90%  | 909     |
| ]\ <b>i</b> t | 04:酒井             | 3600  | 3800 | 1220      | 3550  | 99%  | 93'     |
| 513           | スカート              | 300   | 350  | 100       | 400   | 133% | 114     |
| 513           | パンツ               | 200   | 180  | 100       | 300   | 150% | 167     |
| 943           | カットスーツ <b>・OP</b> | 300   | 390  | 140       | 300   | 100% | 77      |
| 小計            | 08:木下             | 800   | 920  | 340       | 1 000 | 125% | 1 09    |
| 175           | ブラックフォーマル         | 800   | 840  | 250       | 650   | 81 % | 77      |
| 387           | ミセスエレカシス          | 900   | 910  | 300       | 1050  | 117% | 115     |
| 小計            | 13:中村喜            | 1700  | 1750 | 550       | 1700  | 100% | 97      |
| )11           | 小物ヤング             | 50    | 80   | 20        | 100   | 200% | 125     |
| 331           | ヤングトップス           | 80    | 80   | 30        | 150   | 188% | 188     |
| 511           | ヤングボトム            | 30    | 40   | 20        | 80    | 267% | 200     |
| 783           | ミセスカジュアル          | 90    | 100  | 30        | 60    | 67%  | 60'     |
| 941           | ヤングチュニックOP        | 140   | 150  | 120       | 299   | 214% | 199'    |
| 小計            | 14:中川             | 390   | 450  | 220       | 689   | 177% | 153     |
| 283           | エスニック             | 250   | 200  | 100       | 180   | 72%  | 90      |
| 小計            | 15:米澤             | 250   |      | タはダミー     | データです | 72%  | 90      |
| 013           | 雑貨全般              | 160   |      | 2 IUI 2 4 |       | 94%  | 75%     |

#### 図7 曜日対応

| ③ 曜日 | 対応       |                       | -    |      |      |     |     |        | -    |       | _      |             |        |              |       |       |       | _     |       | _     |      |       |       | - 0 × |
|------|----------|-----------------------|------|------|------|-----|-----|--------|------|-------|--------|-------------|--------|--------------|-------|-------|-------|-------|-------|-------|------|-------|-------|-------|
| 0.45 |          | 4 <b>D</b>            |      |      |      |     |     |        |      |       |        | 7           | 毛上予算   | 附対比          | 比率    |       | 売上子   | 算肺    | 时比 比率 | N N   |      |       |       |       |
| 2015 | <b>_</b> | 4 <u>110</u> <u>·</u> | 1 /  | 1    | 年初予  | 算   |     | E      | 作年対比 | :     | TAŻ    | <b>手初予算</b> |        |              |       | ST年初  | 予算    |       |       |       |      |       |       |       |
|      | ウセル      | 3                     | 登録   |      | 確定売  | 上予算 | ĩ   | E      | 作年対比 | :     | TA確定列  | も上予算        |        |              | ST    | 碇売上   | 予算    |       |       |       |      |       |       |       |
| _    |          |                       | ップボー | ドから見 | おり付け |     | Г   | 修正シェアを | E入力  |       |        |             |        |              |       |       |       |       |       |       |      |       |       |       |
|      | 前年       | =7~-9                 | 本年   | 曜日   |      |     | 前年時 | 翻封応    |      |       | 本年     | 予算          | 年予算数   | ł            |       |       |       |       | 则冲    |       |      |       |       | エスティー |
| B    | 曜日       | 前年売上                  | B    | 曜日   | 週区分  | B   | 曜日  | 前年売上   | 917  | 修正シェア | 日々予算   | 累計予算        | 累計シェア  | 週間シェア        | 前年売上  | ÿr7   | 日々予算  | 累計シェア | 週間シェア | 前年売上  | ÿr7  | 日々予算  | 累計シェア | 週間シェア |
| 01   | 金        | 36,764                | 01   | ±    | 1    | 02  | ±   | 5,000  | 3.0% |       | 5,500  | 5,500       | 3.4%   |              | 3,300 | 2.0%  | 3,630 | 3.0%  |       | 1,700 | 1.0% | 1,870 | 3.4%  |       |
| 02   | ±        | 35,461                | 02   | B    | 1    | 03  | Β   | 6,000  | 3.7% | 6.7%  | 6,600  | 12,100      | 7.0%   | 10.4%        | 3,960 | 2.4%  | 4,356 | 3.7%  | 6.7%  | 2,040 | 1.2% | 2,244 | 4.0%  | 7.4%  |
| 03   | B        | 36,943                | 03   | 月    | 2    | 04  | 月   | 4,000  | 2.4% |       | 4,400  | 16,500      | 9.5%   |              | 2,640 | 1.6%  | 2,904 | 2.4%  |       | 1,360 | 0.8% | 1,496 | 2.7%  |       |
| 04   | 月        | 29,909                | 04   | 火    | 2    | 05  | 火   | 5,000  | 3.0% |       | 5,500  | 22,000      | 12.5%  |              | 3,300 | 2.0%  | 3,630 | 3.0%  |       | 1,700 | 1.0% | 1,870 | 3.4%  |       |
| 05   | 火        | 31,998                | 05   | 水    | 2    | 06  | 水   | 6,000  | 3.7% |       | 6,600  | 28,600      | 16.2%  |              | 3,960 | 2.4%  | 4,356 | 3.7%  |       | 2,040 | 1.2% | 2,244 | 4.0%  |       |
| 06   | 水        | 30,925                | 06   | 木    | 2    | 07  | 木   | 7,000  | 4.3% |       | 7,700  | 36,300      | 20.4%  |              | 4,620 | 2.8%  | 5,082 | 4.3%  |       | 2,380 | 1.5% | 2,618 | 4.7%  |       |
| 07   | 木        | 31,081                | 07   | 金    | 2    | 08  | 金   | 6,000  | 3.7% |       | 6,600  | 42,900      | 24.1%  |              | 3,960 | 2.4%  | 4,356 | 3.7%  |       | 2,040 | 1.2% | 2,244 | 4.0%  |       |
| 08   | 金        | 31,944                | 08   | ±    | 2    | 09  | ±   | 5,000  | 3.0% |       | 5,500  | 48,400      | 27.1%  |              | 3,300 | 2.0%  | 3,630 | 3.0%  |       | 1,700 | 1.0% | 1,870 | 3.4%  |       |
| 09   | 土        | 30,581                | 09   | B    | 2    | 10  | Β   | 4,000  | 2.4% | 22.6% | 4,400  | 52,800      | 29.6%  |              | 2,640 | 1.6%  | 2,904 | 2.4%  | 22.6% | 1,360 | 0.8% | 1,496 | 2.7%  | 24.8% |
| 10   | B        | 29,236                | 10   | 月    | 3    | 11  | 月   | 5,000  | 3.0% |       | 5,500  | 58,300      | 32.6%  |              | 3,300 | 2.0%  | 3,630 | 3.0%  |       | 1,700 | 1.0% | 1,870 | 3.4%  |       |
| 11   | 月        | 32,113                | 11   | 火    | 3    | 12  | 火   | 6,000  | 3.7% |       | 6,600  | 64,900      | 36.3%  |              | 3,960 | 2.4%  | 4,356 | 3.7%  |       | 2,040 | 1.2% | 2,244 | 4.0%  |       |
| 12   | 火        | 32,677                | 12   | 水    | 3    | 13  | 水   | 4,000  | 2.4% |       | 4,400  | 69,300      | 38.7%  |              | 2,640 | 1.6%  | 2,904 | 2.4%  |       | 1,360 | 0.8% | 1,496 | 2.7%  |       |
| 13   | 水        | 29,710                | 13   | 木    | 3    | 14  | 木   | 5,000  | 3.0% |       | 5,500  | 74,800      | 41.8%  |              | 3,300 | 2.0%  | 3,630 | 3.0%  |       | 1,700 | 1.0% | 1,870 | 3.4%  |       |
| 14   | 木        | 31,695                | 14   | 金    | 3    | 15  | 金   | 6,000  | 3.7% |       | 6,600  | 81,400      | 45.4%  |              | 3,960 | 2.4%  | 4,356 | 3.7%  |       | 2,040 | 1.2% | 2,244 | 4.0%  |       |
| 15   | 金        | 42,280                | 15   | ±    | 3    | 16  | ±   | 7,000  | 4.3% |       | 7,700  | 89,100      | 49.7%  |              | 4,620 | 2.8%  | 5,082 | 4.3%  |       | 2,380 | 1.5% | 2,618 | 4.7%  |       |
| 16   | ±        | 39,086                | 16   | B    | 3    | 17  | Β   | 6,000  | 3.7% | 23.8% | 6,600  | 95,700      | 53.4%  |              | 3,960 | 2.4%  | 4,356 | 3.7%  | 23.8% | 2,040 | 1.2% | 2,244 | 4.0%  | 26.2% |
| 17   | B        | 41,756                | 17   | 月    | 4    | 18  | 月   | 5,000  | 3.0% |       | 5,50   |             | 1      |              |       | 1     |       |       |       | 1,700 | 1.0% | 1,870 | 3.4%  |       |
| 18   | 月        | 34,884                | 18   | 火    | 4    | 19  | 火   | 4,000  | 2.4% |       | 4,40   |             |        | 51+ <i>H</i> | ~     | 5-70  | -     | 16    |       | 1,360 | 0.8% | 1,496 | 2.7%  |       |
| 19   | 火        | 35,694                | 19   | 水    | 4    | 20  | 水   | 5,000  | 3.0% |       | 5,50   |             | テー:    | XIAX         | ミーナー  | - X C | 9     | 16    |       | 1,700 | 1.0% | 1,870 | 3.4%  |       |
| 20   | 水        | 33,920                | 20   | *    | 4    | 21  | *   | 6,000  | 3.7% |       | 6,600; | ,           | 03.370 |              | 3,300 | 2.470 | 4,550 | %     |       | 2,040 | 1.2% | 2,244 | 4.0%  |       |
| 21   | *        | 32,816                | 21   | 金    | 4    | 22  | 金   | 4,000  | 2.4% |       | 4,400  | 122,100     | 68.0%  |              | 2,640 | 1.6%  | 2,904 | 2.4%  |       | 1,360 | 0.8% | 1,496 | 2.7%  |       |
| 22   | 金        | 31,269                | 22   | ±    | 4    | 23  | ±   | 5,000  | 3.0% |       | 5,500  | 127,600     | 71.0%  |              | 3,300 | 2.0%  | 3,630 | 3.0%  |       | 1,700 | 1.0% | 1,870 | 3.4%  |       |
| 23   | ±        | 35,126                | 23   | B    | 4    | 24  | Β   | 6,000  | 3.7% | 21.3% | 6,600  | 134,200     | 74.7%  |              | 3,960 | 2.4%  | 4,356 | 3.7%  | 21.3% | 2,040 | 1.2% | 2,244 | 4.0%  | 23.5% |
| 24   | B        | 36,178                | 24   | 月    | 5    | 25  | 月   | 7,000  | 4.3% |       | 7,700  | 141,900     | 79.0%  |              | 4,620 | 2.8%  | 5,082 | 4.3%  |       | 2,380 | 1.5% | 2,618 | 4.7%  |       |
| 25   | 月        | 32,648                | 25   | 火    | 5    | 26  | 火   | 6,000  | 3.7% |       | 6,600  | 148,500     | 82.6%  |              | 3,960 | 2.4%  | 4,356 | 3.7%  |       | 2,040 | 1.2% | 2,244 | 4.0%  |       |
| 26   | 火        | 31,880                | 26   | 水    | 5    | 27  | 水   | 5,000  | 3.0% |       | 5,500  | 154,000     | 85.7%  |              | 3,300 | 2.0%  | 3,630 | 3.0%  |       | 1,700 | 1.0% | 1,870 | 3.4%  |       |
| 27   | 水        | 30,628                | 27   | *    | 5    | 28  | *   | 4,000  | 2.4% |       | 4,400  | 158,400     | 88.1%  |              | 2,640 | 1.6%  | 2,904 | 2.4%  |       | 1,360 | 0.8% | 1,496 | 2.7%  |       |
| 28   | 木        | 31,944                | 28   | 金    | 5    | 01  | 金   | 5,000  | 3.0% |       | 5,500  | 163,900     | 91.2%  |              | 3,300 | 2.0%  | 3,630 | 3.0%  |       | 1,700 | 1.0% | 1,870 | 3.4%  |       |

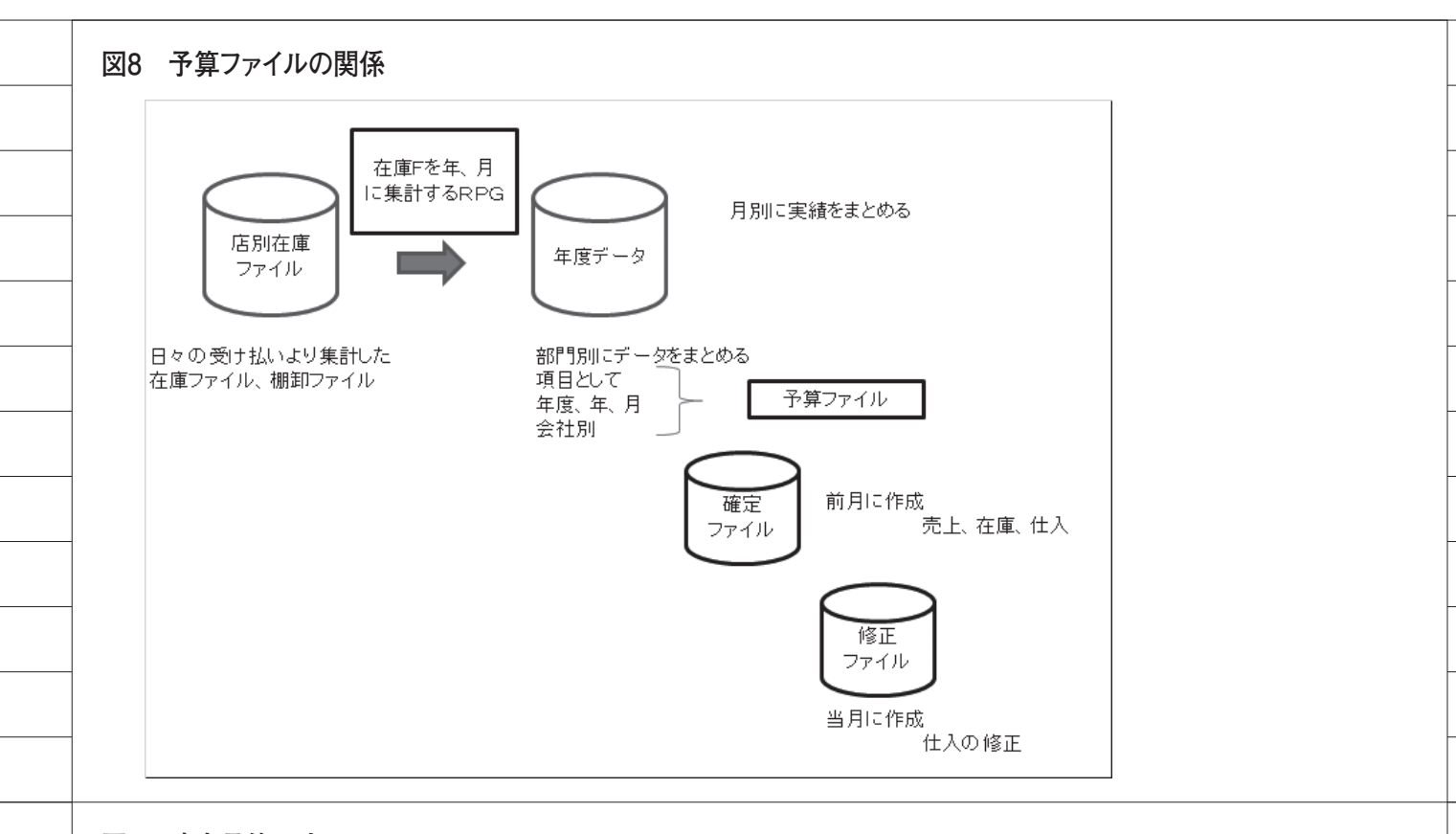

## 図9 確定予算入力

| ③ 硝 | 定予算       | -         |         |              |      |       |      |      |         |         |         | x |
|-----|-----------|-----------|---------|--------------|------|-------|------|------|---------|---------|---------|---|
|     | 年<br>2015 | 月<br>▼ 08 | •       | <u>৯৩</u> ২৮ | ST   | 登錄·   | 修正   | 部門保守 | I.      | セル      |         |   |
|     | 総計        | 300,000   | 200,000 | 100,000      |      | 昨年    |      |      | 100,000 | 100,000 | 100,000 |   |
| 部門  | バイヤー      | 売上予算      | 末在庫予算   | 仕入予算         | 値引返品 | 売上単価  | 在庫単価 | 仕入単価 | 売数予算    | 末在庫数予   | 仕入数予算   |   |
| 013 | 19        | 1,500     | 1,000   | 500          |      | 500   | 300  | 200  | 300     | 200     | 250     |   |
| 023 | 19        | 1,500     | 1000    | 500          |      | 500   | 300  | 200  | 300     | 200     | 250     |   |
| 011 | 14        | 1,500     | 1000    | 500          |      | 500   | 300  | 200  | 300     | 200     | 250     |   |
| 111 | 14        | 1,500     | 1000    | 500          |      | 500   | 300  | 200  | 300     | 200     | 250     |   |
| 331 | 14        | 1,500     | 1000    | 500          |      | 500   | 300  | 200  | 300     | 200     | 250     |   |
| 611 | 14        | 1,500     | 1000    | 500          |      | 500   | 300  | 200  | 300     | 200     | 250     |   |
| 941 | 14        | 1,500     | 1000    | 500          |      | 500   | 300  | 200  | 300     | 200     | 250     |   |
| 113 | 04        | 1,500     | 1000    | 500          |      | 500   | 300  | 200  | 300     | 200     | 250     |   |
| 223 | 25        | 1,500     | 1000    | 500          |      | 500   | 300  | 200  | 300     | 200     | 250     |   |
| 283 | 15        | 1,500     | 1000    | 500          |      | 500   | 300  | 200  | 300     | 200     | 250     |   |
| 333 | 25        | 1,500     | 1000    | 500          |      | 500   | 300  | 200  | 300     | 200     | 250     |   |
| 343 | 34        | 1,500     | 1000    | 500          |      | 500   | 300  | 200  | 300     | 200     | 250     |   |
| 383 | 90        | 1,500     | 1000    | 500          |      | 500   | 300  | 200  | 300     | 200     | 250     |   |
| 393 | 25        | 1,500     | 1000    | 500          |      | 500   | 300  | 200  | 300     | 200     | 250     |   |
| 413 | 04        | 1,500     | 1000    | 500          |      | 500   | 300  | 200  | 300     | 200     | 250     |   |
| 415 | 90        | 1,500     | 1000    | 500          |      | 500   | 300  | 200  | 300     | 200     | 250     |   |
| 475 | 13        | 1,500     | 1000    | 500          |      | 500   | 300  | 200  | 300     | 200     | 250     |   |
| 513 | 08        | 1,500     | 1000    | 500          |      | 500   | 300  | 200  | 300     | 200     | 250     |   |
| 515 | 19        | 1,500     | 1000    | 500          |      | 500   | 300  | 200  | 300     | 200     | 250     |   |
| 613 | 08        | 1,500     | 1000    | 500          |      | 500   | 300  | 200  | 300     | 200     | 250     |   |
| 713 | 19        | 1,500     | 1000    | 50           |      |       |      |      | 300     | 200     | 250     |   |
| 723 | 34        | 1,500     | 1000    | 50           | デー:  | タはダミ- | ーデータ | です   | 300     | 200     | 250     |   |
| 725 | 19        | 1,500     | 1000    | 50           |      |       |      |      | 300     | 200     | 250     |   |
| 887 | 13        | 1,500     | 1000    | 500          |      | 500   | 300  | 200  | 300     | 200     | 250     |   |
| 813 | 04        | 1,500     | 1000    | 500          |      | 500   | 300  | 200  | 300     | 200     | 250     |   |
| 815 | 04        | 1,500     | 1000    | 500          |      | 500   | 300  | 200  | 300     | 200     | 250     |   |
| 893 | 94        | 1,500     | 1000    | 500          |      | 500   | 300  | 200  | 300     | 200     | 250     |   |
| 943 | 08        | 1,500     | 1000    | 500          |      | 500   | 300  | 200  | 300     | 200     | 250     |   |
| 715 | 01        | 1,500     | 1000    | 500          |      | 500   | 300  | 200  | 300     | 200     | 250     |   |
| 700 | 77        | 10.000    | 14 000  | E 400        |      | 0     | 0    | 0    | 0       | 0       | 0       |   |
|     |           |           |         |              |      |       |      |      |         |         |         | P |

# Migaro.Technical Award 2015 シルバー省

# 送状データ送信システムの Web化について

仲井 学 様

西川リビング株式会社 システム部 グループリーダー

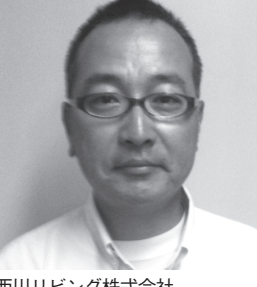

西川リビング株式会社 http://www.nishikawa-living. co.jp/

「眠り」から「健康」を創造し、よ り快適な暮らしを提案する西川リビ ング。時代のニーズにあわせた寝具・ 寝装品や健康機能商品の開発を行っ ている。商品だけでなく快適な眠り のためのライフスタイルもあわせ トータルな提案を行う。創業 1566 年、来年 2016 年には 450 周年を 迎える。

西川リビング株式会社は、寝具・寝装 品の取り扱いを主力とし、インテリア用 品や生活雑貨など、暮らしに関わる幅広 い商品の提供を通して、快適な暮らしを サポートする企業である。

本稿では、Delphi で開発した Web シ ステムである「送状データ送信システム」 について紹介する。

# 送状データとは

まず、「送状データ」とは何かを説明 する。送状データとは、送状を印刷する ためのデータである。当社が自社で印刷 するのではなく、送状データを各運送会 社に送信し、運送会社側で印刷していた だいている。

各運送会社との通信は、従来、ホスト コンピュータである IBM i から VAN 会社を経由して全銀 TCP/IP 手順で行っ ていた。データの内容は、出荷の予定デー タや実績データなどで、251 バイトの固 定長テキストデータである。【図1】

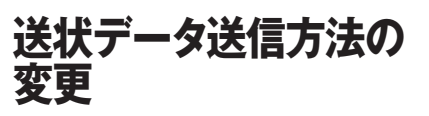

この送状データの送信方法の変更を検 討することになった。最大の理由は、コ スト削減である。従来の方法は VAN 会 社経由であるため、ランニングコストが かかっていた。その通信費を長年当たり 前のように支払ってきたが、単純に考え て、インターネットを利用することに よって、通信費を「0」にできる。

そこで、運送会社で使用する専用 Webサイトを当社から提供し、運送会 社がインターネット経由で専用 Webサ イトにログインし、当社があらかじめ用 意した送状データを取得するシステムを 考えた。この着想は、量販店関係で普及 している流通 BMS がヒントである。

その結果、インターネットを流通 BMSで利用することにより、通信費を 大きく削減するシステムを構築できた。 また従来とは比較にならないほどのス ピードで受信できるようになり、受信時 間の短縮も実現した。世間から見れば遅 すぎる対応かもしれないが、当社にとっ ては業務のインターネット利用を進めて いくきっかけとなったシステムである。

# システム設計

送状データはもともと固定長で、運送 会社側の変換ソフトで変換され取り込ま れていた。新しいシステムは、システム 品質の維持などを総合的に判断し、運送 会社側の変換ソフトをそのまま使用する 前提で設計した。そこで、送状データを 作成する既存のバッチシステムに、下記 の機能を追加するようにした。

- ・送状データを作成するバッチシステム に、Web用ファイルに抽出する機能 を追加した。
- ・運送会社別に制御するマスターを新設し、Web対象にするかどうかを選択できるようにした(新旧のシステムを並行して使うことも可能)。
- ・運送会社が Web から取得する送状 データのファイルは累積型とし、再ダ

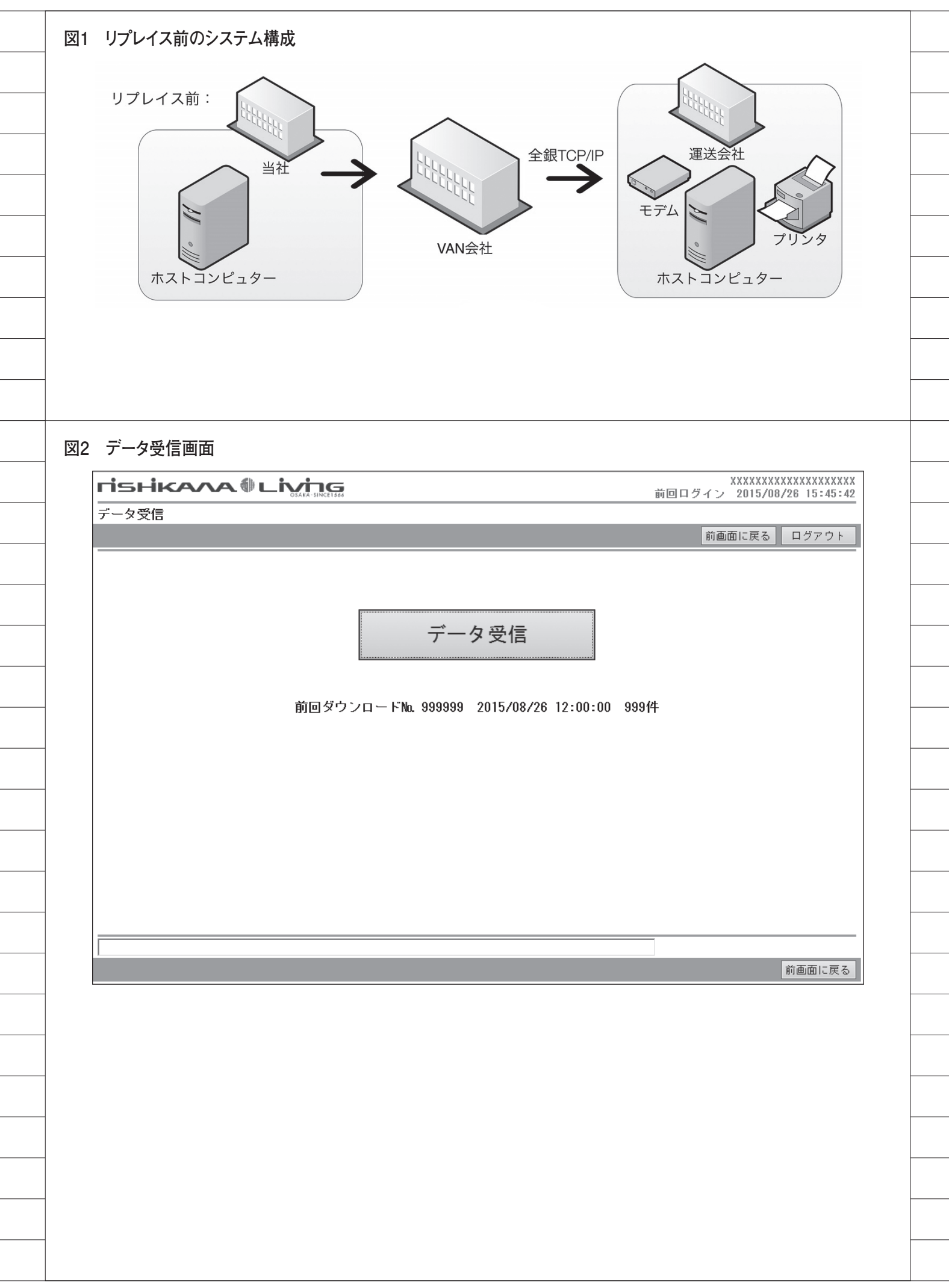

#### ウンロードを可能にした。

Web 画面は、極力シンプルになるように意識して設計した。開発したのは、 通常使用する「データ受信」画面と、正 常にダウンロードできなかった場合に使 用する「データ再受信」画面の2画面の みである。

「データ再受信」画面では同じデータ を何度も取得できるよう、初回ダウン ロード時に「バッチNo.」を更新するよう にした。この「バッチNo.」で過去のデー タを抽出し、繰り返しダウンロードが可 能になる。【図 2】【図 3】

サーバーは、SSO(シングルサインオ ン)対応の Web 管理システムの配下に あり、複数の Web システムが稼働中の 既存 Web サーバーを使用した。開発に は、Delphi/400 XE5 を使用し、開発パー トナーとしてミガロ.の協力を得た。【図 4】

# システム開発

ミガロ.と当社で役割を分担し、設計・ 開発を進めた。ミガロ.はWebアプリ ケーション関連の開発、当社はIBM i 側のシステム改修の担当である。開発ス ケジュールは、設計も含めて1カ月半と し、当初は非常に順調に進んだ。ミガ ロ.との取り組みは4回目で、今回も非 常にスムーズにコミュニケーションがと れたと思う。

# 並行テスト時のトラブル 発覚

Web 側とホスト側の両方のアプリ ケーション開発が完了し、並行テストの 期間を3週間ほど設けた。全銀で取得し たテキストデータと Web から取得した テキストデータの比較確認が、テストの 内容である。ただし、目視による確認で はあてにならないため、両方のテキスト データを読み込んでチェックするツール を Delphi で作成した。

ところが、ここで問題が発覚した。ず れが生じているデータが多数出てきたの である。

前述の通り、送状データは固定長であ る。IBM i上の1つの項目を SQL で取 得しているが、このデータには2バイト 文字と1バイト文字が混在する。ずれの 原因は、この項目で使われているシフト コードだった。

全銀で取得したデータの場合、通信ソ フトはこのシフトコードを半角スペース で置き換えていたが、SQLで取得した Web データからはシフトコードが消滅 していたことが判明した。このため、 Web データは、シフトコード分のレン グスが短くなっていたのだ。

この時は目の前が真っ暗になった。ミ ガロ.に協力いただいていろいろ検証し てみたが、IBM i 側で対応するしかなさ そうだった。藁をもつかむ思いで、ホス トシステムの保守・開発で支援していた だいている常駐のベテラン SE に相談を したところ、「Web 用の累積ファイルを 作成する RPG プログラムの中で、シフ トコードがあれば1バイトスペースを付 加するロジックを追加すればいいのでは ないか」とのアドバイスがあった。

当初開発したシステムでは、Web用 の累積ファイルのフィールドを251バ イトぴったりにしていたが、それを300 バイトに拡張し、抽出プログラムにス ペース付加のロジックを追加した。ドキ ドキしながらチェックツールで確認して 見た。

その結果は・・・・、データにまっ たくずれはなく、完全に一致していた。 固定長の恐るべき落とし穴であった。

# 導入後の評価

#### ・コストの改善

前述の通り、コストについては明快に 結果が出ている。今回のシステムで使用 したのは既存のサーバー等であるので、 初期コストは開発費用のみである。数カ 月で元が取れる見込みである。

・処理スピードの改善

従来、5分から10分ほどかかってい た受信処理が、ログイン/ログアウト含 め1分ほどで完了するようになった。

・マイナス点(Web アプリの宿命)

以前はスケジュール機能で自動受信で きていたが、Web アプリのため手動と なった。

#### ・これからの展開

今回は1社のみの導入だったが、他の 運送会社への展開も計画中である。 以上、Delphi/400を活用したWeb システム開発を紹介した。

当社では現在、Delphi/400 で開発し たWebシステムが複数稼働している。 また、計画中の開発案件もあり、 Delphi/400 は今後もコスト削減や業務 改善に大いに貢献してくれるものと期待 している。

Μ

| 前画面に戻る ログアウト |
|--------------|
| 前画面に戻る ログアウト |
|              |
|              |
|              |
|              |
|              |
|              |
|              |
|              |
|              |
|              |
|              |
|              |
|              |
|              |
|              |
|              |
|              |
|              |
|              |
| 運送会社         |
|              |
|              |
|              |
|              |
|              |

# Migaro.Technical Award 2015 優秀賞

# 繰り返しDB参照時の ClientDataSetの First機能について

牛嶋 信之 様

株式会社佐賀鉄工所 管理部 情報システム課 主事

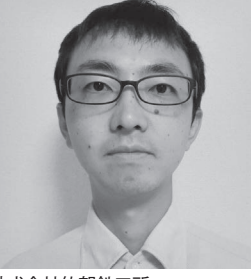

株式会社佐賀鉄工所 http://www.satetsu.co.jp/

1938(昭和13)年創業。自動車 用ボルトを専門領域とするリーディ ングカンパニーとして、日本はもち ろん、海外でも高い評価を得ている。 業界でも数少ない「一貫生産方式」 を採用。さらに業界屈指の開発・試 験設備を保有し、世界の自動車産業 を「小さなボルトで大きく」支え続 けている。

# 業務課題

画面上の StringGrid へ客先ファイル のレコードを取り込む際、長い待ち時間 が発生していた。

# 技術課題

汎用的に客先ファイルを読み込むため のパラメータ管理マスターを用意してい る。そのパラメータ管理マスターを頻繁 にアクセスするため、かなりの処理時間 がかかっていた。

# 技術課題の解決策

ClientDataSet を初期レコードから参 照させるように何度も Close  $\rightarrow$  Open す るロジックにしていたが、一度 Open し たら、繰り返し参照時には、First 機能 で初期レコードにカーソルを位置づかせ て処理するロジックに変更した。【図 1】 【図 2】【図 3】

# 業務課題解決と効果

画面上の StringGrid への取り込み時 間が5分かかっていたのが、1~2秒で 取り込めるようになった。待ち時間がな くなり業務効率が上がった。また、他の 客先ファイルでは、1週間に1回、件数 の多いファイルを処理する場合がある。 その場合、1時間以上かかっていたが、 10~20 秒ほどで処理できるようになっ た。

Μ

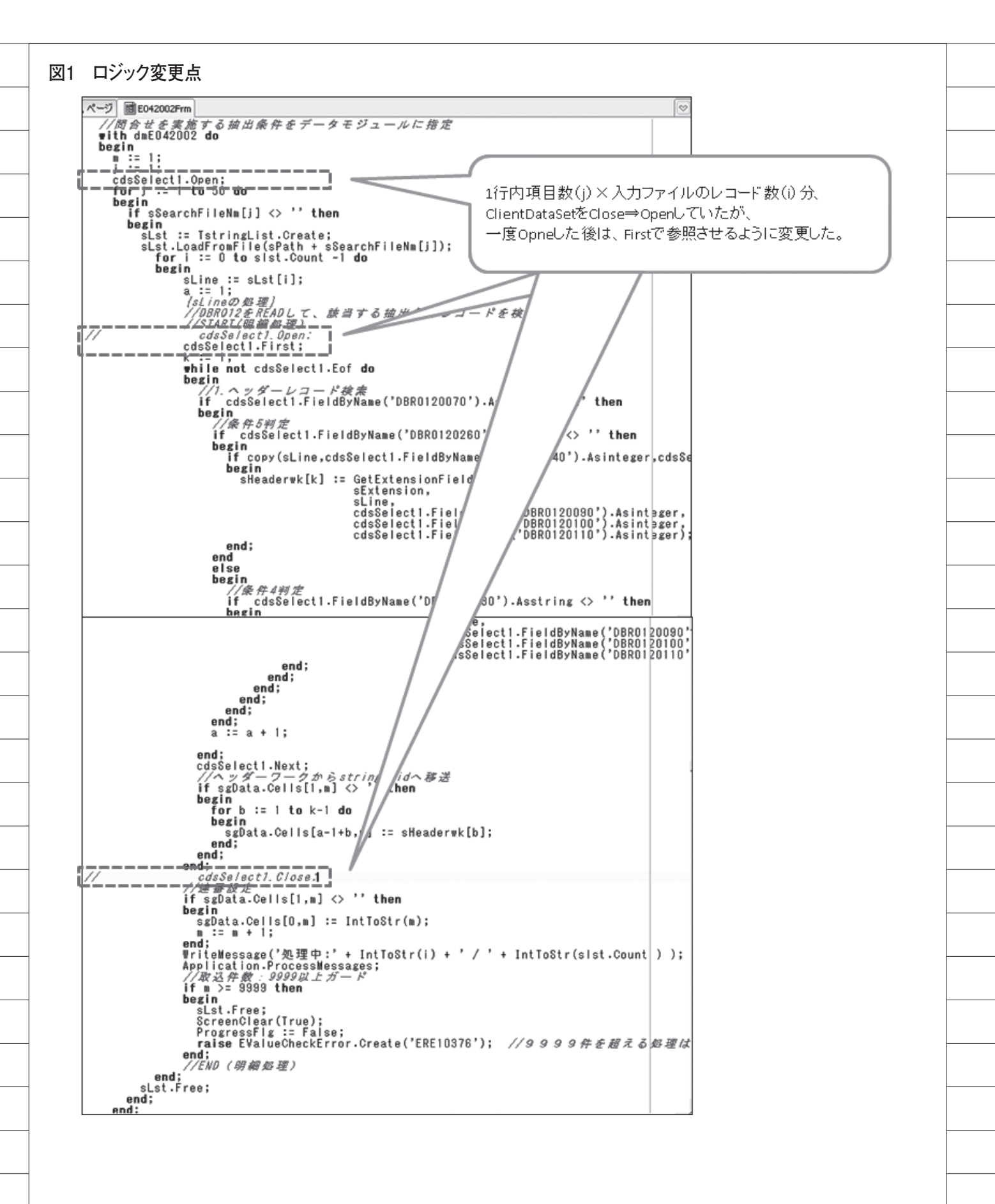

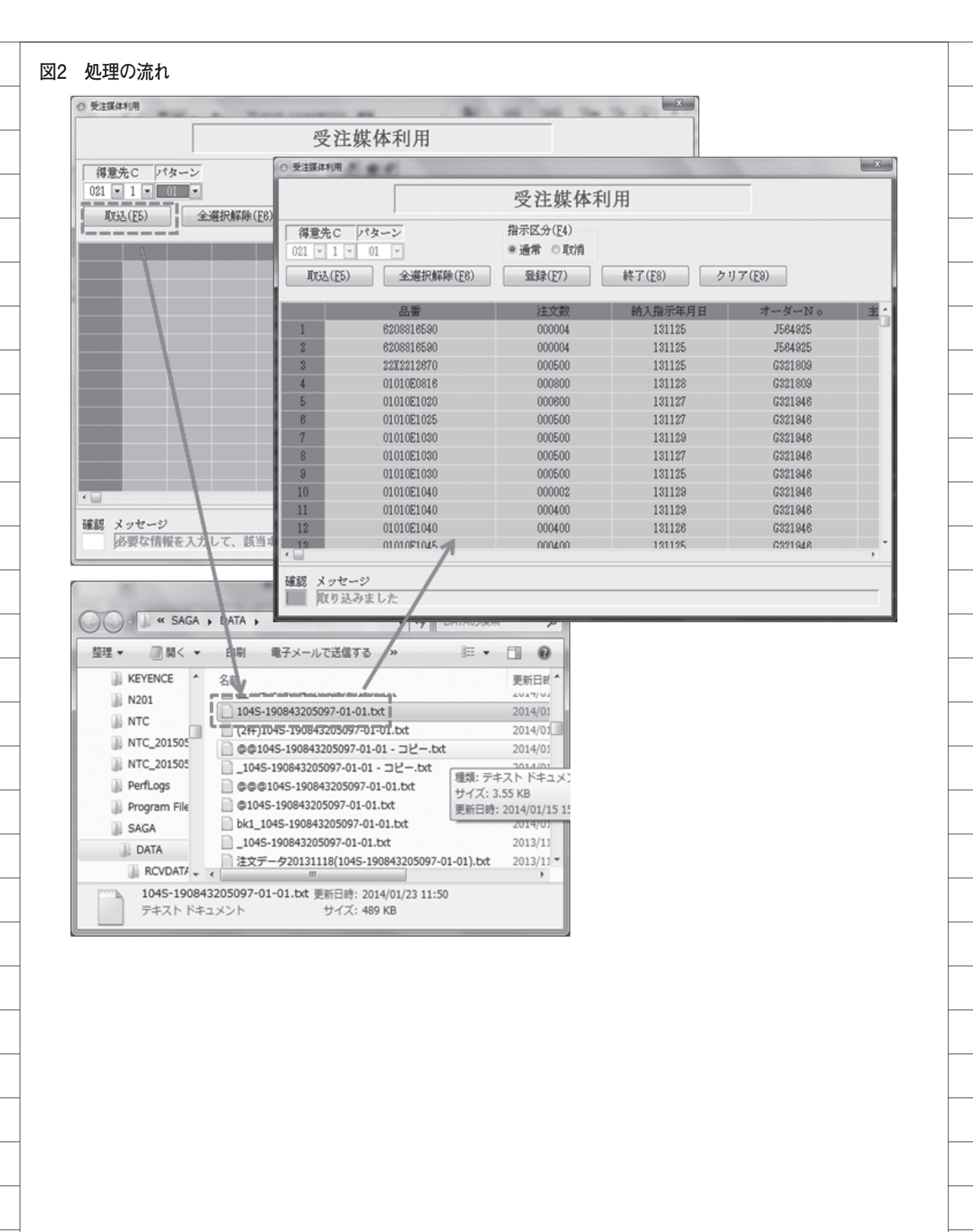

| A     | \************************************* | ******             | ************************************** |
|-------|----------------------------------------|--------------------|----------------------------------------|
| A     | ベ DBRU12 (ハンヨン<br>、*****************   | '/\ 171-<br>****** | 『ノモクハ フルーダルフリマスゲー」                     |
|       | λ                                      |                    | IE                                     |
|       | N R DBR012R                            | onalogo            |                                        |
|       | DBR0120010                             | 34                 | COLHDG('全社C')                          |
|       | DBR0120020                             | 1Δ                 | COLHDG('全社区分C')                        |
|       | DBR0120020                             | 20                 | COLHDG(Uバラメータ種別!)                      |
|       | DBR0120030                             | 20                 | COLHDG(リンターンNO')                       |
|       | DBR0120040                             | 124                | COLHDG('谷録ID')                         |
|       | DBR0120060                             | 20                 | COLHDG('枝泰')                           |
|       | DBR0120000                             | 20                 | COLHDG(12コード区分)                        |
|       | DBR0120070                             | 220                | COLHDG(/抽出項日名)                         |
|       | DBR0120000                             | 65                 | COLHDG('抽出関始桁位置')                      |
|       | DBR0120000                             | 65                 | COLHDG('抽出标题')                         |
|       | DBR0120100                             | 36                 | COLHDG('抽出頂日發是')                       |
|       | DBR0120110                             | 65                 | COLHDG('条件值1 開始桁位置')                   |
|       | DBR0120120                             | 65                 | COLHDG(梁件值1桁数)                         |
|       | DBR0120130                             | 300                | COLHDG(梁件值11)                          |
|       | DBR0120140                             | 65                 | COLHDG(梁作福?)                           |
|       |                                        | 03<br>60           |                                        |
|       |                                        | 200                | COLIDO(未干值2110)<br>COLIDO(冬件值0)        |
|       |                                        | 300<br>60          | COLIDG(未住值2月的新估罢)                      |
|       |                                        | 63<br>60           |                                        |
|       |                                        | 200                | COLIDDO(未干胆O1)致)<br>colube//条件值20      |
|       | DBR0120200                             | 300                | COLINDG(采住值3月的新估罢)                     |
|       | DBR0120210                             | 65                 | COLINDS(采作進4期2011位度)                   |
|       | DBR0120220                             | 65                 | COLHDG(采什值41)致)                        |
|       | DBR0120230                             | 300                | COLHDG(深計進生)                           |
| 4     | A DBR0120240                           | 65                 | COLHDG("架件個OI用始件」並直")                  |
| 4     | A DBR0120250                           | 65                 | COLHDG('架'I+'進O们)数')                   |
| 4     | A DBR0120260                           | 300                | COLHDG("彩件"個O")                        |
| A     | A DBR0120270                           | 300                | COLHDG("豆球石")                          |
| 4     | A DBR0120280                           | 45                 | COLHDG("亞球平")                          |
| A     | A DBR0120290                           | 25                 | COLHDG(管球开)                            |
|       | A DBR0120300                           | 25                 |                                        |
| A 199 | DBR0120310                             | 25                 | COLHDG('宜嫁時')                          |
| A 199 | DBR0120320                             | 25                 | COLHDG('宜球汀')                          |
| 4     | DBR0120330                             | 2S                 | COLHDG('宜砅杪')                          |
| A 199 | DBR0120340                             | 300                | COLHDG('史和右')                          |
| A 199 | DBR0120350                             | 4S                 | COLHDG('史和中')                          |
| A 199 | DBR0120360                             | 2S                 | COLHDG('史新月')                          |
| A 199 | DBR0120370                             | 25                 | COLHDG('史和日')                          |
| 4     | DBR0120380                             | 2S                 | COLHDG('史新時')                          |
| 4     | A DBR0120390                           | 25                 | COLHDG('史新分')                          |
| 4     | DBR0120400                             | 25                 | COLHDG('史新杪')                          |
| 4     | K DBR0120010                           |                    |                                        |
| A 1   | K DBR0120020                           |                    |                                        |
| A     | K DBR0120030                           |                    |                                        |
|       | K DBR0120040                           |                    |                                        |
|       | N N DBR0120050                         |                    |                                        |

# Migaro.Technical Award 2015 優秀賞

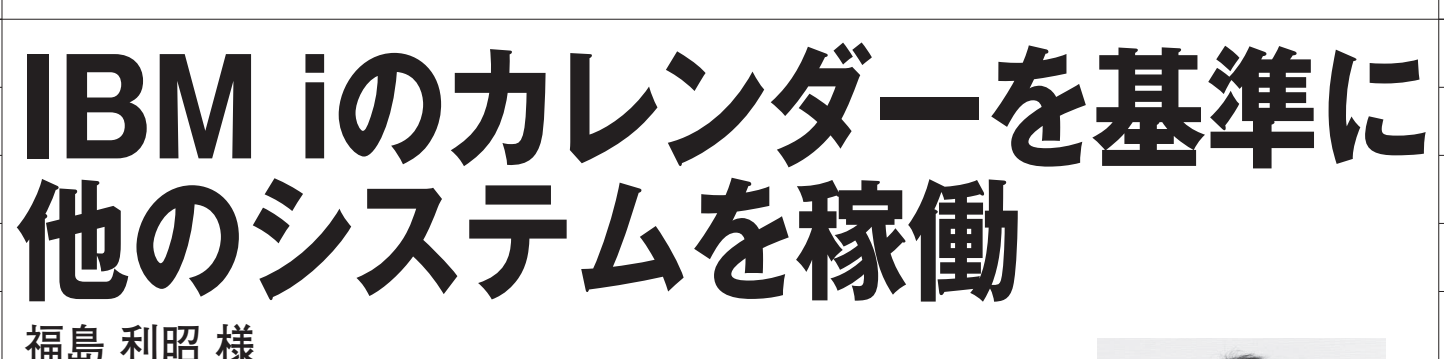

株式会社ランドコンピュータ 代表取締役

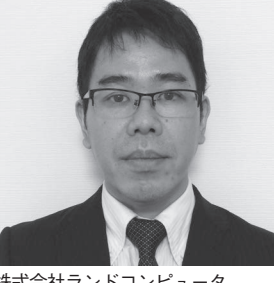

株式会社ランドコンピュータ http://www.landcomp.co.jp

高校、大学などのコンピュータ教室 で使われる「授業支援システム」の 設計、開発、販売を行っており、学 校等の教育関連施設に対して5000 件以上の納入実績がある。業務ソ リューションに必要なソフトウェア 開発と、画像・音声処理などの機器 製造をトータルで行っている。

# 業務課題

IBM i 以外にもサーバー類があるが、 会社の休日・祝日も電源が入っている状態になっており、無駄になっている。また、無人環境での作動状態で、セキュリティ上も望ましくない。

# 技術課題

IBM i にはカレンダー機能があり、祝 日や会社の休日を登録してある。この データを利用して、他のサーバー類を WakeOnLAN で動作させることはでき ないか。

# 技術課題の解決策

ミガロ.テクニカルサポートよりアド バイスを受け、IBM iの次回起動日、起 動時刻を取得できるようになった。その データを基に他のサーバー類の電源を管 理することができた。Delphiの標準に はない Delphi/400 コンポーネントを使 用した効果により、シンプルなコーディ ングを実現できた。【図 1】【図 2】

# 業務課題解決と効果

常時稼働サーバーから WakeOnLAN のパケットを投げるプログラムを作成。 休日は、IBM i も含めサーバー類の電源 が勝手に入ることはなくなり、電気代の 節約とセキュリティの改善を実現した。

Μ

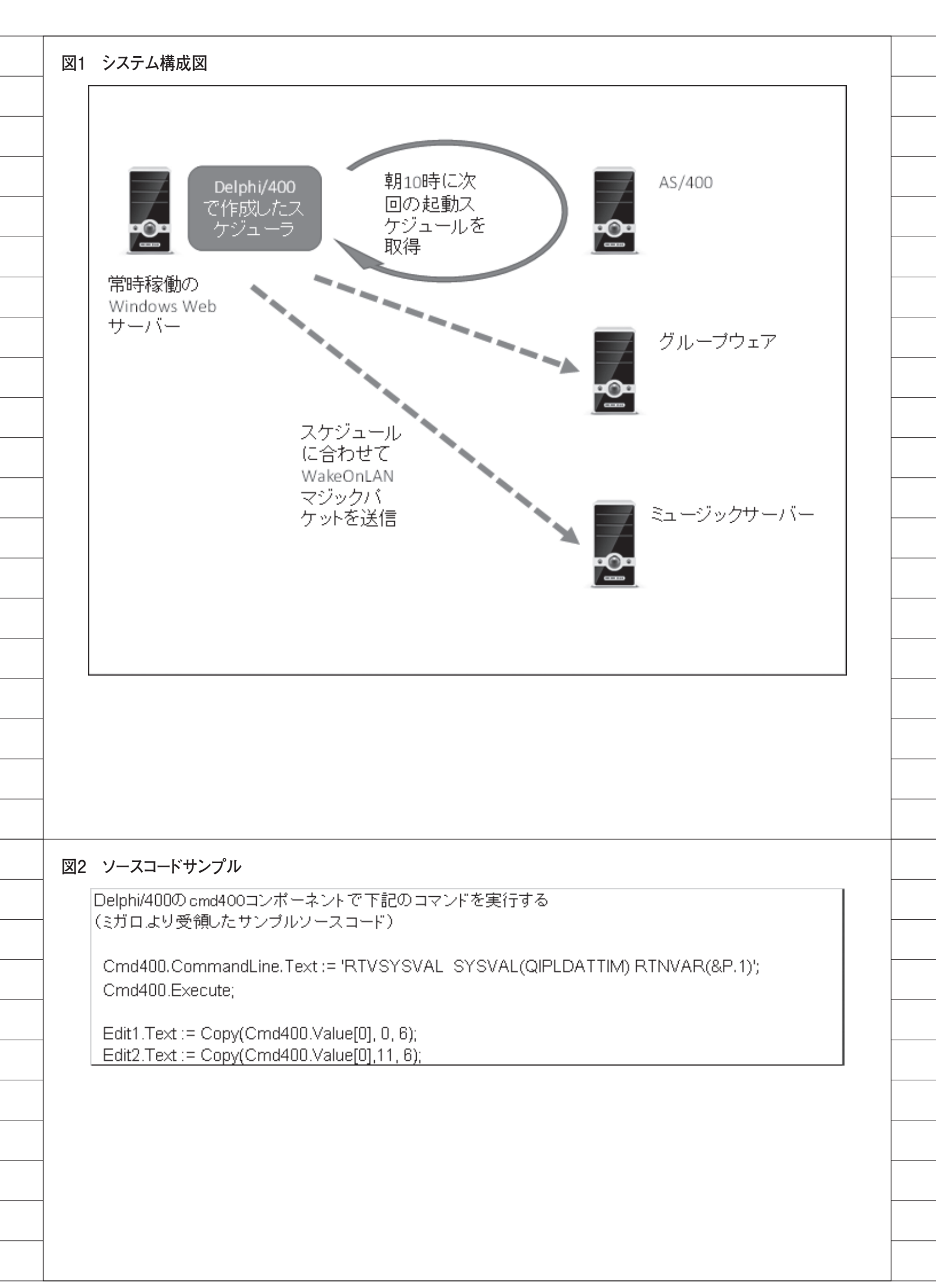

| <br> |      |  |
|------|------|--|
|      | <br> |  |
|      |      |  |

# Migaro. Technical Report 2015

ミガロ.SE 論文/ミガロ. テクニカルレポート

前坂 誠二

株式会社ミガロ.

システム事業部 システム2課

# [Delphi/400] フレームを利用した開発手法

●はじめに ●フレームについて ●フレームの作成手順 ●フレームの利用方法 ●フレーム内での IBM i 処理 ●まとめ

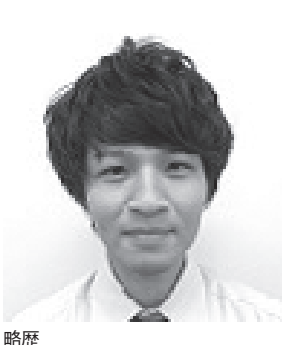

1989 年 3 月 21 日生まれ 2011 年 3 月 関西大学文学部卒業 2011 年 4 月 株式会社ミガロ. 入社 2011 年 4 月 システム事業部配属

現在の仕事内容 Delphi/400 を利用したシステム開 発や保守作業を担当。Delphi、 Delphi/400の開発経験を積みなが ら、日々スキルを磨いている。

# 1.はじめに

プログラムを開発する上で、開発効 率・保守性の向上は非常に重要である。 開発効率とは、いかに少ない労力で開発 が完了するかを表した度合いであり、保 守性とは既に作成されたプログラムに対 して、維持・管理の容易さを表したもの である。

これらを向上させるためには、共通化 という考え方が非常に有効である。理由 としては、処理を共通化することで、同 一の処理を複数回記述する手間が不要と なり、プログラムを修正する際には、共 通処理の修正のみで作業が完了するから である。

Delphi/400 のプログラムにおいて、 処理を共通化する方法には、大きく以下 の4つの方法がある。

①共通関数ユニットによる処理の共通化
 ②コンポーネントによる部品の共通化
 ③継承によるクラスの共通化
 ④フレームによる画面一部の共通化

本稿では、これらの方法から④のフ レームによる共通化の方法を題材として いる。

「2.」ではフレームを使用することに よるメリット、「3.」ではフレームを作 成する手順、「4.」ではフレームの利用 方法、「5.」では応用として IBM i 連携 を行ったフレームの作成方法について紹 介する。なお、本稿でのプログラム例は、 Delphi/400 XE7 を使用している。

# 2.フレームについて

2-1. フレームとは

フレームとは、複数のコンポーネント を含めた画面の一部を1つにまとめるク ラスのことである。作成したフレームは 1つのコンポーネントとして流用して貼 り付けることができる。

Delphi 言語の特徴には、ツールパレッ トやオブジェクトインスペクタを利用し たビジュアル開発を行える点がある。し かし、開発の際、【図1】のように、複 数画面で部分的に同じ画面設計を作成し なければならない場合がある。そういっ た時に、今回紹介するフレームが非常に 有効である。

2-2. フレーム利用によるメリット フレームを利用すると、処理が共通化 され、「1. はじめに」でも紹介したように、 開発効率・保守性が向上する。

フレームでは、他の処理を共通化する 方法と異なり、コンポーネントの配置に ついても共通化できるため、各画面で個 別にコンポーネントを配置する必要がな くなり、開発工数の短縮につなげること ができる。

# 3.フレームの作成手順

3-1. C/S アプリケーションでの作成手順 C/S アプリケーションでは、以下の4 ステップによりフレームを作成できる。

 ツールバーより、「ファイル」→「新 規作成」→「その他」の順で選択する。 【図 2】

|             |                                                                                                    |                                                                                                    |                                                 |                                                                              | 2                                    |                                                                                                    |                                                                    |                               |                         |    |
|-------------|----------------------------------------------------------------------------------------------------|----------------------------------------------------------------------------------------------------|-------------------------------------------------|------------------------------------------------------------------------------|--------------------------------------|----------------------------------------------------------------------------------------------------|--------------------------------------------------------------------|-------------------------------|-------------------------|----|
| N<br>N<br>N |                                                                                                    |                                                                                                    |                                                 |                                                                              |                                      |                                                                                                    |                                                                    |                               |                         |    |
|             | QI 見積入力                                                                                                    | _                                                                                                    |                                                 | - 0 - ×                                                                      |                                      |                                                                                                    |                                                                    |                               |                         |    |
| Г           | ·得意先                                                                                                    |                                                                                                    | 先方担当者                                           |                                                                              |                                      |                                                                                                    |                                                                    |                               |                         |    |
|             | 256                                                                                                    |                                                                                                    | nase                                            |                                                                              |                                      |                                                                                                    |                                                                    |                               |                         |    |
|             | 件名<br>見積メモ                                                                                                    |                                                                                                    |                                                 |                                                                              |                                      |                                                                                                    |                                                                    |                               |                         |    |
|             |                                                                                                    |                                                                                                    |                                                 |                                                                              |                                      |                                                                                                    |                                                                    |                               |                         |    |
|             | 詳細入力                                                                                                    | 2.0040122                                                                                                    |                                                 | n America                                                                    | 2                                    |                                                                                                    |                                                                    |                               |                         |    |
|             | (a ##1#                                                                                                    |                                                                                                    |                                                 |                                                                              |                                      |                                                                                                    |                                                                    |                               |                         |    |
|             | TEM                                                                                                    |                                                                                                    | 見積NP                                            |                                                                              |                                      |                                                                                                    |                                                                    |                               |                         |    |
| Г           | 1218                                                                                                    |                                                                                                    | 纳入予定日                                           |                                                                              | -                                    | (E.m.4)                                                                                                    | -                                                                  | *                             | 4-1-10-14-14            |    |
|             | 得意先<br>担当者                                                                                                    |                                                                                                    | 先方担当者<br>所用部署                                   |                                                                              |                                      | → 相当者                                                                                                    |                                                                    | 所属部署                          | 元力担当者                   | 1  |
|             | (6.4                                                                                                    |                                                                                                    | - L.                                            |                                                                              | Τ.                                   |                                                                                                    |                                                                    | 1                             |                         | J  |
|             |                                                                                                    |                                                                                                    |                                                 |                                                                              |                                      |                                                                                                    |                                                                    |                               |                         |    |
|             | 群組入力                                                                                                    | 在109012                                                                                                    |                                                 | M () () () () () () () () () () () () ()                                     | 2                                    |                                                                                                    |                                                                    |                               |                         |    |
|             | ♀ 売上入力                                                                                                    |                                                                                                    | 10 01                                           | _ © ×                                                                        |                                      |                                                                                                    |                                                                    |                               |                         |    |
|             | 先上N9                                                                                                    |                                                                                                    | SEN .                                           |                                                                              |                                      |                                                                                                    |                                                                    |                               |                         |    |
| Г           | 元上日                                                                                                    |                                                                                                    | 先方担当者                                           | _                                                                            |                                      |                                                                                                    |                                                                    |                               |                         |    |
| L           | 256                                                                                                    | 1                                                                                                    | 18258                                           |                                                                              |                                      |                                                                                                    |                                                                    | 1                             |                         |    |
|             |                                                                                                    |                                                                                                    |                                                 |                                                                              |                                      |                                                                                                    |                                                                    |                               |                         |    |
|             | (8-9                                                                                                    |                                                                                                    |                                                 |                                                                              |                                      |                                                                                                    |                                                                    |                               |                         |    |
|             | (64)                                                                                                    |                                                                                                    |                                                 |                                                                              |                                      |                                                                                                    |                                                                    |                               |                         |    |
|             | (當考<br>[詳細入力]                                                                                                    |                                                                                                    | - XI                                            | 6 ( <b>)</b> (1) (1)                                                         |                                      |                                                                                                    |                                                                    |                               |                         |    |
|             | (图考<br>【詳細入力】                                                                                                    |                                                                                                    | X                                               | n (Varse                                                                     |                                      |                                                                                                    |                                                                    |                               |                         |    |
|             | (8.4<br>17682).7)                                                                                                    |                                                                                                    | X                                               | n (Varse                                                                     |                                      |                                                                                                    |                                                                    |                               |                         |    |
|             | (8年<br>日前編入力)                                                                                                    |                                                                                                    |                                                 | n (ferso                                                                     |                                      |                                                                                                    |                                                                    |                               |                         |    |
|             | (8年<br>[]][68入力]                                                                                                    |                                                                                                    | - XI                                            | asom <b>)</b> (                                                              |                                      |                                                                                                    |                                                                    |                               |                         |    |
| 図2          | illen                                                                                                    |                                                                                                    |                                                 | н <u>(</u> псыр                                                              |                                      |                                                                                                    |                                                                    |                               |                         |    |
| 図2          | Project1                                                                                                    | Delphi X                                                                                                    | E7 - Unit1                                      | R (Laoso                                                                     |                                      |                                                                                                    |                                                                    |                               |                         |    |
| 図2          | (8*<br>FHB入力) Project1 ファイル                                                                                                    | · Delphi X                                                                                                    | <br>E7 - Unit1<br>検索                            | n ① 同C840<br>表示                                                              | 9<br>9<br>9<br>77                    | クタリング                                                                                                    | プロジェクト                                                             | 実行                            | コンポーキ                   | ×. |
| 図2          | (8*)<br>BHB入力<br>Project1<br>ファイル<br>新規作                                                                                                    | · Delphi X<br>]] 編集<br>ī成                                                                                                    | E7 - Unit1<br>検索                                | M ① ① 同C2403<br>表示                                                           | IJ <i>ファ</i>                         | クタリング                                                                                                    | プロジェクト<br>ム アプリケーシ                                                 | 実行<br>/ヨン - Delp              | コンポー <sup>4</sup><br>hi |    |
| 図2          | (8*)<br>■HB入力<br>Project1<br>ファイル<br>新規作<br>聞く.                                                                                                    | · Delphi X<br>]] 福集<br>:成                                                                                                    | E7 - Unit1<br>検索                                | * ① Into acc                                                                 | IJファ<br>▶                            | クタリング                                                                                                    | プロジェクト<br>ム アプリケーシ<br>イス アプリケー                                     | 実行<br>·ヨン - Delp<br>ション - De  | コンポーキ<br>hi<br> phi     |    |
| 図2          | (8*<br>■HB入力<br>■<br>Project1<br>ファイル<br>新規(<br>■<br>同く、                                                                                                    | · Delphi X<br>編集<br>成<br>·<br>·<br>·<br>·<br>·<br>·<br>·<br>·<br>·<br>·                                                                                                    | <br>E7 - Unit1<br>検索<br>JI<                     | 新<br>通用のから<br>表示<br>Ctrl+f                                                   | IJファ<br>▶<br>F11                     | クタリング<br>PVCL フォーム<br>マルチデバイ<br>の<br>パッケージ・                                                                                                    | プロジェクト<br>ム アプリケーシ<br>イス アプリケー:<br>- Delphi                        | 実行<br>rヨン - Delp<br>ション - Del | コンポーキ<br>hi<br>phi      |    |
| 図2          | (8*) ■ Project1 ファイル 新規化 ○ プロジェノ(-3) 川(-3)                                                                                                    | · Delphi X<br>減                                                                                                    | E7 - Unit1<br>検索<br>切く<br>リポジトリか                | * ① mozeco<br>表示<br>Ctrl+F                                                   | リファ<br>・<br>F11                      | クタリング<br>■ VCL フォー<br>■ マルチデバー<br>① パッケージ・<br>VCL フォー                                                                                                    | プロジェクト<br>ム アプリケーシ<br>イス アプリケー<br>- Delphi<br>ム - Delphi           | 実行<br>/ヨン - Delp<br>ション - Del | コンポーキ<br>hi<br>lphi     |    |
| 図2          | ◎ Project1          アアクレ         第時入力         アアクレ         新規作         ご         プロジ         バージ         開き回                                                                                                    | · Delphi X<br>減                                                                                                    | E7 - Unit1<br>検索<br>聞く<br>リポジトリか                | * ① 開に2000<br>表示<br>Ctrl+F                                                   | IJファ<br>▶<br>F11                     | クタリング<br>VCL フォー<br>マルチデバー<br>ゆ パッケージ・<br>VCL フォー<br>ユニット - ロ                                                                                                    | プロジェクト<br>ム アプリケーシ<br>イス アプリケー<br>- Delphi<br>ム - Delphi<br>Delphi | 実行<br>·ヨン - Delp<br>ション - De  | コンポーキ<br>hi<br> phi     |    |
| 図2          | <ul> <li>(4+</li> <li>■HHA入力</li> <li>■HHA入力</li> <li>■ Project1</li> <li>ファイル</li> <li>新規作</li> <li>■ 開く</li> <li>「ブロジ<br/>バージ<br/>開きご</li> <li>目上書き</li> </ul>                                                                                                    | Delphi X<br>編集<br>成<br>、<br>注クトを開<br>注<br>す<br>、<br>保存                                                                                                    | <u> E7 - Unit1</u><br>検索<br>聞く<br>リポジトリか        | # ① 開び300<br>表示<br>Ctrl+f<br>いら開く<br>Ctrl                                    | IJファ<br>▶<br>F11<br>▶                | クタリング<br>VCL フォーム<br>マルチデバイ<br>ゆ パッケージ・<br>I VCL フォーム<br>目 ユニット・E<br>習 その他…                                                                                                    | プロジェクト<br>ム アプリケーシ<br>イス アプリケー<br>- Delphi<br>ム - Delphi<br>Delphi | 実行<br>·ヨン - Delp<br>ション - Del | コンポーキ<br>hi<br> phi     |    |
| 図2          | <ul> <li>◎ Project1</li> <li>⑦ Project1</li> <li>⑦ ファイル</li> <li>新規代</li> <li>◎ 聞く</li> <li>⑦ プロジ<br/>パージ</li> <li>□ 上書さ</li> <li>図 名前衣</li> </ul>                                                                                                    | · Delphi X<br>減<br>減<br>:<br>:<br>:<br>:<br>:<br>:<br>:<br>:<br>:<br>:<br>:<br>:<br>:<br>:<br>:<br>:<br>:                                                                                                    | E7 - Unit1<br>検索<br>聞く<br>リポジトリカ<br>字           | * ① 用10300<br>表示<br>Ctrl+F<br>いら開く<br>Ctrl                                   | IJファ<br>▶<br>₽11<br>+S               | クタリング<br>VCL フォー<br>マルチデバー<br>の パッケージ・<br>「 VCL フォー」<br>一<br>VCL フォー」<br>一<br>コニット - E<br>う<br>スの他…<br>カスタマイン                                                                              | プロジェクト<br>ム アプリケーシ<br>イス アプリケー<br>- Delphi<br>ム - Delphi<br>Delphi | 実行<br>/ヨン - Delp<br>ション - De  | コンポーオ<br>hi<br>lphi     |    |
| 図2          | <ul> <li>Imaxカ</li> <li>Project1</li> <li>ファイル</li> <li>新規作</li> <li>開く、</li> <li>ブロジ<br/>バージ</li> <li>開き</li> <li>図</li> <li>日</li> <li>目</li> <li>目</li> <li>こ</li> <li>こ</li></ul>                                                                                                    | · Delphi X<br>減<br>減<br>:<br>:<br>:<br>:<br>:<br>:<br>:<br>:<br>:<br>:<br>:<br>:<br>:<br>:<br>:<br>:<br>:                                                                                                    | E7 - Unit1<br>検索<br>切く<br>リポジトリか<br>字<br>名前を付けて | ◎<br>① ■0340<br>表示<br>Ctrl+f<br>いら聞く<br>Ctrl                                 | IJファ<br>▶<br>F11<br>+S               | クタリング<br>レンフォー<br>マルチデバー<br>の<br>パッケージ・<br>レンテー<br>マレチデバー<br>の<br>パッケージ・<br>マレチデバー<br>の<br>、<br>パッケージ・<br>コニット・<br>一<br>こ<br>、<br>、<br>、<br>、<br>、<br>、<br>、<br>、<br>、<br>、<br>、<br>、<br>、 | プロジェクト<br>ム アプリケーシ<br>イス アプリケー<br>- Delphi<br>ム - Delphi<br>Delphi | 実行<br>'ヨン - Delp<br>ション - De  | コンポーオ<br>hi<br> phi     |    |
| 図2          | <ul> <li>Imax 7</li> <li>Imax 7</li> <li>Imax 7<td>· Delphi X<br/>減<br/>、<br/>、<br/>、<br/>、<br/>、<br/>、<br/>、<br/>、<br/>、<br/>、<br/>、<br/>、<br/>、<br/>、<br/>、<br/>、<br/>、<br/>、</td><td>E7 - Unit1<br/>検索<br/>切く<br/>リポジトリか<br/>字<br/>名前を付けて</td><td>* ① miczeca<br/>表示<br/>Ctrl+f<br/>から開く<br/>Ctrl<br/>で保存<br/>Shift+Ctrl</td><td>IJファ<br/>▶<br/>₽<br/>+S</td><td>クタリング<br/>VCL フォー<br/>マルチデバイ<br/>の パッケージ・<br/>「マレチテバイ<br/>の パッケージ・<br/>マレチテバイ<br/>の パッケージ・<br/>コニット・ロ<br/>一<br/>その他…<br/>カスタマイス</td><td>プロジェクト<br/>ム アプリケーシ<br/>イス アプリケー<br/>- Delphi<br/>ム - Delphi<br/>Delphi</td><td>実行<br/>/ヨン - Delp<br/>ション - Del</td><td>コンポーキ<br/>hi<br/> phi</td><td></td></li></ul>                                                                                                    | · Delphi X<br>減<br>、<br>、<br>、<br>、<br>、<br>、<br>、<br>、<br>、<br>、<br>、<br>、<br>、<br>、<br>、<br>、<br>、<br>、                                                                                                    | E7 - Unit1<br>検索<br>切く<br>リポジトリか<br>字<br>名前を付けて | * ① miczeca<br>表示<br>Ctrl+f<br>から開く<br>Ctrl<br>で保存<br>Shift+Ctrl             | IJファ<br>▶<br>₽<br>+S                 | クタリング<br>VCL フォー<br>マルチデバイ<br>の パッケージ・<br>「マレチテバイ<br>の パッケージ・<br>マレチテバイ<br>の パッケージ・<br>コニット・ロ<br>一<br>その他…<br>カスタマイス                                                                       | プロジェクト<br>ム アプリケーシ<br>イス アプリケー<br>- Delphi<br>ム - Delphi<br>Delphi | 実行<br>/ヨン - Delp<br>ション - Del | コンポーキ<br>hi<br> phi     |    |
| 図2          | <ul> <li>IHEXカ</li> <li>IHEXカ</li>     &lt;</ul>                                                                                                    | - Delphi X<br>                                                                                                    | E7 - Unit1<br>検索<br>唱く<br>リポジトリか<br>字<br>名前を付けて | <sup>8</sup><br>直開になら<br>表示<br>Ctrl+F<br>小ら開く…<br>Ctrl<br>で保存…<br>Shift+Ctrl | IJファ<br>▶<br>F11<br>+S               | クタリング<br>P VCL フォー<br>マルチデバー<br>ゆ パッケージ・<br>つ VCL フォー<br>一<br>マニット - ロ<br>一<br>・<br>・<br>・<br>・<br>・<br>・<br>・<br>・<br>・<br>・<br>・<br>・<br>・                                               | プロジェクト<br>ム アプリケーシ<br>イス アプリケー<br>- Delphi<br>ム - Delphi<br>Delphi | 実行<br>·ヨン - Delp<br>ション - Del | コンポーオ<br>hi<br>phi      |    |
| 図2          | <ul> <li>Imax 7</li> <li>Imax 7</li> <li>Imax 7<td>Delphi X<br/>減<br/>減<br/>に<br/>クトを開<br/>に<br/>す<br/>存<br/>だけ<br/>た<br/>に<br/>深<br/>存<br/>に<br/>に<br/>、<br/>の<br/>に<br/>の<br/>に<br/>の<br/>に<br/>の<br/>に<br/>の<br/>に<br/>の<br/>に<br/>の<br/>に<br/>の<br/>の<br/>に<br/>の<br/>の<br/>に<br/>の<br/>の<br/>の<br/>の<br/>の<br/>の<br/>の<br/>の<br/>の<br/>の<br/>の<br/>の<br/>の<br/>の<br/>の<br/>の<br/>の<br/>の<br/>の<br/>の</td><td>E7 - Unit1<br/>検索<br/>切く<br/>リポジトリか<br/>字<br/>名前を付けて</td><td>「」<br/>「」<br/>「<br/>表示<br/>Ctrl+F<br/>いら聞く…<br/>Ctrl<br/>で保存…<br/>Shift+Ctrl</td><td>IJファ<br/>▶<br/>F11<br/>+S</td><td>クタリング<br/>PVCL フォー<br/>マルチデバー<br/>の<br/>パッケージ・<br/>マレチテバー<br/>つ<br/>VCL フォー<br/>目<br/>ユニット - E<br/>う<br/>ススタマイン</td><td>プロジェクト<br/>ム アプリケーシ<br/>イス アプリケー<br/>- Delphi<br/>ム - Delphi<br/>Delphi</td><td>実行<br/>*ヨン - Delp<br/>ション - Del</td><td>コンポーキ<br/>hi<br/> phi</td><td></td></li></ul> | Delphi X<br>減<br>減<br>に<br>クトを開<br>に<br>す<br>存<br>だけ<br>た<br>に<br>深<br>存<br>に<br>に<br>、<br>の<br>に<br>の<br>に<br>の<br>に<br>の<br>に<br>の<br>に<br>の<br>に<br>の<br>に<br>の<br>の<br>に<br>の<br>の<br>に<br>の<br>の<br>の<br>の<br>の<br>の<br>の<br>の<br>の<br>の<br>の<br>の<br>の<br>の<br>の<br>の<br>の<br>の<br>の<br>の                                                                                                    | E7 - Unit1<br>検索<br>切く<br>リポジトリか<br>字<br>名前を付けて | 「」<br>「」<br>「<br>表示<br>Ctrl+F<br>いら聞く…<br>Ctrl<br>で保存…<br>Shift+Ctrl         | IJファ<br>▶<br>F11<br>+S               | クタリング<br>PVCL フォー<br>マルチデバー<br>の<br>パッケージ・<br>マレチテバー<br>つ<br>VCL フォー<br>目<br>ユニット - E<br>う<br>ススタマイン                                                                                       | プロジェクト<br>ム アプリケーシ<br>イス アプリケー<br>- Delphi<br>ム - Delphi<br>Delphi | 実行<br>*ヨン - Delp<br>ション - Del | コンポーキ<br>hi<br> phi     |    |
| 図2          | <ul> <li>Project1</li> <li>ファイル</li> <li>新規(</li> <li>ブァイル</li> <li>新規(</li> <li>ご プィージ</li> <li>開く、ジ</li> <li>パージ</li> <li>開く、ジ</li> <li>パージ</li> <li>開く、ジ</li> <li>パージ</li> <li>開く、ジ</li> <li>パージ</li> <li>開く、ジ</li> <li>パージ</li> <li>開く、ジ</li> <li>パージ</li> <li>目</li> <li>日</li> <li>日</li> <li>マ</li> <li>ボ</li> <li>()</li> <li>()</li></ul>                                                                                                    | · Delphi X<br>減<br>· 江クトを開<br>· マクトを開<br>· マクト<br>· マクト<br>· マクト<br>· · マクト<br>· マクト<br>· マクト<br>· マクト<br>· マクト<br>· マ<br>· マクト<br>· マクト<br>· マー<br>· マクト<br>· マ<br>· マクト<br>· マク<br>· マ<br>· マクト<br>· マ<br>· マクト<br>· マ<br>· マクト<br>· マ<br>· マ<br>· マ<br>· マ<br>· マ<br>· マ<br>· マ<br>· マ<br>· マ<br>· · マ<br>· · · · | E7 - Unit1<br>検索<br>切く<br>リポジトリカ<br>字<br>名前を付けて | * ① 用ID26G<br>表示<br>Ctrl+f<br>いら聞く<br>Ctrl<br>で保存<br>Shift+Ctrl<br>Alt+f     | IJファ<br>▶<br>F11<br>+S<br>F11<br>F11 | クタリング<br>VCL フォー<br>マルチデバー<br>ゆ パッケージ・<br>ロ VCL フォー<br>一<br>マニット - E<br>ご その他…<br>カスタマイス                                                                                                   | プロジェクト<br>ム アプリケーシ<br>イス アプリケー<br>- Delphi<br>ム - Delphi<br>Z      | 実行<br>/ヨン - Delp<br>ション - De  | コンポーオ<br>hi<br>lphi     |    |
| 図2          | <ul> <li>Imaxカ</li> <li>Project1</li> <li>ファイル</li> <li>新規で</li> <li>ブァイル</li> <li>第目く、</li> <li>ブバージ</li> <li>日本前の</li> <li>「「」</li> <li>「」</li> <li>日本前の</li> <li>「」</li> <li>「」</li></ul>                                                                                                    | <ul> <li>Delphi X</li> <li>減</li> <li>流</li> <li>江クトを間</li> <li>(対)</li> <li>(対)<!--</td--><td>E7 - Unit1<br/>検索<br/>聞く<br/>リポジトリか<br/>字<br/>名前を付けて</td><td>「」開になら<br/>表示<br/>Ctrl+f<br/>ら聞く…<br/>Ctrl<br/>G開く…<br/>Ctrl<br/>Alt+f</td><td>IJファ<br/>▶<br/>F11<br/>+S<br/>F11<br/>F11</td><td>クタリング<br/>P VCL フォー<br/>マルチデバー<br/>ゆ パッケージ・<br/>VCL フォー<br/>一<br/>VCL フォー<br/>一<br/>マニット - C<br/>一<br/>う<br/>ススタマイス</td><td>プロジェクト<br/>ム アプリケーシ<br/>イス アプリケー<br/>- Delphi<br/>ム - Delphi<br/>Delphi</td><td>実行<br/>·ヨン - Delp<br/>ション - Del</td><td>コンポーキ<br/>hi<br/> phi</td><td></td></li></ul>                                                                                                    | E7 - Unit1<br>検索<br>聞く<br>リポジトリか<br>字<br>名前を付けて | 「」開になら<br>表示<br>Ctrl+f<br>ら聞く…<br>Ctrl<br>G開く…<br>Ctrl<br>Alt+f              | IJファ<br>▶<br>F11<br>+S<br>F11<br>F11 | クタリング<br>P VCL フォー<br>マルチデバー<br>ゆ パッケージ・<br>VCL フォー<br>一<br>VCL フォー<br>一<br>マニット - C<br>一<br>う<br>ススタマイス                                                                                   | プロジェクト<br>ム アプリケーシ<br>イス アプリケー<br>- Delphi<br>ム - Delphi<br>Delphi | 実行<br>·ヨン - Delp<br>ション - Del | コンポーキ<br>hi<br> phi     |    |

- 新規作成のダイアログが起動するの で、「Delphi プロジェクト」→ 「Delphi ファイル」より、VCL フレー ムを選択する。【図 3】
- 3. 配置したいコンポーネントを貼り付 ける。【図 4】
- 4. 任意のファイル名を入力し、ファイ ルを保存する。【図 5】

3-2. Web アプリケーションでの作成手順 Delphi/400 の Web アプリケーショ ン構築フレームワークである「IntraWeb」 (VCL for the Web) においても、フレー ム作成は可能である。また、C/S アプ リケーションでの作成手順と同様に、以 下のステップで簡単に作成できる。

- ツールバーより「ファイル」→「新 規作成」→「その他」の順で選択す る (C/S アプリケーションと同様)。 【図 2】
- 新規作成のダイアログが起動するの で、「Delphi プロジェクト」→ 「IntraWeb」より、NewFrameを 選択する。【図 6】
- 配置したいコンポーネントを貼り付ける。【図7】
- 4. 任意のファイル名を入力し、ファイ ルを保存する(C/Sアプリケーショ ンと同様)。【図 5】

#### 3-3. フレームの継承

フレームにおいても、フォームと同様 に、継承による作成が可能である。今回 は商品リストのフレームを生成し (fraShohin01)、そのフレームを継承し て、単価、在庫数、数量、金額の項目を 追加したフレーム (fraShohin02)を作 成する。【図 8】

まずは、「3-1.」で紹介した手順で、 fraShohin01のフレームを作成する。そ の後、以下の手順で fraShohin02のフ レームを継承する。

- ツールバーより「ファイル」→「新 規作成」→「その他」の順で選択する。 【図 2】
- 新規作成のダイアログが起動するの で、「Delphi プロジェクト」→「継 承可能項目」より、fraShohin01の フレームを選択する。【図 9】
   継承されたフレームに、追加で配置

- したいコンポーネントを貼り付け る。【図 10】
- 4. 任意のファイル名を入力し、ファイ ルを保存する。【図 5】

フレームの継承では、継承元フレー ム、継承先フレームそれぞれを各画面で 利用することが可能である。【図 11】

#### 3-4. フレーム内でのプログラミングポ イント

<フレーム生成時・破棄時のイベント記述> フレームは、フォームと同じようにツー ルパレットからコンポーネントを選択し、 配置することで設計を行うことができる。 しかし、フレームのオブジェクトインス ペクタを確認してみると、フレームは フォームとは違い、生成時の OnCreate イベントや破棄時の OnDestroy イベント が存在しない。【図 12】

そのため、フレームで生成時や破棄時 の処理を記述したい場合は、上位クラス より Create、Destroy を継承して内部 的にロジックを記述する必要がある。

ロジックの記述方法については、public 宣言にて、Create の場合は constructor、 Destroy の場合は destructor と定義する。 この際、上位クラスより処理を継承するた め、override と記述する点に注意する。

public 宣 言 に て Create お よ び Destroy の定義を行った後、「Ctrl + Shift + C」キーを押下すると、処理の 記述部が補完されるため、フレーム生成 時の処理および破棄時の処理を記述す る。【ソース1】

なお、フレーム破棄時の処理を記述す る場合は、inheritedの前に処理を記述 する点に注意する。理由としては、 inherited処理にて、フレーム自体のメ モリが解放されるため、記述した処理が 正しく動作しない可能性があるためであ る。

#### <プロパティ定義の利用>

フレームを作成する際、フレーム利用 画面との値の受け渡しのために、プロパ ティ定義を利用することをお勧めする。 これにより、フレーム利用画面では、フ レームに配置しているコンポーネントを 直接指定しなくても値の受け渡しが可能 となる。コンポーネントを直接指定しな い利点としては、フレーム側のコンポー ネントの変更などがあった場合でも、フ レーム利用画面側のロジックを修正する 必要がなくなる。また、プロパティ定義 の read や write に項目ごとのメソッド を記述することで、コンポーネントの Enable 制御や色の変更などを簡単に実 装することが可能となる。【ソース 2】

# 4.フレームの利用方法

4-1. ツールパレットへの追加

フレームを、ツールパレットに追加す るには、まずフォームデザイナで作成し たフレームを開く。次に右クリックで ポップアップメニューを開き、「パレッ トに追加」を選択する。【図 13】

「パレットに追加」を選択すると、【図 14】のようなダイアログが開く。

ツールパレットで表示させたいコン ポーネント名、パレットページ名、設定 したいアイコンを選択する。すると、【図 15】のようにツールパレットに作成した フレームが追加される。

#### 4-2. アプリケーションへの追加

作成したフレームをアプリケーショ ンに追加する方法は2つある。

- ①ツールパレットで追加したフレームを 選択し、対象画面のフォームデザイナ に貼り付ける。【図 16】
- ②ツールパレットより、「Standard/ Frames」を選択し、プロジェクトに
   登録されているフレームの一覧から、
   対象のフレームを選択する。【図 17】

#### 4-3. フレームの動的生成

フレームはフォームデザイナ上で貼 り付けて使用するだけでなく、ロジック で動的に生成することも可能である。【図 18】

まず、ソースの Uses に生成させたい フレームを定義する(本稿の場合は、 ShohinFra02を定義)。そして、動的生 成の方法は【ソース3】のように、対象 のフレームを Create した後、フレーム 名や配置などのフレームのプロパティを 設定する。フレーム名については、同一 の名前で生成した場合、エラーとなるた め注意が必要である。また、生成したフ レームを破棄する場合は、FreeAndNil (対象フレーム)により破棄することが

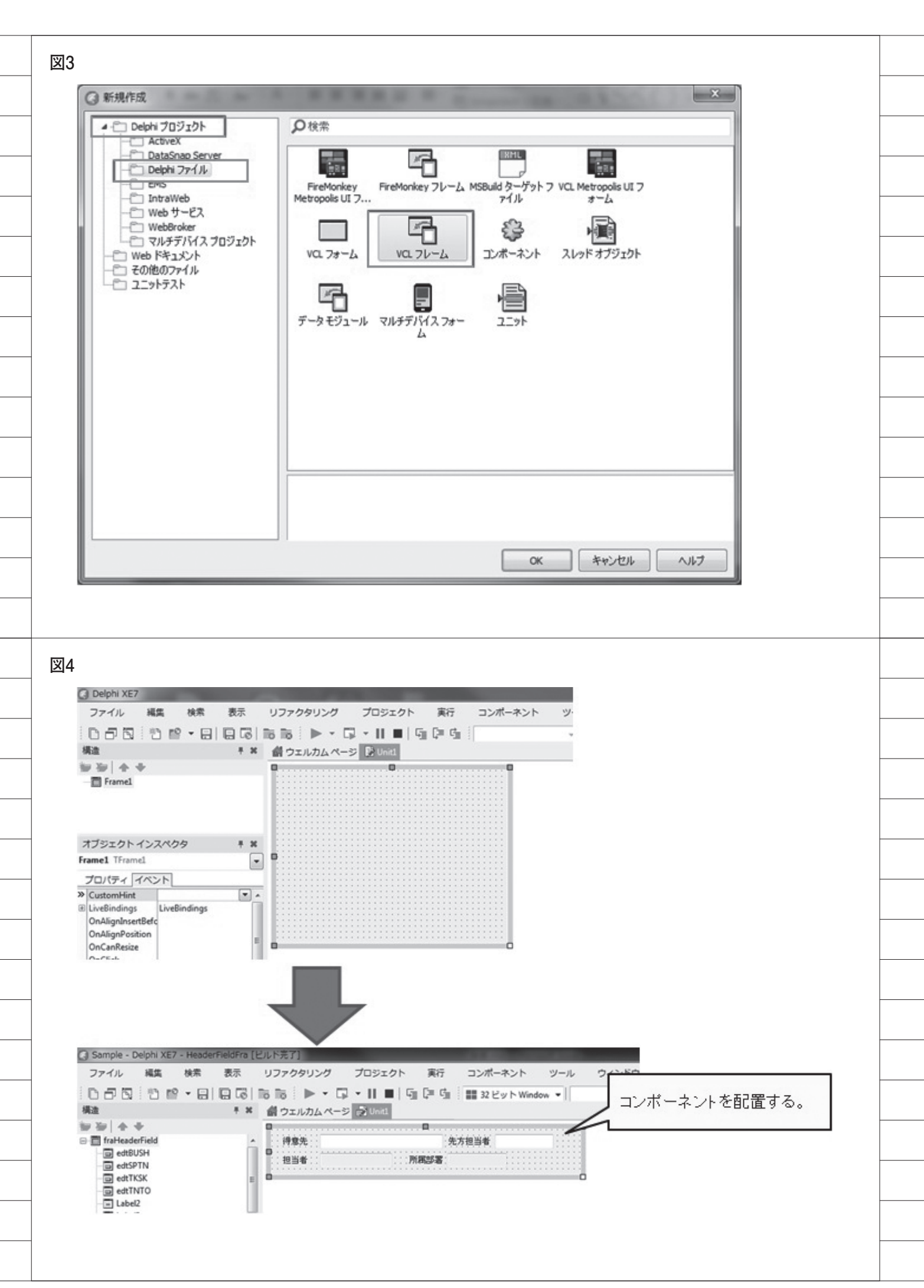

できる。

- 4-4. フレーム利用画面でのプログラミ ングポイント
- <フレーム項目値の取得について> フレーム利用画面で、フレーム項目の 値を取得する2つの方法を紹介する。 【ソース4】
- フレーム内コンポーネントを直接指定 して値を取得する方法

フレーム名を指定し、そのあとにフ レーム内で配置しているコンポーネント 名を指定する。

②フレームのプロパティ定義名を指定して値を取得する方法

フレーム内で項目ごとにプロパティ 定義を行い、プロパティの write メソッ ドで、画面値のセット処理を行っている 場合は、フレーム名+プロパティ定義名 を指定する。

①②どちらの方法でも値の取得自体 は可能であるのだが、3-4. で紹介した通 り、作成後にコンポーネントの変更が あった場合やプログラムのメンテナンス のしやすさを考慮すると、②の方法を使 用した方がよい。

<フレーム利用画面で可能なフレーム項 目の変更>

フレーム利用画面側で、フレームに配 置している項目の削除は禁止されてい る。コンポーネントを選択し、Delete ボタンなどで削除しようとすると、【図 19】のようにエラーが表示される。

ただし、以下の内容については、フ レーム利用画面側で個別に設定・変更が 可能である。

フレームで配置しているコンポーネントのサイズ変更や位置の移動
 フレームで配置しているコンポーネントのプロパティ値の変更

フレーム利用画面側で変更した内容 については、【図 20】のようにフレーム 自体には反映されないため、画面ごとに 個別に設定を変更することも可能であ る。よって、もし特定の項目を使用した くない場合は、項目の Visible プロパ ティを False に設定し、非表示にするとよい。

#### <フレーム配置項目の処理追加>

【ソース5】のように、フレーム内に 既に処理を組み込んでいる項目に対し て、フレーム利用画面側でさらに処理を 追加したい場合、【ソース6】のように 記述する。フレーム利用画面で同一項目 のイベントをダブルクリックすると、既 にフレーム側で処理が記述されている場 合、「フレーム名.同一項目のイベント (Sender)」といった内容が自動で生成 される。フレーム内のイベントより前に 処理を追加したい場合、この記述の前に 処理を記述するとよい。

# 5.フレーム内での IBM i処理

5-1. 使用するコンポーネントとフレーム 本章では、フレームの応用例として、 C/S アプリケーションでの IBM iへの 接続を行ったフレームの作成および利用 方法について紹介する。フレームは「3.」 で作成した fraShohin01 および fraShohin02のフレームを使用する。

fraShohin01 の フ レ ー ム で は、 TDBLookUpComboBox を使用し、マ スタの内容をリスト形式にて表示する。 【図 21】

今回の例では、商品マスタを参照す る。【図 22】

#### 5-2. フレームからの IBMi 接続

フレームから IBM i 接続を行う方法 は、フォーム画面から IBM i 接続を行 う場合と同様の手順で実装できる。

今回はdbExpress接続を使用し、 IBM iとの接続処理を行う。dbExpress のコンポーネントはフレームの中でも定 義できるが、フレームごとに新しい接続 を定義するとアプリケーション全体での 接続が複数になってしまうため、接続を 処理する TSQLConnectionは共通の データモジュールなどを参照するように 設計した方がよい。

まず、データモジュールを作成し (dmMain)、TSQLConnection のコン ポーネントを配置する。

この TSQLConnection のコンポーネ ントの ConnectionName プロパティに は、IBM i に接続するための CO400 Connection を設定し、接続パラメータ を指定しておく。

fraShohin01 の フ レ ー ム で は、 TSQLQuery、TDataSetProvider、 TClientDataSet、TDataSource を配置 し、Uses には先ほど作成したデータモ ジュール (dmMain) を追加する。各 IBM i との接続コンポーネントの設定に ついては、【図 23】に示す。

また、TDBLookUpComboBoxのプ ロパティ設定は【図 24】の通りとする。

#### 5-3. フレーム内 / 利用時のプログラミン グポイント

<フレーム内のプログラミング>

fraShohin01 のフレームでは、商品マ スタを参照し、リスト形式で表示する。 今回、リスト内容のセットは、 SetListItem という名前のサブルーチン にて行う。

リスト内容のセット処理は、フレーム 利用画面で、呼び出しが行えるように、 public 宣言にて記述する。本稿では、 データの取得を SQL で行うため、まず は SQL 文の記述を行い、その後に ClientDataSetのOpen処理を実行して、 リスト内容の取得を行う。また、その際 に BlankAdd のプロパティが True で 渡された場合は、先頭行をブランク行と するように処理を記述する。【ソース7】 【ソース8】

fraShohin01 を継承した fraShohin02 のフレームでは、商品のリストを選択し た時に単価・在庫数をセットするロジッ クを記述する。【ソース 9】

<フレーム利用画面でのプログラミング>

フレーム利用画面では、「4.」で紹介 したフレームを動的生成する処理を利用 する。【ソース3】のロジックに、フレー ムで定義している SetListItem の呼出し 処理を追加し、リスト選択が可能な詳細 入力画面を起動する。【ソース10】

# 6.まとめ

本稿では、開発効率および保守性を向 上させるための手法の一つであるフレー ムについて紹介した。フレームはフォー ムと同様にフォームデザイナにて、ツー ルパレットからコンポーネントを貼り付

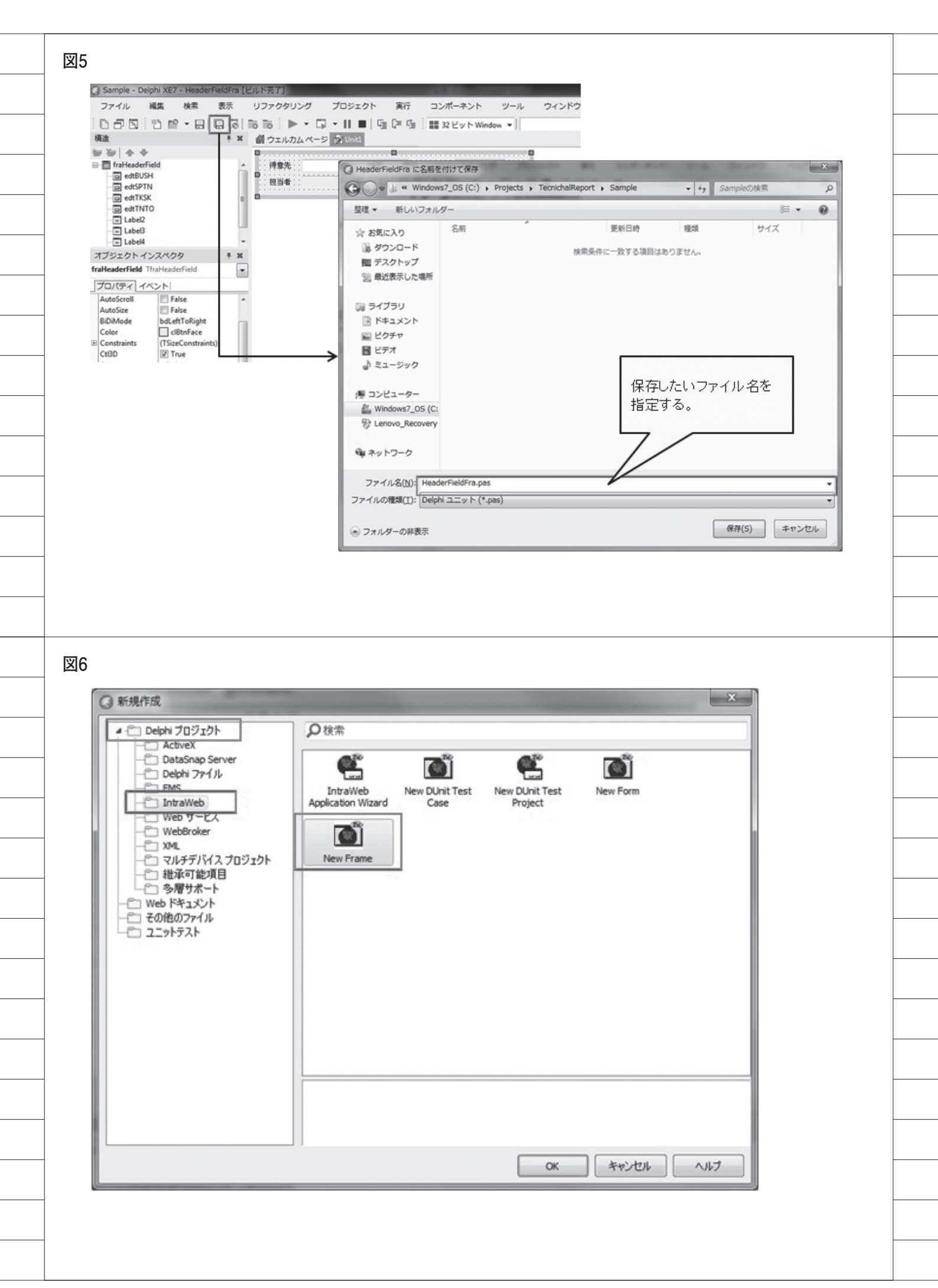

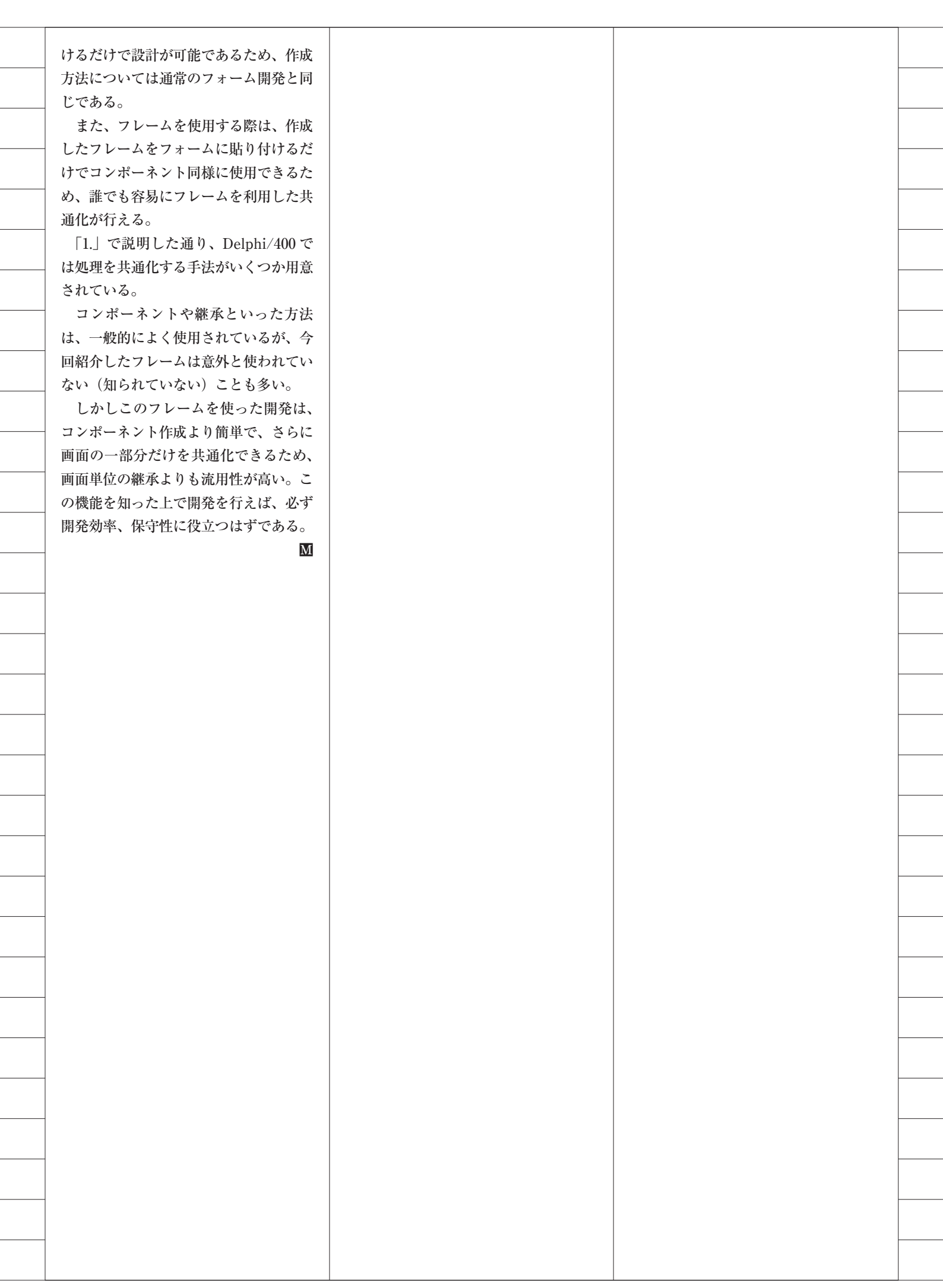
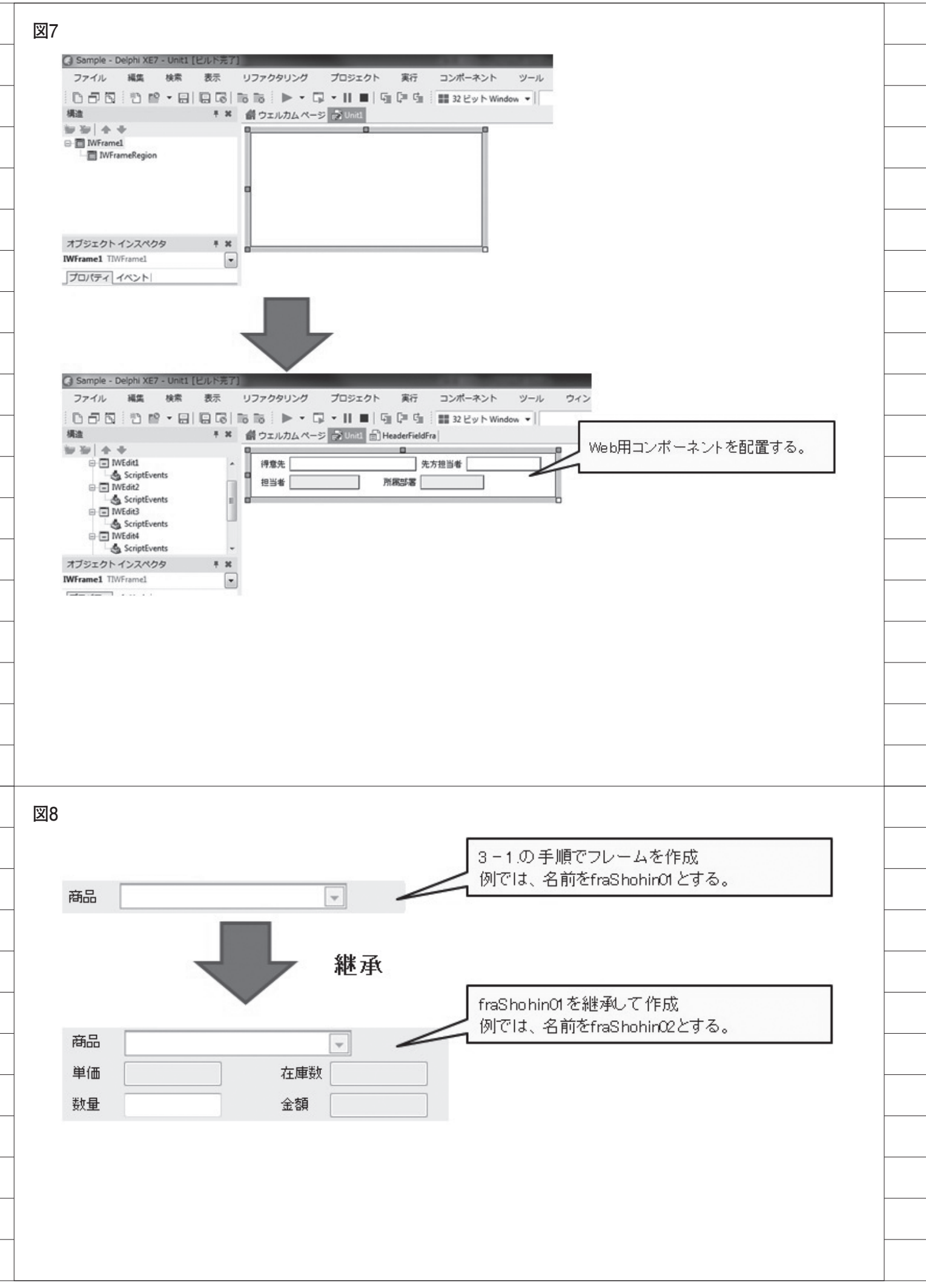

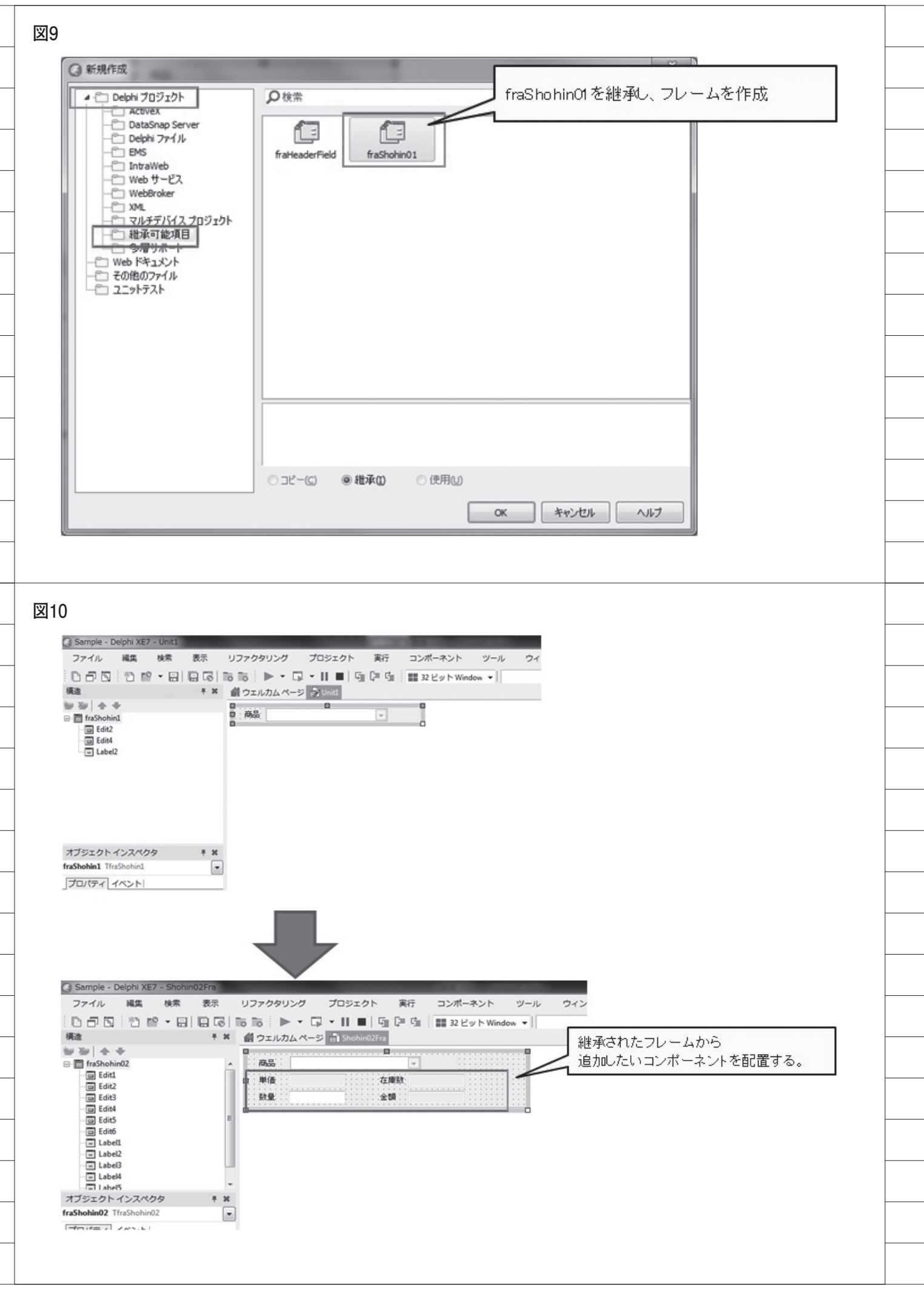

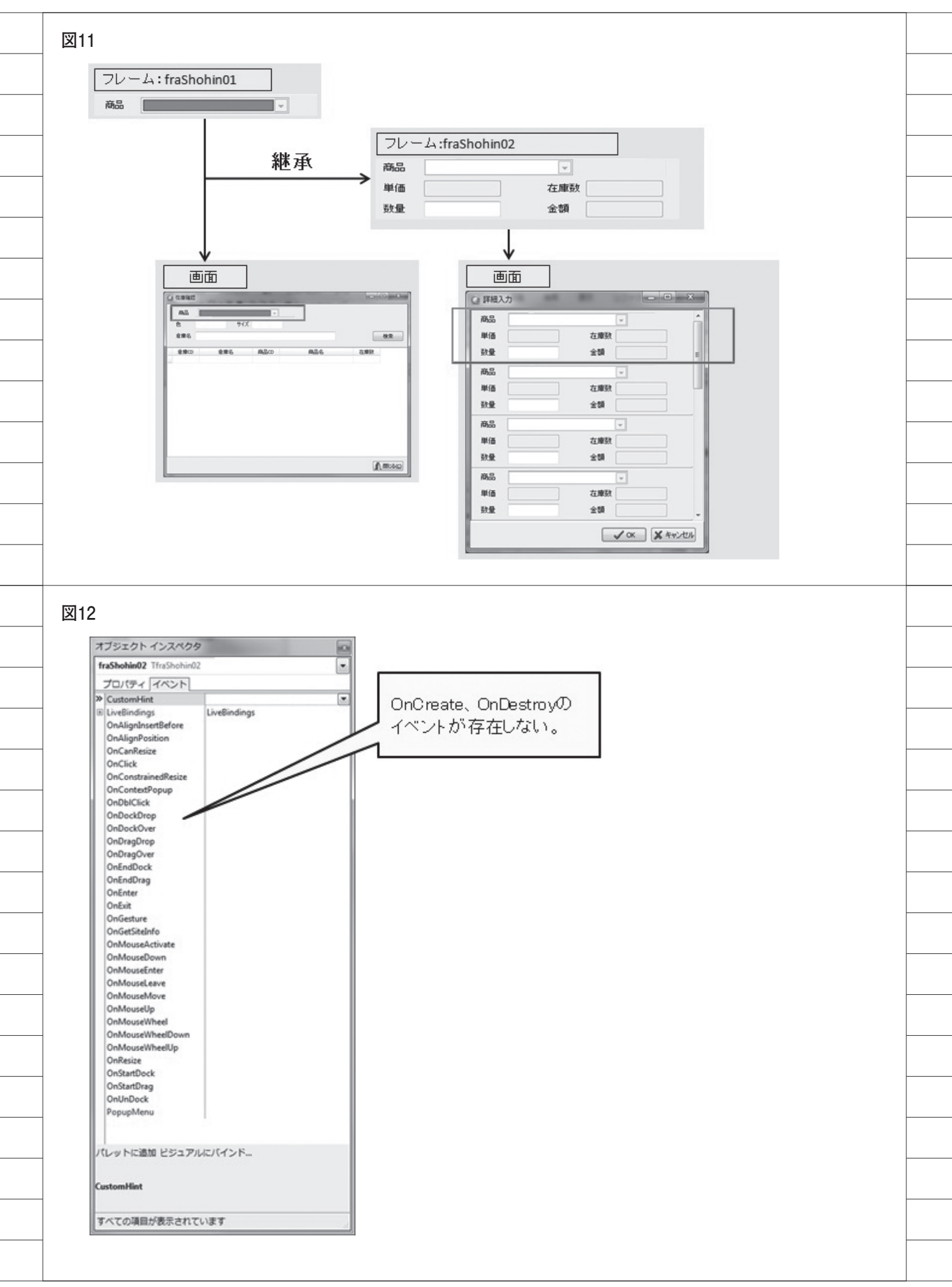

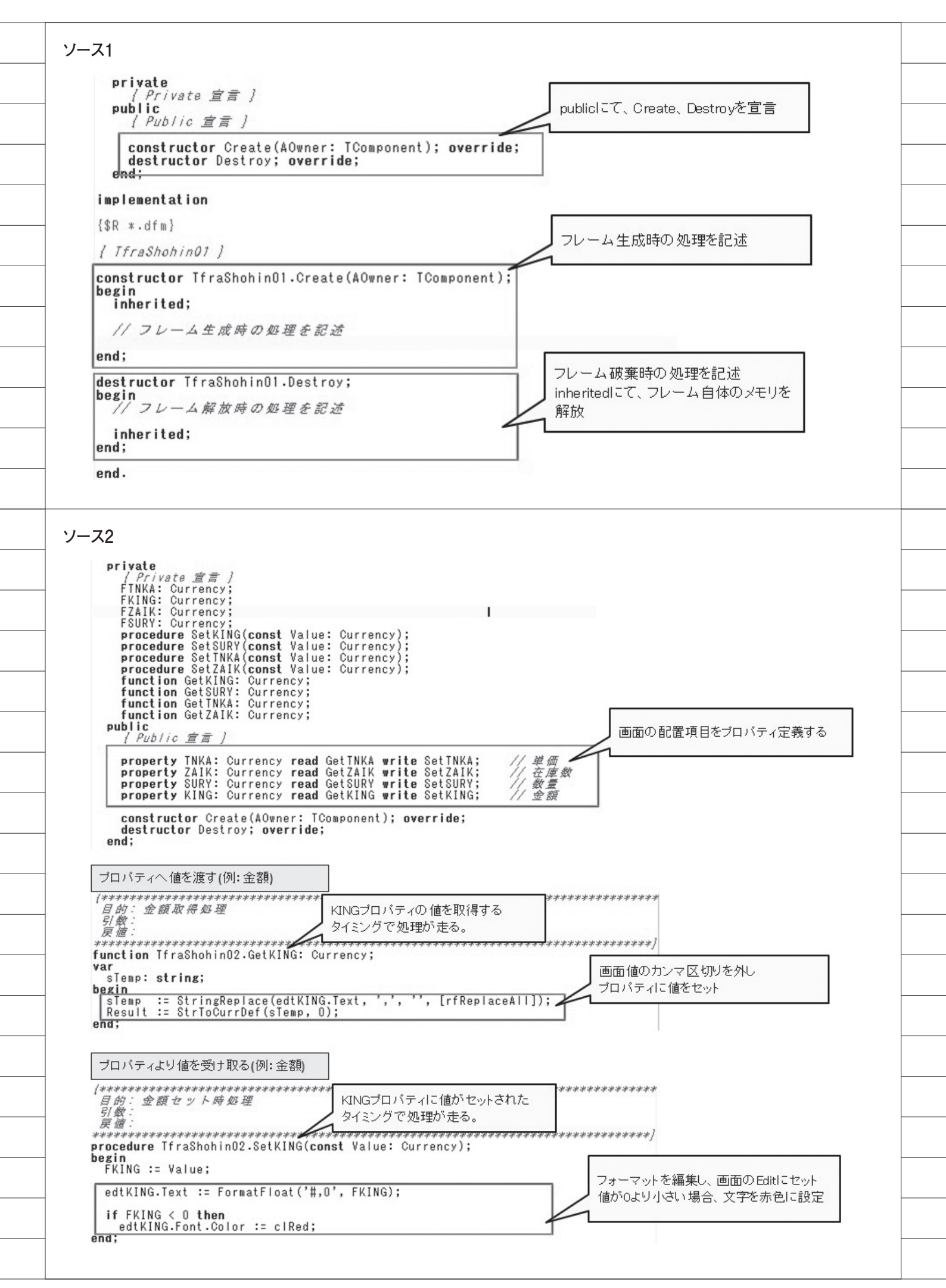

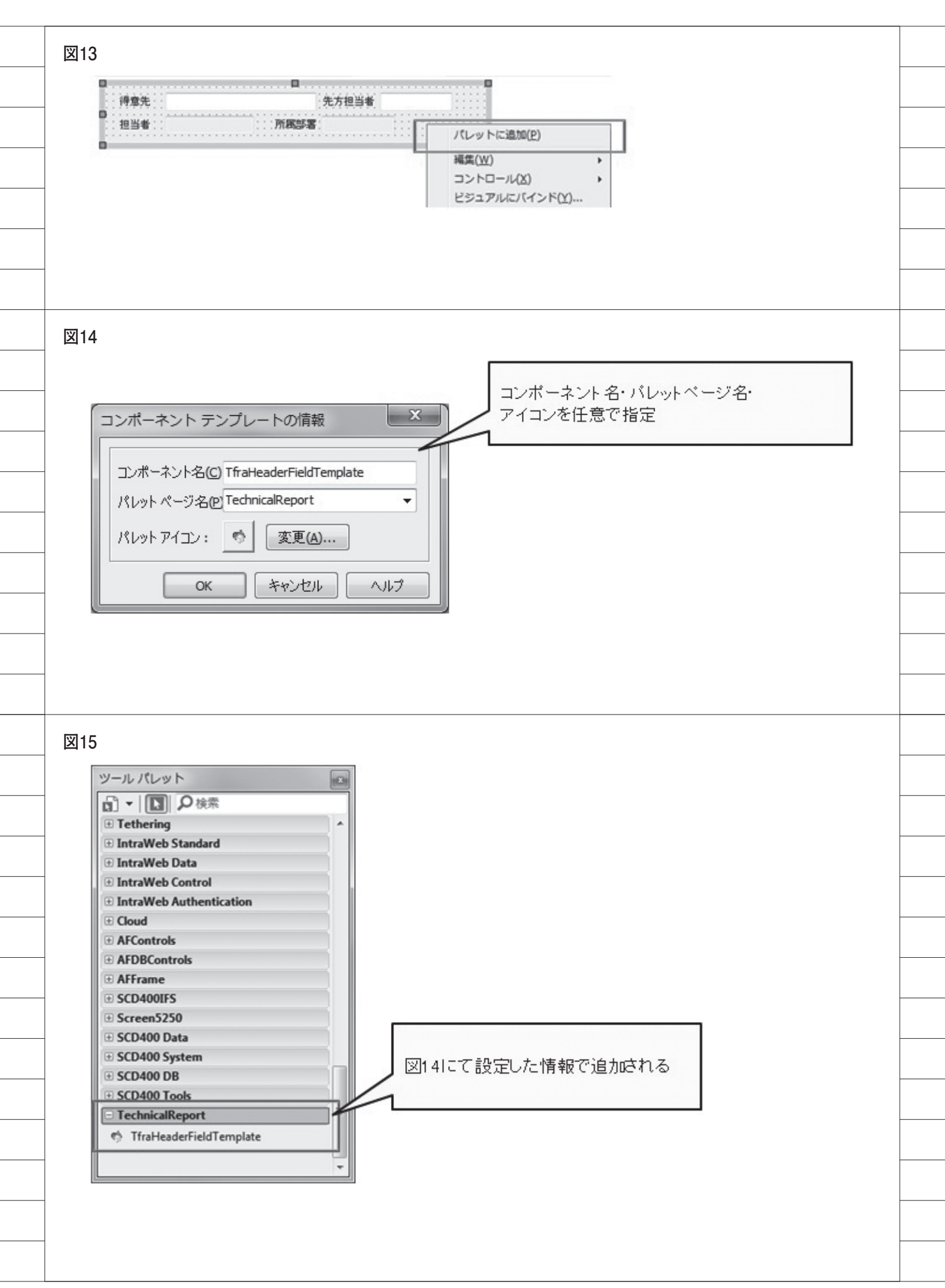

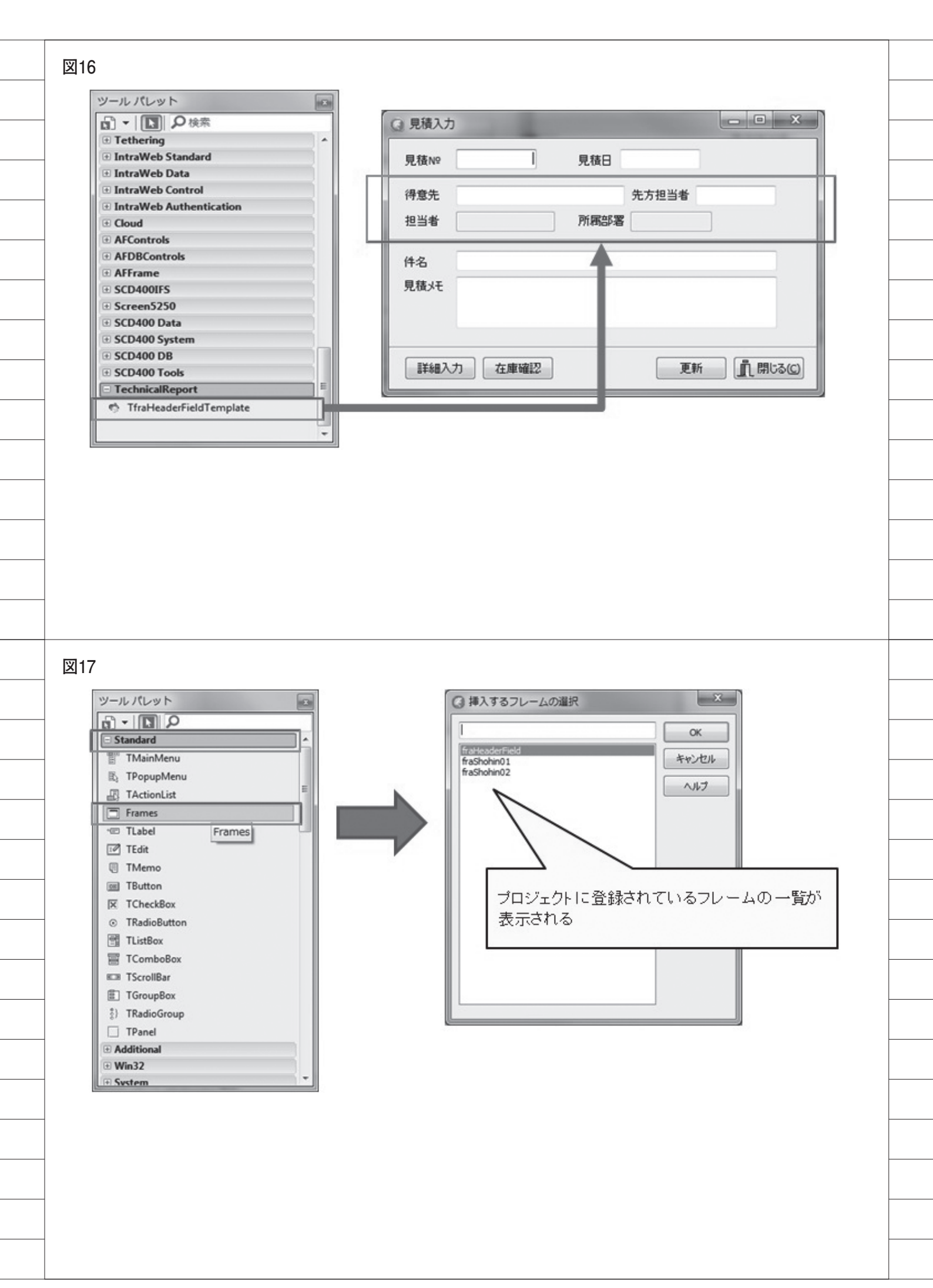

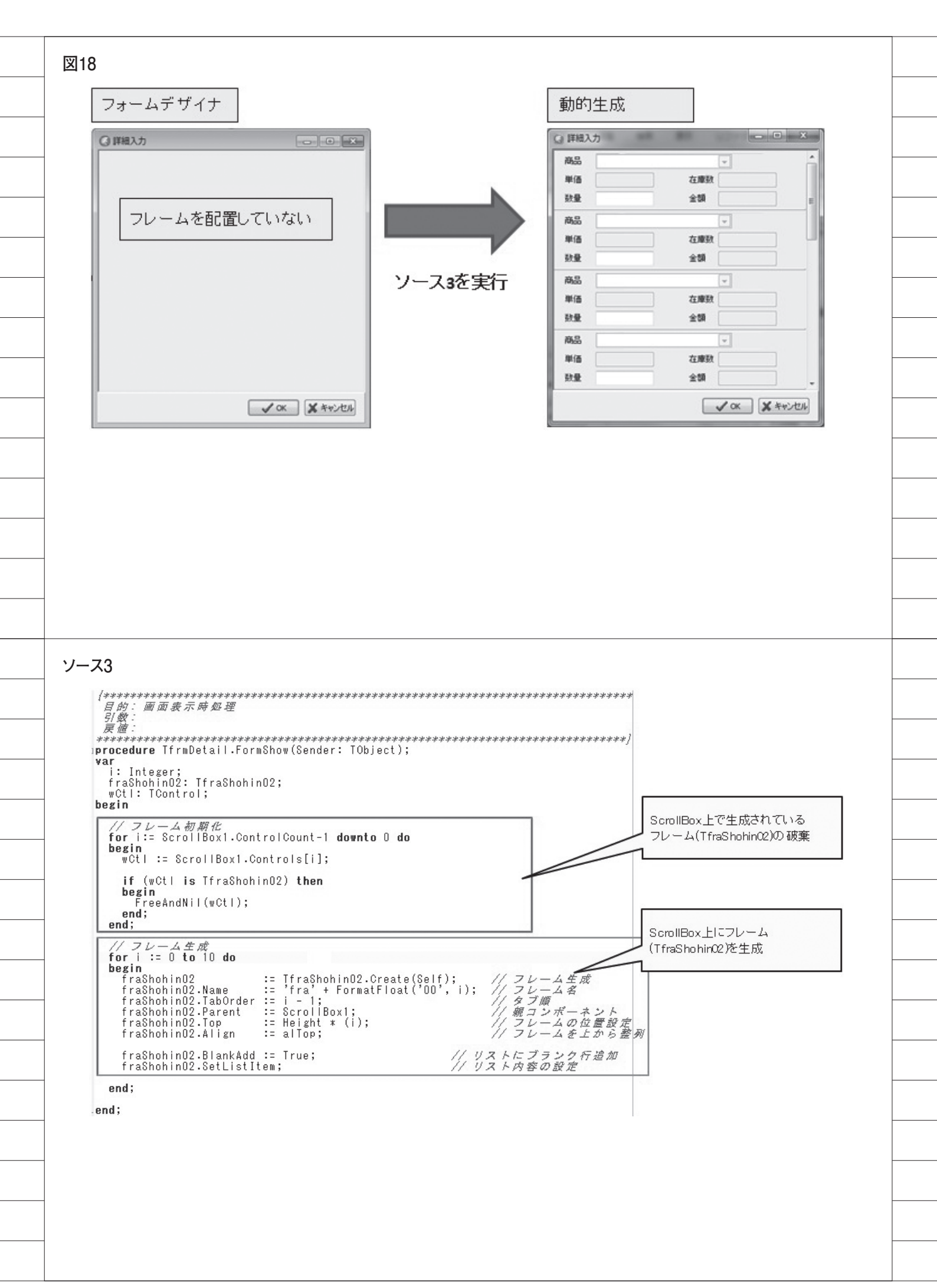

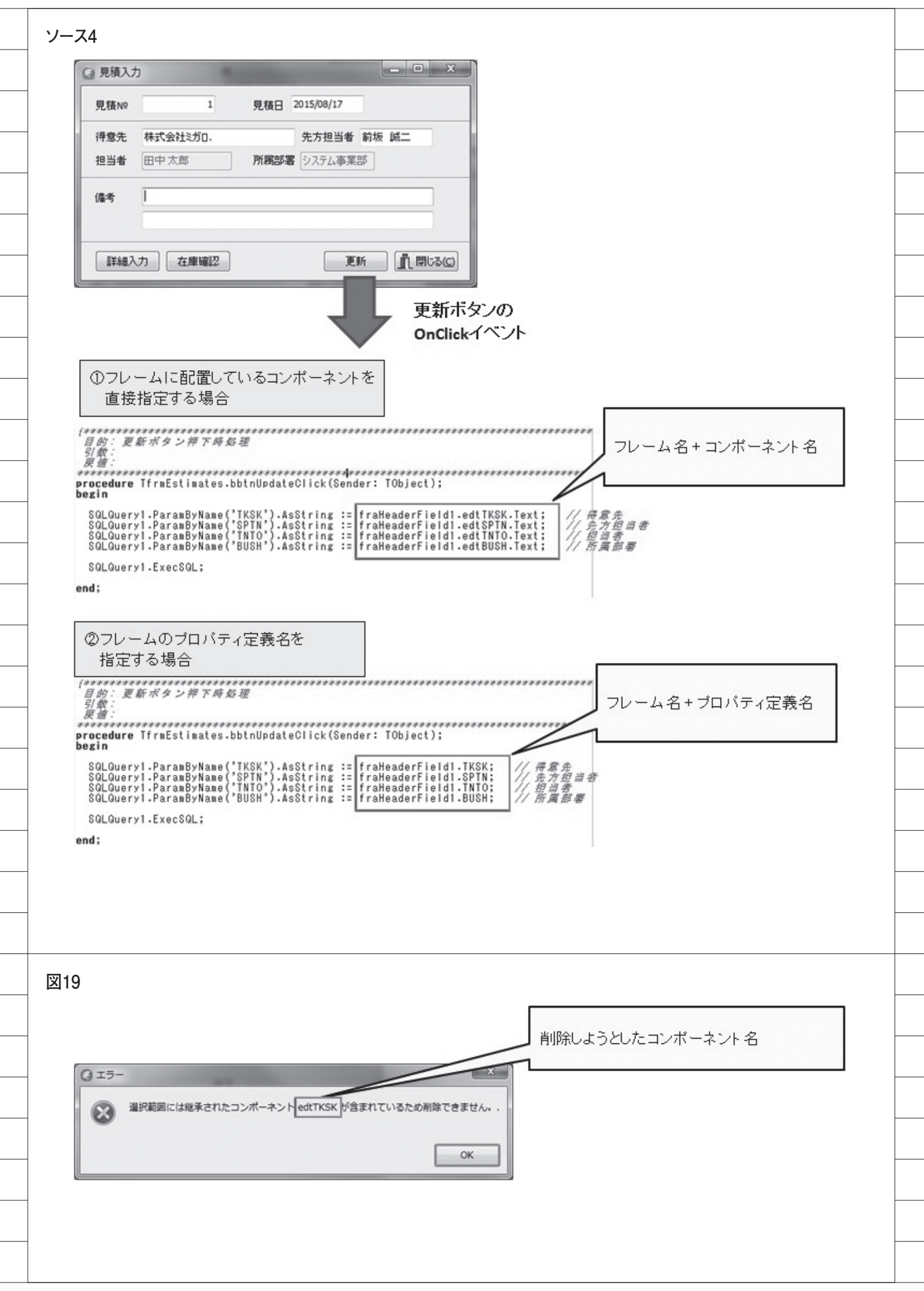

|                                                                                                    |                                                                                                    |                                                                                                    | 得意先のEnab                              | leをFalselこ変更                              |                                                    |
|----------------------------------------------------------------------------------------------------|----------------------------------------------------------------------------------------------------|----------------------------------------------------------------------------------------------------|---------------------------------------|-------------------------------------------|----------------------------------------------------|
| ☑ 見積入力                                                                                                    | -                                                                                                    |                                                                                                    | EditのColorをc                          | BtnFacelこ変更                               |                                                    |
| 見積Nº                                                                                                    | 見積日                                                                                                    |                                                                                                    |                                       |                                           |                                                    |
| 得意先                                                                                                    |                                                                                                    | 方担当者                                                                                                    |                                       |                                           |                                                    |
| 担当者                                                                                                    | 所属部署                                                                                                    |                                                                                                    |                                       |                                           |                                                    |
| 件名 見積水王                                                                                                    |                                                                                                    |                                                                                                    |                                       |                                           |                                                    |
|                                                                                                    |                                                                                                    |                                                                                                    |                                       |                                           |                                                    |
| III MA Z                                                                                                    | な庫確認                                                                                                    | ■新 創品(の)                                                                                                    |                                       |                                           |                                                    |
|                                                                                                    |                                                                                                    | (Itmost)                                                                                                    | フレーム自体に                               | こは影響しない                                   |                                                    |
|                                                                                                    |                                                                                                    |                                                                                                    | 1                                     |                                           |                                                    |
| 得意先                                                                                                    |                                                                                                    | 先方担当者                                                                                                    |                                       |                                           |                                                    |
| 担当者                                                                                                    | 所属部署                                                                                                    |                                                                                                    |                                       |                                           |                                                    |
|                                                                                                    |                                                                                                    |                                                                                                    |                                       |                                           |                                                    |
|                                                                                                    |                                                                                                    |                                                                                                    |                                       |                                           |                                                    |
|                                                                                                    |                                                                                                    |                                                                                                    |                                       |                                           |                                                    |
|                                                                                                    |                                                                                                    |                                                                                                    |                                       |                                           |                                                    |
|                                                                                                    |                                                                                                    |                                                                                                    |                                       |                                           |                                                    |
|                                                                                                    |                                                                                                    |                                                                                                    |                                       |                                           |                                                    |
|                                                                                                    |                                                                                                    |                                                                                                    |                                       |                                           |                                                    |
| - 75                                                                                                    |                                                                                                    |                                                                                                    |                                       |                                           |                                                    |
| -ス5                                                                                                    |                                                                                                    |                                                                                                    |                                       |                                           |                                                    |
| - <b>ス5</b><br>フレーム                                                                                                    |                                                                                                    |                                                                                                    |                                       |                                           |                                                    |
| - <b>ス5</b><br>フレーム<br>得意先                                                                                                    |                                                                                                    | 先方担当者                                                                                                    |                                       |                                           |                                                    |
| -ス5<br>フレーム<br>得意先<br>担当者                                                                                                    |                                                                                                    |                                                                                                    |                                       |                                           |                                                    |
| -ス5<br>フレーム<br>得意先<br>担当者                                                                                                    | <br>: : : 所属:                                                                                                    | 第署:                                                                                                    |                                       | ****                                      | ****                                               |
| -ス5<br>フレーム<br>得意先<br>担当者<br>オブジェクトインフ<br>edtTKSK TEdit                                                                                                    | ・<br>・<br>・<br>・<br>・<br>・<br>・<br>・<br>・<br>・<br>所属語                                                                                                    | ●<br>先方担当者<br>等署:<br>(************************************                                                                                                    | ************************************* | ****                                      | ****                                               |
| -ス5<br>フレーム                                                                                                    | 。<br>:::所属:<br>:::所属:<br>ント                                                                                                    | 第名:<br>(************************************                                                                                                    | ************************************* | **************************************    | *****************                                  |
| -ス5<br>フレーム<br>得意先<br>想当者<br>ガブジェクトインス<br>edtTKSK TEdit<br>プロパティ「イベ」<br>CustomHint<br>EliveBindings                                                                                                    | 。<br>、<br>、<br>、<br>、<br>デ<br>不<br>の<br>の<br>の<br>、<br>、<br>、<br>デ<br>不<br>開<br>品<br>、<br>、<br>、<br>デ<br>不<br>品<br>、<br>、<br>、<br>下<br>不<br>品<br>、<br>、<br>、<br>、<br>下<br>不<br>品<br>、<br>、<br>、<br>、<br>、<br>、<br>、<br>、<br>、<br>、<br>、<br>、<br>、                                                                                        | ●先方担当者<br>鄂署:<br>「<br>「<br>「<br>「<br>「<br>」<br>「<br>」<br>「<br>」<br>「<br>」<br>「<br>」<br>「<br>」<br>「<br>」<br>「<br>」<br>「<br>」<br>「<br>」<br>「<br>」<br>「<br>」<br>「<br>」<br>「<br>」<br>「<br>」<br>「<br>」<br>「<br>」<br>「<br>」<br>「<br>」<br>「<br>」<br>」<br>「<br>」<br>」<br>「<br>」<br>」<br>」<br>「<br>」<br>」<br>」<br>」<br>」<br>」<br>」<br>」<br>」<br>」<br>」<br>」<br>」 | ************************************* | ****************<br>********************* | **************<br>***************<br>TObject);     |
| -ス5<br>フレーム<br>神意先<br>通当者<br>ガブジェクトインス<br>edtTKSK TEdit<br>プロパティ「イベ<br>CustomHint<br>E LiveBindings<br>OnChange<br>OnClick                                                                                                    | ・<br>、<br>、<br>が概<br>、<br>、<br>が概<br>、<br>、<br>が概<br>、<br>、<br>が概<br>、<br>、<br>た<br>、<br>、<br>が概<br>、<br>、<br>、<br>が概<br>、<br>、<br>、<br>が概<br>、<br>、<br>、<br>た<br>、<br>、<br>た<br>、<br>、<br>た<br>、<br>、<br>た<br>、<br>、<br>、<br>た<br>、<br>、<br>、<br>た<br>、<br>、<br>、<br>た<br>、<br>、<br>、<br>、<br>、<br>、<br>、<br>、<br>、<br>、<br>、<br>、<br>、 | ●<br>先方担当者<br>部署:<br>●<br>●<br>●<br>●<br>●<br>●<br>●<br>●<br>●<br>●<br>●<br>●<br>●<br>●<br>●<br>●<br>●<br>●<br>●                                                                                                    | ************************************  | **************************************    | TObject);                                          |
| -ス5<br>フレーム<br>得意先<br>担当者<br>超当者                                                                                                    | 。<br>::所属語<br>にベクタ<br>ント<br>LiveBindings                                                                                                    | ************************************                                                                                                    | ************************************  | tTKSKExit(Sender:                         | TObject);                                          |
| -ス5<br>フレーム                                                                                                    | 。<br>、<br>、<br>、<br>デバ病語<br>、<br>、<br>デバ病語<br>、<br>、<br>、<br>デバ病語<br>、<br>、<br>、<br>デバ病語<br>、<br>、<br>、<br>、<br>デバ病語                                                                                                    | 第名:                                                                                                    | ************************************  | **************************************    | **************<br>TObject);                        |
| -ス5<br>フレーム<br>得意先<br>通道者<br>担当者<br>に<br>UstomHint<br>LiveBindings<br>OnChange<br>OnClick<br>OnDragOrop<br>OnDblClick<br>OnDragOrop<br>OnDblClick<br>OnDragOrop<br>OnDragOver<br>OnEndDrag                                                                                                    | ・<br>、<br>、<br>が構設<br>、<br>、<br>所属語<br>、<br>、<br>が<br>構設<br>、<br>、<br>た<br>、<br>た<br>、<br>、<br>た<br>、<br>、<br>た<br>、<br>、<br>た<br>、<br>、<br>た<br>、<br>、<br>、<br>た<br>、<br>、<br>、<br>、<br>、<br>、<br>、<br>、<br>、<br>、<br>、<br>、<br>、                                                                                                    | ●先方担当者<br>部署:<br>「<br>「<br>「<br>「<br>「<br>「<br>「<br>」<br>「<br>」<br>「<br>」<br>(**********************************                                                                                                    | ************************************  | **************************************    | ****************<br>*****************<br>TObject); |
| -ス5<br>フレーム<br>得意先<br>通<br>担当者<br>担当者<br>に<br>EuveBindings<br>OnChange<br>OnClick<br>OnContextPopup<br>OnDbICLick<br>OnContextPopup<br>OnDbICLick<br>OnDragDrop<br>OnDbICLick<br>OnEndDock<br>OnEndDock<br>OnEndDock                                                                                                    | ・<br>・<br>・<br>・<br>・<br>・<br>・<br>・<br>・<br>・<br>所属語<br>へ<br>クタ<br>ント<br>LiveBindings<br>edtTKSKEwit                                                                                                    | ●<br>先方担当者<br>部署:<br>「<br>「<br>「<br>「<br>「<br>「<br>「<br>」<br>「<br>」<br>「<br>」<br>「<br>」<br>「<br>」<br>「<br>」<br>「<br>」<br>」<br>「<br>」<br>…<br>…<br>…<br>…<br>…<br>…<br>…<br>…<br>…<br>…<br>…<br>…<br>…                                                                                                    | ************************************  | tTKSKExit (Sender:                        | ***************<br>**********************          |
| -ス5<br>フレーム                                                                                                    | 。<br>にベクタ<br>ント<br>LiveBindings<br>edtTKSKExit                                                                                                    | ●<br>先方担当者<br>等署:<br>「<br>「<br>「<br>「<br>「<br>「<br>「<br>」<br>「<br>」<br>「<br>」<br>「<br>」<br>「<br>」<br>」<br>「<br>」<br>…<br>…<br>…<br>…<br>…<br>…<br>…<br>…<br>…<br>…<br>…<br>…<br>…                                                                                                    | ************************************  | tTKSKExit (Sender:                        | TObject);                                          |
| -ス5<br>フレーム                                                                                                    | ・<br>・<br>・<br>・<br>・<br>・<br>・<br>・<br>・<br>・<br>・<br>・<br>・<br>・                                                                                                    | 第3<br>先方担当者<br>第3<br>第3<br>第3<br>第3<br>第3<br>第3<br>第3<br>第3<br>第3<br>第3                                                                                                    | ************************************  | **************************************    | *************<br>TObject);                         |
| -ス5<br>フレーム<br>神意先<br>担当者<br>オブジェクトインス<br>edtTKSK TEdit<br>プロパティーイベ<br>CustomHint<br>EliveBindings<br>OnChange<br>OnClick<br>OnContextPopup<br>OnDblClick<br>OnContextPopup<br>OnDblClick<br>OnContextPopup<br>OnDblClick<br>OnContextPopup<br>OnDblClick<br>OnContextPopup<br>OnDblClick<br>OnCandDock<br>OnEndDock<br>OnEndDock<br>OnEndDock<br>OnEndTrag | ・<br>・<br>・<br>・<br>・<br>・<br>・<br>・<br>・<br>・<br>・<br>・<br>・<br>・                                                                                                    | ●<br>先方担当者<br>部署:                                                                                                    | ************************************  | tTKSKExit (Sender:                        | TObject);                                          |
| -ス5<br>フレーム                                                                                                    | ・<br>・<br>・<br>・<br>・<br>・<br>・<br>・<br>・<br>・<br>・<br>・<br>・<br>・                                                                                                    | また方担当者<br>第署:<br>「 「 「 「 「 「 「 「 」 」 「 「 」 」 」 「 「 」 」 」 「 」 」 、 、 、 、                                                                                                    | ************************************  | tTKSKExit (Sender:                        | TObject);                                          |
| -ス5<br>フレーム                                                                                                    | 、<br>、<br>、<br>、<br>が属語<br>、<br>、<br>が<br>、<br>、<br>が<br>、<br>、<br>が<br>、<br>、<br>が<br>、<br>、<br>、<br>が<br>、<br>、<br>が<br>、<br>、<br>、<br>が<br>、<br>、<br>、<br>が<br>、<br>、<br>、<br>が<br>、<br>、<br>、<br>が<br>、<br>、<br>、<br>、<br>、<br>、<br>、<br>、<br>、<br>、<br>、<br>、<br>、                                                                  | <ul> <li>先方担当者</li> <li>第署:</li> <li>(************************************</li></ul>                                                                                                    | ************************************  | **************************************    | TObject);                                          |
| -ス5<br>フレーム<br>得意先<br>通<br>担当者                                                                                                    | ・<br>・<br>・<br>・<br>・<br>・<br>・<br>・<br>・<br>・<br>・<br>・<br>・<br>・                                                                                                    | ●<br>先方担当者<br>部署:<br>(************************************                                                                                                    | ************************************  | **************************************    | //////////////////////////////////////             |
| -ス5<br>フレーム                                                                                                    | ・<br>・<br>・<br>・<br>・<br>・<br>・<br>・<br>・<br>・<br>・<br>・<br>・<br>・                                                                                                    | 第3 先方担当者 第3 第3 (************************************                                                                                                    | ************************************  | tTKSKExit (Sender:                        | TObject);                                          |

| ③ 受注入力                                                                                                    |                                                                                                    |
|----------------------------------------------------------------------------------------------------|----------------------------------------------------------------------------------------------------|
| 受注Nº         見積Nº           受注日         納入予知                                                                                                    | 定日                                                                                                    |
| 得意先                                                                                                    | 先方担当者                                                                                                    |
| 担当者 所属部署                                                                                                    |                                                                                                    |
| 備考                                                                                                    |                                                                                                    |
|                                                                                                    |                                                                                                    |
| 詳細入力 在庫確認                                                                                                    | 更新         直閉はる(C)         既に同一項目のイベント記述の<br>あった場合、フレーム内の処理                                                                                                    |
| オブジェクトインスペクタ                                                                                                    | [####################################                                                                                                    |
| プロパティ イベント                                                                                                    | ジロン<br>一<br>万式<br>アクロー<br>アクロー<br>ア<br>ア<br>ア<br>ア<br>ア<br>ア<br>ア<br>ア<br>ア<br>ア<br>ア<br>ア<br>ア                                                                                                    |
| CustomHint<br>LiveBindings LiveBindings<br>OnChange                                                                                                    | hoteline in Hast nate and a failed in the failed in the failed in the failed of the failed of the |
| OnClick<br>OnContextPopup<br>OnDbl/Click                                                                                                    | end;                                                                                                    |
| OnDragDrop<br>OnDragOver                                                                                                    | <b>↑</b>                                                                                                    |
| OnEndDock<br>OnEndDrag<br>OnEnter                                                                                                    | •                                                                                                    |
| OnExit fraHeaderField1edtTKSKExit OnGesture                                                                                                    |                                                                                                    |
| OnKevPress                                                                                                    |                                                                                                    |
|                                                                                                    |                                                                                                    |
|                                                                                                    |                                                                                                    |
|                                                                                                    |                                                                                                    |
|                                                                                                    |                                                                                                    |
|                                                                                                    |                                                                                                    |
| 図21                                                                                                    |                                                                                                    |
| 図21<br>@ 詳細入力                                                                                                    |                                                                                                    |
| 図21                                                                                                    |                                                                                                    |
| 図21<br>(3) 詳細入力<br>商品<br>単価<br>酸品<br>1<br>商品<br>2<br>3<br>3<br>3<br>3<br>3<br>3<br>3<br>3<br>3<br>3<br>3<br>3<br>3                                                                                                    |                                                                                                    |
| 図21<br>(注稿入力)<br>商品<br>単価<br>数量<br>商品1<br>商品2<br>高品1<br>商品2<br>高品1<br>高品1<br>高品1<br>高品1<br>高品1<br>高品1<br>高品1<br>高品1 | ● ● X     ● ● X       商品     ● ● X       商品     ▼                                                                                                    |
| 図21                                                                                                    | ○ ○ X     ○ 詳細入力     ○ ○ X       商品     ○ ○ ○ ○ ○ ○ ○ ○ ○ ○ ○ ○ ○ ○ ○ ○ ○ ○ ○                                                                                                    |
| 図21                                                                                                    | NB        単価     1,000     在庫数     200       数量     金額       商品     ▼       単価     在庫数       数量     金額       数量     金額                                                                                                    |
| 図21                                                                                                    | ●     ¥細入力     ●     ●       ●     ●     ●     ●       ●     ●     ●     ●       ●     ●     ●     ●       ●     ●     ●     ●       ●     ●     ●     ●       ●     ●     ●     ●       ●     ●     ●     ●       ●     ●     ●     ●       ●     ●     ●     ●       ●     ●     ●     ●       ●     ●     ●     ●                                                                                                    |
| 図21                                                                                                    | ● ● ×         ● ● ×         ● ● ×         ● ● ×         ● ● ×         ● ● ×         ● ● ×         ● ● ×         ● ● ×         ● ● ×         ● ● ×         ● ● ×         ● ● ×         ● ● ×         ● ● ×         ● ● ×         ● ● ×         ● ● ×         ● ● ×         ● ● ×         ● ● ×         ● ● ×         ● ● ×         ● ● ×         ● ● ×         ● ● ×         ● ● ×         ● ● ×         ● ● ×         ● ● ×         ● ● ×         ● ● ×         ● ● ×         ● ● ×         ● ● ×         ● ● ×         ● ● ×         ● ● ×         ● ×         ● ×         ● ×         ● ×         ● ×         ● ×         ● ×         ● ×         ● ×         ● ×         ● ×         ● ×         ● × <td< td=""></td<>                                                                                                    |
| 図21                                                                                                    |                                                                                                    |
| 図21                                                                                                    |                                                                                                    |
| 図21                                                                                                    | ●       ●       ●       ●       ●       ●       ●       ●       ●       ●       ●       ●       ●       ●       ●       ●       ●       ●       ●       ●       ●       ●       ●       ●       ●       ●       ●       ●       ●       ●       ●       ●       ●       ●       ●       ●       ●       ●       ●       ●       ●       ●       ●       ●       ●       ●       ●       ●       ●       ●       ●       ●       ●       ●       ●       ●       ●       ●       ●       ●       ●       ●       ●       ●       ●       ●       ●       ●       ●       ●       ●       ●       ●       ●       ●       ●       ●       ●       ●       ●       ●       ●       ●       ●       ●       ●       ●       ●       ●       ●       ●       ●       ●       ●       ●       ●       ●       ●       ●       ●       ●       ●       ●       ●       ●       ●       ●       ●       ●       ●       ●       ●       ●       ●       ●       ●       ●       ●       ●                                                                                                          |
| 図21                                                                                                    | ● 単       1,000       な 庫 致       200         第品       ●       1,000       な 庫 致       200         数量       全 類       ●       ●       ●         単価       在 庫 致       ●       ●       ●       ●         生庫数が セット される。       ●       ●       ●       ●       ●       ●       ●       ●       ●       ●       ●       ●       ●       ●       ●       ●       ●       ●       ●       ●       ●       ●       ●       ●       ●       ●       ●       ●       ●       ●       ●       ●       ●       ●       ●       ●       ●       ●       ●       ●       ●       ●       ●       ●       ●       ●       ●       ●       ●       ●       ●       ●       ●       ●       ●       ●       ●       ●       ●       ●       ●       ●       ●       ●       ●       ●       ●       ●       ●       ●       ●       ●       ●       ●       ●       ●       ●       ●       ●       ●       ●       ●       ●       ●       ●       ●       ●       ●       ●       ●       ●                                                                                                    |
| 図21                                                                                                    | 「       詳細入力         第8品       ●         単価       1,000       在庫数         第8品       ●         第8品       ●         ●       ●         ●       ●         ●       ●         ●       ●         ●       ●         ●       ●         ●       ●         ●       ●         ●       ●         ●       ●         ●       ●         ●       ●                                                                                                    |

### 商品マスタレイアウト

| DS <u>P</u> FM |        |           | V    |    | - F | 設書   | + 書    | 日付<br>時刻    | 15/08/17 |
|----------------|--------|-----------|------|----|-----|------|--------|-------------|----------|
| 物理フ            | ファイル   | MAELIB/MG | SHOH | PF | 様   | 式名   | MGSHOH | F7次1<br>レコー | F長  6    |
| 棤              | 試記述    | 商品マス      | タサ   | ンプ | N   |      |        |             |          |
| 5=             | 詳細     |           |      |    |     |      |        |             |          |
| 遥択             | 項目名    | 桁数        | ļ    | 氃生 | キー順 | 開始   | 終了     | テキスト記述/     | /欄見出し    |
| _              | MGSHCD | 4         |      | A  |     | 1    | 4      | 商品 CD       |          |
| _              | MGSHNM | 48        |      | 0  |     | 5    | 52     | 商品名         |          |
|                | MGTANK | 6         | 0    | S  |     | - 53 | 58     | 単価          |          |
|                | MGZAIK | 6         | 0    | S  |     | - 59 | 64     | 在庫数         |          |
|                |        |           |      |    |     |      |        |             |          |
|                |        |           |      |    |     |      |        |             |          |
|                |        |           | T    |    |     |      |        |             |          |
|                |        |           |      |    |     |      |        |             |          |

図23

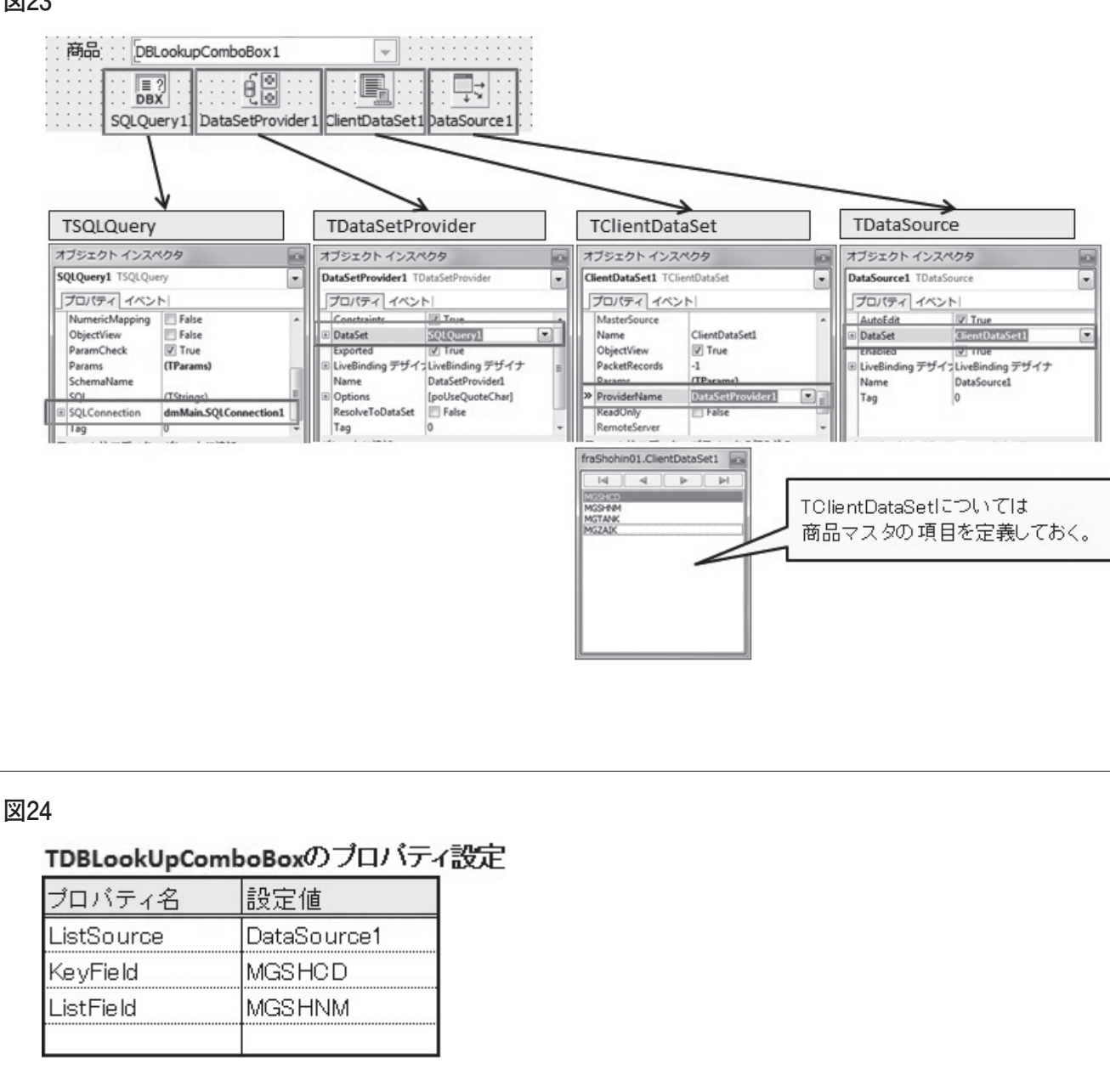

| ソース7                                                                                                    |
|----------------------------------------------------------------------------------------------------|
| fraShohin01フレーム                                                                                                    |
| <br>private                                                                                                    |
| <br>/ Private 宣言 /<br>FSHNM: String;<br>FSHOD: String;                                                                                                    |
| FBlankAdd: Boolean;<br>procedure SetSHCD(const Value: String):                                                                                                    |
| procedure SetSHNM(const Value: String);<br>function GetSHCD: String;                                                                                                    |
| function GetSHNM: String;<br>public                                                                                                    |
| {    Public 宣言 }<br>constructor Create(AOwner: TComponent); override;<br>destructor Destroy; override;                                                                                        |
| property BlankAdd: Boolean read FBlankAdd write FBlankAdd; // プランク行<br>property SHCD: String read GetSHCD write SetSHCD; // 商品コード<br>property SHNM: String read GetSHNM write SetSHNM; // 商品名 |
| procedure SetListItem;<br>end:                                                                                                    |
|                                                                                                    |
| <br>ソース8                                                                                                    |
| fraShohin01フレーム                                                                                                    |
| (************************************                                                                                                    |
| 91数:<br>反应:                                                                                                    |
| procedure TfraShohinO1.SetListItem;<br>begin                                                                                                    |
| <br>// データ取得SQL設定<br>SQLQuery1.SQL.Text := 'SELECT * FROM MGSHOHPF ';                                                                                                    |
| <br>// データセットのClose<br>ClientDataSet1.Close;                                                                                                    |
| <br>// データセットのOpen<br>ClientDataSet1.Open;                                                                                                    |
| // 対象データがない場合<br>if ClientDataSet1.IsEmpty <b>then</b><br>begin                                                                                                    |
| <br>// データセットのClose<br>ClientDataSet1.Close;                                                                                                    |
| <br>end;                                                                                                    |
| <br>// BlankAddプロバティがTrueの場合<br>if (FBlankAdd) then                                                                                                    |
| begin<br>try<br>ノノブランク行を給加                                                                                                    |
| ClientDataSet1.First;<br>ClientDataSet1.Insert;                                                                                                    |
| ClientDataSet1.FieldByName('MGSHCD').AsString := ' '; // 商品コード                                                                                                    |
| ClientDataSet1.FieldByName('MGTANK').AsInteger := 0; // 単価<br>ClientDataSet1.FieldByName('MGZAIK').AsInteger := 0; // 在庫                                                                      |
| ClientDataSet1.Post;                                                                                                    |
| <br>ClientDataSet1.Cancel;<br>end;                                                                                                    |
| end;                                                                                                    |
| 「「 切 期 値 の 蔵 定<br>if FBlankAdd then<br>begin                                                                                                    |
| <br>// 先顧行<br>DBLookupComboBox1.KeyValue :=                                                                                                    |
| ClientDataSet1.FieldByName('MGSHCD').AsString;<br>end<br>also                                                                                                    |
| <br>begin<br>DBLookupComboBox1.KeyValue := '';                                                                                                    |
| <br>end;                                                                                                    |

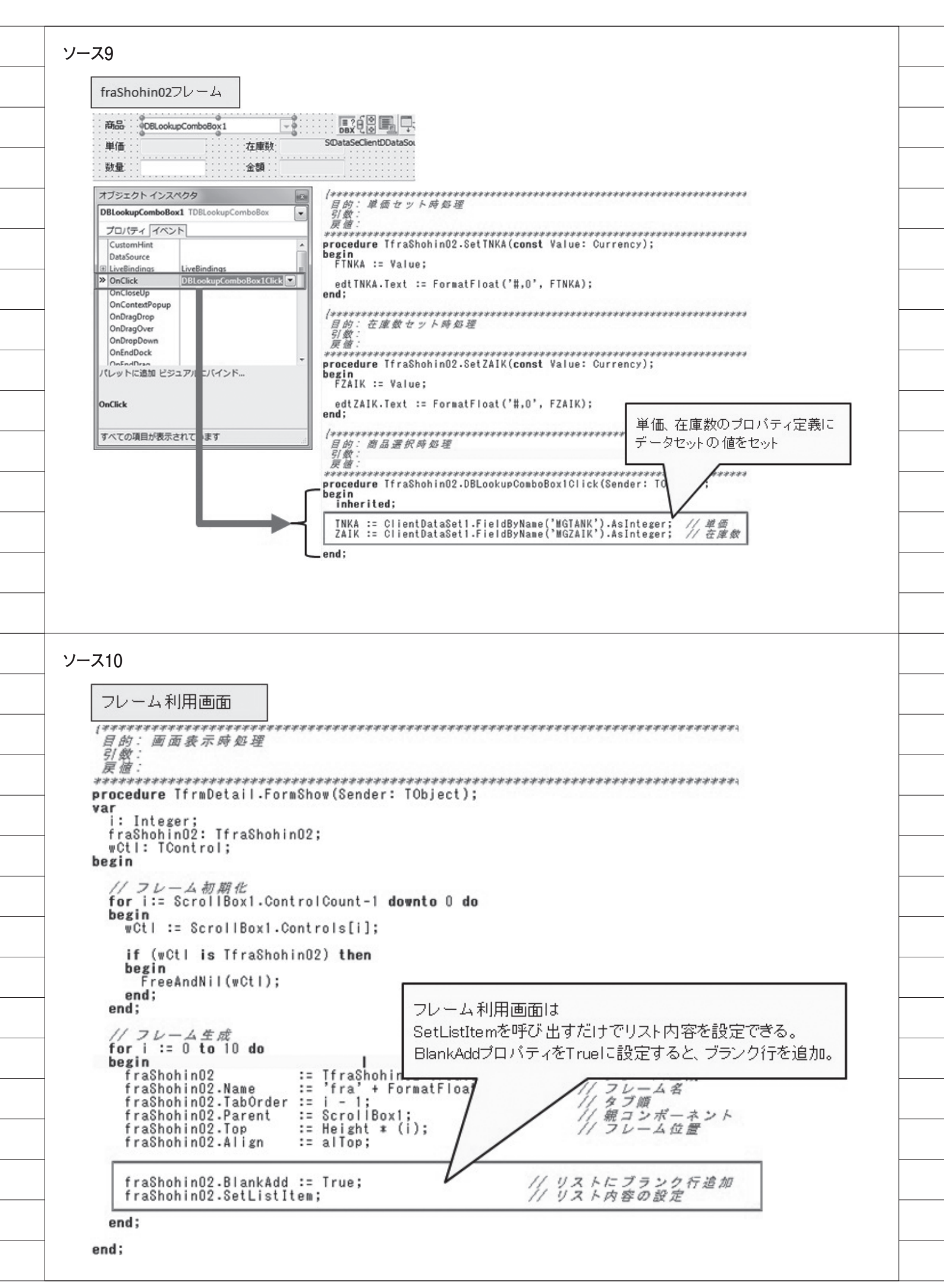

株式会社ミガロ.

システム事業部 プロジェクト推進室

# [Delphi/400] Windowsタブレット用に カスタムソフトウェア キーボードを実装

●はじめに ●ソフトウェアキーボードについて ●TTouchKeyboard コンポーネントでの実装 ●カスタムソフトウェアキーボードでの実装 ●まとめ

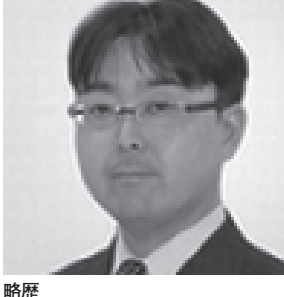

<sup>昭歴</sup> 1972 年 3 月 20 日生まれ 1994 年 大阪電気通信大学工学部卒業 2001 年 4 月 株式会社ミガロ. 入社 2001 年 4 月 システム事業部配属

現在の仕事内容 主に Delphi/400 を使用したシス テムの受託開発を担当しており、要 件確認から納品・フォローに至るま で、システム開発全般に携わってい る。また、Delphi/400の導入支援 やセミナーの講師も行っている。

# 1.はじめに

ここ数年、業務用としてタブレットを 導入、または導入を検討する企業が増え ている。そのタブレットを導入する際に 重要な検討項目となるのが、OSの選択 である。

Delphi/400 で は iOS や Android の アプリケーションも開発できるが、PC と同様に Windows を搭載したタブレッ トを選択する企業も少なくない。それは、 これまで購入してきた Windows ソフト ウェアや、現在使用中の業務システムを タブレットでもそのまま使いたいという 理由からである。

Windows タブレット用に新たにアプ リケーションを開発する場合、その方法 自体は、PC 用のアプリケーション開発 と同じである。ただし Windows タブ レットのソフトウェアキーボードは、 iOS や Android のそれと比べると操作 性に難があり、不便と感じられることが ある。

そこで本稿では、ユーザーにとって操

作性のよい Windows タブレット用ソフ トウェアキーボードの実装方法を紹介す る。

### 2.ソフトウェア キーボードについて

2-1. ソフトウェアキーボードとは 本題に入る前に、ソフトウェアキー ボードについて少し説明する。ソフト ウェアキーボードとは、物理的なキー ボード機器を使用せずに画面上でキー ボードを表示し、マウスクリックや画面 タッチによって文字や数値等を入力でき るソフトウェアである。

### 2-2. Windows 標準のソフトウェアキー ボード

ここでは、Windows 8 搭載のタブレットに装備されている標準ソフトウェアキーボードについて基本的な動作を確認する。

ソフトウェアキーボードを表示する には、タスクバーに表示されているキー ボードイメージのアイコンをタッチす る。【図 1】

先ほど、Windows タブレットの標準 ソフトウェアキーボードは、「操作性に 難があり、不便と感じられることがある」 と記したが、具体的には次のような点で ある。

 アプリケーションの入力項目にフォー カスが移っても、ソフトウェアキー ボードは自動的に表示されず、タスク バーのキーボードアイコンをタッチし て表示させなければならない。【図2】
 ソフトウェアキーボードを開くと、ア プリケーションの画面に被ってしま い入力項目が隠れてしまう場合があ る。【図3】

タブレット用のアプリケーションを 開発する際、上記が問題となることが多 い。そこで、それを改善するため標準の ソフトウェアキーボードは使用せずに、 アプリケーションの中でソフトウェア キーボード機能を実装する方法を紹介す

| Image: Simple intervalue intervalu                                                                                                    | <br>     |                                |                                   |                                             |                                              |                                                             |                            |         |   |
|----------------------------------------------------------------------------------------------------|----------|--------------------------------|-----------------------------------|---------------------------------------------|----------------------------------------------|-------------------------------------------------------------|----------------------------|---------|---|
| $\boxed{\textbf{q}  \textbf{w}  \textbf{e}  \textbf{r}  \textbf{t}  \textbf{y}  \textbf{u}  \textbf{i}  \textbf{o}  \textbf{p}  \boxed{\textbf{c}} \\ \hline \textbf{a}  \textbf{s}  \textbf{d}  \textbf{f}  \textbf{g}  \textbf{h}  \textbf{j}  \textbf{k}  \textbf{l}  \textbf{e} \\ \hline \textbf{t}  \textbf{z}  \textbf{x}  \textbf{c}  \textbf{v}  \textbf{b}  \textbf{n}  \textbf{m}  \textbf{v}  ( \textbf{c} \not \textbf{c} \not \textbf{c} \not \textbf{y} \not \textbf{y} \not \textbf{z} \not \textbf{z} \\ \hline \textbf{t}  \textbf{z}  \textbf{z}  \textbf{c}  \textbf{v}  \textbf{b}  \textbf{n}  \textbf{m}  \textbf{v}  ( \textbf{c} \not \textbf{c} \not \textbf{c} \not \textbf{y} \not \textbf{y} \not \textbf{z} \not \textbf{z} \\ \hline \textbf{t}  \textbf{z}  \textbf{c}  \textbf{v}  \textbf{b}  \textbf{m}  \textbf{v}  ( \textbf{c} \not \textbf{c} \not \textbf{z} \not \textbf{y} \not \textbf{y} \not \textbf{z} \not \textbf{z} \\ \hline \textbf{t}  \textbf{z}  \textbf{c}  \textbf{c}  \textbf{c} \not \textbf{z} \not \textbf{y} \not \textbf{y}  \textbf{z}  \textbf{c}  \textbf{c}  \textbf{z} \not \textbf{z} \\ \hline \textbf{z}  \textbf{z} $                                                                                                    |          |                                |                                   |                                             |                                              |                                                             |                            |         |   |
| $\boxed{\textbf{X}}$                                                                                                    |          | 1 2<br><b>q W</b>              | <sup>3</sup> e 4                  | r <sup>5</sup> t <sup>6</sup>               | y 7 u 8                                      | i o                                                         | p 🖸                        |         |   |
| $\begin{tabular}{ c c c c c c c c c c c c c c c c c c c$                                                                                                    |          | a s                            | d                                 | f g                                         | h j                                          | k l                                                         | — е                        | nter    |   |
|                                                                                                    | _        | <b>↑</b> z<br>&123 Ctrl        | ×                                 | c v                                         | b n                                          | m 、<br><sub>次頁</sub>                                        | •                          | こをタッチする |   |
| Image:         Image:                                                                                                    | _        |                                |                                   |                                             |                                              |                                                             |                            |         | Ť |
| Sample       Image: Sample         Type y u = m + r & egg       Image: Sample         Image: Sample       Image: Sample         Image: Sample       Image: Sample      Image: Sample                                                                                                    |          |                                |                                   |                                             |                                              |                                                             |                            |         |   |
| Sample       Image: Sample         Trade       Image: Sample         Image: Sample       Image: Sample         Image: Sample <td< td=""><td>-</td><td></td><td></td><td></td><td></td><td></td><td></td><td></td><td></td></td<>                                                                                                    | -        |                                |                                   |                                             |                                              |                                                             |                            |         |   |
| Sample - v + if S + if S +                                                                                                    | 図2       | 2                              |                                   |                                             |                                              |                                                             |                            |         |   |
| $\boxed{\blacksquare}$                                                                                                    |          | ¢                              | Sample                            | - • ×                                       |                                              |                                                             |                            |         |   |
| $\label{eq:state} \boxed{\textbf{y}_{1}} = \underbrace{\textbf{y}_{1}}_{\textbf{x} \textbf{B} \textbf{B}} \underbrace{\textbf{y}_{1}}_{\textbf{x} \textbf{B} \textbf{B}} \underbrace{\textbf{y}_{1}}_{\textbf{x} \textbf{B} \textbf{B}} \underbrace{\textbf{y}_{1}}_{\textbf{x} \textbf{B} \textbf{B}} \underbrace{\textbf{y}_{1}}_{\textbf{x} \textbf{B} \textbf{B}} \underbrace{\textbf{y}_{1}}_{\textbf{x} \textbf{B} \textbf{B}} \underbrace{\textbf{y}_{1}}_{\textbf{x} \textbf{B} \textbf{A}} \underbrace{\textbf{y}_{1}}_{\textbf{x} \textbf{B} \textbf{A}} \underbrace{\textbf{y}_{1}}_{\textbf{x} \textbf{B} \textbf{A}} \underbrace{\textbf{y}_{1}}_{\textbf{x} \textbf{B} \textbf{A}} \underbrace{\textbf{y}_{1}}_{\textbf{A} \textbf{A}} \underbrace{\textbf{y}_{1}}_{\textbf{A} \textbf{A}} \underbrace{\textbf{y}_{1}} \underbrace{\textbf{y}_{1}}_{\textbf{A} \textbf{A}} \underbrace{\textbf{y}_{1}} \underbrace{\textbf{y}_{1}} \underbrace{\textbf{y}_{1}} \underbrace{\textbf{y}_{1}}_{\textbf{A} \textbf{A}} \underbrace{\textbf{y}_{1}} \underbrace{\textbf{y}_{1}} \underbrace{\textbf{y}_$ |          | カスタムソフト・                       | ウェアキーボー                           | <sup>、</sup> を実装                            |                                              |                                                             |                            |         |   |
| $\blacksquare I = I = I = I = I = I = I = I = I = I $                                                                                                    |          | 項目1                            |                                   |                                             |                                              |                                                             |                            |         |   |
| Sample       -         q       r       r       y       u       i       o       p       x       x       r       y       u       i       o       p       x       x       i       i<                                                                                                    |          | 項目3                            |                                   | - 10                                        |                                              |                                                             |                            |         |   |
| $\blacksquare I = I = I = I = I = I = I = I = I = I $                                                                                                    |          |                                |                                   |                                             |                                              |                                                             |                            |         |   |
| Image: second second secon                                                                                                    |          | ここを まっこ                        | Eタッチしてン<br>させなければ                 | フトウェアキーボー<br>ならない                           | -ドを                                          |                                                             |                            |         |   |
| Image: start start sta                                                                                                    |          |                                |                                   |                                             | - <del>1</del> 0                             |                                                             |                            |         |   |
| Image: Sample - □ ×         Image: Sample - □ ×         Image: Sample -                                                                                                    |          |                                |                                   |                                             |                                              |                                                             |                            |         |   |
| Q3         q       w       e       r       t       y       u       i       o       p       x         q       w       e       r       t       y       u       i       o       p       x         q       w       e       r       t       y       u       i       o       p       x         q       w       e       r       t       y       u       i       o       p       x         q       w       e       r       t       y       u       i       o       p       x         q       w       e       r       t       y       u       i       o       p       x       t       t                                                                                                    | 1        |                                |                                   |                                             |                                              |                                                             |                            |         |   |
| Image: Sample - □ ×         Image: Sample - □ ×         Image: Sample - □ ×         Image: Sample - □ ×         Image: Sample - □ ×         Image: Sample - □ ×         Image: Image: Sample - □ ×         Image: Image: Image                                                                                                    |          |                                |                                   |                                             |                                              |                                                             |                            |         |   |
| q w e r t y u i o p $\checkmark$ a s d f g h j k l - Enter $\uparrow$ z x c v b n m x o ? $\uparrow$ 8123 Ctrl $\textcircled{e}$ b · · $\chi$ $\chi$ <td></td> <td></td> <td></td> <td></td> <td></td> <td></td> <td></td> <td></td> <td></td>                                                                                                    |          |                                |                                   |                                             |                                              |                                                             |                            |         |   |
| $ \begin{array}{c c c c c c c c c c c c c c c c c c c $                                                                                                    | 図3       |                                |                                   |                                             |                                              |                                                             |                            |         |   |
| qwertyuiop $\checkmark$ asdfghjkl-Enter $\uparrow$ zxcvbnm、o? $\uparrow$ $\&123$ Ctrl $\bigoplus$ b··· $\chi$ $\chi$ $\chi$ ·· $\chi$ $\chi$                                                                                                    | 図3       | }                              |                                   |                                             |                                              |                                                             |                            |         |   |
| q       w       e       r       t       y       u       i       o       p                                                                                                    | 図3       | }                              |                                   |                                             | <b>ほ</b> カン                                  | Samp<br>スタムソフトウェアキ                                          | le <b>-</b> ロ<br>ーボードを実装   | ×       |   |
| a       s       d       f       g       h       j       k       I        Enter         ↑       z       x       c       v       b       n       m       、       •       ?       ↑         &123       Ctrl<                                                                                                    | 図3       | }                              |                                   |                                             | ם<br>גל                                      | Samr<br>スタムソフトウェアキ<br>項目1                                   | le – ロ<br>ーボードを実装          |         |   |
| ↑ Z X C V b n m 、 。 ? ↑<br>&123 Ctrl ⊕ あ · · · · 次頁 く > e= 1<br>                                                                                                    | 図3       | <b>3</b><br>1 <b>q w</b>       | 3 e 4                             | r 5 6                                       | ھ<br>לל<br>y <sup>7</sup> 8                  | Samp<br>スタムソフトウェアキ<br>項目1<br>i o                            | le – ロ<br>ーボードを実装<br>p _ < | ×<br>×  |   |
| &123 Ctrl 		 あ   次頁                                                                                                    | 図3       |                                | <sup>3</sup> e <sup>4</sup>       | r <sup>5</sup> t <sup>6</sup><br>f <u>g</u> | ن المحالي (1990)<br>y <sup>7</sup> u ه<br>hj | Samp<br>スタムソフトウェアキ<br>項目1<br>i o<br>k                       | le – ロ<br>ーボードを実装<br>p く   | ×       |   |
|                                                                                                    |          | }<br>1 q <sup>2</sup> w<br>a s | <sup>3</sup> e <sup>4</sup><br>sd | r <sup>5</sup> t <sup>6</sup><br>f g        | y <sup>7</sup> u <sup>8</sup><br>h j         | Samp<br>スタムソフトウェアキ<br>項目1<br>i o<br>k l                     | le – ロ<br>ーボードを実装<br>p C   | × ×     |   |
|                                                                                                    | <br><br> | }<br>q 2 w<br>a s<br>↑ z       | <sup>3</sup> e <sup>4</sup>       | r <sup>5</sup> t <sup>6</sup><br>f g<br>c v | y <sup>7</sup> u <sup>1</sup><br>h j<br>b n  | Samp<br>スタムソフトウェアキ<br>項目1<br>i <sup>9</sup> の<br>k l<br>m 、 | le - ロ<br>ーボードを実装<br>ロー E  | ×       |   |

る。

### 2-3. カスタムソフトウェアキーボード を独自実装

タブレットでは、ユーザーインター フェースとしてコンボボックスやボタン 類を多用し、キーボード入力を極力少な くするのがセオリーである。しかし、数 量や金額などの数値に関しては、リスト から選択させるわけにもいかず、キー ボードからの入力が必要になることが多 い。そこで、これから紹介するソフトウェ アキーボードは、タブレットで使用率が 高い、テンキーのキーボードを題材とし て説明していく。

## 3.TTouchKeyboard コンポーネントでの 実装

### 3-1. TTouchKeyboard コンポーネント の実装手順

Delphi/400 で は、Ver.2010 か ら TTouchKeyboard コンポーネントが実 装されている。このコンポーネントを使 用することで、アプリケーション中にソ フトウェアキーボード機能を簡単に実装 できる。

TTouchKeyboard コンポーネントを フォームに配置すると、ソフトウェア キーボードがフォーム上に表示される。 またプロパティの設定だけで、通常の文 字キーボードとテンキーのイメージを切 り替えることができる。【図 4】

ここから、TTouchKeyboard を使用 したソフトウェアキーボードの実装手順 について説明する。

①コンポーネント配置

新規フォーム上に TEdit コンポーネ ントを2個と、TTouchKeyboard コン ポーネントを配置する。【図5】

 TTouchKeyboard のプロパティ設定 TTouchKeyboard コンポーネントの Layout プロパティを「NumPad」に設 定し、テンキーイメージにする。【図 6】
 ③実装完了

TTouchKeyboard コンポーネントと フォームのサイズを整えて実装は完了と なる。【図7】

TTouchKeyboard コンポーネントの

Layout プロパティを変更した以外、特 にソースを記述する必要はないので、非 常に簡易に実装できる。

### 3-2. TTouchKeyboard コンポーネント の機能

この節では、実際の動作について確認 する。

アプリケーションを実行すると、 フォーカスが Edit1 にある状態で画面が 表示される。ソフトウェアキーボードの 「1」「2」をタッチすると、Edit1 に「1」 「2」がセットされる。【図 8】

次に、Edit2 にフォーカスを移してソ フトウェアキーボードの「4」「5」をタッ チすると、Edit2 に「4」「5」がセット される。【図 9】

このようにTTouchKeyboard コン ポーネントは、同一フォーム上のアク ティブなコンポーネントに対して値を セットするため、入力項目があるフォー ム上に配置する必要はあるものの、ソフ トウェアキーボードを簡単に実装したい 場合に便利なコンポーネントである。

ただし、アプリケーションによって は、ソフトウェアキーボードを表示する 領域が画面デザイン上、難しい場合もあ る。そうした場合には、アプリケーショ ンとは別のウインドウにソフトウェア キーボードを分離させる必要がある。そ こで、別のウインドウとしてソフトウェ アキーボードを作成し、アプリケーショ ンに実装する方法を次章で紹介してい く。

### 4.カスタムソフトウェア キーボードを実装

4-1. ソフトウェアキーボードの開発手順 この章では、【図 10】のように入力画 面とソフトウェアキーボードを別フォー ムとして作成し、ソフトウェアキーボー ドが入力画面に対してキーボードとして 動作するように実装する方法を説明す る。この実装方法では、簡易な TTouchKeyboard コンポーネントを使 わずに独自にソフトウェアキーボードを 作成するため、細かい制御を自由に実装 できる。

まず、ソフトウェアキーボードを新し いフォームとして作成する。今回作成す る画面イメージは【図 11】の通りである。 機能としては、数値入力、マイナス入 力、小数点入力、BackSpace、フォー カスの移動(次項目、前項目)、入力項 目値の全選択機能を実装する。では、作 成手順を順番に説明する。

#### ①コンポーネント配置

【図 11】に従って、新規フォーム上に TBitBtn コンポーネントを 16 個配置し、 Caption プロパティを設定する。続いて 【表 1】に従って、各 TBitBtn コンポー ネントの Name プロパティを設定する。 ②フォームのプロパティ設定

フォームの BorderStyle プロパティ を「bsSingle」に設定して、ソフトウェ アキーボードの画面サイズを変更不可に する。次に FormStyle プロパティを 「fsStayOnTop」に設定し、ソフトウェ アキーボードが常に手前で表示されるよ うにする。【図 12】

③グローバル変数の宣言

グローバル変数として DeActivate Form を記述しておく【ソース1】。こ れは DeActivateForm 変数で受け取っ たフォームに対して、別ウインドウのソ フトウェアキーボードでボタンタッチさ れた結果を反映するためである。

④フォームの onCreate イベントハンド ラの実装

フォームの onCreate イベントハンド ラを次のように実装する。【ソース 2】

ここでは、btnKey0~btnKey9、 btnKeyDot、btnKeyMinusのTagプ ロパティに、ボタンのCaptionに該当 する文字コードを設定しておく。今回は 数値と記号のみだが、文字キーボードを 実装する場合には「Ord('A')」といっ た形で、引数にアルファベットを指定す ることもできる。

次に、btnKeyBSのTagプロパティ にはBackSpaceキーに該当する制御 コードを設定し、btnNextとbtnPrior のTagプロパティには、前項目への移 動なのか、次項目への移動なのかを判断 するための区分を設定しておく。ここで 設定した内容は、後で説明するTBitBtn コンポーネントのonClickイベントハ ンドラで使用することになる。そして、 ソフトウェアキーボードのTopとLeft を指定し、初期表示位置を画面右下にな るよう設定しておく。

| 図4                                                                                                    |  |
|----------------------------------------------------------------------------------------------------|--|
| 図4<br>通常のキーボード<br>Esc 漢字 1 2 3 4 5 6 7 8 9 0 - ^ ¥ f<br>F G W e r t y u i o P @ [ ] Del<br>Caps a s d f g h j k l ; : f<br>C z x c v b n m, . / ¥ む 1 Fn<br>Ctrl Alt 無変換<br>ガナ Alt Ctrl ← J →                                                                                                    |  |
| 4       5       6       プロパティの設定で切り替え         1       2       3       ・         0       ・       ・       ・         テンキー       ・       ・         図5                                                                                                    |  |
| Caps a s d f g h j k l ; :<br>☆ z x c v b n m , . / ¥ ひ ↑ Fn<br>Ctrl Alt 無変換 ガナAlt Ctrl ← J →<br>図6<br><u>帰 オブジェクトインスペクタ 平 ⊗</u><br>「フロパティ イベント」<br>Align alNone                                                                                                    |  |
| AlignWithMargins       □ False         B       Anchors       [ald_eft,akTop]         Color       □ dBthFace         Cursor       crDefault         CustomHint       DrawingStyle         DrawingStyle       dsNormal         Enabled       ☑ True         GradientEnd       cdSilver         GradientEnd       cdGray         Height       180         HelpContext       0         HelpType       htContext         Hint       Intermediate         VayCaptione       (caption Overridec)         Layout       NumPad         B       LiveBinding デザイナ |  |

⑤ TBitBtn コンポーネントの onClick イベントハンドラ

各 TBitBtn コンポーネントの onClick イベントハンドラを実装する。イベント ハンドラはボタンごとに用意するのでは なく、機能ごとに共通化して3つのイベ ントハンドラを用意する。【ソース3】

各イベントハンドラのソースは、 【ソース4】のようになる。そして、各 TBitBtn コンポーネントの onClick イ ベントハンドラを次のように設定する。 【表2】

btnKeyBoardClick では、DeActivate Form 変数で受け取ったフォームを BringToFront を使用してアクティブに し、フォームのアクティブコンポーネン トに対して TBitBtn の Tag プロパティ に設定されている文字コードや制御コー ドを、PostMessage 関数を使用してメッ セージ送信している。この実装で、ソフ トウェアキーボードの数値、記号、「BS」 を押した結果が入力項目に反映されるよ うになる。

btnSelectALL で は、btnKeyBoard Click 同様にフォームをアクティブに し、フォームのアクティブコンポーネン トに対して値の全選択命令をメッセージ 送信している。

btnFocusControl では、btnKeyBoard Click 同様にフォームをアクティブに し、TBitBtn の Tag プロパティに設定 されている区分によってフォームのアク ティブコンポーネントの次項目または前 項目にフォーカスを移動させる命令を メッセージ送信している。

以上でソフトウェアキーボードの作 成は完了である。

#### 4-2. 入力画面への実装手順

続いて、入力画面へソフトウェアキー ボードを実装する方法について説明す る。実装の手順は、次の通りである。

#### ①入力画面の作成

前節のソフトウェアキーボードと同 じプロジェクト内に、新規フォームを追 加して TEdit コンポーネントを3個配 置する【図13】。そして、ソフトウェア キーボードのユニットを参照しておく。 また、プロジェクトオプションのフォー ムの設定では、ソフトウェアキーボード も自動生成の対象としておく。【図 14】 ②フォームの onShow イベントハンド ラの実装

ソフトウェアキーボードは【図 14】 で自動生成されているため、フォームの onShow イベントでは、ソフトウェア キーボードを Show することで表示さ せることができる。【ソース 5】

③フォームの onDeactivate イベントハ ンドラの実装

ソフトウェアキーボードのボタンを押 した際、入力中のフォームからソフト ウェアキーボードへ制御が移る。この時 にソフトウェアキーボードの Deactivate Form 変数に入力中のフォームをセット しておくため、フォームの on Deactivate イベントハンドラを次のように実装す る。【ソース 6】

以上で入力画面への実装は完了であ る。

### 4-3. カスタムソフトウェアキーボード の機能

実行して動作を確認する。アプリケー ションを実行すると入力画面とソフト ウェアキーボードが表示され、入力画面 のEdit1にフォーカスが設定される。【図 15】

入力画面とソフトウェアキーボード は別々のフォームになっているので、ソ フトウェアキーボードは画面上の好きな 位置に移動できる。

実際にソフトウェアキーボードを使 用して入力してみよう。ソフトウェア キーボードの「1」「2」をタッチすると Edit1 に「1」「2」がセットされ、「全選択」 をタッチすると、入力内容が全選択され た状態となる。【図 16】

この状態で Editl をタッチ長押しで ポップアップメニューを開き、コピーを 選択すると、入力中の値をコピーするこ ともできる。

次に、「BS」をタッチすると、Edit1 に入力されていた「12」がクリアされる。 さらに「次項目」を押せば Edit2 へ移り、 「前項目」を押せば Edit1 へフォーカス を戻すことができる。

このようにソフトウェアキーボード を独自に作成する場合は、TTouchKey board コンポーネントよりも実装に手間 がかかるが、別ウインドウとして制御し たり、独自の機能を実装できる利点があ る。

ここで、Windows タブレットのソフ トウェアキーボードが、どのように改善 されたのかをまとめておく。

1つ目の「アプリケーションの入力項 目にフォーカスが移っても、ソフトウェ アキーボードは自動的に表示されず、タ スクバーのキーボードアイコンをタッチ しなければならない」に関しては、ソフ トウェアキーボードを常に表示させてお くことで、入力項目にフォーカスが移っ ても、すぐに入力できるようになり解決 できる。

2つ目の「ソフトウェアキーボードを 開くと、アプリケーションの画面に被っ てしまい入力項目が隠れてしまう場合が ある」に関しては、画面起動時にソフト ウェアキーボードを入力項目に被らない 位置に表示させることで解決できる。た だし、今回の説明で使用した入力画面は 項目も少なく画面サイズも小さいため、 入力項目に重ならない位置に表示でき た。しかし、入力項目が多い画面では、 ソフトウェアキーボードがどうしても入 力項目に被ってしまうケースが出てく る。

そこで、次節では入力項目にソフト ウェアキーボードが重なってしまった場 合に、ソフトウェアキーボードの位置を 変える拡張方法について紹介する。

### 4-4. カスタムソフトウェアキーボード の移動

ここでは、【図 17】のように Edit2 に ソフトウェアキーボードが被っている状 態で、Edit2 にフォーカスを移した際に ソフトウェアキーボードを下方向にずら す調整方法を説明する。

この制御を実装するには、入力項目で ある各TEditコンポーネントの onEnterイベントハンドラを利用して実 装する。イベントハンドラは【ソース7】 のように共通化した1つのイベントハン ドラとして用意する。

イベントハンドラのソースを【ソース 8】に示す。

作成した共通イベントハンドラは、各 TEdit コンポーネントの onEnter イベ ントに設定する。

【ソース 8】について、ソースコード のポイントを説明する。

| 図7 |          |   |       |   |
|----|----------|---|-------|---|
|    | 🔇 Sample |   |       |   |
|    | Edit1    |   | Edit2 |   |
|    |          | / | *     | - |
|    | 7        | 8 | 9     | + |
|    | 4        | 5 | 6     |   |
|    | 1        | 2 | 3     |   |
|    | 0        |   |       |   |

| G Sample | -     |   |
|----------|-------|---|
| Edit1    | Edit2 |   |
| · /      | *     | - |
| 7 8      | 9     | + |
| 4 5      | 6     |   |
| 1 2      | 3     |   |
| 0        |       |   |

| ĺ | 🙆 Sampl | e |       | - 0 X |     |
|---|---------|---|-------|-------|-----|
|   | 1       |   | Edit2 |       |     |
|   |         | / | *     | -     |     |
|   | 7       | 8 | 9     | +     |     |
|   | 4       | 5 | 6     |       | 111 |
|   | 1       | 2 | 3     |       |     |
|   | 0       |   |       |       |     |

| G Sample | 2 |       | • X |
|----------|---|-------|-----|
| 12       |   | Edit2 |     |
|          | / | *     | -   |
| 7        | 8 | 9     | +   |
| 4        | 5 | 6     |     |
| 1        | 2 | 3     |     |
| 0        |   |       |     |

### 図9

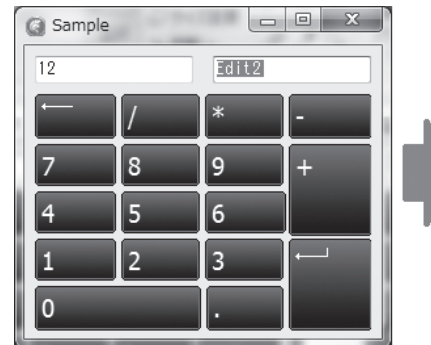

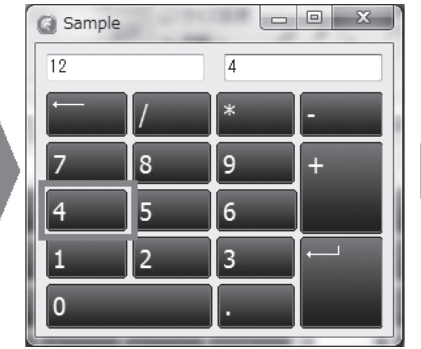

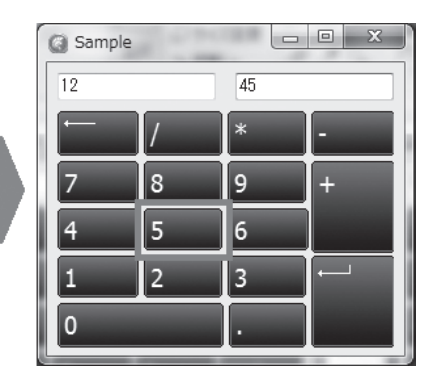

90

位置の調整については、最初に TEdit コンポーネントの位置(Top、Left)と ソフトウェアキーボードの位置(Top、 Left)を、スクリーンを基準にして算出 する。

次に、重なり合う部分を計算する IntersectRect 関数を使用して、TEdit コンポーネントとソフトウェアキーボー ドの重なりを求める。今回は上下方向の 重なりを判断している(if rRes.Height > 0 then)。横方向の重なりを判断した い場合は、rRes.Widthを使用すること で判断できる。

そして、重なりがあった場合にソフト ウェアキーボードを、TEditの底辺が Top 位置になるよう下方向に移動させ るのだが、その前に下方向に移動した場 合のソフトウェアキーボードの底辺の位 置を計算し (iBot := rCon.Top + rCon. Height + frmKeyBoard.Height + 5)、 スクリーン下にはみ出ないかを判断する (if iBot > Screen.Height then)。

スクリーン下にはみ出る場合は、 TEdit の Top 位置がソフトウェアキー ボードの底辺になるよう上方向に移動し (frmKeyBoard.Top := rCon.Top frmKeyBoard.Height - 5)、はみ出なけ れば下方向に移動させる (frmKey Board.Top := rCon.Top + rCon.Height + 5)。

実装内容は以上である。

次に、実際にアプリケーションを実行 して動作を確認する。Edit2 と Edit3 に ソフトウェアキーボードが重なっている 状態で、フォーカスを Edit1 → Edit2 → Edit3 と移動させると、ソフトウェア キーボードがフォーカスの移動に合わせ て下方向に移動していくことが確認でき る。【図 18】

また、Edit3 にフォーカスが移動した 際、ソフトウェアキーボードがスクリー ン下にはみ出る場合は、【図 19】のよう に上方向に移動する。

こうした実装を行うことで、前節で述 べていた入力項目が多い画面であって も、フォーカスの移動に合わせてソフト ウェアキーボードの位置を調整し、入力 項目を見えるようにできるので、ユー ザーが使用する際に非常に便利である。 また、この方法を用いれば、離れた位置 にあるソフトウェアキーボードを入力項 目の近くに移動させたり、入力項目から フォーカスが抜けた時に画面外にソフト ウェアキーボードを移動させる、といっ た制御も可能である。

# 5.まとめ

本稿では、Windows タブレットの標 準ソフトウェアキーボードが持つ不便さ の解消を目的に、アプリケーションによ る実装方法を紹介した。またデスクトッ プPC やノート PC で使用するアプリ ケーションの場合でも、今回のソフト ウェアキーボードを実装することで、 キーボードを使用することなくマウスの みで入力操作が可能な画面設計を行え る。

実装方法については、TTouchKey board コンポーネントを使った簡単な方 法と、独自にソフトウェアキーボードを 作成する方法を取り上げたが、どちらも 有効な方法なので、アプリケーションの 画面設計や用途によって使い分けるとよ い。

また今回は、単純なテンキーのキー ボードを題材にしたが、同様の方法で文 字キーボードの実装や、新しい機能の追 加も可能である。

Windows アプリケーションについて も、タブレットなどのスマートデバイス 端末での使用が増えてきている。そうし た開発を行う中で、デスクトップ PC や ノート PC にはなかった新しい課題に取 り組むことも多い。

開発方法はこれまでと同様であって も、使用するデバイスが変わると、使い 勝手や求められるユーザーインター フェースも違ってくる。こうしたことを 常に頭において設計を工夫することが、 これからのアプリケーション開発では重 要である。

Μ

| 図10 | )                   |         |      |                       |               |       |  |  |
|-----|---------------------|---------|------|-----------------------|---------------|-------|--|--|
|     | Sample              |         |      | ×                     |               |       |  |  |
|     |                     |         |      |                       |               |       |  |  |
|     |                     |         |      | ſ                     | ② ソフトウェアキーボード |       |  |  |
|     | Edit2               |         |      |                       | 7 8           | 9 BS  |  |  |
|     | Edit3               |         |      |                       |               |       |  |  |
|     |                     |         |      |                       | 4 5           | 6 全選択 |  |  |
|     |                     |         |      |                       |               |       |  |  |
|     | _                   |         |      | _                     | 1 2           | 3 次項目 |  |  |
|     |                     |         |      |                       |               |       |  |  |
|     |                     |         |      |                       | 0.            | - 前項目 |  |  |
|     |                     |         |      |                       |               |       |  |  |
|     |                     |         |      |                       |               |       |  |  |
| _   |                     |         |      |                       |               |       |  |  |
| 図11 | 1                   |         |      |                       |               |       |  |  |
|     | ()         ソフトウェアキー | ボード     |      | 23                    |               |       |  |  |
|     | 7 8                 | 9       | BS   |                       |               |       |  |  |
|     |                     |         |      |                       |               |       |  |  |
|     | 4 5                 | i 6     | 全選扨  | र                     |               |       |  |  |
|     |                     |         |      |                       |               |       |  |  |
|     | 1 2                 | 3       | 次項E  | 3                     |               |       |  |  |
|     |                     |         |      |                       |               |       |  |  |
|     | 0.                  | -       | 前項目  | 3                     |               |       |  |  |
|     |                     |         | L    |                       |               |       |  |  |
|     |                     |         |      |                       |               |       |  |  |
| 表1  |                     |         |      |                       |               |       |  |  |
|     | TBitBtn⊐ì           | ノボーネント  | のNar | meブロバテ                | ィの設定          |       |  |  |
|     | Caption             | Name    |      | Caption               | Name          |       |  |  |
|     | 0                   | btnKeyO |      | · ·                   | btnKeyDot     |       |  |  |
|     | 1                   | btnKey1 |      | -                     | btnKeyMinus   |       |  |  |
|     | 2                   | btnKey2 |      | BS                    | btnKeyBS      |       |  |  |
|     | 3                   | btnKey3 |      |                       | btnSelAll     |       |  |  |
|     | 4<br>5              | ptnKey4 |      | <u>  水坝日</u><br>  前項日 | btnNext       |       |  |  |
|     | р<br>В              | htnKevő |      | 門項日                   | וטנחרדוטר     |       |  |  |
|     | 7                   | btnKey7 |      |                       |               |       |  |  |
|     | 8                   | btnKey8 |      |                       |               |       |  |  |
|     | 9                   | btnKey9 |      |                       |               |       |  |  |

| 义    | 12                       |                                                                          |   |
|------|--------------------------|--------------------------------------------------------------------------|---|
|      | 帰 オブジェクト イ               | (ンスペクター 平)                                                               |   |
|      | frmKeyBoard Tfr          | mKeyBoard                                                                | - |
| _    | プロパティ イベント               |                                                                          | - |
|      | BiDiMode                 | bdLeftToRight                                                            |   |
| _    | BorderStyle              | he Single                                                                | - |
| _    | Bull with                |                                                                          | - |
|      | Caption                  | ソフトウェアキーボード                                                              |   |
| -    | ClientHeight             | 320                                                                      | - |
|      | Color                    | CiBtnFace                                                                |   |
|      | Constraints              | (TSizeConstraints)                                                       |   |
| -    | Ctl3D                    |                                                                          | - |
|      | Cursor                   | obelault                                                                 |   |
| _    | DefaultMonitor           | dmActiveForm                                                             | - |
|      | DockSite                 | E False                                                                  | - |
|      | DoubleButtered           | dkDrag                                                                   |   |
| -    | DragMode                 | dmManual                                                                 | - |
|      | Enabled                  | True                                                                     |   |
| _    | FormStyle                | (TEant)<br>frStavOnTon                                                   |   |
|      |                          |                                                                          |   |
|      | Height                   | 348                                                                      |   |
| -    | HelpContext              | 0                                                                        |   |
| ソ-   | -71                      |                                                                          |   |
|      | VOF                      |                                                                          |   |
| -    | frmKeyBoar               | d. IfrmKeyBoard;                                                         |   |
|      | DeActivate               | Form: IForm;                                                             |   |
| -    | implementati             | on                                                                       |   |
|      |                          |                                                                          |   |
| - ソ- | -ス2                      |                                                                          |   |
| -    | procedure If             | rmKeyBoard.FormCreate(Sender: TObject):                                  |   |
| -    | begin                    |                                                                          |   |
|      | btnKey7.Ta               | のTagノロハティを設定<br>g := Ord('7');                                           |   |
| -    | btnKey4.Ta               | g := Ord('4');<br>- Ord('1');                                            |   |
|      | btnKey0.Ta               | g := Ord('0');                                                           |   |
|      | btnKev8.Ta               | g := Ord('8');                                                           |   |
| _    | btnKey5.Ta               | g := Ord('5');                                                           | - |
|      | btnKey2.la               | g := Ord(2);<br>Tag := Ord('.');                                         |   |
| -    | htnKev9.Ta               | م := Ord('۹'):                                                           |   |
| _    | btnKey6.Ţa               | g := Ord('6');                                                           | - |
|      | btnKey3.la<br>btnKeyMinu | g := Ord((3/);<br>s.Tag := Ord('-');                                     |   |
| -    | htsKouPC T               | ···· •                                                                   |   |
|      | bruveλp9•1               | αχ φυο,                                                                  |   |
| 1    | btnNext.Ta               | g := 0;<br>aø := 1:                                                      |   |
| _    | DCIIF1101.1              |                                                                          | - |
|      | - // ソフト5<br>Top := Se   | フェアキーホードの初期表示位置を設定<br>reen.WorkAreaTop + Screen.WorkAreaHeight - Height: |   |
| -    | Left := Sc               | reen.WorkAreaLeft + Screen.WorkAreaWidth - Width;                        | - |
| 1    | end;                     |                                                                          |   |

\_\_\_\_\_

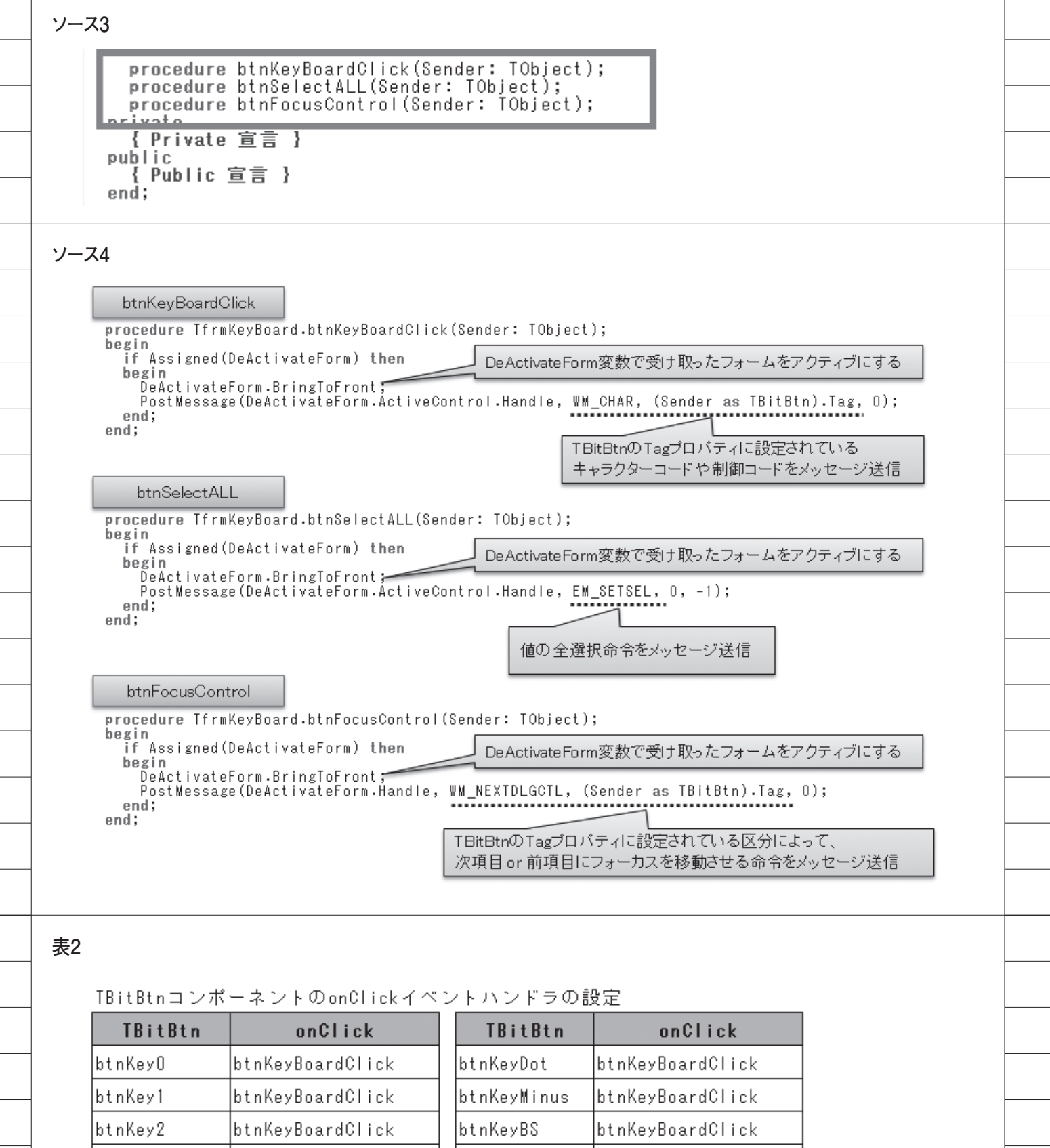

| TBitBtn | onClick          | TBitBtn     | onClick        |
|---------|------------------|-------------|----------------|
| btnKeyO | btnKeyBoardClick | btnKeyDot   | btnKeyBoardCli |
| btnKey1 | btnKeyBoardClick | btnKeyMinus | btnKeyBoardCli |
| btnKey2 | btnKeyBoardClick | btnKeyBS    | btnKeyBoardCli |
| btnKey3 | btnKeyBoardClick | btnSelAll   | btnSelectALL   |
| btnKey4 | btnKeyBoardClick | btnNext     | btnFocusContro |
| btnKey5 | btnKeyBoardClick | btnPrior    | btnFocusContro |
| btnKey6 | btnKeyBoardClick |             | •              |
| btnKey7 | btnKeyBoardClick |             |                |
| btnKey8 | btnKeyBoardClick |             |                |
| btnKey9 | btnKeyBoardClick |             |                |

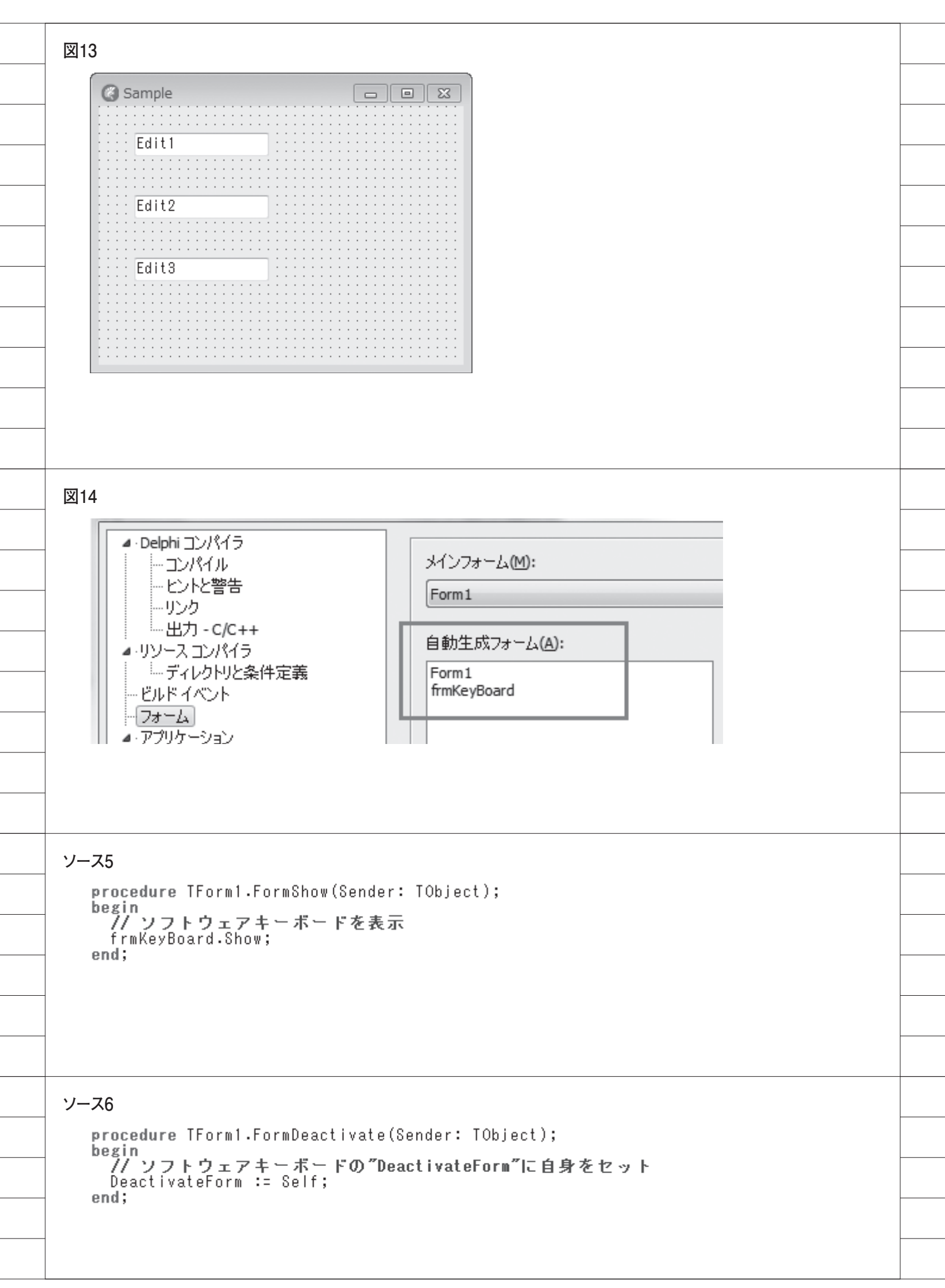

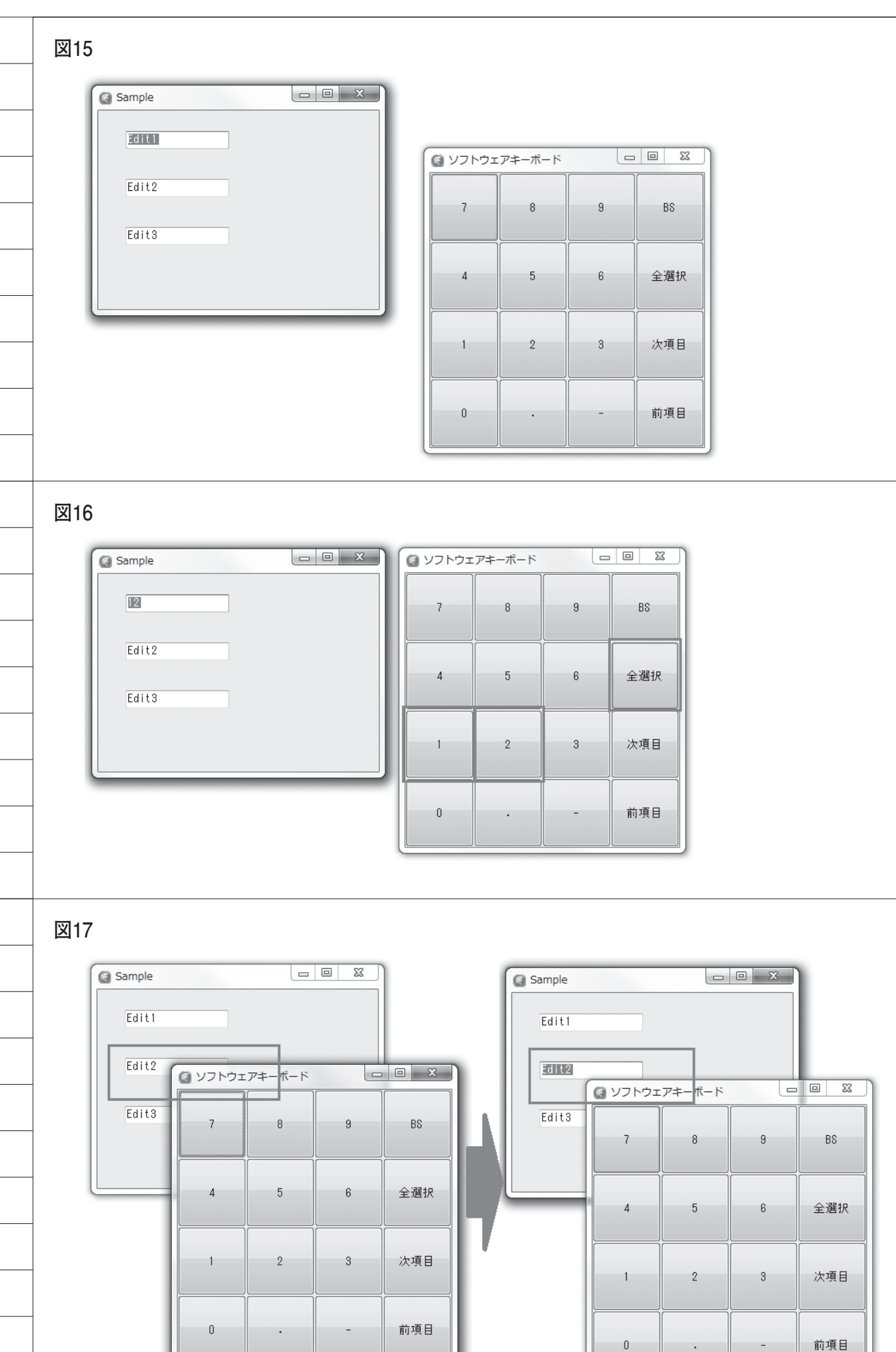

```
ソース7
     procedure FormDeactivate(Sender: TObject);
procedure EditEnter(Sender: TObject);
    private
       { Private 宣言 }
ソース8
   procedure TForm1.EditEnter(Sender: TObject);
   var
     rCon, rFrm, rRes: TRect;
pCon: TPoint;
iBot: Integer;
   begin
      if (Sender is TWinControl) and (Assigned(frmKeyBoard)) then
      begin
        '/' コンポーネントの位置をスクリーン座標で求める
pCon.X := (Sender as TWinControl).Left;
pCon.y := (Sender as TWinControl).Top;
        pCon := Form1.ClientToScreen(pCon);
        // コンポーネントのRect
        rCon.Top
                      := pCon.Y;
        rCon.Left := pCon.X;
rCon.Height := (Sender as TWinControl).Height;
rCon.Width := (Sender as TWinControl).Width;
        // キーボードのRect
                    := frmKeyBoard.Top;
:= frmKeyBoard.Left;
        rFrm Top
        rFrm.Left
        rFrm.Height := frmKeyBoard.Height;
        rFrm.Width := frmKeyBoard.Width;
        // コンボーネントとフォームの重なりを求める
IntersectRect(rRes, rCon, rFrm);
        // 重なりが有った場合キーボードを移動
        if rRes.Height > 0 then
        begin

// キーボードを移動した結果のフォームの下位置を求める

// [TEditのTop] + [TEditのHeight] + [キーボードのHeight] + [調整値]
           iBot := rCon.Top + rCon.Height + frmKeyBoard.Height + 5;
           // キーボードがスクリーンの外にはみ出したかどうかを判断
if iBot > Screen.Height then
             frmKeyBoard.Top := rCon.Top - frmKeyBoard.Height - 5 // TEditの上に移動
           else
                                                                               // TEditの下に移動
             frmKeyBoard.Top := rCon.Top + rCon.Height + 5;
        end:
      end;
   end;
```

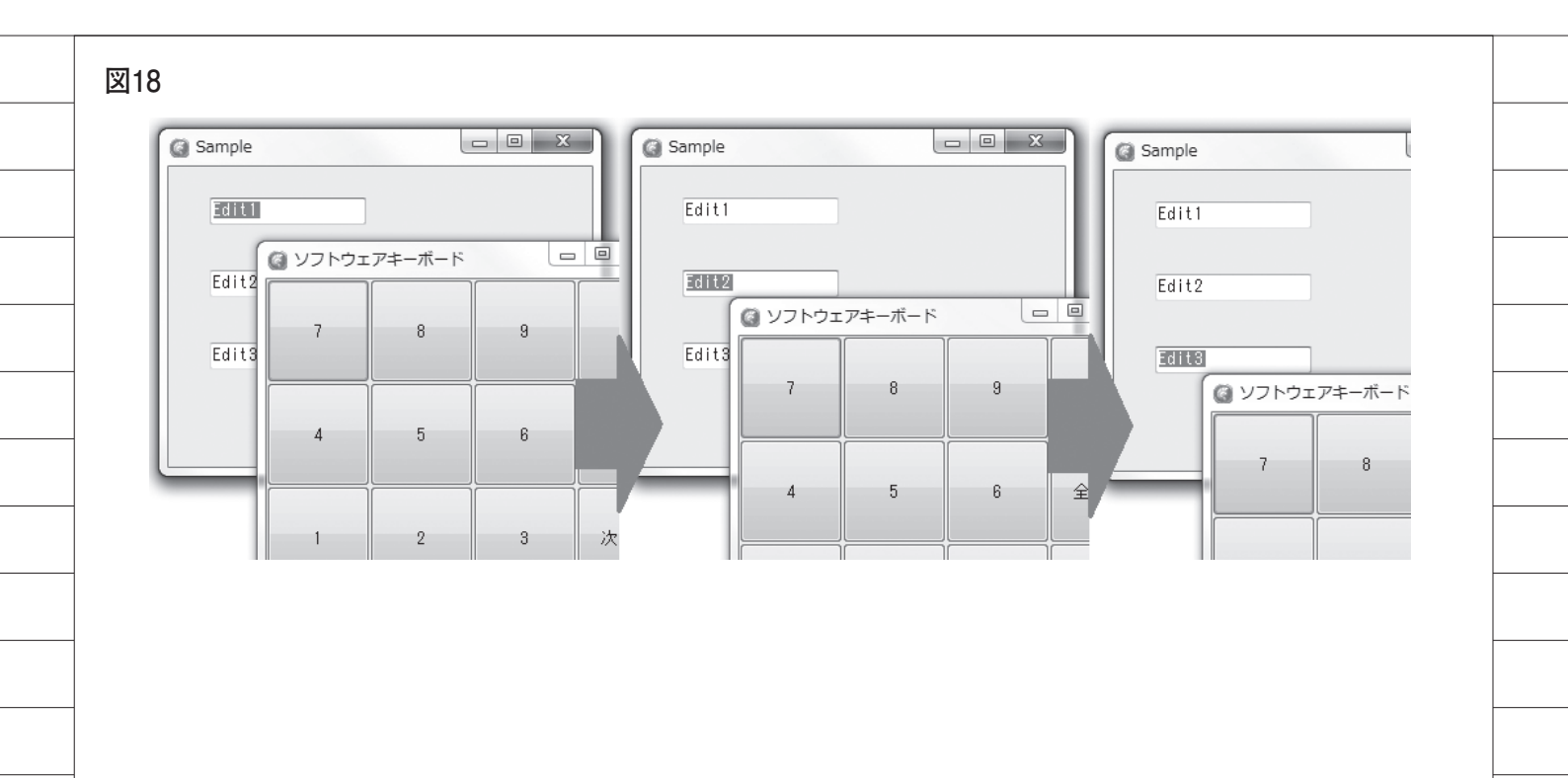

| ſ               | ◎ ソフトウェアキーボード □ □ ※ |   |   |     |  |
|-----------------|---------------------|---|---|-----|--|
|                 | 7                   | 8 | 9 | BS  |  |
|                 | 4                   | 5 | 6 | 全選択 |  |
| Sample<br>Edit1 | 1                   | 2 | 3 | 次項目 |  |
| Edit2           | 0                   | • | - | 前項目 |  |
| Edits           |                     |   |   |     |  |

株式会社ミガロ.

RAD事業部 営業·営業推進課

# [Delphi/400] マルチスレッドを使用したレスポンスタイム向上

●はじめに ●スレッドについて ●TThread(スレッドクラス)の使用方法 ●スレッド使用時の留意点 ●CreateAnonymousThread を使用したスレッド ●まとめ

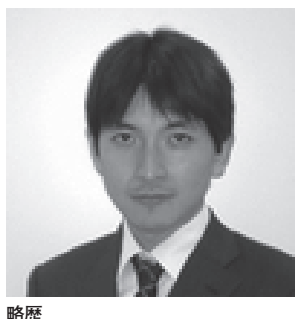

1973 年8月16日生まれ 1996 年 三重大学工学部卒業 1999 年10月 株式会社ミガロ.入社 1999 年10月 システム事業部配属 2013 年4月 RAD事業部配属

現在の仕事内容 ミガロ、製品の素晴らしさをアピー ルするためのセミナーやイベントの 企画・運営などを主に担当している。

# 1.はじめに

アプリケーション開発において一般 的に重要なのは、仕様通りの動作ができ ること、画面の使い勝手がよいことなど が挙げられるが、もう一つ重要な要素は、 処理レスポンスである。せっかくの便利 なアプリケーションであっても、処理レ スポンスが悪いとユーザーはなかなか利 用してくれない。しかし、大量データの 処理や複雑な業務ロジックの実行は、一 般的に時間がかかる場合が多い。

本稿では、複雑で処理時間がかかる処 理をいかにユーザーが快適に使えるもの にするかについて、技術的な解決手法を 紹介する。

# 2.スレッドについて

**2-1. スレッドとは** アプリケーションの処理を考える上 で、「スレッド」と「プロセス」という 概念は非常に重要である。Windows ア プリケーションは、通常「プロセス」と いう単位で処理が行われる。実行中のプ ロセスは、Windowsのタスクマネー ジャーでも確認することができる。【図 1】

プロセスとは、アプリケーションの実 行単位である。つまり、プロセスは、そ れぞれ固有のメモリ空間をもって実行さ れる独立したアプリケーションとして扱 われる。

もう一つの概念に「スレッド」がある。 スレッドとは、プロセスの中で、1つ、 あるいは複数動作するプログラムの一連 の流れである。プロセスとは違い、スレッ ドは、1つのアプリケーション内で、同 じメモリ空間を共有して動作する。【図 2】

2-2. シングルスレッドとマルチスレッド プログラムは、「順次処理」「分岐処理」 「繰り返し処理」の組み合わせで構成さ れており、通常のアプリケーションでは、 これらが一つずつ順番に処理されるのが 一般的である。このようなアプリケー ションの処理を「シングルスレッド」と いう。

これに対し、複数の処理を並行して行 うアプリケーションも作成できる。この ようなアプリケーションの処理を「マル チスレッド」といい、プログラムのコー ドが同時に複数個実行される。【図 3】

アプリケーションをすべてマルチス レッドにすれば、アプリケーションの処 理速度が速くなるように思えるかもしれ ない。しかし実際は、そうならない。な ぜならば、CPU は通常、1度に1つの 処理しか実行できないからである。マル チスレッドアプリケーションは、確かに 複数の処理を同時に実行しているように 見えるが、それは CPU が複数の処理を 高速に切り替えて実行しているだけであ る。【図 4】

つまり、複数処理をマルチスレッドに しても全体の処理時間は変わらない。む しろ、CPUを切り替える時間分だけオー バーヘッドがかかるため、遅くなる場合 もある。

(ただし、現在のコンピュータで使用 される CPU は、マルチコアが主流のた

|                                       |            |        |          |          | _      | ~          |
|---------------------------------------|------------|--------|----------|----------|--------|------------|
| ·?                                    | タスク マネージャー |        |          |          |        | ~          |
| ファイル(E) オブション(Q) 表示(⊻)                |            |        |          |          |        |            |
| プロセス パフォーマンス アプリの履歴 スタートアップ ユーザー 詳細 ! | サービス       |        |          |          |        |            |
| A                                     |            | 9%     | 37%      | 8%       | 0%     |            |
| 名前                                    | 状態         | CPU    | メモリ      | ディスク     | ネットワーク |            |
| アプリ (5)                               |            |        |          |          |        | í          |
| Internet Explorer (2)                 |            | 0.6%   | 157.9 MB | 0.1 MB/秒 | 0 Mbps |            |
| Microsoft Excel (32 ビット)              |            |        | 14.8 MB  | 0.1 MB/秒 | 0 Mbps |            |
| Microsoft Word (32 ビット) (3)           |            |        | 38.0 MB  | 0 MB/秒   | 0 Mbps |            |
| ▷ (論) エクスプローラー (4)                    |            |        | 70.0 MB  | 0 MB/秒   | 0 Mbps |            |
| > @ 970 77-3r-                        |            |        | 12.6 MB  | 0 MB/秒   | 0 Mbps |            |
| バックグラウンド プロセス (92)                    |            |        |          |          |        |            |
| Adobe Acrobat Update Service (32 ビット) |            |        | 0.5 MB   | 0 MB/秒   | 0 Mbps |            |
| Bluetooth Device Monitor (32 ピット)     | 0%         | 2.0 MB | 0 MB/秒   | 0 Mbps   |        |            |
|                                       |            |        |          |          | 再開(    | <u>E</u> ) |

図2

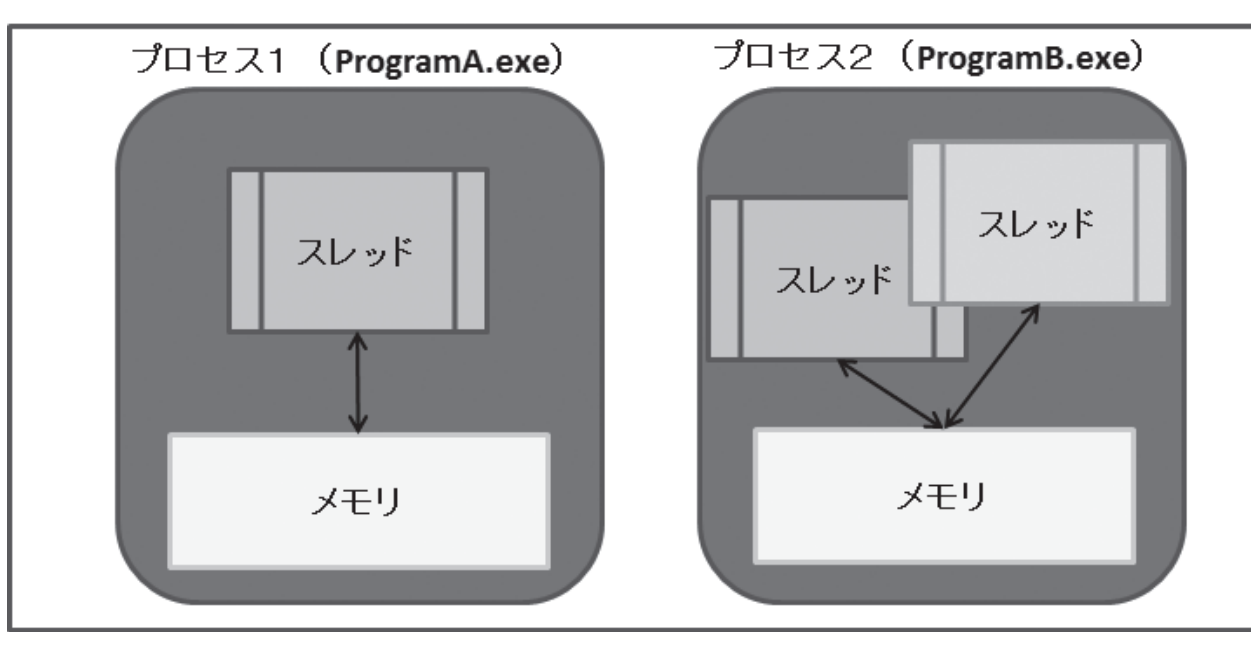

め、マルチスレッド化により、CPUの 処理が分散される効果は期待できる。)

2-3. マルチスレッドの利点

マルチスレッドの利点について考察 してみる。一番大きな利点としては、「重 い処理」を実行した時の「レスポンスタ イム(応答時間)」の改善である。「レス ポンスタイム」とは、処理を実行してか ら最初の反応が返ってくるまでの時間の ことだ。

ここで、シングルスレッドで重い処理 を実行するサンプルプログラムを考えて みたい。このプログラムでは、フォーム 上に、ビジュアルコンポーネントとして、 TButton、TMemo、TStringGrid を 配 置し、データベースにアクセスするため に TSQLConnection、TSQLQuery を 配置している。【図 5】

また、「データ取得」ボタン (btnGetData) のクリックイベントは、SQLQuery1 か らデータを全件取得し、StringGrid1 に 内容を書き出す処理である。【ソース1】

このプログラムで数万件以上の抽出 データを用意して、実行した場合、しば らくの間、画面がすべて固まってしまう (Memol に値を入力することもできな い)。そして、全件抽出処理が終了して 初めて、画面に応答がある。このように 処理に時間がかかると、シングルスレッ ドのアプリケーションは、画面の応答が 止まってしまうのである。

次に、このような現象を回避し、レス ポンスタイムを改善する方法として、ス レッドの活用を考えてみる。考え方とし ては、重い処理の部分を別のスレッド(サ ブスレッド)として実行できるようにす ればよい。メインスレッドは、サブスレッ ドが開始したら、そのまま処理を終了す る。【図 6】

この方法によって、メインスレッドで 処理を実行した後、重い処理はサブス レッドで処理されるため、アプリケー ションの画面は応答が止まることなく使 用できる。

このようにマルチスレッドの利点は、 重い処理で処理時間がかかる時に、レス ポンスタイムを格段に向上させられるこ とである。

次節から、具体的な開発方法を紹介す る。

# 3.TThread (スレッド クラス) について

3-1. TThread クラス作成方法

Delphi/400 では、マルチスレッド処 理を簡単に実装するために TThread ク ラスを用意している。プロジェクトに TThread クラスを追加する手順は、次 の通りである。

プロジェクトファイルを開いている 状態で、[ファイル] → [新規作成] → [そ の他] を選択し、表示される新規作成ダ イアログで[Delphiファイル] → [スレッ ドオブジェクト] を選択する。そして、 スレッドオブジェクトの新規作成ダイア ログで、これから作成するスレッドクラ ス名を入力して [OK] ボタンを押下す る。【図 7】

これで、新しいスレッドクラスを持つ ユニットが新規に作成できる。【ソース 2】

生成されたスレッドクラスには、 Execute メソッドが定義されているの で、このメソッドの実装部に、スレッド として実行したい処理を記述すればよ い。たとえば、先ほどのシングルスレッ ドで記述した【ソース1】の処理をスレッ ドクラスに移行すると、【ソース3】の ような実装になる。

### 3-2. メインスレッドからの呼出し方法

スレッドクラスを作成したら、このス レッドをメインスレッドから呼び出す必 要がある。呼び出し方は簡単で単純にス レッドオブジェクトを生成するだけだ。 シングルスレッドで記述した【ソース1】 のボタンクリックイベントを、先ほどの スレッドを生成するロジックに変更すれ ばよい。【ソース4】

変更が完了したら、アプリケーション を実行して確認する。シングルスレッド の場合と異なり、「データ取得」ボタン を押下後、すぐに画面応答ができること がわかる。

(Memol に即座に値を入力できる。)

このようにスレッドクラスを用意し てメインスレッドからスレッドオブジェ クトを生成するだけで、マルチスレッド プログラムが開発できる。

なお、【ソース3】で作成したプログ ラムは、スレッドクラス(TGetData Thread)の中で、直接 Form1 を参照 していることがわかる。このままでは、 同じスレッド処理を別のフォームからも 使用したいとなった時に具合が悪い。ど うすれば汎用的になるかというと、画面 操作に必要な VCL コンポーネントを、 スレッドクラスのコンストラクターで受 け渡しできるようにすればよい。VCL コンポーネントの受け渡しを加えたソー スを【ソース5】に示す。

【ソース5】では、メインフォームで 使用していた SQLQuery1、StringGrid1 を受け渡しできるように、コンストラク ターに2つの引数を追加している。受け 取った引数をスレッドクラスのプライ ベート変数に代入し、スレッド内部では その変数を使って処理を行うようにして いる。こうすることで、スレッドクラス はフォームの依存がなくなるため、より 独立性の高いプログラムにすることがで きる。なお、コンストラクターの実装部 で、inherited によって、TThread の Create メソッドを呼び出しているが、 この時の引数 False は、スレッドが生成 後ただちに実行されることを表してい る。また、FreeOnTerminate プロパティ を True に指定しているが、これはス レッド処理が終了した時に、スレッドオ ブジェクトが自動的に破棄されるように する設定である。

メインスレッドの呼出し側は、スレッ ドに渡したい VCL コンポーネントを指 定する。【ソース 6】

これで再度アプリケーションを実行 すると、先ほどと同じ動作となることが 確認できる。スレッドクラスにおいて、 フォームの依存性をなくしたため、たと えば別のフォームで異なる SQLQuery を使用した画面においても、同じスレッ ドクラスが使用できる。

# 4.スレッド使用時の 留意点

4-1. マルチスレッドアプリケーション の留意点

前節で作成したプログラムは、マルチ スレッドアプリケーションであるが、実 は2つの留意点がある。

アプリケーションを実行させ、「デー タ取得」ボタンを押下し、サブスレッド が動いている間に、アプリケーションを [×] ボタンで終了すると、実行時エラー

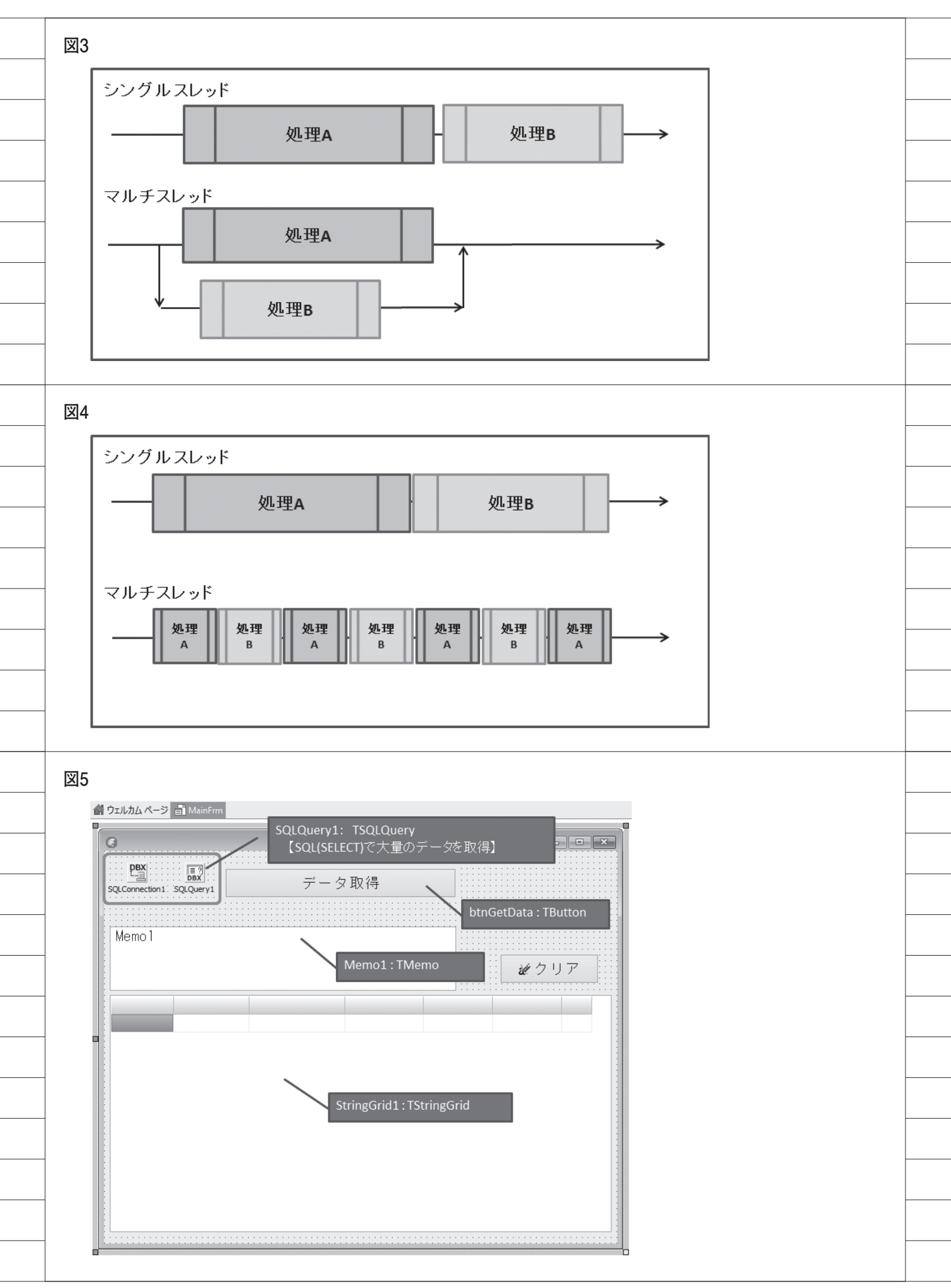

#### が発生してしまう。【図8】

なぜエラーが起こるかというと、問題 はサブスレッドの処理にある。 Delphi/400アプリケーションでは、 VCL コンポーネント (ビジュアルコン ポーネント)をサブスレッドの中で直接 操作することができない。つまり、 VCL コンポーネントは必ずメインス レッド側で操作する必要がある。サブス レッド側で VCL コンポーネントを使用 したい場合には、いったんメインスレッ ドを一時停止させ、サブスレッドの VCL コンポーネント操作をメインス レッド側に割り込ませる必要がある。こ れが、マルチスレッドアプリケーション を構築する際の1つ目の留意点である。 (図 9)

2つ目の留意点は、スレッド内の「繰 り返し処理」実行時に、いつでも処理が 中断できるようにスレッドの終了確認を 行う必要があるということだ。つまり、 繰り返し処理の中で、適宜スレッドの終 了通知が出ているかどうかを確認し、ス レッド外部から終了通知が出されたら、 いつでもスレッド処理を終了できるよう な処理にする必要がある。

次節では、これらの留意点に関する具 体的な解決手順を紹介したい。

#### 4-2. Synchronize の使用方法

1つ目の留意点である VCL コンポーネ ントの操作だが、これは、Synchronize メソッドの使用により対応可能である。 Synchronize メソッドとは、サブスレッ ド処理側から、メインスレッド側に制御 を移し、VCL コンポーネントの操作等 を行う特定の手続きを実行させるもので ある。具体的には、VCL コンポーネン トの操作を行う手続き(procedure)を スレッドクラスに作成し、Execute メ ソッドの中で、Synchronize メソッド 経由して作成した手続きを呼び出せばよ い。

先ほどの【ソース5】を改良し、 Execute メソッドの中に Synchronize メソッドを追加したものを【ソース7】 に示す。

Synchronize メソッド経由で VCL コ ンポーネントを操作する手続きを呼び出 すと、その手続きが実行されている間、 元のメインスレッド側処理は待機状態に なる。 この仕組みでアプリケーションを実 行すると、先ほどと同じように「データ 取得」ボタンを押下し、サブスレッドが 動いている間に、アプリケーションを [×] ボタンで終了しても、正しくアプ リケーションを終了できる。

このように Synchronize メソッドを 使用することで、サブスレッド側から VCL コンポーネントを操作できるが、 この VCL 操作の手続きで時間がかかっ てはいけないので注意が必要である。そ の間メインスレッドの停止状態が続くた め、【ソース 8】に示すようなプログラ ムは作成してはならない。

#### 4-3. スレッド中断方法

2つ目の留意点であるスレッドの終了 確認だが、これは、「繰り返し処理」に おける条件において、Terminated プロ パティをチェックすればよい。これを入 れることにより、処理を中断させたい時 に安全にスレッドを終了できる。 Execute メソッドの中にTerminated プロパティのチェックを入れたものを 【ソース9】に示す。

このようなスレッド処理にしておく と、重い処理の実行時に、途中で中断す るようなことも行えるようになる。たと えば、今回のサンプルプログラムに処理 の中断機能を追加してみる。まずフォー ム上に「中止」ボタン(btnAbort)を 配置する。【図 10】

次にスレッドオブジェクトを扱う変 数を宣言部に追加し、「データ取得」ボ タンのクリックイベントにて、スレッド 生成時に変数に代入するように変更す る。そうしておくことで、別のイベント でスレッドオブジェクトの操作が可能に なる。

「中止」ボタンのクリックイベントで は、スレッドオブジェクト変数に対し、 Terminate メソッドを実行するだけで よい。改良したプログラムを【ソース 10】に示す。

このプログラムを実行すると、「デー タ取得」ボタン押下し、サブスレッドが 動いている間に、「中止」ボタンを押下 すると、すぐにスレッドが中断されるこ とがわかる。

このようにマルチスレッドアプリケー ションとして実装すると、中断処理も容 易に実装できるので、時間がかかる処理 を開発する際には非常に有効である。

### 5.CreateAnonymous Threadを使用した スレッド

### 5-1. シンプルなスレッドの利用

前節までが、TThread クラスの使用 方法である。Delphi/400 では、この TThread クラスを使用することでマル チスレッドアプリケーションが作成でき るが、スレッド実行したい処理ごとにス レッドクラスを作成しなければならない ため、実装に手間がかかる。汎用的なス レッドクラスであればこの形がよいが、 たとえばある画面の一部だけスレッドを 使用したい場合にも、都度スレッドクラ スを生成するのは少々面倒である。

実は、Delphi/400 XE 以降であれば、 もっとシンプルにマルチスレッドアプリ ケーションを作成できる。

Delphi/400 XE 以 降 で は、Create AnonymousThread メソッドが用意さ れているため、このメソッドを使用する と、メインスレッドの中に直接、サブス レッドを無名メソッドとして記述でき る。【図 11】

本稿の初めに作成したシングルス レッドアプリケーションの【ソース1】 を基にCreateAnonymousThreadメ ソッドを使用するように改良したプログ ラムが【ソース11】である。

【ソース 1】と【ソース 11】を比べると、 CreateAnonymousThread で 処 理 を 括っている部分以外、ほとんど変わらな い。

このようにマルチスレッドアプリ ケーションをシングルスレッドアプリ ケーション同様に一つの手続きに集約で きるため、単純なプログラムとして記述 することができる。

ただし、このプログラムも考慮点はあ る。サブスレッド中で直接 VCL コンポー ネントを操作しているため、TThread クラスの場合と同様、VCL コンポーネ ントはメインスレッドで操作しなければ ならない。

#### 5-2. Synchronize の使用方法

実は、Synchronize メソッドも無名 メソッドを使用することで、よりシンプ ルに記述できる。【図 12】

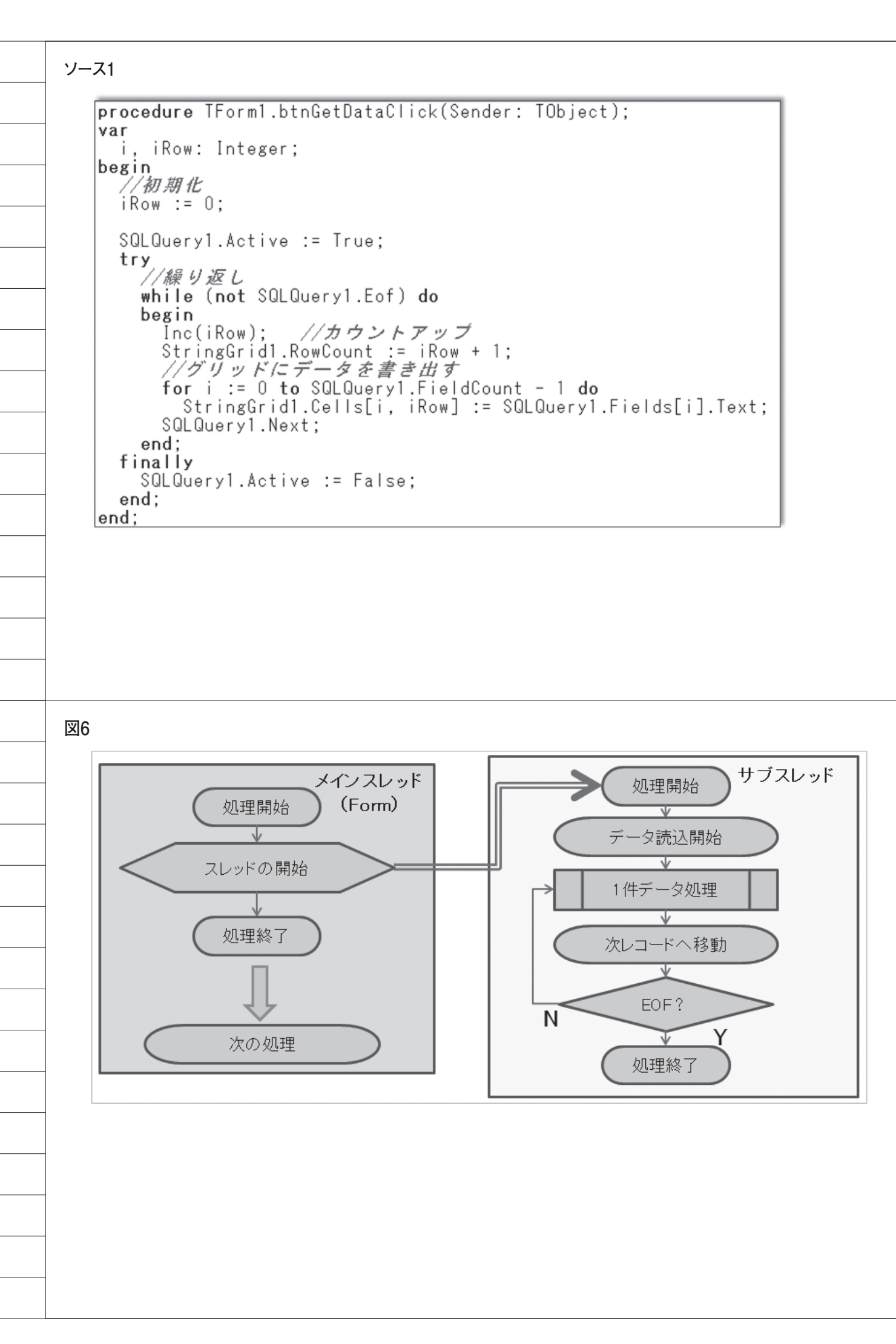

この方法を使用すると、安全なマルチ スレッド処理を一つのサブルーチンにま とめられる。【ソース 11】を改良したプ ログラムを【ソース 12】に示す。

このように安全なマルチスレッドア プリケーションを一つのイベントの中に まとめて書けるため、TThread クラス を別途作成しなくとも、簡単にアプリ ケーションのマルチスレッド化が可能と なる。

開発時の使い分けとしては、汎用的な スレッド処理や、実行中の中断処理など を含むスレッドは、TThread クラスを 使用し、特定の場面だけで使用するス レッドは、CreateAnonymousThread メソッドで対応することが望ましい。

# 6.まとめ

本稿では、マルチスレッドを使用して レスポンスタイムを向上させる手法とし て、TThread ク ラ ス お よ び Create AnonymousThread メソッドについて 説明してきた。

冒頭でも述べた通り、スレッドを使用 しても、全体の処理時間が短縮するわけ ではないが、応答時間が早いと、ユーザー はアプリケーションを快適に使用でき る。

またスレッド処理を開発する場合、メ インスレッドとサブスレッド間で VCL コンポーネント操作の競合や、 Synchronize メソッド内の処理時間な ど、考慮点がいくつかある。

しかし、ユーザーにとって使いやすい アプリケーションを実現するという意味 で、マルチスレッド開発は非常に有用で あり、手間をかける価値が十分にある技 術と言える。

 $\mathbf{M}$ 

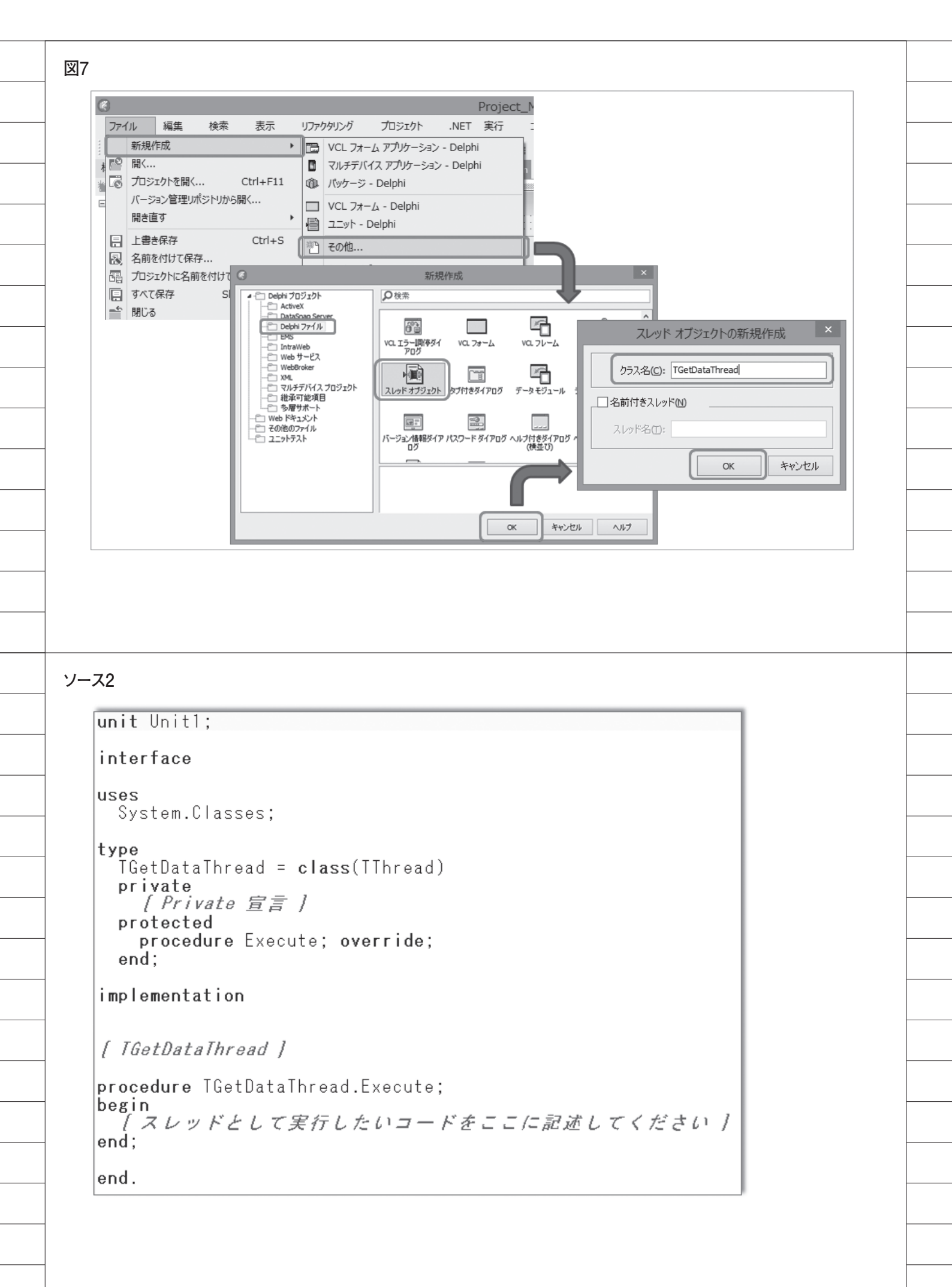

```
ソース3
   unit ThreadUnit;
   interface
   uses
     System.Classes;
   type
     TGetDataThread = class(TThread)
     private
        [Private 宣言]
     protected
       procedure Execute; override;
     end:
   implementation
   uses MainFrm; //---- メインフォームを参照
    [ IGetDataThread ]
   procedure TGetDataThread.Execute;
   var
     i, iRow: Integer;
   begin
     //初期化
     iRow := 0;
                                          フォーム側のSQLQuery1
     //メインフォームを使用
                                          StringGrid1を操作
     with Form1 do -
     begin
       ŚQLQuery1.Active := True;
       try
         //繰り返し
         while (not SQLQuery1.Eof) do
         begin
           Inc(iRow); //カウントアップ
StringGrid1.RowCount := iRow + 1;
           //グリッドにデータを書き出す
           for i := 0 to SQLQuery1.FieldCount - 1 do
             StringGrid1.Cells[i, iRow] := SQLQuery1.Fields[i].Text;
           SQLQuery1.Next;
         end;
       finally
         SQLQuery1.Active := False;
       end:
    ∟end:
   end;
   end.
```

### ソース4

```
implementation
{$R *.dfm}
uses ThreadUnit; //スレッドユニットを追加
procedure TForm1.btnGetDataClick(Sender: TObject);
begin
//スレッドの生成
TGetDataThread.Create;
end;
```
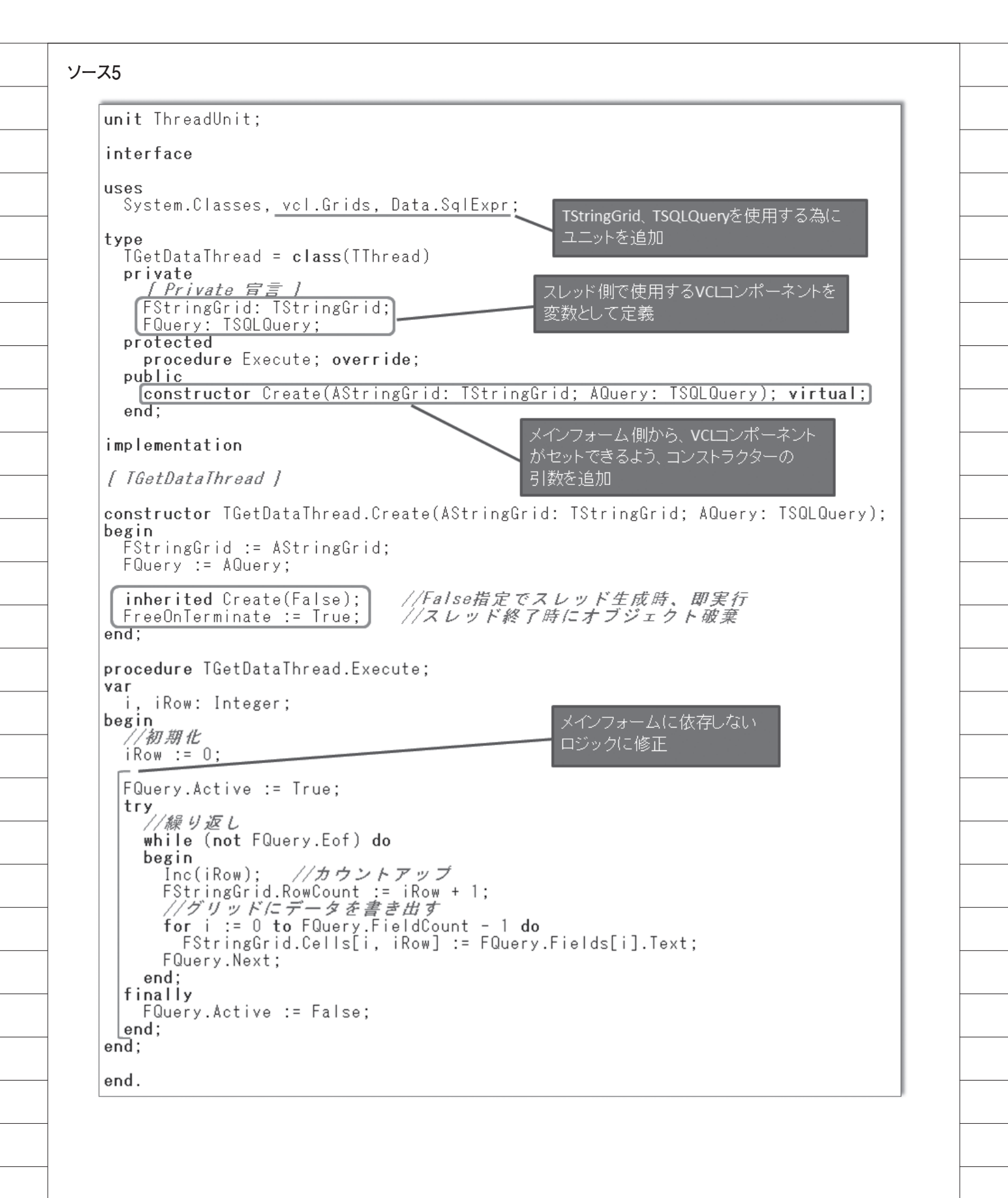

| ソース6                                                   | _                                 |
|--------------------------------------------------------|-----------------------------------|
| <b>procedure</b> TForm1.btnGetDataClick(Send<br>begin  | der: TObject);                    |
| //スレッド生成<br>TGetDataThread.Create(StringGrid1,<br>end: | SQLQuery1);                       |
|                                                        |                                   |
|                                                        |                                   |
|                                                        |                                   |
|                                                        |                                   |
|                                                        |                                   |
| চ্য ০                                                  |                                   |
| ×8<br>デバッガの                                            |                                   |
| プロジェクト Project MultiThread2 eve (土例やカラス &C00000        | 17 Tates Au                       |
| address 0x00000010')を送出しました。                           |                                   |
|                                                        |                                   |
| この例外の種類を無視(1)                                          | ブレーク(B) 継続(C) ヘルプ                 |
|                                                        |                                   |
|                                                        | _                                 |
|                                                        |                                   |
| 図9                                                     |                                   |
| メインスレッド処理1<br>✓<br>一時停止                                | サブスレッド<br>サブスレッド処理                |
| サブスレッド処理<br>再開<br>メインスレッド処理2                           | VCLコンホーネントの<br>操作           処理終了? |
| メインスレッド処理3                                             | ΥΨ                                |
|                                                        |                                   |
|                                                        |                                   |
|                                                        |                                   |

```
ソース7
    unit ThreadUnit;
    interface
    uses
      System.Classes, vcl.Grids, Data.SqlExpr;
    type
      TGetDataThread = class(TThread)
      private
        [Private 宣言 ]
FStringGrid: TStringGrid;
                                                      両方で行番号変数を使用する為、
                                                      グローバル変数として定義
       FQuery: TSQLQuery;
FRow: Integer;
                            」 //現在処理行を保持するグローバル変数
      protected
       procedure Execute; override;
procedure VCLDraw;
                                       //VCL操作を行う手続き
      public
        constructor Create(AstringGrid: TStringGrid; AQuery: TSQLQuery); virtual;
      end;
                                      VCLコンポーネントを操作する処理を
    implementation
                                      手続きとして宣言
    [ IGetDataThread ]
    procedure TGetDataThread.Execute;
    begin
      //初期化
      FRow := 0;
                                                       Synchronizeメソッドを経由して
      FQuery.Active := True;
                                                       VCLDraw手続きを実行
      try
        //繰り返し
        while (not FQuery.Eof) do
                                                       VCLDraw手続き実行中、メインスレッドは
        begin
                                                        一時停止となる。
                        //カウントアップ
          Inc(FRow);
         Synchronize(VCLDraw): 1/メインスレッドを待機させて処理実行
          FQuery.Next;
        end;
      finally
        FQuery.Active := False;
      end;
    end;
    procedure TGetDataThread.VCLDraw;
                                                      VCLコンポーネント(StringGrid)を
    var
                                                      操作する処理を記述
      i: Integer;
    begin
      FStringGrid.RowCount := FRow + 1;
//グリッドにデータを書き出す
for i := 0 to FQuery.FieldCount - 1 do
FStringGrid.Cells[i, FRow] := FQuery.Fields[i].Text;
    end:
    end.
```

```
ソース8
  procedure TGetDataThread.Execute;
   begin
     //初期化
    FRow := 0;
    [Synchronize(VCLDraw);] //メインスレッドを待機させて処理実行
   end;
   procedure TGetDataThread.VCLDraw;
   var
    i: Integer:
   begin
                                    繰り返しが行われる為、メインスレッド
    FQuery.Active := True;
                                    が待機状態のままとなってしまう。
    try
       77繰り返し
       while (not FQuery.Eof) do
      begin
         Inc(FRow); //カウントアップ
        FStringGrid.RowCount := FRow + 1;
        //グリッドにデータを書き出す
for i := 0 to FQuery.FieldCount - 1 do
FStringGrid.Cells[i, FRow] := FQuery.Fields[i].Text;
        FQuery.Next;
      end;
     finally
       FQuery.Active := False;
    end;
   end;
   end.
ソース9
  procedure TGetDataThread.Execute;
  begin
     //初期化
    FRow := 0;
                                         終了通知(Terminated)がFalse
                                         の場合のみ、処理を継続する
    FQuery.Active := True:
    try
      //繰り返し
      while (not FQuery.Eof) and (not Terminated) do
      begin
        Inc(FRow): //カウントアップ
        Synchronize(VCLDraw); //メインスレッドを待機させて処理実行
        FQuery.Next;
      end;
    finally
      FQuery.Active := False;
    end;
  end;
```

| 6                              | <br>デーク取得                                 | ×                                          |                      |  |
|--------------------------------|-------------------------------------------|--------------------------------------------|----------------------|--|
| SQLConnection 1                | データ取得                                     | <b>×</b> 中止                                |                      |  |
| SQLQuery1                      | btnAbort : TBit                           | tBtn                                       |                      |  |
| Memor                          |                                           | <i>繰り</i> リア                               |                      |  |
|                                |                                           |                                            |                      |  |
|                                |                                           |                                            |                      |  |
|                                |                                           |                                            | '                    |  |
| -ス10                           |                                           |                                            |                      |  |
| <b>unit</b> MainFrm;           |                                           |                                            |                      |  |
| interface                      |                                           |                                            |                      |  |
| uses<br>Windows, Mess          | sages, SysUtils, V                        | ariants, Classes, (                        | Graphics,            |  |
| Controls, For<br>SqlExpr, Std0 | ·ms, Dialogs, DBXDy<br>Strls, Buttons, Gr | ynalink, FMTBcd, DE<br>ids, Mask, DBClient | 3,<br>t, ThreadUnit; |  |
| type                           |                                           |                                            | $\geq$               |  |
| TForm1 = clas<br>StringGrid1   | ss(TForm)<br>1: TStringGrid;              | 宣言部にス                                      | レッドユニットの             |  |
| btnGetData:<br>SQLConnecti     | : TBitBtn;<br>ion1: TSQLConnecti          | on;                                        |                      |  |
| SQLQuery1:<br>btnClear: 1      | TSQLQuery;<br>[BitBtn:                    |                                            |                      |  |
| Memol: TMen<br>btnAbort: 1     | no;<br>[BitBtn;                           |                                            |                      |  |
| procedure b<br>procedure f     | otnGetDataClick(Sen<br>FormCreate(Sender: | nder: TObject);<br>TObject);               |                      |  |
| procedure b<br>procedure b     | otnClearClick(Send<br>otnAbortClick(Send  | er: TObject);<br>er: TObject);             |                      |  |
| private<br><i>Private</i>      | 官言 ]                                      |                                            |                      |  |
| GetDataThre<br>public          | ad: TGetDataThrea                         | <u>d;</u> // スレッドオフ<br>                    | 『ジェクト変数              |  |
| <i>[ Public 盲</i><br>end;      |                                           | スレッドオブジェクト変換                               | <br>数を               |  |
| var                            |                                           | - <del>クローハル変数として</del><br>-               |                      |  |
| Form1: TForm1                  | ;                                         |                                            |                      |  |
| Implementation                 |                                           | 生成したスレッドス                                  | オブジェクトを              |  |
| {\$R *.dtm}                    |                                           |                                            |                      |  |
| procedure TForm<br>begin       | nl.btnGetDataClick                        | (Sender: TObject);                         |                      |  |
| GetDataThread                  | <i>⊊ fÆ</i><br>1 := TGetDataThrea         | d.Create(StringGrid                        | 11, SQLQuery1);      |  |
| end;                           |                                           |                                            |                      |  |
| procedure TForm                | n1.btnAbortClick(Se                       | ender: TObject);                           |                      |  |

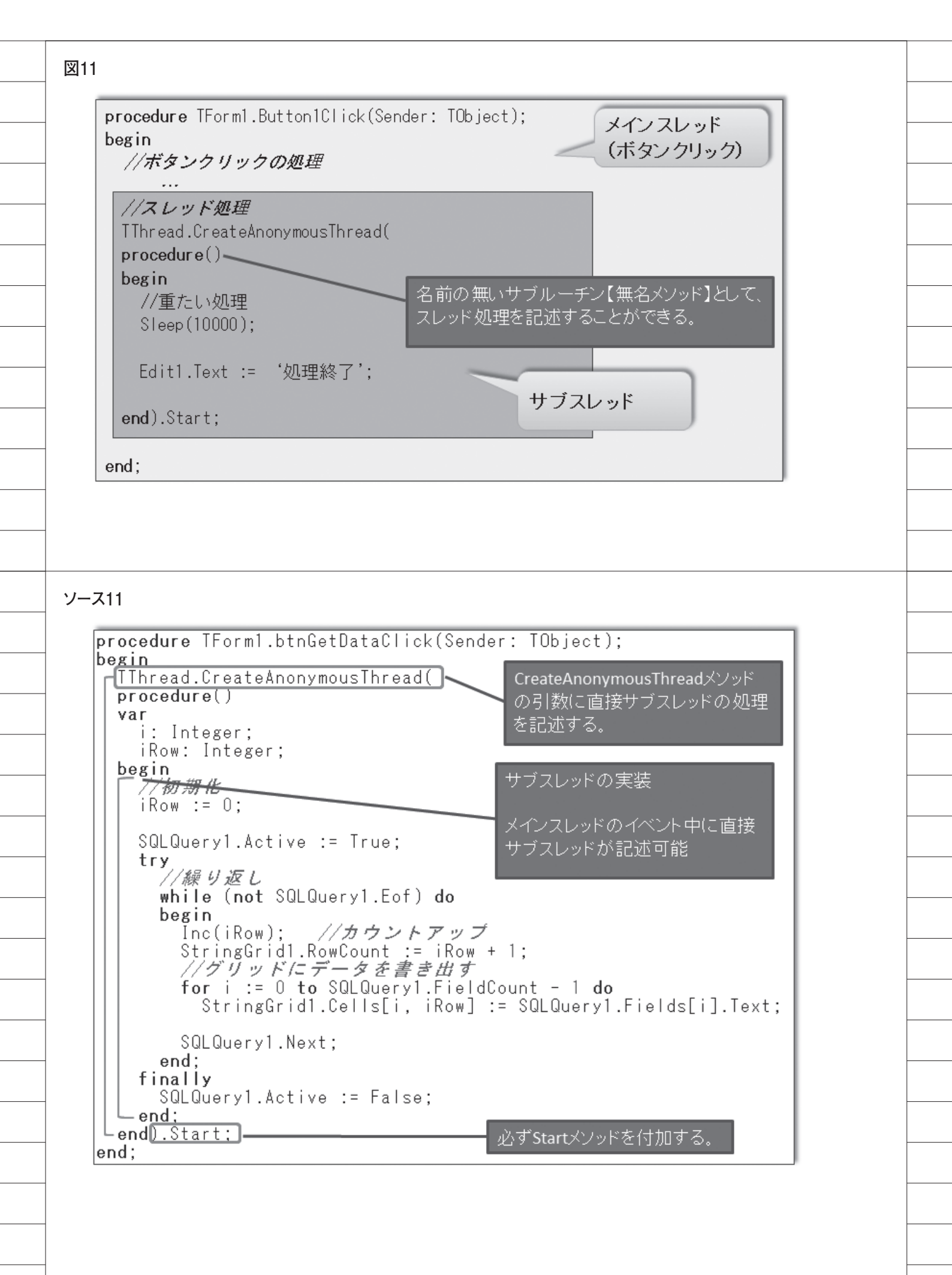

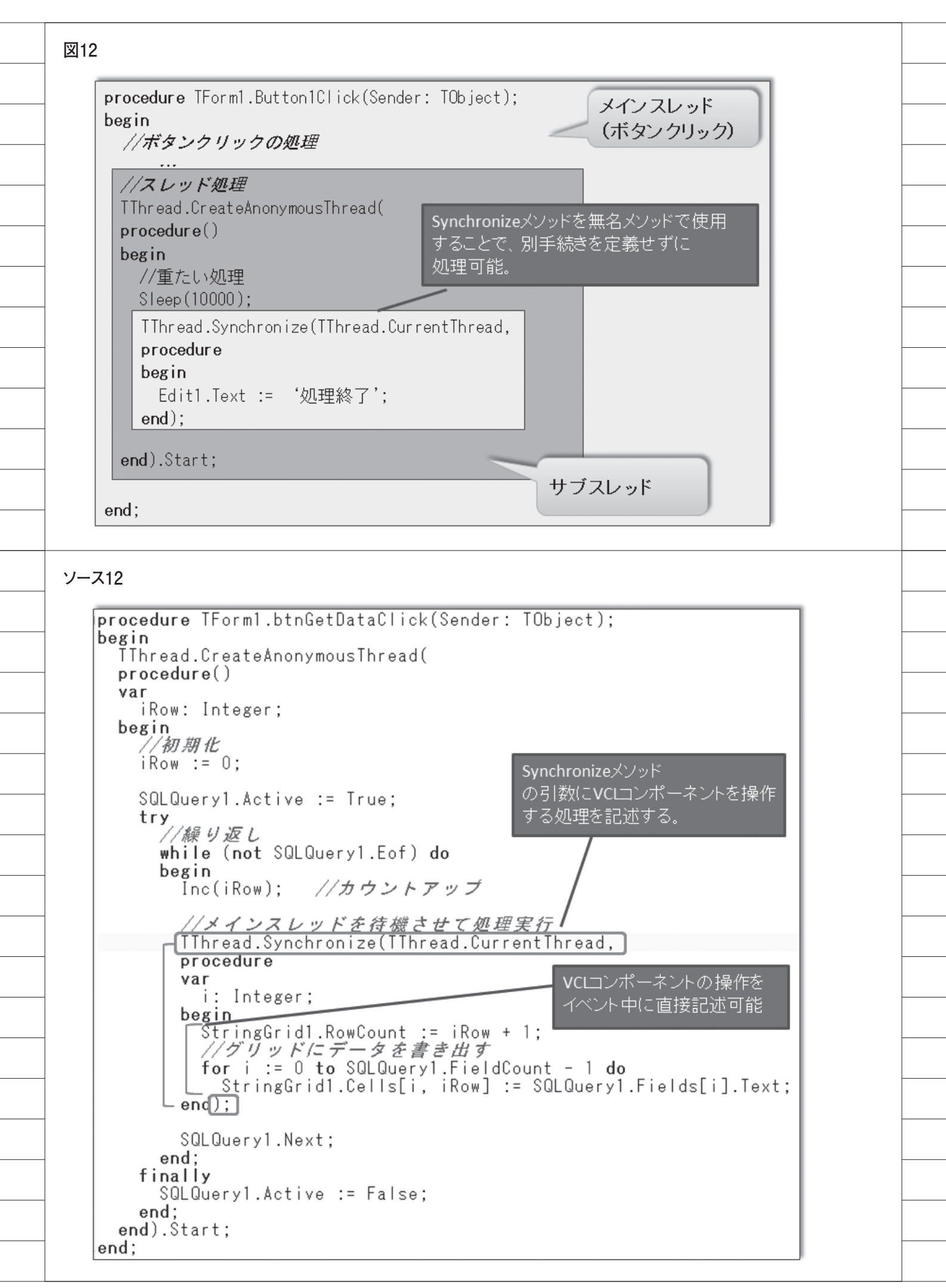

株式会社ミガロ.

RAD事業部 技術支援課 顧客サポート

# [Delphi/400 XE5/XE7] AndroidアプリケーションのNFC機能活用

●はじめに ●NFC について ●NFC の活用 ●Delphi/400 からの NFC 機能利用 ●Android 以外での NFC 利用(補足) ●まとめ

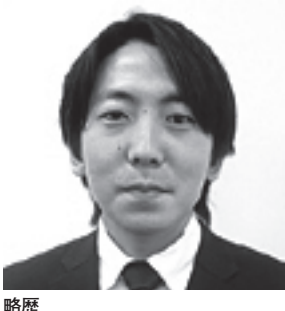

1978年3月26日生まれ 2001年龍谷大学法学部卒業 2005年7月株式会社ミガロ.入社 2005年7月システム事業部配属 2007年4月RAD事業部配属

現在の仕事内容 Delphi/400 や JC/400 の 製品試 験および月 100 件に及ぶ問合せサ ポートやセミナ講師などを担当して いる。

# 1.はじめに

近頃では、物を購入する際に直接お金 で支払うのではなく、クレジットカード やおサイフケータイなどを使ってデジタ ルに決済することが多くなってきた。た とえば、電車などの交通機関では、改札 は物理的な切符よりも IC カードでの決 済のほうが主流になっている。

こうした IC カードの読み取りには、 もちろんプログラムによる制御が行われ ている。この技術は、これまでは限定的 な場面や機器で使われていたため、どち らかというと「特殊な技術」と考えられ ることが多かったが、スマートフォンの 急速な普及により、身近なところで活用 される機会が増えてきた。また最近では IoT (Internet of Things) に関する技 術が注目されており、NFC はその有効 な手段の1つである。

本稿では、こうした背景を踏まえ、 IC カードなどの情報をやり取りするた めの NFC という通信技術を題材として いる。NFC の 基本的な情報から、 Delphi/400 のプログラムで実装する手 法までを紹介する。

なお本稿では、スマートデバイスを 使った Android の開発が中心となるた め、Delphi/400 のバージョンは XE5 と XE7 を対象としている。

# 2.NFCについて

#### 2-1.NFC とは

IC カードなどを使う際に、多くの場 合は NFC と呼ばれる通信技術が使 われている。NFC は「Near Field Communication」の略称で、無線通信 の国際規格である。十数センチの距離で 通信を行える小電力無線通信技術で、最 近はスマートフォンやデジタルカメラ、 電化製品などで広く採用されている。

使用できる製品には、【図 1】のよう なロゴマークが付けられていることが多 い。NFCでは、ICカードやスマートフォ ンなどの対応機器を近距離でかざすだけ で、電子マネー決済やデータ転送などの 情報のやり取りができる。このNFCの 特徴は、通信を行う機器間において複雑 な操作を必要としない点である。

#### 2-2. 身近で使われる NFC

身近なところでは、先ほど触れた交通 機関の IC カード (Suica 等) などの電 子マネーのほかに、おサイフケータイや 免許証などにも IC チップが搭載され、 NFC が活用されている。【図 2】

企業では、ビルの入退館管理にICカー ドを利用したり、工場などでは商品に RFID などを付け、製造工程や在庫管理 に活用している場合も多い。

#### 2-3. NFC の規格

NFCは、大きく分けて、以下の3つの機能で構成されている。

 ①リーダライター機能 (NFC タグに読み書きする)
 ②カードエミュレーション機能 (IC カードで決済する)
 ③ P2P 機能 (NFC デバイス同士で通信する)

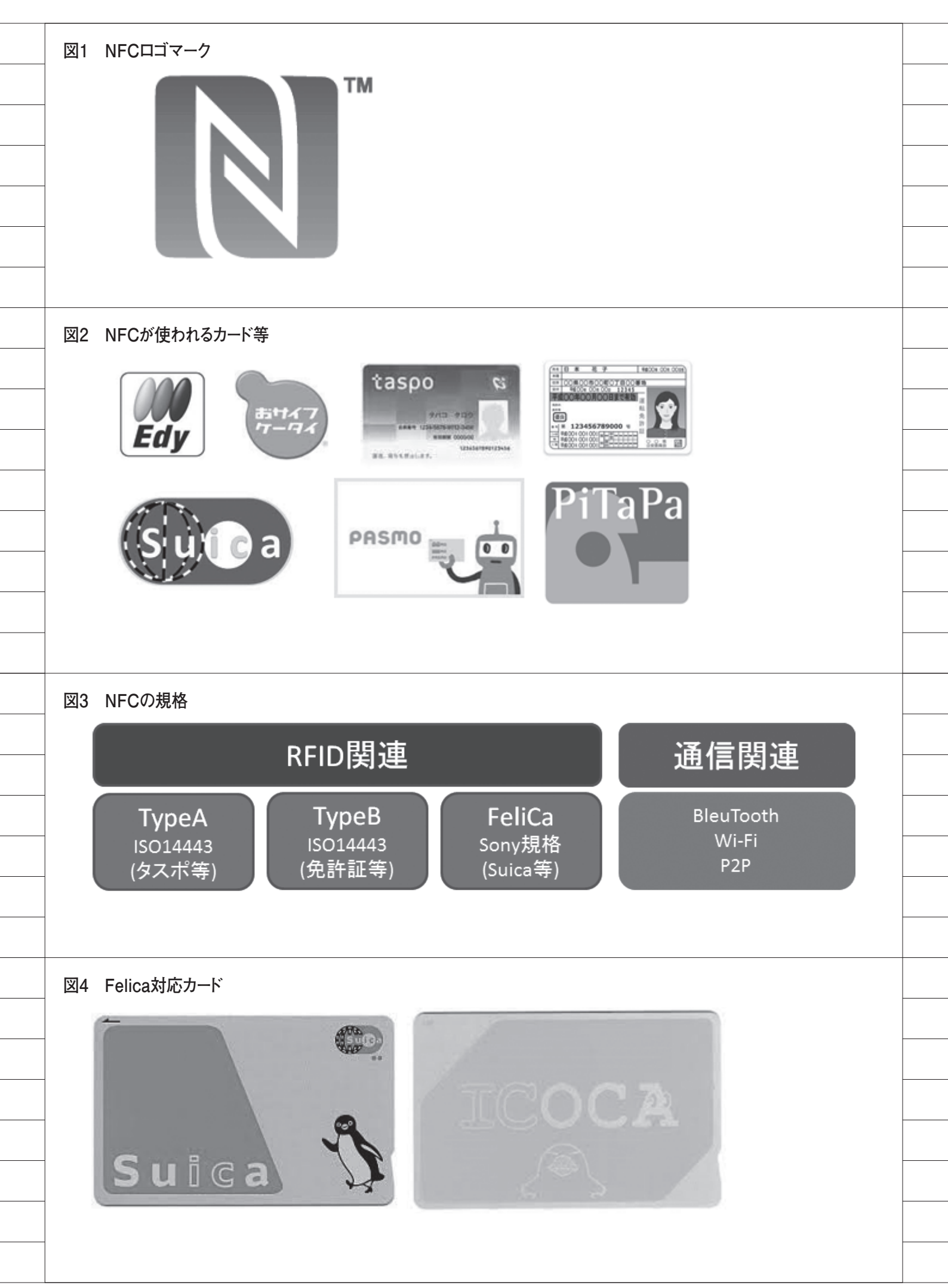

NFC は、これらの機能に応じて、 RFID 関連(①2)と通信関連(③)と して規格されている。【図 3】

RFID と は、「Radio Frequency Identification」の略称で、無線通信に よる認証技術である。IC カードなどは、 この RFID の規格に属する。また簡易 に読み書きできるものとして、NFC タ グと呼ばれる安価なシール形式のタグも 普及している。

通信関連は、BluetoothやWi-Fi、 P2Pなどの分野で規格されている。本 稿では主にRFIDを中心に説明してい く。

RFID の中にも、いくつかの規格があ り、IC カードによっても使われている 規格が異なる。

たとえば、TypeA (ISO14443) は、 成人識別 IC カード「taspo (タスポ)」 で使われていることで有名である。 TypeB は、役所関連でよく使用されて おり、免許証がその代表である。

しかし、日本で一番使われているのは TypeA でも TypeB でもなく、「FeliCa (フェリカ)」である。FeliCa はソニー が開発した独自の無線通信技術規格で、 当初 TypeC 認定を目指していたが、認 定はまだされていない。

FeliCa は、Suica や ICOCA などの 交通カードに代表され、日本の IC カー ドのほとんどはこの FeliCa が採用され ている。【図 4】

FeliCa の特徴は、ソニーが細部まで 厳しく規格を決めているため、曖昧な情 報が少なく、IC カードへのアクセスが 極めて速い点である。

このアクセス速度、反応速度は、 NFCの近距離通信では非常に重要であ る。たとえば、駅の改札でICカードの 反応が悪ければ使い物にならないが、 FeliCaの反応速度は1秒もかからない ため、交通カードのほとんどでFeliCa が採用されている。

2-4. バーコードとの違い

情報を読み取るという技術では、従来 から使われているバーコードや QR コー ドもある。

ここで、NFC とバーコードや QR コー ドとの違いについて考えてみる。 一番大きな違いとしては、バーコード と QR コードは一方通行の読み取りしか できないのに対して、NFC は IC カー ドや NFC タグに読み書きができるとい う点である。

たとえば、バーコードやQRコードで 商品を検品する場合、読み取る機器側で 情報を収集するが、NFCでは読み取り だけでなく商品側のRFIDに書き込み もできるので、「検品済み」といったス テータスを書き込むこともできる。

またバーコードや QR コードは、一度 印刷してしまうと変更できないが、 NFC は読み書きできるので、同じ媒体 を何度でも使い回せる。読み取り専用の DVD と読み書き可能な DVD の違いと 同じである。

操作性では、バーコードやQRコード を使うと読み取り部分にピントを合わせ る必要があるが、NFC は近距離でかざ すだけで読み取れる。非常に簡単で扱い やすいことも、NFC のメリットの1つ である。【図 5】

もちろん、すべてがバーコードや QR コードより NFC が優れているわけでは ない。上記のよう便利さがある半面、バー コードや QR コードは紙媒体に印刷すれ ば使えるが、NFC は RFID などの IC チップが必要となるため、媒体のコスト という点では非常に高くなる。安価な NFC タグであっても1枚あたり 100 ~ 200 円かかるため、大量な媒体が必要な 場合、読み取りだけならバーコードのほ うが採用されやすい。

そのため用途によって、NFCとバー コード、QR コードの使い分けが重要で ある。

# 3.NFCの活用

3-1. NFC の活用とアプリケーション NFC には、バーコードなどと違い、 読み書きできる特徴があることを説明し たが、実際にどのような用途のアプリ ケーションに適用できるかを、A・B・ C のパターンで分類してみた。

A. IC カードなどの読み取り・書き込み <用途例>

IC カードの情報を読み込んだり、決 済ができる。また、前述したように、入 退室の認証管理や製品の検品・工程管理 といった用途でも使用できる。 < NFC を使ったアプリケーション例> マルチ残高リーダ【図 6】

 IC カードの電子マネー残高をスマー トデバイスでチェックできる。
 https://play.google.com/
 (「マルチ残高リーダ」で検索)

B. デバイスの自動設定切替<用途例>

NFC タグを使ってデバイスの設定を 自動的に切り替える。機内モードや Wi-Fiの自動設定など、個人用途だけで なく商用施設の入り口などで使用される 場合もある。

< NFC を使ったアプリケーション例> NFC タスクランチャー【図 7】

・自動切替の設定等をNFC タグに保存 できる。スマートフォンでそのNFC タグをかざせば、設定内容を自動切替 する。

https://play.google.com/ (「NFC タスクランチャー」で検索)

C.アプリやサイトの自動起動・連携 <用途例>

NFC タグを使ってアプリケーション や URL を自動起動できる。スマートポ スターを使ったマーケティングでは、ポ スターに IC チップが埋め込まれており、 スマートデバイスをかざすと情報を入手 することができる。またアクセス情報は IC チップにも書き込まれ、ポスターの 場所ごとに地理的なアクセス情報などの 集計・分析に使われる。

またポスター同様に、NFC タグをか ざすことで、すぐに twitter と連動する ような個人利用のアプリケーションにも 使われている。

< NFC を使ったソリューション例> スマートポスター【図 8】 http://www.hayato.info/tapee/

< NFC を使ったアプリケーション例> たっちなう【図 9】

・特定のNFCタグをかざすとtwitter を連携できる。
https://play.google.com/ (「たっちなう」で検索)

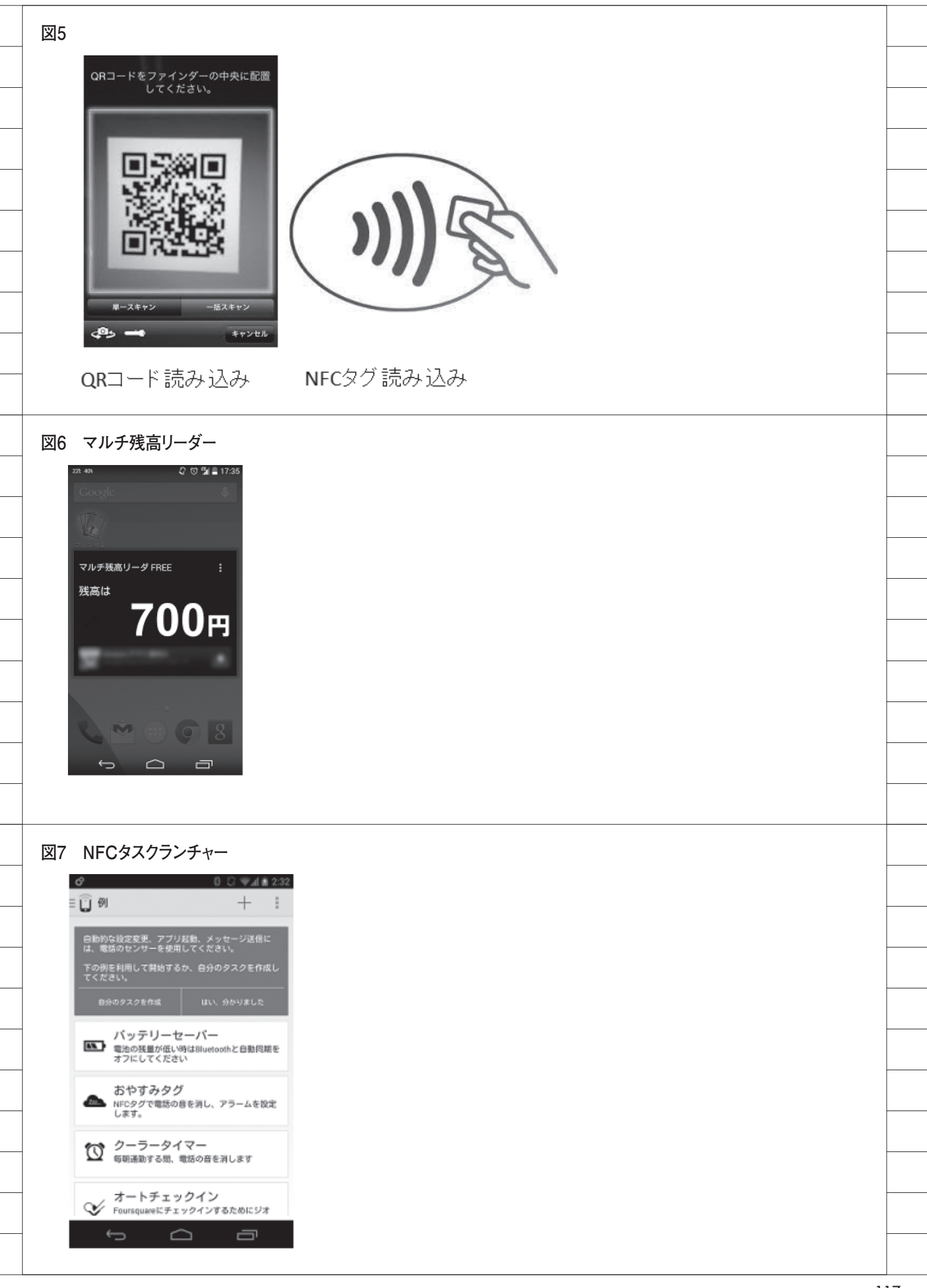

#### 3-2. NFC とスマートデバイス

最近のスマートデバイスでは、NFC は重要な標準機能の1つとなっている。 スマートデバイスといえば、iPhone / iPad の iOS と、Android が主流である。 iOS では iPhone 6 で NFC が搭載され るようになったが、残念ながら iOS の NFC 機能は「Apple Pay」に限定され ており、ユーザーが開発するアプリケー ションで NFC を使う方法は提供されて いない。

一方、Android では、NFC が標準搭 載された OS 2.3 以降の端末では、ユー ザーが NFC を活用したアプリケーショ ンを作成できる。先に取り上げたアプリ ケーション例も Android である。その ため本稿では、NFC を使う題材として Android を取り上げることにした。

## 4.Delphi/400からの NFC機能利用

本章では、ここまで説明してきた NFC 機能のうち、IC カードや NFC タ グなどの RFID 情報を、Delphi/400 で 開発した Android アプリケーションか ら読み書きする方法を紹介していく。

Delphi/400 で Android の NFC 機能 を使う場合は、専用のコンポーネントな どはないため、プログラムで NFC の呼 出しを実装する必要がある。下記のサイ トでは、Delphi での NFC 実装方法を、 XE5 や XE7 のバージョンごとに非常に 詳しく説明している。実際に動作するサ ンプルも用意されている。

Delphi and NFC on Android (2014年9月10日の記事) http://blog.blong.com/

ただし、このサイトの記事は英語なの で、ここでダウンロードできるサンプル を題材に、NFCの実装に必要なポイン トを説明していく。

ダウンロードできるサンプルは、 「NFC\_Samples\_XEX.7z」というファ イルである。7zというファイル圧縮形 式なので、7-Zip等の解凍ソフトを準備 する必要がある。ファイルを展開すると Delphiのソースが一式揃っており、そ のままコンパイルして使うことができ る。【図 10A】【図 10B】

#### 4-1. デバイスの設定

本稿では、NFCを標準で実装してい る Android を対象にするが、NFCを搭 載しているからといって無条件に動作す るわけではない。機種や OS によって違 いはあるが、まずは、デバイスメニュー のネットワーク関連の設定で、NFC 通 信を有効にしておく必要がある。【図 11】は一例である。これを有効にしてお かないと、NFCを搭載していても、 RFID などにデバイスが反応しない。

#### 4-2. プロジェクトの設定

次に、プログラムのプロジェクト設定 を確認する。

[41.] ではデバイス側を設定したが、 アプリケーション側も設定が必要とな る。Androidのプログラム作成時に、[プ ロジェクト] → [オプション] の [使用 する権限] で細かい機能権限を設定でき る。

ここで、NFC の機能をチェックして True に設定する【図 12】。これにより アプリケーションで NFC の機能を使用 することが許可される。

#### 4-3. XML の定義

NFC のアプリケーションにおいて、 プログラムでどのような NFC 情報を扱 うかは、XML ファイルを使って定義す る。【図 13】

たとえば、スマートフォンにNFC 情 報をかざしてアプリケーションを起動す るには、対象となるNFC 情報を決めて おく必要がある。この情報には Android Manifest.xml、nfc.tecdiscovered.filter.xml という2つの XML を使用する。

サンプルプログラムを確認すると、[プ ロ ジ ェ ク ト ] → [ 配 置 ] で AndroidManifest.xml ファイルが組み 込まれているのがわかる【図 14】。この xml ファイルはプロジェクトと同じフォ ルダに存在する。AndroidManifest.xml ファイルを Delphi 上で開くと、中身を 確認できる(テキストエディタでも可 能)。

ポイントは大きく2つある。

1 つ は、「android.hardware.nfc」 と いう設定を True で設定しておくことで ある【図 15】。これは、NFC のデバイ ス (ハードウェア)機能を要求するとい

#### う設定になる。

もう1つは、「ACTION\_NDEF\_ DISCOVERED」という設定である。こ れは、アプリケーションで扱いたい NFC のデータタイプを検知したら、ア プリケーションを起動できるようにする フィルタ (intent-filter と呼ぶ) の種類 の設定である。これによって使用する NFC のタイプを特定し、必要な NFC 情報を受信した場合だけ、アプリケー ションでデータを読み込むことができる 【図 16】。また、先に触れた NFC の規格 にある TypeA や TypeB、FeliCa など 対象のタイプを細かく定義することもで きる。その場合、res\xmlフォルダに 「nfc.tec-discovered.filter.xml」という xml を用意し、対象となる規格リストを 記述しておく。【図 17】

こうした細かい設定をしておくと、た とえば FeliCa だけに反応するアプリ ケーションを開発できる。

#### 4-4. JNI の組み込み

実際に、Android プログラムから NFCの機能を使用する場合は、JNI(Java Native Interface) 経由でAndroid SDK / APIの android.nfc.NfcAdapter を利用する必要がある。

JNI は、Java で作成されたプログラ ムを他の言語から呼び出すためのイン ターフェース仕様である。しかし、これ は名前の通り、Java モジュールである ため、Delphi には標準で用意されてい ない。

ただし、今回のサンプルでは、この JNI を利用するためのラッパーソース (Androidapi.JNI.Nfc.pas) が Common フォルダに用意されている。これを利用 すると、Delphi から JNI の機能を簡単 に呼び出すことができる。【図 18】

また、NFCHelper.pas というユニッ トも用意されており、NFC を扱う際に 非常に便利である。このユニットには、 NFC に対する Read や Write などのメ ソッドなどが定義されている。

#### 4-5. NFC タグの読み込み実装

NFC の読み込みは、NFCHelper の HandleNfcTagを使って取得できる。【図 19】

NFC の読み書きをテストする場合、 「2.NFC について」でも説明した、簡易

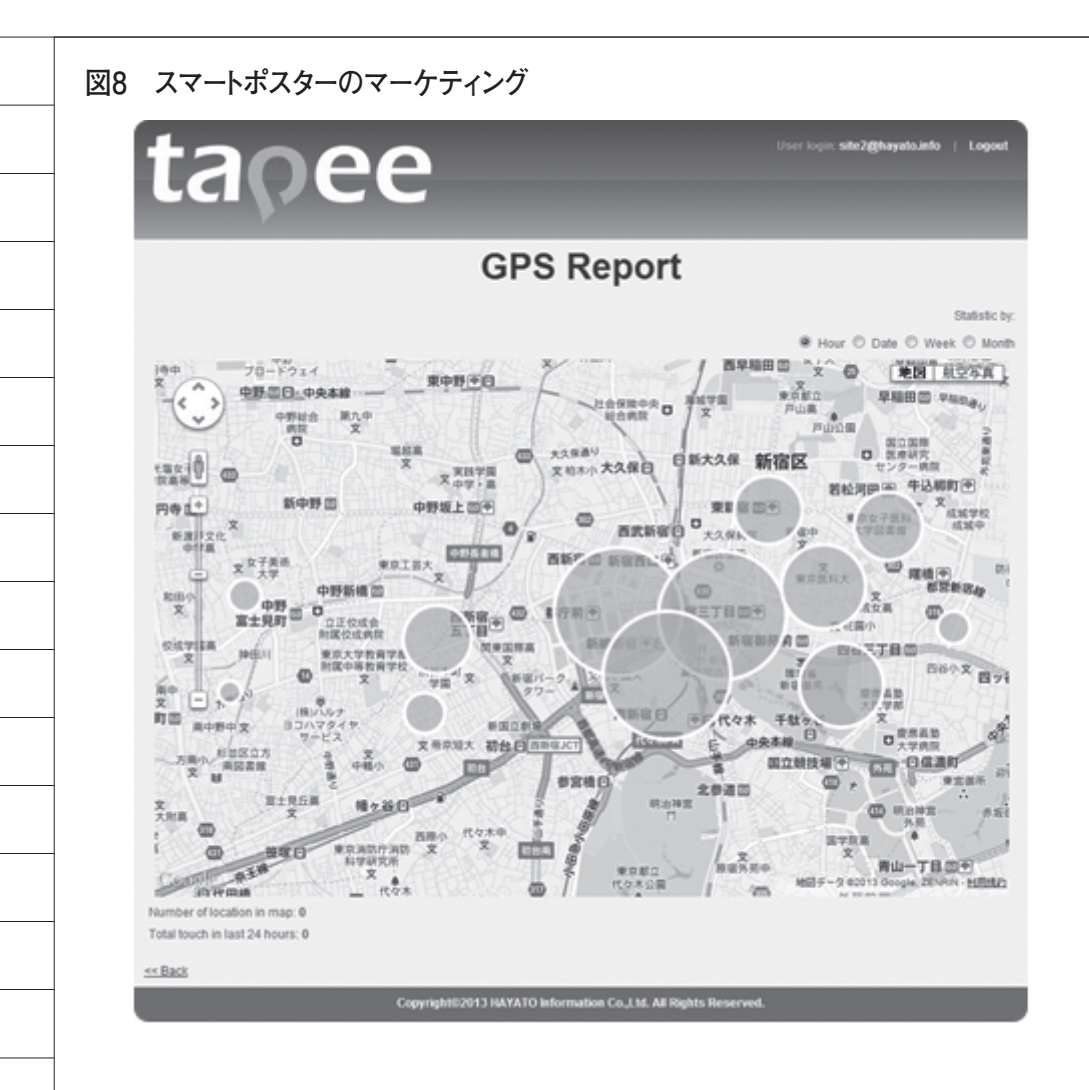

#### 図9 たっちなう

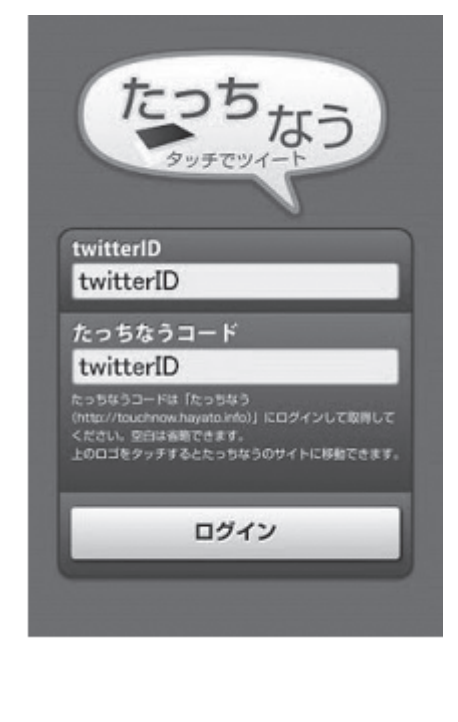

な読み書きが可能な NFC タグと呼ばれ るタグシールを使うと便利である。サン プルでは、スキャンからの起動時 (OnFormActivate イベント) に取得し ている。【ソース1】

新規のNFCタグを読み込んだ場合は Empty が表示されるが、書き込み情報 がある場合、テキストに出力できる。た とえば免許証などを読み込むと TypeB として表示されるので、正しく読み込め ていることがわかる【図19】。ただし、 免許証や交通カードなど秘匿性がある データは、単純には取得できないように なっている。

#### 4-6. NFC タグの書き込み実装

NFC の 書 き 込 み は、Helper の WriteTagText を使って実装できる【図 20】。サンプルでは、「WriteTag」ボタ ンの押下時(OnClick イベント)に書 き込みをしている【ソース 2】。このよ うに NFCHelper.pas を 利用 す る と、 NFC に対する実装が非常に簡単に行え る。

これで、Delphi/400 を使った NFC に対する基本的な読み書きの実装方法が 確認できた。

今回利用した NFCHelper.pas には、 StringToJString 等の Java のデータと 互換性をもつ関数も用意されているの で、一通り機能を確認してから利用する とよいだろう (無駄にプログラムを作成 しなくて済む)。

# 5.Android以外での NFC利用(補足)

5-1. Windows での NFC 利用

本稿では、Android を使ったプログ ラムを題材に説明してきた。iOS の NFC 機能は、「Apple Pay」に限定され ていることを先述したが、PC について も調査した。

PC (Windows) ではあまり聞くこと がないが、実は Windows 8 や Windows 10 では NFC 機能に対応している。

PC であまり使われていない理由とし ては、Windows (OS) が対応していて もハードウェアが対応していないと、 NFC を利用できないからである(タッ チ画面と同様)。そのため、WindowsOS で NFC 機能に対応していても、PC 自 体が NFC に対応していないと使えない というのが実態である。

現実的には、外付けのNFCアダプター などを用意することで対応が可能であ る。またこうしたNFCアダプターには、 ハードに合わせたSDK(開発ツール) などが用意されていることが多く、たと えば下記のような製品では、Delphiな どのソースサンプルも提供されている。

< NFC 開発スタートキット 101-AB > http://www.orangetags.jp/

こうした外付けの NFC アダプターを 利用すれば、バーコードリーダーなどを PC 側の入力として利用し、FeliCa など の IC カードを読み取ったデータをアプ リケーションの入力として利用できる。 【図 21】

また SDK (開発ツール) が用意され ている場合は、これが本稿での JNI の ようなインターフェースとして使用でき るため、NFC アダプターとの連携の開 発をしなくともプログラムでは簡単に実 装することが可能である。

# 6.まとめ

本稿では NFC の基本情報の確認と、 Android を使った Delphi/400 プログラ ムの実装方法について検証・説明した。 NFC を使ったプログラムは、スマート デバイスの普及に伴い、アプリケーショ ンに求められる一般的な機能になると考 えられる。なぜなら、より簡単でわかり やすい操作がアプリケーションにとって 非常に重要な要素だからである。身近な ところで、改札や入退室での IC カード 使用の浸透が、それを裏付けている。

今、スマートデバイスは企業でも業務 利用が広がり、PC アプリケーションと は異なる新しいユーザーインターフェー スが求められている。NFC 機能も、ス マートデバイスの新しいユーザーイン ターフェースの1つである。今後は、特 に IoT も視野に入れ、新しいユーザー インターフェースを利用する先進のビジ ネスモデルを考えていくことが必要だろ う。そうした際、NFC は不可欠の技術 になることを、今回の検証で確信できた。

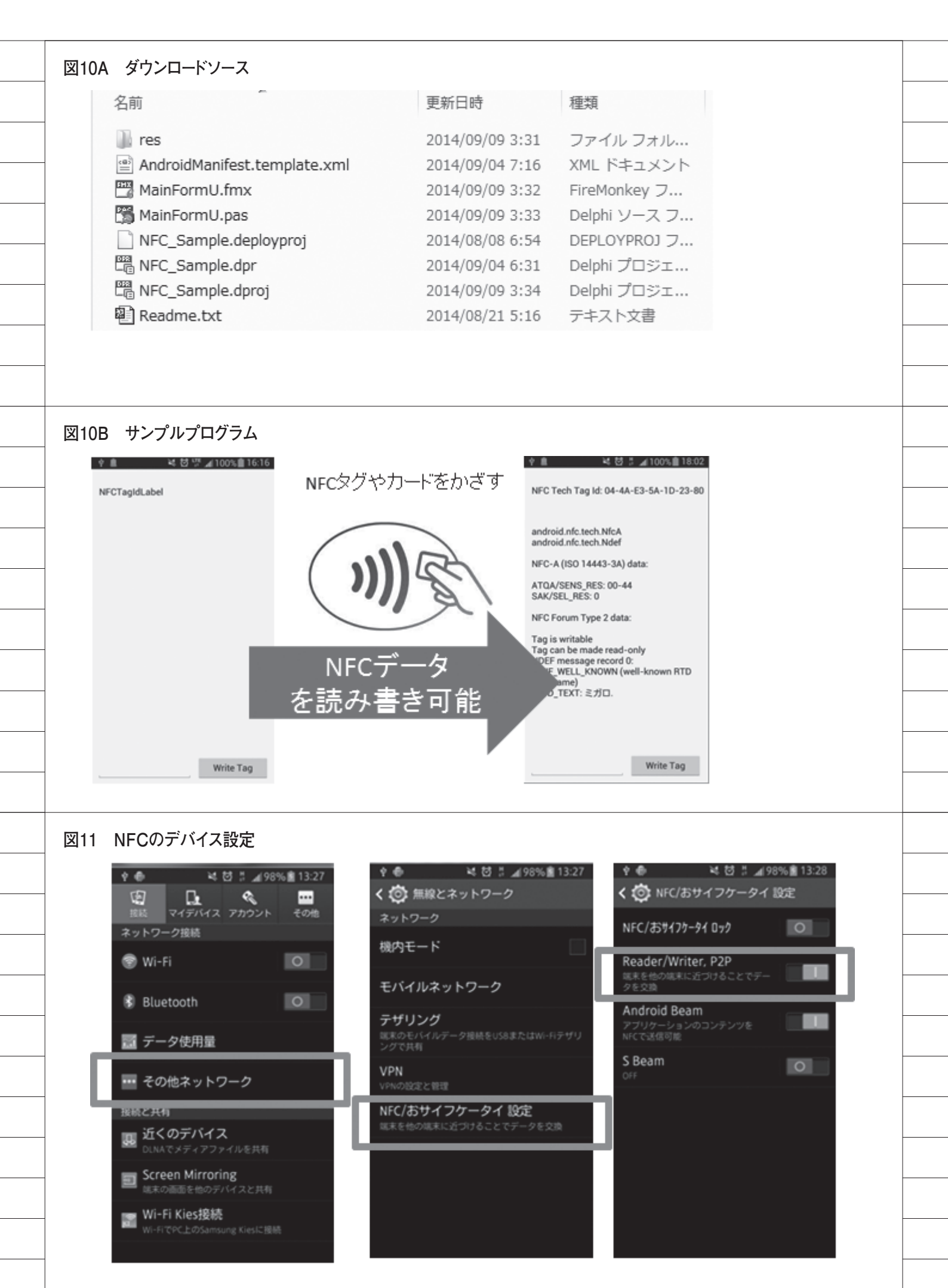

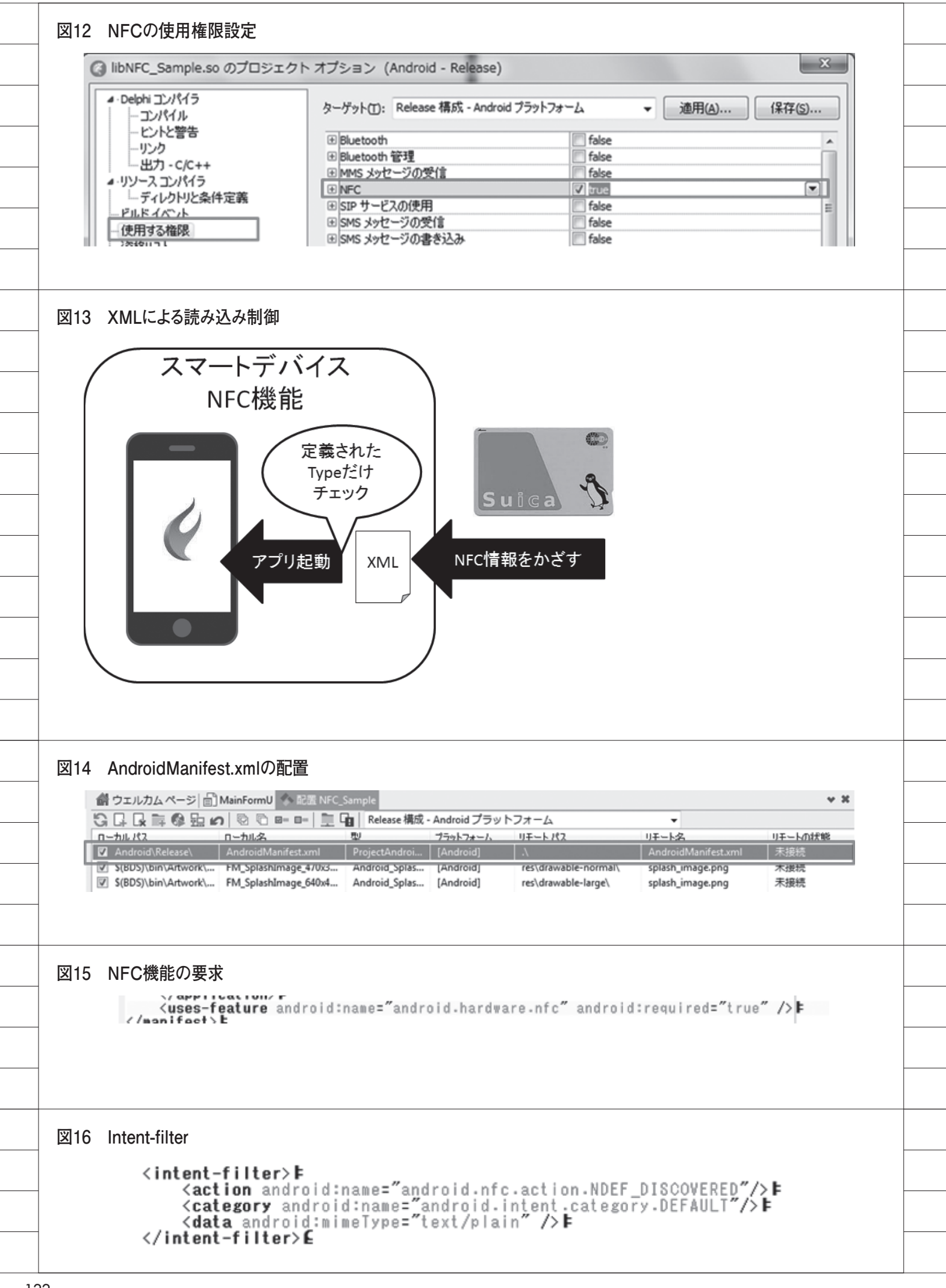

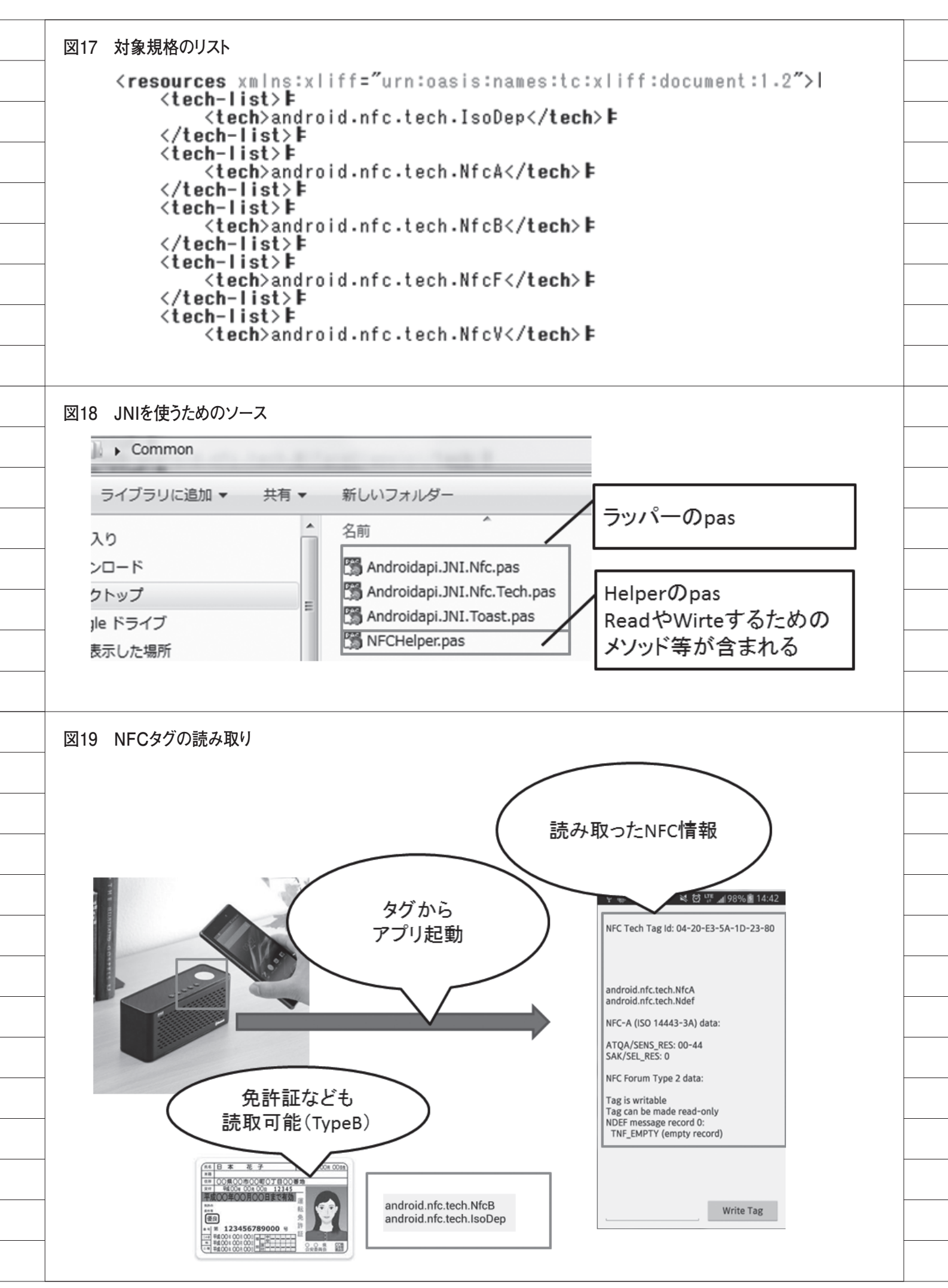

| ocedure TMainForm.FormActivate(Sender: TObie                                                                                                    | ct);                                                                                                    |
|----------------------------------------------------------------------------------------------------|----------------------------------------------------------------------------------------------------|
|                                                                                                    |                                                                                                    |
| tent: Jintent;<br>agParcel: JParcelable;                                                                                                    |                                                                                                    |
| ig: JTag;                                                                                                    |                                                                                                    |
| tent := SharedActivity.getIntent;                                                                                                    |                                                                                                    |
| インテントが有効かチェック<br>Intent <> nil then                                                                                                    |                                                                                                    |
| gin                                                                                                    |                                                                                                    |
| /NFCのアクションを選別<br>fTJNfcAdapter.JavaClass.ACTION NDEF DISCOVE                                                                                                    | RED.equals(Intent.getAction) or                                                                                                    |
| TJNfcAdapter.JavaClass.ACTION_TECH_DISCOVE                                                                                                    | RED.equals(Intent.getAction) or                                                                                                    |
| TJNtcAdapter.JavaClass.ACTION_TAG_DISCOVER<br>egin                                                                                                    | ED.equals(Intent.getAction) then                                                                                                    |
| TagParcel := Intent.getParcelableExtra(TJNfcAda)                                                                                                    | pter.JavaClass.EXTRA_TAG);                                                                                                    |
| it lagParcel <> nil then<br>begin                                                                                                    |                                                                                                    |
| Tag := TJTag.Wrap((TagParcel as ILocalObject)                                                                                                    | .GetObjectID);                                                                                                    |
| end;<br>InfoLabel.Text := ";                                                                                                    |                                                                                                    |
| //タグの読み込み情報を書き出し                                                                                                    |                                                                                                    |
| procedure (const Msg: string)                                                                                                    |                                                                                                    |
| begin                                                                                                    | Teed.                                                                                                    |
| end);                                                                                                    |                                                                                                    |
| nd;<br>d-                                                                                                    |                                                                                                    |
|                                                                                                    |                                                                                                    |
|                                                                                                    |                                                                                                    |
| ÍFCタグの書き込み                                                                                                    |                                                                                                    |
| ´<br>IFCタグの書き込み<br>♀ ■                                                                                                    | ⊉ 💼 🔌 🛱 ដ ⊿վ 100% 🗎 18:02                                                                                                    |
| NFCタグの書き込み<br>* ■                                                                                                    | থ 💼 🔌 🔯 🗄 📶 100% 💼 18:02<br>NFC Tech Tag Id: 04-4A-E3-5A-1D-23-80                                                                                                    |
| /<br>NFCタグの書き込み<br>♥ ■                                                                                                    | ∲ 💼 🔌 🖄 🖁 রা 100% 🖿 18:02<br>NFC Tech Tag ld: 04-4A-E3-5A-1D-23-80                                                                                                    |
| VFCタグの書き込み<br>♥ ■                                                                                                    |                                                                                                    |
| ・<br>NFCタグの書き込み                                                                                                    |                                                                                                    |
| メFCタグの書き込み<br>♥ ■ ■ ◎ ♡ #(100% 18:02<br>NFC Tech Tag Id: 04-4A-E3-5A-1D-23-80<br>android.nfc.tech.NfcA<br>android.nfc.tech.Ndef                                                                                                    | ♥ ■                                                                                                    |
| ・<br>NFCタグの書き込み<br>* ■                                                                                                    | ♥ ● ※ 営 !                                                                                                    |
| ・<br>NFCタグの書き込み                                                                                                    | ★ 値 #100% ■ 18:02 NFC Tech Tag ld: 04-4A-E3-5A-1D-23-80 android.nfc.tech.NfcA android nfa 再度読み込むと 書き込んだテキストが 読み 取わる                                                                                                    |
| ・<br>NFCタグの書き込み<br>* ■ * ☆ ☆ ま ▲ 100% ■ 18:02<br>NFC Tech Tag Id: 04-4A-E3-5A-1D-23-80<br>android.nfc.tech.NfcA<br>android.nfc.tech.Ndef<br>NFC-A (ISO 14443-3A) data:<br>ATQA/SENS_RES: 00-44<br>SAK/SEL_RES: 0                                  | ♥ ■                                                                                                    |
| ・<br>NFCタグの書き込み                                                                                                    | ★ 値 #100% 18:02 NFC Tech Tag ld: 04-4A-E3-5A-1D-23-80 android.nfc.tech.NfcA android nfa 再度読み込むと 書き込んだテキストが 読み取れる Tag                                                                                                    |
| IFCタグの書き込み<br>♥ ■ ◎ ♡ ↓100% 18:02<br>NFC Tech Tag Id: 04-4A-E3-5A-1D-23-80<br>android.nfc.tech.NfcA<br>android.nfc.tech.Ndef<br>NFC-A (ISO 14443-3A) data:<br>ATQA/SENS_RES: 00-44<br>SAK/SEL_RES: 0<br>NFC Forum Type 2 data:<br>Tag is writable | ♥ ● ● 2 # 』100% 18:02<br>NFC Tech Tag Id: 04-4A-E3-5A-1D-23-80<br>android.nfc.tech.NfcA<br>android nfa<br>再度読み込むと<br>書き込んだテキストが<br>読み取れる                                                                                                    |
| IFCタグの書き込み<br>*  *  *  *  *  *  *  *  *  *  *  *  *                                                                                                    | ♥ ● ● ● ● ● ● ● ● ● ● ● ● ● ● ● ● ● ● ●                                                                                                    |
| IFCタグの書き込み<br>* * * * * * * * * * * * * * * * * * *                                                                                                     | ♥ ■ ● ● ● ● ● ● ● ● ● ● ● ● ● ● ● ● ● ●                                                                                                    |
| メントレンション<br>メートン・ション・ション・ション・ション・ション・ション・ション・ション・ション・ショ                                                                                                    | ♥ ● ● ● ● ● ● ● ● ● ● ● ● ● ● ● ● ● ● ●                                                                                                    |
| ・<br>IFCタグの書き込み                                                                                                    | * * * * * * * * * * * * * * * * * * *                                                                                                    |
| メFCタグの書き込み<br>♥ ● ● ● ● ● ● ● ● ● ● ● ● ● ● ● ● ● ● ●                                                                                                    | ♥ ■ ● 2 2 3 100% 18:02<br>NFC Tech Tag Id: 04-4A-E3-5A-1D-23-80<br>android.nfc.tech.NfcA<br>android nfo<br>由度読み込むと<br>書き込んだテキストが<br>読み取れる<br>Tag<br>Tag can be mare<br>NDEF message rec<br>TNF_WELL_KNOWN Ell-known RTD<br>Type name)<br>RTD_TEXT: ミガロ.                                                                                                    |
| VFCタグの書き込み<br>* * * * * * * * * * * * * * * * * * *                                                                                                     | * * やきま 100% 18:02 NFC Tech Tag Id: 04-4A-E3-5A-1D-23-80 android nfc.tech.NfcA android nfc.tech.NfcA Bite Android nfc.tech.NfcA Bite Android nfc.tech.NfcA |

\_\_\_\_

\_\_\_\_\_

\_\_\_\_

| NFCタグ書込処                                   | 理例(Android)                              |
|--------------------------------------------|------------------------------------------|
| procedure TMainForm.TagWriteButtonCl       | ick(Sender: TObject);                    |
| var                                        |                                          |
| NfcAdapter: JNfcAdapter;                   |                                          |
| TagParcel: JParcelable;                    |                                          |
| Tag: JTag;                                 |                                          |
| Intent: Jintent;                           |                                          |
| pegin<br>ノAucoマガギカー ギットリート・ゲ               |                                          |
| //NFCアダブダーをインドリンク                          |                                          |
| if (NfcAdapter := IJNTCAdapter.JavaClass.g | etDefaultAdapter(SnaredActivityContext); |
| In (NICAdapter <> III) and NICAdapter.Isi  | Enabled then                             |
| Degin<br>ルインテンル大取得                         |                                          |
| //1 / ) /1"C4X19                           |                                          |
| TagParcel := Intent getParcelableEvtral    | TINfcAdapter JavaClass EXTRA TAG)        |
| if TagParcel <> nil then                   | interacipation sectors section _ incol,  |
| hegin                                      |                                          |
| Tag := TITag Wrap((TagParce) as II oca     | alObiect) GetObiectID)                   |
| //タグに情報書き込み                                |                                          |
| if not WriteTagText(TagWriteEdit.Text      | . Tag) then                              |
| raise Exception.Create('Error connec       | ting to tag');                           |
| end;                                       | 0 011                                    |
| end                                        |                                          |
| else                                       |                                          |
| raise Exception.Create('NFC is not avai    | lable');                                 |

# 図21 NFCアダプター例

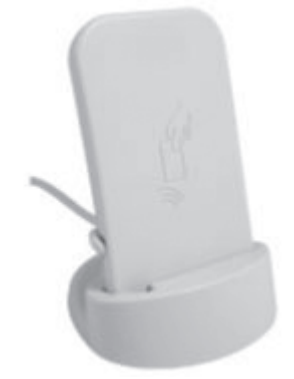

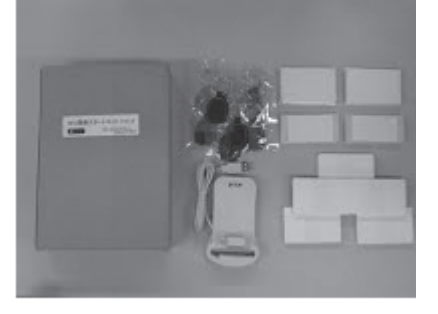

國元 祐二

株式会社ミガロ.

RAD事業部 技術支援課 顧客サポート

# [SmartPad4i] スマートデバイス開発で役立つ 画面拡張テクニック -オープンソースライブラリの活用

●はじめに ●オープンソースライブラリの利点 ●SmartPad4i で活用できるオープンソー スライブラリ ●オープンソース実装の最適化 ●まとめ

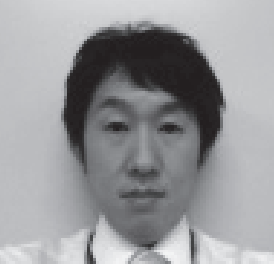

略歴 1979 年3月27日生まれ 2002 年 追手門学院大学文学部ア ジア文化学科卒業 2010 年10月株式会社ミガロ入社 2010 年10月 RAD事業部配属

現在の仕事内容 JC/400、SmartPad4i、Business4 Mobile の製品試験やサポート業務、 導入支援などを行っている。

# 1.はじめに

アプリケーションの開発では、無償で 公開されている「オープンソース」を利 用する開発者が多い。オープンソースと は、ソフトウェアのソースコードを、イ ンターネットなどを通じて無償で公開 し、誰でもそのソースコードの改良、再 配布が行えるものである。そのためオー プンソースでは、独自に開発された機能 や画面部品などを公開しているものも多 い。

そうした機能や部品を含めたソースを まとめて提供しているものを「オープン ソースライブラリ」と呼ぶ場合もある。 もちろんオープンソースは開発言語など によっても公開されている内容はさまざ まであるため、誰もが使っているわけで はないが、スマートデバイスを含む Web アプリケーションの開発において は、使用されることが多い。

なぜなら Web アプリケーションは開 発言語が違っても、基本的にブラウザ上 で動作する点が共通しており、ブラウザ 上で動作する言語としては JavaScript が一般的に使用されるためである。

つまり、Webアプリケーションとい う大きな括りで JavaScript が言語とし て共通しており、これに統一されて対応 したオープンソース開発が非常に発展/ 充実しているのである。

もちろん、JC/400やSmartPad4iを 使ったWebアプリケーション開発でも、 JavaScriptを組み込んだ拡張が可能で ある。本稿では、スマートデバイスでも 有用な、SmartPad4iアプリケーション で利用できるオープンソースについて考 察を行い、具体的な例を紹介する。

2.オープンソース ライブラリの利点

2-1. オープンソースライブラリとは 前節で少し触れたが、「オープンソー スライブラリ」は、オープンソースを基 盤に作成された汎用的な機能や部品など をまとめたプログラムである。オープン ソースライブラリはインターネット上に 無償で公開されている場合が多く、ダウ ンロードして簡単に入手できる。また Web アプリケーションのオープンソー スの9割(\*注1)は、jQueryと呼ばれ るオープンソースライブラリをベースに 作成されている。

\*注1 Q-Success社のW3Techs(World Wide Web Technology Surveys)の調 査結果

http://w3techs.com/technologies (左列一覧から「JavaScript Libraries」 を選択)

#### 2-2. jQuery について

jQueryとは、アメリカのプログラマー John Resig(ジョン・レシグ)によっ て開発・公開された JavaScript 用のオー プンソースライブラリである。jQuery は著作権表示を消さなければ、商用・非 商用を問わず、誰でも自由に利用できる。

jQuery を組み込んで使用すると、本 来 JavaScript で大量のプログラムコー ドを記述しなければ実装できない処理

| Migaro.Technical                                                                                                    |                                                                                                    |                                                                                |                                       |                                                            |                                                                                                    |                                                                                                    |
|----------------------------------------------------------------------------------------------------|----------------------------------------------------------------------------------------------------|--------------------------------------------------------------------------------|---------------------------------------|------------------------------------------------------------|----------------------------------------------------------------------------------------------------|----------------------------------------------------------------------------------------------------|
| No~                                                                                                    | Seminar                                                                                                    |                                                                                |                                       | 終了                                                         |                                                                                                    |                                                                                                    |
|                                                                                                    | □男性                                                                                                    | ⊖女性 ♀全て                                                                        |                                       |                                                            |                                                                                                    |                                                                                                    |
| 入会日                                                                                                    |                                                                                                    | (*                                                                             | 余宗                                    | FØ 113                                                     |                                                                                                    |                                                                                                    |
| No. 会員名 (漢字)                                                                                                    | 会員名(カナ)                                                                                                    | 性別生                                                                            | :年月日                                  | ᄻᅠ그ᅳᄮ                                                      | ギ側でフクロール                                                                                                    | + Z                                                                                                    |
| 0000001 細川エリカ                                                                                                    | ホソカワ エリカ                                                                                                    | 女性 1967                                                                        | 7/06/07 20                            |                                                            | ノ側でヘクロール                                                                                                    | 19 0                                                                                                    |
| 0000002 天原 船衣<br>0000003 藤澤 南朋                                                                                              | オオハラ ユイ<br>フジサワ ナオ                                                                                                    | 女性 199                                                                         | \$/03/20 20<br>8/09/17 20             | 12/03 ためへ                                                  | ッダーの項目やァ                                                                                                    | ドタン                                                                                                    |
| 0000004 松田 恵麻                                                                                                    | マツダ エマ                                                                                                    | 女性 1938                                                                        | 8/01/26 20                            | 12/03 0 協佐                                                 | でキナン/ナンス                                                                                                    |                                                                                                    |
| 0000005 有村理紗                                                                                                    | アリムラ リサ                                                                                                    | 女性 1970                                                                        | 0/04/09 20                            | 12/04<br>の採TF                                              | (5かくかる)                                                                                                    |                                                                                                    |
| 0000006 安藤 获樹<br>0000007 若山 弘也                                                                                              | アンドウ モトキ<br>ワカヤマ ヒロナリ                                                                                                    | 男性 1950<br>男性 1938                                                             | B/01/27 20                            | 12/04                                                      |                                                                                                    |                                                                                                    |
| 000008 菊田 竜也                                                                                                    | キクタ タツヤ                                                                                                    | 男性 1976                                                                        | 6/09/24 20                            | 12/05/10                                                   |                                                                                                    |                                                                                                    |
| 0000009 寺脇育二                                                                                                    | テラワキ イクジ                                                                                                    | 194                                                                            | 7/01/09 20                            | 12/05/22                                                   |                                                                                                    |                                                                                                    |
| 000010 高見 活止 000011 村井 莉央                                                                                                   | タカミ ヒロマサ                                                                                                    | 007                                                                            | 5/02/15 20<br>右山 弘也                   | 10/05/28<br>ワカヤマ ビロナリ                                      | 男性 1938/01/27 2012/05/02                                                                                                    | 1                                                                                                    |
|                                                                                                    |                                                                                                    | 008                                                                            | 菊田 竜也                                 | キクタ タツヤ                                                    | 男性 1976/09/24 2012/05/10                                                                                                    |                                                                                                    |
|                                                                                                    |                                                                                                    |                                                                                | · · · · · · · · · · · · · · · · · · · | タカミ ヒロマサ                                                   | 男性 1955/02/15 2010/05/28                                                                                                    |                                                                                                    |
|                                                                                                    |                                                                                                    |                                                                                | 村井 莉央                                 | ムライ リオ                                                     | 女性 1992/06/09 2010/06/12                                                                                                    |                                                                                                    |
|                                                                                                    |                                                                                                    | 012                                                                            | 高井雄太                                  | タカイ ユウタ                                                    | 男性 1932/04/18 2010/06/12                                                                                                    |                                                                                                    |
|                                                                                                    |                                                                                                    | 00000013                                                                       | 181.バ 夏泉<br>藤井 奈々                     | フジイ ナナ                                                     | 女性 1984/12/06 2010/06/14 女性 1946/03/03 2010/07/19                                                                                                    |                                                                                                    |
|                                                                                                    |                                                                                                    | 00000015                                                                       | 楠 ひろ子                                 | クスノキ ヒロコ                                                   | 女性 1947/05/18 2010/07/25                                                                                                    |                                                                                                    |
|                                                                                                    |                                                                                                    | 00000016                                                                       | おかやま 芳正<br>ま中 幸                       | オカヤマ ヨシマサ                                                  | 男性 1948/10/04 2010/07/26                                                                                                    |                                                                                                    |
|                                                                                                    |                                                                                                    | 00000017                                                                       | 宮田 敬<br>宮坂 大樹                         | ミヤサカ ヒロキ                                                   | 男性 1949/05/14 2012/05/11<br>男性 1978/05/15 2012/05/20                                                                                                    |                                                                                                    |
|                                                                                                    |                                                                                                    | 00000019                                                                       | 塚田一                                   | ツカダ ハジメ                                                    | 男性 1951/03/10 2012/05/28                                                                                                    |                                                                                                    |
|                                                                                                    |                                                                                                    | 00000020                                                                       | 山上くるみ                                 | ヤマガミ クルミ                                                   | 女性 1988/03/16 2012/06/08                                                                                                    |                                                                                                    |
|                                                                                                    |                                                                                                    | 00000021                                                                       | 植木 信音<br>小池 圭                         | 374 993<br>375 57                                          | 男性 1983/11/05 2012/06/13 男性 1988/09/06 2012/06/27                                                                                                    |                                                                                                    |
|                                                                                                    |                                                                                                    | 00000023                                                                       | 宮迫 礼子                                 | ミヤサコ レイコ                                                   | 女性 1949/05/15 2012/07/02                                                                                                    |                                                                                                    |
|                                                                                                    |                                                                                                    |                                                                                |                                       |                                                            |                                                                                                    |                                                                                                    |
|                                                                                                    |                                                                                                    |                                                                                |                                       | ヘッダ項目固定                                                    | 2                                                                                                    |                                                                                                    |
| Migaro                                                                                                    | p.Technical R                                                                                                    | leport                                                                         |                                       |                                                            |                                                                                                    | 終了                                                                                                    |
| Migaro<br>зип. +7=ли<br>No.                                                                                                 | o.Technical R                                                                                                    | leport                                                                         |                                       | ヘッダ項目固定<br>○ <sub>男性</sub> ○ <sub>女性</sub> <b>С</b>        | E<br>●全て<br>検索 多供                                                                                                    | 終了                                                                                                    |
| Migaro<br>ミガロ、テクニカル<br>No.<br>入会日                                                                                           |                                                                                                    | leport                                                                         |                                       | ヘッダ項目固定<br>〇 <sub>男性</sub> 〇 <sub>女性</sub> 〇               | E<br>D全て<br>検索 条件<br>世界 45 日日                                                                                                    | 終了<br>クリア                                                                                                |
| Migaro<br>≝#□. ኇ੭=カル<br>No.<br>入会日<br>No.                                                                                   | D.Technical R<br>                                                                                                    | leport                                                                         |                                       | ヘッダ項目固定<br>〇 <sub>男性</sub> 〇 <sub>女性</sub> 〇<br>(カナ)       | E<br>D全て<br>検索<br>条件<br>世別<br>生年月日<br>フロー<br>1000000000000000000000000000000000000                                                                                                    | 終了<br>クリア<br>入会日                                                                                         |
| Migare<br>まガロ、マクニカルト<br>No.<br>入会日<br>No.<br>00000009                                                                       | D.Technical R<br>///→<br>///////////////////////////////                                                                                                    | Report<br>)~<br>テラワキ イク                                                        |                                       | ヘッダ項目固定<br>〇 <sub>男性</sub> 〇 <sub>女性</sub> 〇<br>((カナ)      | E<br>ゆまた<br>使素<br>条件:<br>使素<br>条件:<br>り<br>1947/01/09<br>2012                                                                                                    | 終了<br>クリア<br>入会日<br>2/05/22                                                                              |
| Migare<br>ミガロ、マクニカル<br>No.<br>入会日<br>00000009<br>00000010                                                                   | D.Technical R<br>(漢-)<br>~<br>(<br>(<br>(<br>(<br>(<br>(<br>(<br>(<br>文字))<br>(<br>)<br>(<br>)<br>(<br>)<br>(<br>)<br>(<br>)<br>(<br>)<br>(<br>)<br>(<br>)<br>(<br>) | leport         )~         テラワキ イク         タカミ ヒロマ                              |                                       | ヘッダ項目固定<br>〇 <sub>男性</sub> 〇 <sub>女性</sub> 〇<br>((カナ)      | E<br>ゆまた<br>を<br>検索<br>条件<br>を<br>条件<br>を<br>条件<br>の<br>また<br>男性<br>1947/01/09<br>2012<br>男性<br>1955/02/15<br>2010                                                                                                    | 終了<br>クリア<br>入会日<br>2/05/22<br>0/05/28                                                                   |
| Migaro<br>≥#□. ም?=カル<br>No.<br>入会日<br>No.<br>00000009<br>00000010<br>00000011                                               | D.Technical R<br>(天-)<br>~<br>(<br>)<br>(<br>)<br>(<br>)<br>(<br>)<br>(<br>)<br>(<br>)<br>(<br>)<br>(<br>)<br>(<br>)                                                 | eport<br>                                                                      |                                       | ヘッダ項目固定<br>〇 <sub>男性</sub> 〇 <sub>女性</sub> 〇<br>(カナ)       | E<br>ゆまた<br>検索<br>条件:<br>検索<br>条件:<br>検索<br>条件:<br>り1<br>り47/01/09<br>2012<br>男性<br>1955/02/15<br>2010<br>女性<br>1992/06/09<br>2010                                                                                                    | 終了<br>クリア<br>入会日<br>2/05/22<br>0/05/28<br>0/06/12                                                        |
| Migare<br>メガロ、デクニカルト<br>No.<br>入会日<br>00000009<br>00000010<br>00000011<br>00000012                                          | D.Technical R<br>→ → ~ (<br>→ → ~ (<br>→ → → → → → → → → → → → → → → → → → →                                                                                         | Report<br>                                                                     | ·····<br>会員名<br>ジ<br>サ                | ヘッダ項目固定<br>〇 <sub>男性</sub> 〇 <sub>女性</sub> 〇<br>(カナ)       | E<br>使索<br>条件<br>検索<br>集件<br>1947/01/09<br>2012<br>男性<br>1947/01/09<br>2012<br>男性<br>1955/02/15<br>2010<br>女性<br>1992/06/09<br>2010<br>男性<br>1932/04/18<br>2010                                                                                                    | 終了<br>クリア<br>入会日<br>2/05/22<br>0/05/28<br>0/06/12<br>0/06/12                                             |
| Migare<br>まがは、マクニカル<br>No.<br>入会日<br>00000009<br>00000010<br>00000011<br>00000012<br>00000013                               | D.Technical R<br>(漢-)<br>()<br>()<br>()<br>()<br>()<br>()<br>()<br>()<br>()<br>()<br>()<br>()<br>()                                                                  | マ         テラワキ イク         タカミ ヒロマ         ムライ リオ         タカ・ ウタ         チワ アイ  | ····<br>会員名<br>ジ<br>サ                 | ヘッダ項目固定<br>〇 <sub>男性</sub> 〇 <sub>女性</sub> (<br>)<br>((カナ) | E<br>検索<br>条件:<br>検索<br>株字<br>条件:<br>検索<br>条件:<br>第性 1947/01/09 2012<br>男性 1955/02/15 2010<br>女性 1992/06/09 2010<br>男性 1932/04/18 2010<br>女性 1984/12/06 2010                                                                                                    | 終了<br>クリア<br>入会日<br>2/05/22<br>0/05/28<br>0/06/12<br>0/06/12                                             |
| Migare<br>##0. 79=##<br>No.<br>入会日<br>No.<br>00000009<br>00000010<br>00000011<br>00000012<br>00000013<br>滑らかにころ             | D.Technical R<br>(ボート)                                                                                                    | eport<br>テラワキ イク<br>タカミ ヒロマ<br>ムライ リオ<br>タカイ ウタ<br>チワ アイ<br>能 ヒロ<br>ヨシ         | →<br>会員名<br>ジ<br>サ<br>リ<br>マサ         | ヘッダ項目固定<br>〇 <sub>男性</sub> 〇 <sub>女性</sub> (<br>(カナ)       | 全て<br>検索<br>条件<br>検索<br>条件<br>検索<br>条件<br>クロ<br>男性 1947/01/09 2012<br>男性 1947/01/09 2012<br>男性 1955/02/15 2010<br>女性 1992/06/09 2010<br>男性 1932/04/18 2010<br>女性 1984/12/06 2010<br>女性 1984/12/06 2010<br>女性 1984/12/06 2010<br>女性 1984/12/06 2010                                                                                                    | 終了<br>クリア<br>入会日<br>2/05/22<br>0/06/12<br>0/06/12<br>0/06/12                                             |
| Migare<br>メガロ、デクニカルト<br>No.<br>入会日<br>No.<br>00000009<br>00000010<br>00000011<br>00000012<br>00000013<br>滑らかにここ<br>00000017 | D.Technical R<br>(ボート)                                                                                                    | eport<br>テラワキ イク<br>タカミ ヒロマ<br>ムライ リオ<br>タカ・ ウタ<br>ギワ アイ<br>作<br>とロ<br>ヨシダ トオル | ····································  | ヘッダ項目固定<br>〇 <sub>男性</sub> 〇 <sub>女性</sub> (<br>)<br>(カナ)  | 全て<br>検索 条件<br>検索 条件<br>生 月日<br>男性 1947/01/09 2012<br>男性 1955/02/15 2010<br>女性 1992/06/09 2010<br>男性 1932/04/18 2010<br>女性 1932/04/18 2010<br>女性 1934/12/06 2010<br>女性 1934/12/06 2010<br>大丁 - | 終了<br>クリア<br>入会日<br>2/05/22<br>0/06/12<br>0/06/12<br>0/06/12<br>0/06/12<br>0/06/12<br>0/06/12<br>0/06/12 |

# を、jQuery で用意された機能で簡単に 実装することができる。 たとえば、HTMLの要素取得やイベント処理、アニメーション、Aiax 処理

ント処理、アニメーション、Ajax 処理 など、さまざまな機能を提供しており、 非常に優れたプログラムであるため、 「2-1.」で挙げたように現在この jQuery をベースにしたオープンソースや Web アプリケーションが非常に増えている。 この jQuery の代表的なメリットは、 大きく3 つ挙げられる。

① JavaScript の開発効率

先に述べた点と重複するが、 JavaScriptで実装するプログラムにお いて、通常記述しなければならないコー ドを jQueryの機能を利用することでシ ンプルに実装できる。

たとえば、通常の JavaScript では、 数十行にわたって記述するようなプログ ラムロジックであっても、jQuery の機 能を使うと数行で記述できてしまう場合 も珍しくない。小規模のプログラムであ ればあまり差はないが、複雑なプログラ ムを作成する場合には、JavaScript と 比較してコード量が大幅に違ってくるた め、開発効率という点で非常にメリット がある。

#### ②クロスブラウザ対応

クロスブラウザとは、Web サイトや Web アプリケーションが、どの Web ブ ラウザでも同じ表示、同じ動作ができる ことである。JavaScript はブラウザご とに利用できるメソッドやプロパティが 異なるため、JavaScript による開発で さまざまなブラウザに対応するには、多 くのパターンに対応した大量のプログラ ムコードを記述する必要がある。

しかし、jQueryでは、こうした異な るブラウザのメソッドやプロパティの違 いを jQuery の機能が処理してくれるた め、開発者がブラウザの違いを意識して 開発をする必要がない。特にスマートデ バイスでは、PC と同じ種類のブラウザ であっても、別バージョンとなっている 場合も多く、非常に役に立つ。

 jQuery オープンソースの利用 「2-1.」で述べた通り、公開されている オープンソースでは jQuery をベースに しているものが圧倒的に多いので、 jQuery を組み込んでおくことで、こう したオープンソースを利用することがで きる。これによって jQuery の機能だけ でなく、オープンソースを活用できる範 囲を大幅に広げることが可能である。

これらのメリットから、jQuery は公 開から急速にシェアを伸ばしてきた。 w3techs.comの調査(2-1 項の注 1)では、 インターネット上のすべての Web サイ トにおける jQuery の利用率は 6 割と公 表している。

2-3. オープンソースライブラリのメリット オープンソースライブラリは、通常イ ンターネットなどで公開・配布されてい るため、非常に多くの開発者が利用し、 機能が洗練されたものが多い。さらに、 これを利用した開発者も Web 上で利用 方法などの参考ソースを公開することが 多く、使い方に困ることも少ない。その ため、Webアプリケーションや JavaScript に詳しくない開発者であっ ても、高度な機能や便利な部品をオープ ンソースライブラリによって簡単に組み 込むことができる。これが最大のメリッ トである。ただし、無償で公開されてい るオープンソースであるため、組み込ん だアプリケーションでの動作確認などは 利用者がしっかりテストする必要があ る。

### 3.SmartPad4iで活用 できるオープンソース ライブラリ

この章では、SmartPad4i で活用でき るオープンソースライブラリの具体的な 例や実装方法を紹介していく。

オープンソースである場合、Smart Pad4i アプリケーションに組み込んで利 用できることも確認が必要であり、本稿 では検証を行った、次の4つのオープン ソースライブラリの活用例を挙げる。

- ・スクロールバーを制御できるオープン
   ソースライブラリ
- ・一覧テーブルを最適表示するオープン
   ソースライブラリ
- ・ツールチップを利用できるオープン
   ソースライブラリ
- ・モバイル専用オープンソースライブラリ

#### 3-1. スクロールバーを制御できるオープ ンソースライブラリ

1つ目は、SmartPad4iで簡単に実装 でき、スクロールバーを便利に拡張する オープンソースライブラリ「OVER SCROLL」について紹介する。

通常、一覧テーブルの表示で多くの明 細行数を出力すると、ブラウザ全体のス クロールが発生する。たとえば、上部ヘッ ダに処理ボタンを配置している画面でス クロールをすると、画面全体(処理ボタ ンごと)がスクロールしてしまい、処理 ボタンの操作が不便になる。【図1】

HTML と css (スタイルシート) で 制御して上部ヘッダを固定することもで きるが、その場合、スマートデバイスの ブラウザではスクロールバーが表示され ない。スクロールバーがないと、現在の データの位置が判断しにくい。

オープンソースライブラリの「OVER SCROLL」を利用すると、スクロール バーを表示する一覧テーブルが作成でき る。

この「OVERSCROLL」は、下記 URL からダウンロードできる。【図 3】

http://azoff.github.io/overscroll/

ダウンロードした zip ファイルを展開 すると、\test\resources\simple.html にサンプルが含まれているので、具体的 な実装内容を確認できる。また、ダウン ロードしたリソースには jQuery 自体も 含まれているので、jQuery を別途ダウ ンロードして用意する必要はない。

最初に、jQueryとOVERSCROLL のJavaScriptファイルをHTMLと同 階層に配置後、外部参照として定義する。 【ソース1】

次に、スクロールする対象の要素をタ グで囲む。今回は、table タグが対象に なる。また、一覧テーブルのタイトル項 目(ヘッダ要素)を表示し続けるため、 タイトル項目のみ別テーブルに分けてい る。【ソース 2】

最後に、body タグの後に script タグ を追加し、id 属性 overscroll の要素で overscroll メソッドを呼び出せばよい。 【ソース 3】

この実装だけで、上部ヘッダの表示を 固定しながら、一覧データだけをスク ロールバーで制御できる使いやすい画面

| 図3                                                                                            |  |
|-----------------------------------------------------------------------------------------------|--|
| <br>http://ozoff.github.ic/overceroll/                                                        |  |
| http://azon.github.io/overscroll/                                                             |  |
| <br>Overscroll                                                                                |  |
| <br>Touch scrolling for the browser.                                                          |  |
| Try Me Out.<br>Drag Up ☉                                                                      |  |
|                                                                                               |  |
|                                                                                               |  |
| 🗘 View Source Code 🛓 Download Plugin 🐵 Donate                                                 |  |
|                                                                                               |  |
| <br>ダウンロード                                                                                    |  |
|                                                                                               |  |
| <br>ソース1                                                                                      |  |
| <br>↔<br><head>↔<br/><meta_charset="shift_jis"></meta_charset="shift_jis">↔</head>            |  |
| <br><pre><meta content="width=device-height" name="viewport"/></pre>                          |  |
| <br><title>MIGARO.Technical Report</title> <                                                  |  |
| <u>{script_src=_jquery.min.js_X/script</u> >↩<br>{script_src=~jquery.overscroll.js~X/script>↩ |  |
| ←                                                                                             |  |
| jquery.min.js と overscroll.js をhtmlと同階                                                        |  |
| 層に配置後、外部参照として読み込み                                                                             |  |
|                                                                                               |  |
|                                                                                               |  |
|                                                                                               |  |
|                                                                                               |  |
|                                                                                               |  |

を作成することができる。また、 「OVERSCROLL」のスクロールバーは、 一覧表示以外にも利用可能なため、たと えば画面内ですべて表示しきれない高画 質の画像をスクロール形式で表示でき る。【図 4】

3-2. 一覧テーブルを最適表示するオープ ンソースライブラリ

2つ目は、一覧テーブルを簡単にレス ポンシブデザインにすることができる オープンソースライブラリ「FooTable」 を紹介する。レスポンシブデザインとは、 css(スタイルシート)を利用して、1 つの HTML からデバイスの画面サイズ に合わせて表示を切り替えるデザイン手 法である。

たとえば、PC とスマートデバイスと では、画面サイズが異なるため、PC ブ ラウザ向け画面と、スマートデバイス向 け画面の2つを用意したい場合がある。 画面サイズを最適化するだけであれば簡 単だが、表示項目数などを制御する場合、 通常2種類のHTMLを作成する必要が ある。しかし、レスポンシブデザインで は1つのHTMLをデバイスのサイズで 判断して、cssを切り替えて表示するこ とができる。【図5】

たとえば、トヨタ自動車の Web サイ トはレスポンシブデザインに対応してい る。PC ブラウザではトップメニューが 横並びになっているが、スマートフォン で参照時にはメニューが折りたたまれて 表示される。【図 6】

通常、レスポンシブデザインに対応す るには、HTMLとcssを工夫・調整し て定義する必要があるが、オープンソー スライブラリの「FooTable」は簡単に レスポンシブデザインに変更することが できる。たとえば、「FooTable」を利用 すると、【図7】【図8】のような画面表 示が実現できる。

PC のブラウザを利用してアプリを実 行すると、一覧テーブルのすべての列項 目を表示する。【図7】

同じ画面をタブレットでアクセスする と、一部の列項目が非表示になるが、タッ チするとデータを展開表示できる。【図 8】

スマートフォンの場合も、同様に一部 の列が非表示になり、タッチすることで データを展開表示できる。【図 9】 このように表示するデバイスに合わせ て最適な表示に切り替えてくれるのが 「FooTable」の機能である。

この「FooTable」は、下記 URL か らダウンロードできる。【図 10】

https://github.com/fooplugins/ (一覧から「FooTable」を選択)

ダウンロードした demos\index.html には「FooTable」の利用方法が詳しく 記載されている。

まず、展開したファイルの css フォル ダ と js フ ォ ル ダ を、SmartPad4i の HTML を格納しているフォルダへ配置 する。配置後、head タグに「FooTable」 の JavaScript ファイルと css ファイル、 jQuery ファイルの外部参照を定義する。 【ソース 4】

次に、サブファイルの table タグに 「FooTable」の設定を追加する。 「FooTable」では、まず table タグの class 属性に footable を設定する。そし て、th または td タグに data-class 属性 を追加して expand を設定する。この設 定により、デバイスサイズが小さい場合 に「+」が表示されて、展開時に「-」 が表示される。【図 11】

次に、data-hide 属性を設定する。 data-hide 属性を設定することでスマー トフォンとタブレットの利用時に列項目 の表示、非表示が制御できる。【ソース5】 最後に、JavaScript を body タグの後

に追加する。【ソース 6】

class 属性に footable を指定した要素 に対して footable メソッドを実行する ことで「FooTable」の機能が有効になる。 breakpoints パラメータでは、タブレッ トとスマートフォンのデバイス横幅の区 切りを指定している。

こうした設定をして「FooTable」を 使用すると、簡単にデバイスごとの一覧 テーブルを最適化してレスポンシブ表示 できる。

3-3. ツールチップを利用できるオープン
 ソースライブラリ

3つ目は、入力欄のツールチップ表示 が可能になるオープンソースライブラリ 「Mouseinfobox plugin for jQuery」を 紹介する。

ツールチップとは、画面上の要素(入

力欄等) にマウスやカーソルが設定され た時に表示されるナビゲーションで、選 択された項目に関するヘルプのようなも のだ。ツールチップ表示は、入力項目な どに利用すると、ユーザーにとってわか りやすい操作説明を提供できる。【図 12】

たとえば、郵便番号を7ケタの数値で 入力後、入力欄横のボタンをタッチして ほしい場合など、ツールチップを表示し てユーザー操作を促すことができる。入 力時に、操作方法が表示されると、ユー ザーにとって次の操作がわかりやすく、 また画面で常に表示されているわけでは ないので、画面デザイン的にも煩雑にな らない。このオープンソースライブラリ も HTML と JavaScript を 記述 するこ とで簡単に利用することができる。

「Mouseinfobox plugin for jQuery」 は、下記 URL からダウンロードできる。 【図 13】

http://portfolio.cmegnin.fr/ mouseinfobox/

まず、展開したファイルの css フォル ダ と js フ ォ ル ダ を SmartPad4i の HTML を格納しているフォルダへ配置 後、head タグに「Mouseinfobox plugin for jQuery」のスクリプトファイルと css ファイル、jQuery ファイルを外部 参照として定義する。【ソース7】

ッールチップに表示する文字は、 input タグの title 属性として定義でき る。【ソース 8】

最後に、JavaScript を body タグの後 に追加する。【ソース 9】

JavaScript で は 入 力 欄 の 要 素 を jQuery のセレクタ用関数 \$ () を使っ て選択し、要素の infoBox メソッドを 呼び出すことでツールチップが表示でき る。この infoBox メソッドではいくつ かのパラメータが設定可能である。今回 は、4つのパラメータを指定している。

< animation パラメータ>

ツールチップの表示方法を定義でき る。

< opacity パラメータ> ツールチップの背景色を透過にでき る。

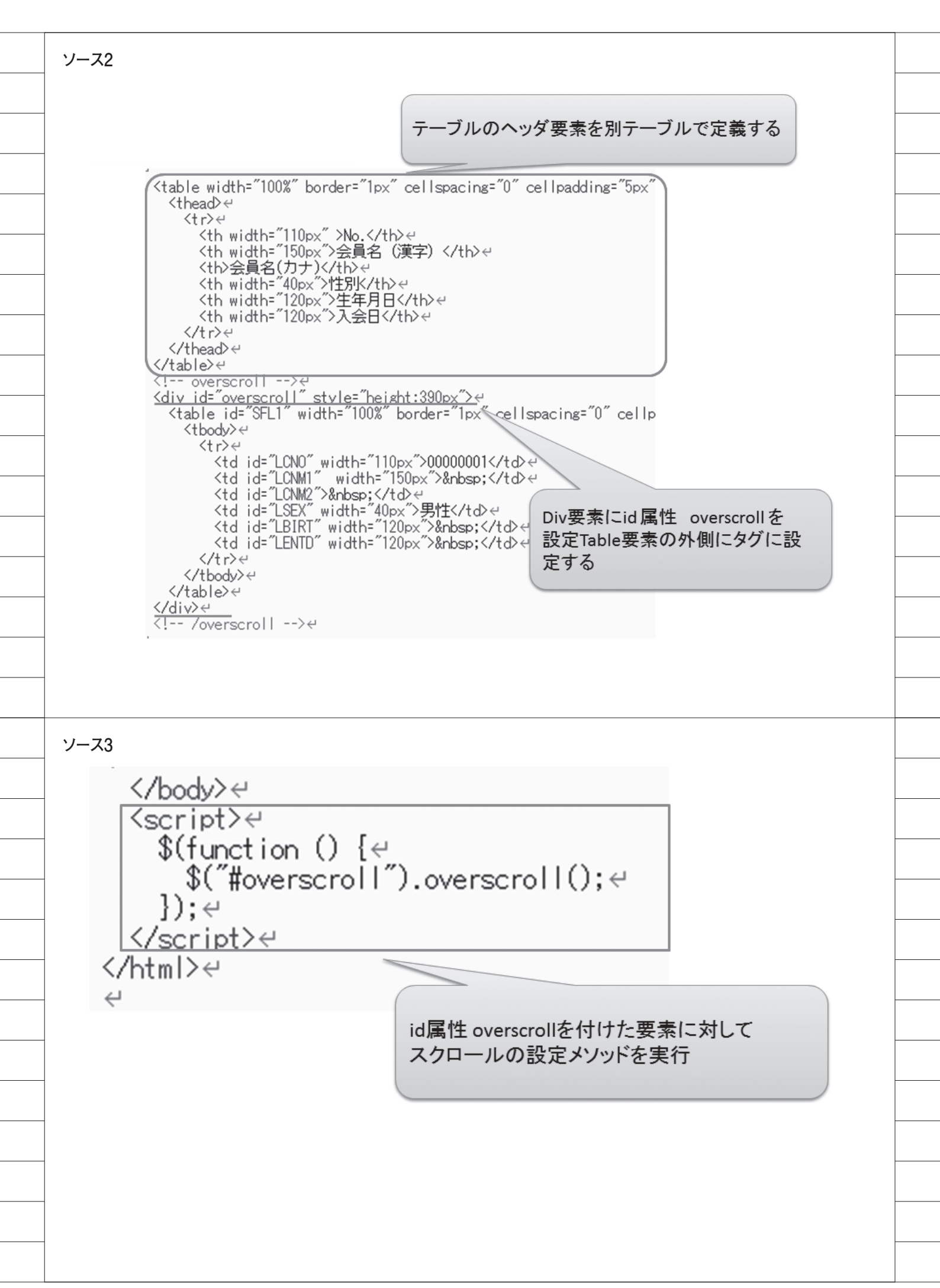

< bottom パラメータ>

ツールチップを下から上へアニメー ションで表示できる。

< useMouse パラメータ>

ツールチップの表示位置を指定するこ とができる。指定できる offsetX、 offsetY はツールチップの表示位置であ る。X 軸、Y 軸の値をピクセル単位で 指定して位置を調整できる。

なお、設定可能なパラメータは、ダウ ンロードしたファイルに含まれる demo. html に詳しく記載されている。

3-4. モバイル専用オープンソースライブ ラリ(フレームワーク)

最後に、スマートフォンやタブレット 専用に最適化したインターフェース、画 面部品で表示するオープンソースライブ ラリ「jQuery Mobile」を紹介する。

HTML でラジオボタンや、チェック ボックスを作成した場合、スマートフォ ンのように画面が小さいと、ラジオボタ ンやチェックボックスが押しにくく、不 便な場合がある。これは PC 向けの Web ブラウザのインターフェースが、 マウスのクリック操作やキーボード操作 を前提に作られているためである。

この jQuery Mobile は、タッチ操作 を前提としたインターフェースに最適化 してくれるオープンソースライブラリで ある。

SmartPad4i では、スマートデバイス 向けのアプリケーションを作成できるた め、jQuery Mobile を組み込んだイン ターフェースの拡張が有効である。【図 14】

jQuery Mobile は下記 URL からダウ ンロードできる。【図 15】

https://jquerymobile.com/

ダウンロードした jQuery Mobile を 展開して、SmartPad4i のテンプレート のHTML と同一階層に展開したディレ クトリごとに配置する。次に、展開した ファイルを head タグ内で外部参照とし て定義する。【ソース 10】 後は、HTML を jQuery Mobile のフ レームワークに沿って定義するだけでイ ンターフェースをスマートデバイス専用 に変更することができる。

jQuery Mobile の HTML の記述方法 については、HTML5 の記述をベースに data- [xxx] 属性などの拡張属性を設 定して定義する。data- [xxx] 属性は HTML5 用の属性である。

jQuery Mobile では、この data-[xxx] 属性を利用して JavaScript を記述しな くても、インターフェースを拡張できる。 ここではラジオボタンを例に、拡張方 法を説明する。

jQuery Mobile のラジオボタン表示 では、HTML5 で定義された fieldset タ グを使う。fieldset タグは、フォームの 入力項目をグループ化する際に使用する タグである。

このタグのdata-role属性に controlgroupを設定することでラジオ ボタンがグループ化できる。グループ化 された要素は、互いに余白なしで配置さ れる。そして、ラジオボタンの記述表示 は、label タグでラジオボタンを囲むこ とで可能になる。【ソース 11】

また、jQuery Mobile では、ラジオ ボタンを横並びに表示することもでき る。横並びは単純に fieldset タグの data-type 属性に horizontal を設定する だけである。【ソース 12】

このように jQuery Mobile を利用す ると簡単にスマートデバイス対応のイン ターフェースを作成できる。もちろん、 例に挙げたラジオボタン以外のさまざま な画面部品を同じような簡単な設定だけ で拡張が可能である。なお、jQuery Mobile は下記の URL でデモが公開さ れているので、他の画面部品の具体的な 使用方法についてもソース付きで確認で きる。

http://jquerymobile.com/demos/

## 4.オープンソース実装 の最適化

4-1. 読み込まれるリソースのサイズ 前章の例では、各オープンソースライ ブラリの各リソースをダウンロードして Webサーバーに配置している。そのファ イルのリソースには、\*.css や\*.js ファ イルの他に \*.min.css や \*.min.js のファ イルが含まれている。ファイル名に min が付いたファイルと、付いていないファ イルの2種類が存在するのには理由があ る。

min が付いていないファイルでは、 cssの設定や JavaScript のプログラム ソースが読みやすいように、改行やイン デントを含めたファイルとして用意され ている。

一方、min が付いたファイルは、容 量を小さくするために、css 適用時や JavaScript の実行時に不要な改行やイ ンデント、または変数名などを圧縮して、 サイズをできるだけ小さくしたファイル として用意されている。実際に Web ア プリケーションが実行時に読み込むのは min がついた\*.min.css や\*.min.jsのファ イルである。

小さなファイルサイズのcssや JavaScriptファイルではパフォーマン スに影響が出ることはないが、ファイル のサイズが大きくなるにつれてWebア プリケーションの初期読み込みの時間が かかるようになる。cssやJavaScript ファイルを圧縮する理由は、リソースの ダウンロード時間を減らし、Webアプ リの初期実行速度を向上させるためであ る。

次節では、作成した css や js ファイ ルを圧縮し最適化する方法について説明 する。

#### 4-2. リソースの圧縮方法

css や JavaScript の圧縮には、専用 のツールや Web サービスを利用するこ とができる。今回は、css と JavaScript の両方を圧縮できる Web サービス 「Online JavaScript/CSS Compressor」 を紹介する。

Online JavaScript/CSS Compressor は、http://refresh-sf.com/ にブラウ ザでアクセスして css や JavaScript を 入力欄に張り付けてボタンを実行だけで 利用することができる。【図 16】

プログラムで利用している css を圧縮 する場合、Input の入力欄に css のソー スを張り付けて、css ボタンをクリック する。すると、圧縮が実行され結果が表 示されるので Save ボタンから圧縮され た css ファイルをダウンロードできる。 【図 17】

例として、12.9KB だった css ファイ ルを圧縮すると 5.2KB に圧縮すること ができた。もちろん、JavaScript ファ

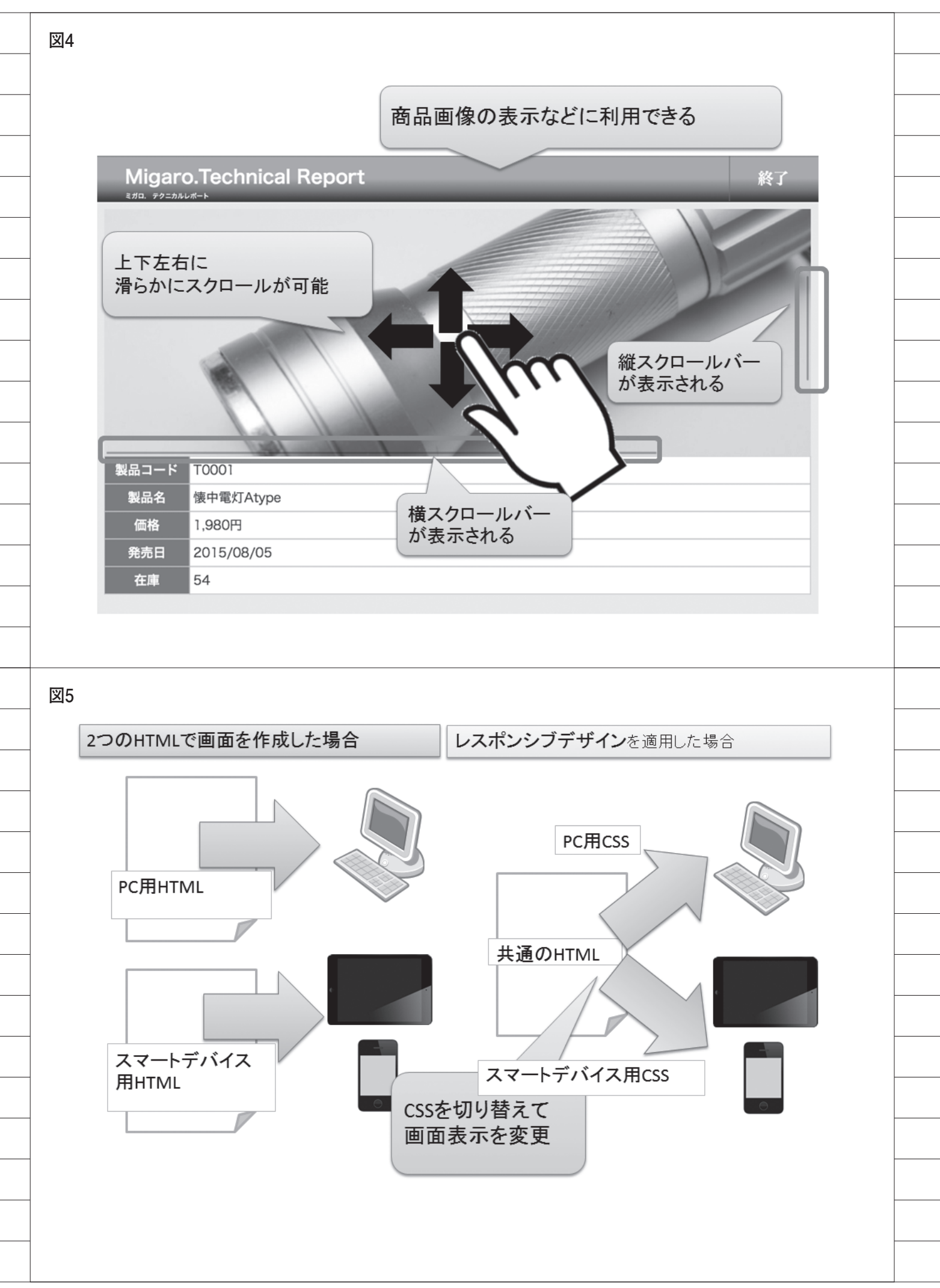

イルでも同様に使用できる。入力欄に ソースを張り付けて、JavaScriptボタ ンをクリックすることで圧縮できる。こ のように Online JavaScript/CSS Com pressor を利用すると、簡単に css や JavaScript のリソースを圧縮できる。 【図 18】

css や JavaScript のサイズが大きい ほど効果があるため、ファイルが大きく なった場合には有効である。

# 5.まとめ

本稿では、オープンソースライブラリ を利用して SmartPad4i アプリケーショ ンの画面部品を拡張する例をいくつか紹 介した。冒頭でも説明したが、Web ア プリケーションではオープンソースが非 常に発展しており、オープンソースライ ブラリもさまざまな機能や画面部品が公 開されている。

製品ソフトウェアと異なり、開発元な どで保証されないオープンソースという ことで、アプリケーション開発での使用 を躊躇する場合もある。しかし、オープ ンソースはすべてのソースコードが公開 されているため、使用する部分のソース をチェックして、自社のプログラムとし て把握したり、部分的に流用することも 可能である。

また、オープンソースライブラリのメ リットでも挙げたように、既に完成して いる機能を利用できるのは、それだけ開 発の工数を短縮できるということであ る。

本稿で紹介した4つのオープンソース ライブラリも、利用するのは簡単である が、同じ機能を一から開発するのであれ ば、かなりの開発工数・期間を想定する 必要がある。

SmartPad4i アプリケーションの開発 で、画面機能の拡張を考える場合に、同 じ機能のオープンソースライブラリが公 開されていれば、一度それを組み込んで 試してみることをお勧めする。

Μ

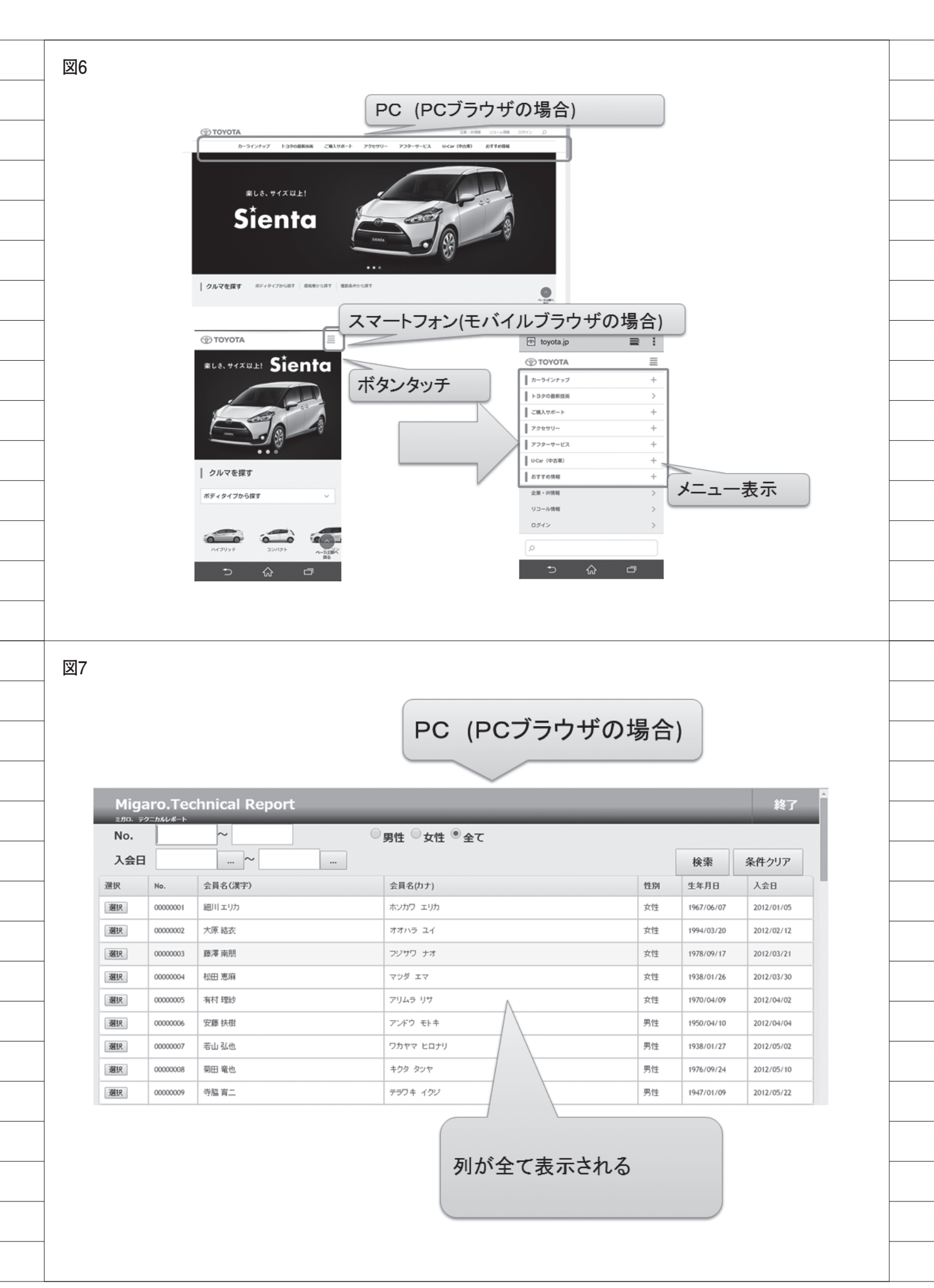

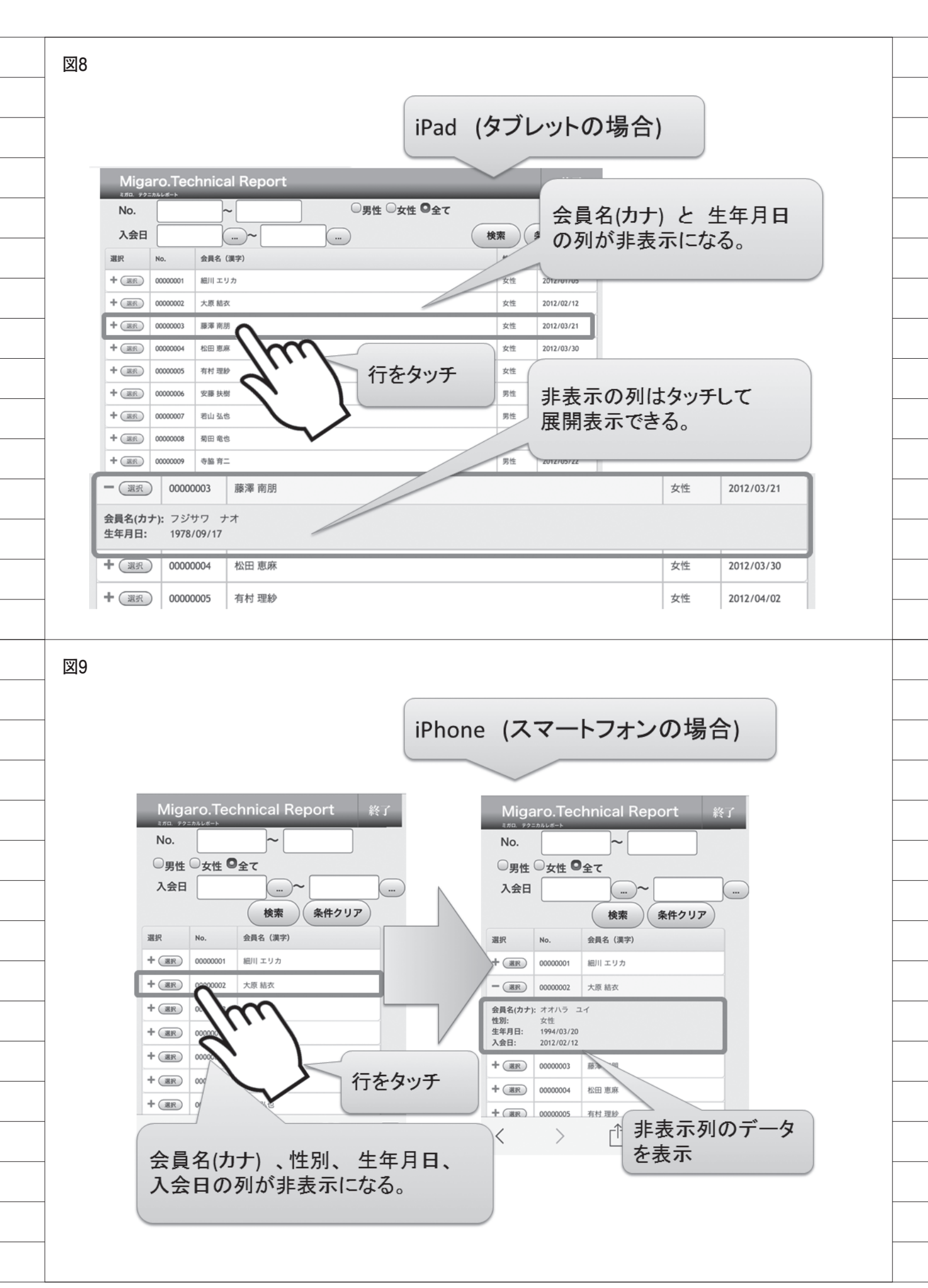

図10 https://github.com/fooplugins/footable GitHub This repository Search Explore Features Enterprise Blog Sign up Sign in fooplugins / FooTable jQuery plugin to make HTML tables responsive http://fooplugins.com/plugins/footable-jquery/ Code 10 releases 28 contributors 3 435 commits 2 8 branches Issues 153 Branch: V2 - FooTable / + := 1) Pull requests (12) Removed visible check in filtering showRow - Pulse steveush authored on 18 Jun latest commit e81f180610 📴 Css new build 9 months ago Jall Graphs ill demos Corrected data attributes for changing previous, next etc 4 months ago ill dist new build HTTPS clone URL 9 months ago https://github.com/1 😰 ic omoon updated icon font 2 years ago You can clone with HTTPS or Subversion. iiii js Removed visible check in filtering.showRow 2 months ago Clone in Desktop ill less run grunt on directly to generate css and js 2 years ago .csslintrc Added CSSLint as Grunt default-task. Not used in test-task because of ... 2 years ago Ownload ZIP .gitattributes Removing unlikely configs in gitattributes 6 ago .gitignore Removing unlikely filters from gitign プラグインをダウンロード ソース4 <head>~ <meta charset="Shift\_JIS" /> स <meta name="viewport" content="width=device-height" /> स <meta name="format-detection" content="telephone=no" /> <title>MIGARO.Store System</title>↩ <link href="DEMOCSS.css" type="text/css" rel="stylesheet" >e <link href= "css/footable.core.min.css" type="text/css" rel="stylesheet">e <link href= "css/footable.standalone.min.css" type="text/css" rel="stylesheet">e <link href= "css/footable.standalone.min.css" type="text/css" rel="stylesheet">e <script src="jquery.min.js"></script>e <script src="jquery.min.js"></script>e</script>e</scri Kscript src="js/footable.js?v=2-0-1" X/script> <head>~ fooTableのcssと jQuery, FooTableのjsファイル を外部参照として読み込み

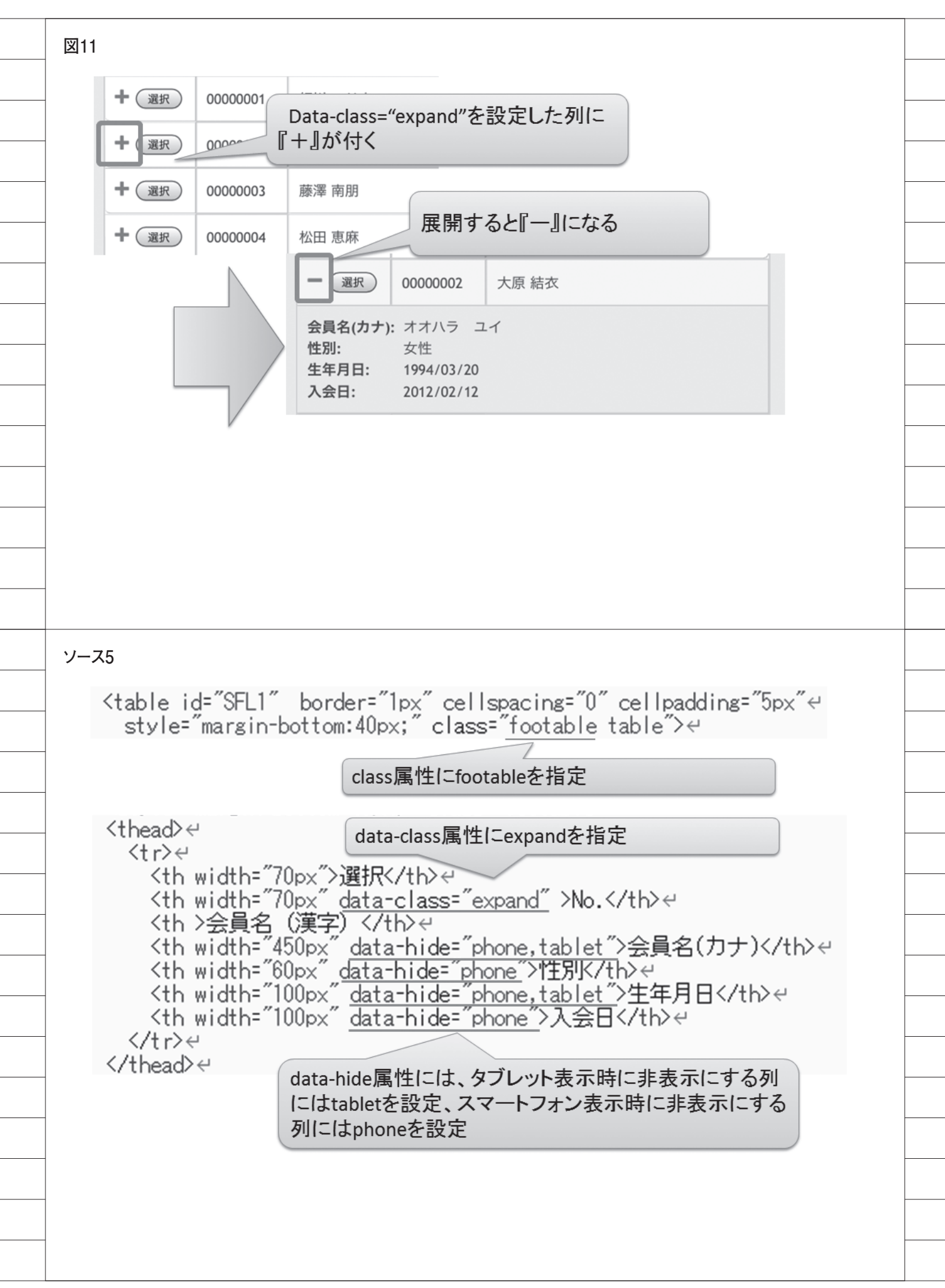

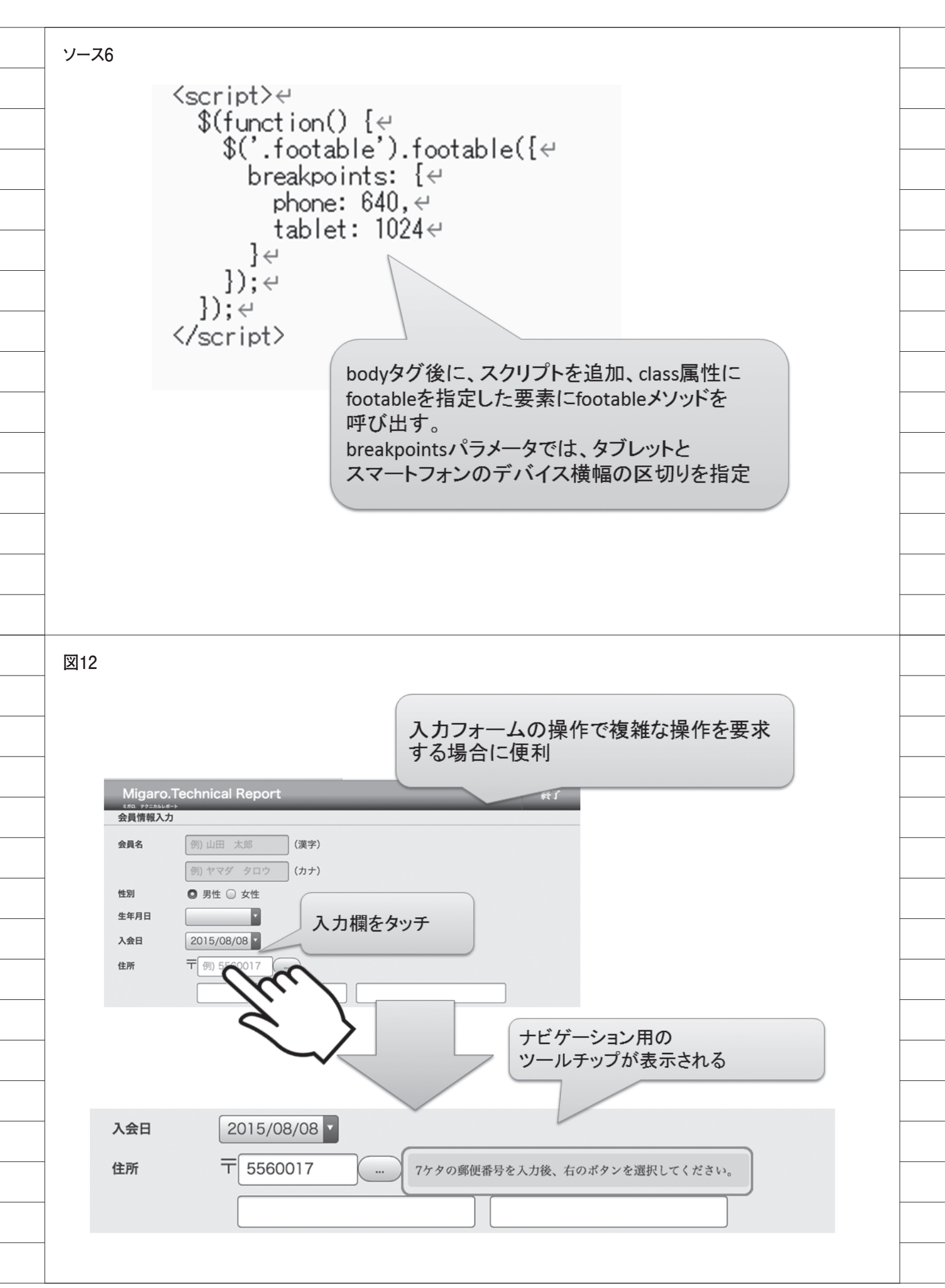

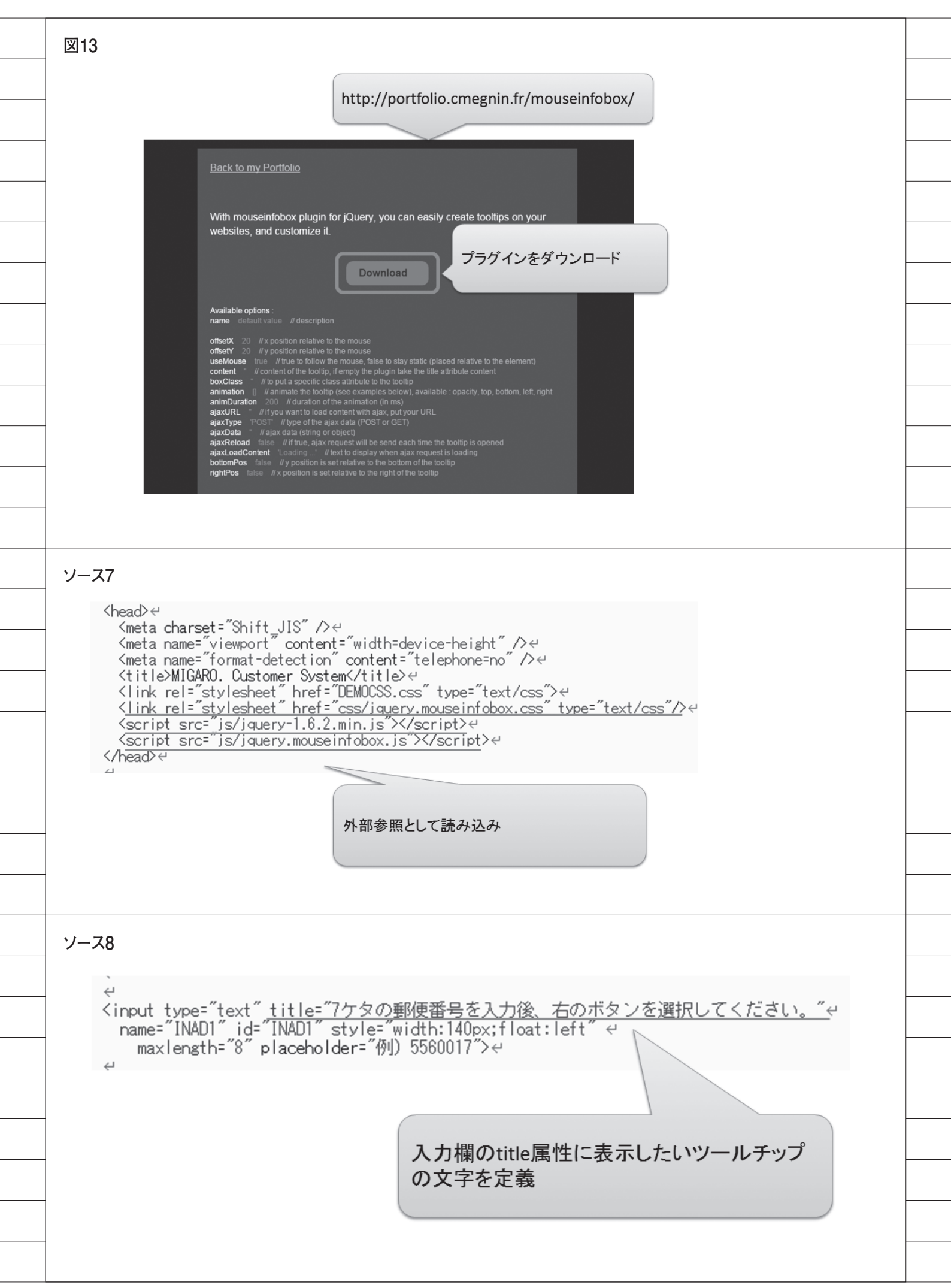

ソース9 ہے <input type="text" title="7ケタの郵便番号を入力後、右のボタンを選択してください。"e name="INAD1" id="INAD1" style="width:140px;float:left" e maxlength= 8 paceholder="例) 5560017">e 2 <script>2 \$<u>('#INAD1)).infoBox(</u>{↔ animation: ['opacity', 'bottom'],↔ useMouse: false, ↔ offsetX: 230, ↔ offsetY: 0↔ bodyタグ後に、スクリプトを追加、id属性を指 });↩ 定してinfoBoxメソッドを呼び出す。 </script>↩ 図14 インターフェースを スマートデバイスに対応 A 26 戻る jQuery Mobileの利用 ラジオボタン ラジオボタン: ORADI01 ©RADI02 ©RADI03 O RADIO1 ラジオボタン(horizontal): ORADI01 ORADI02 ORADI03 RADIO2 チェックボックス ∶ checkbox ❷CHECKBOX RADIO3 コンボボックス : SELECTI 🔽 ラジオボタン(hor 入力欄: 🖂 RADI01 RADI02 RADI03 #921 チェックボックス Checkbox CHECKBOX コンボボックス SELECT1 入力欄 0 ボタン1 通常のHTML jQuery Mobile の利用

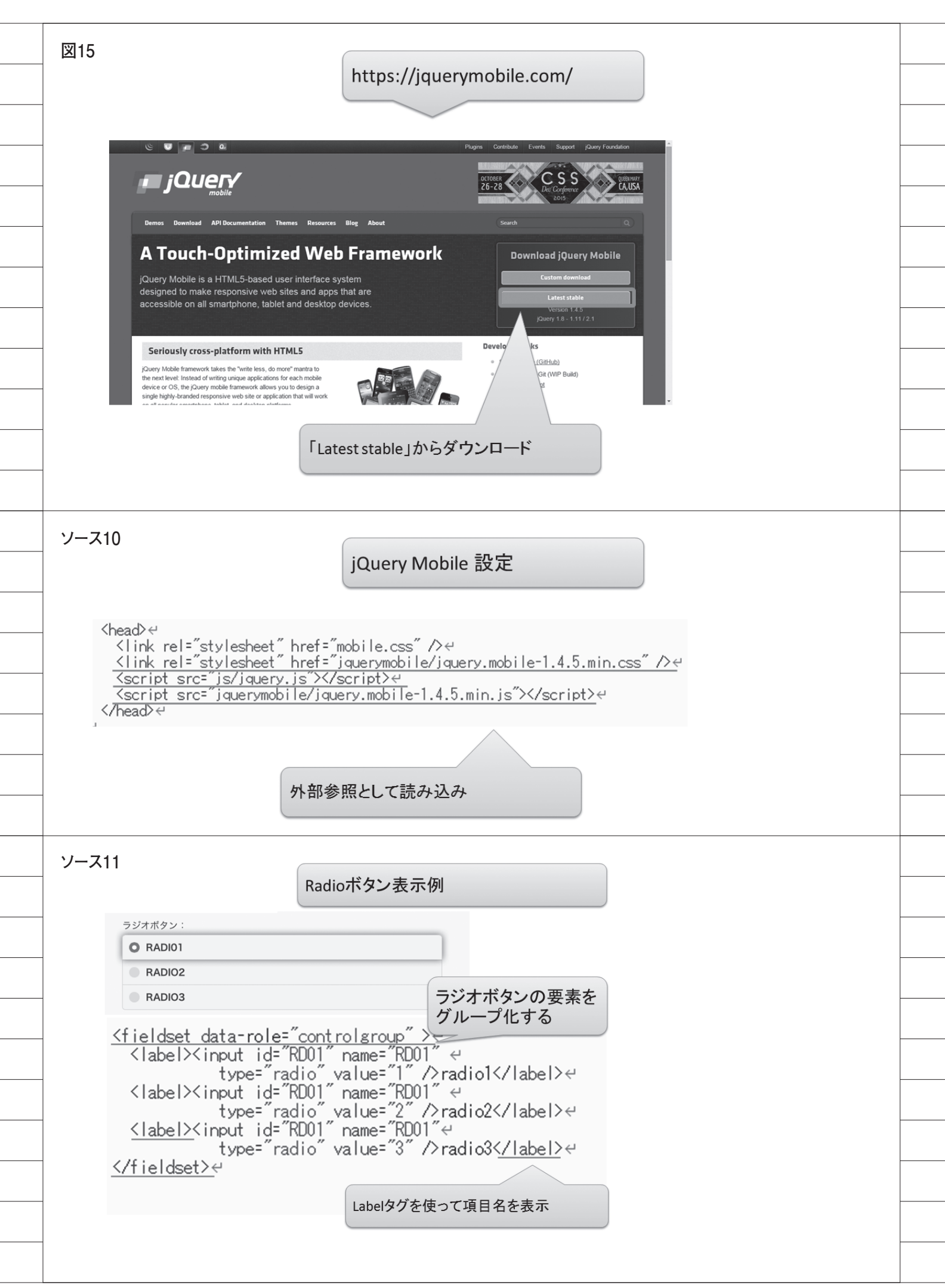
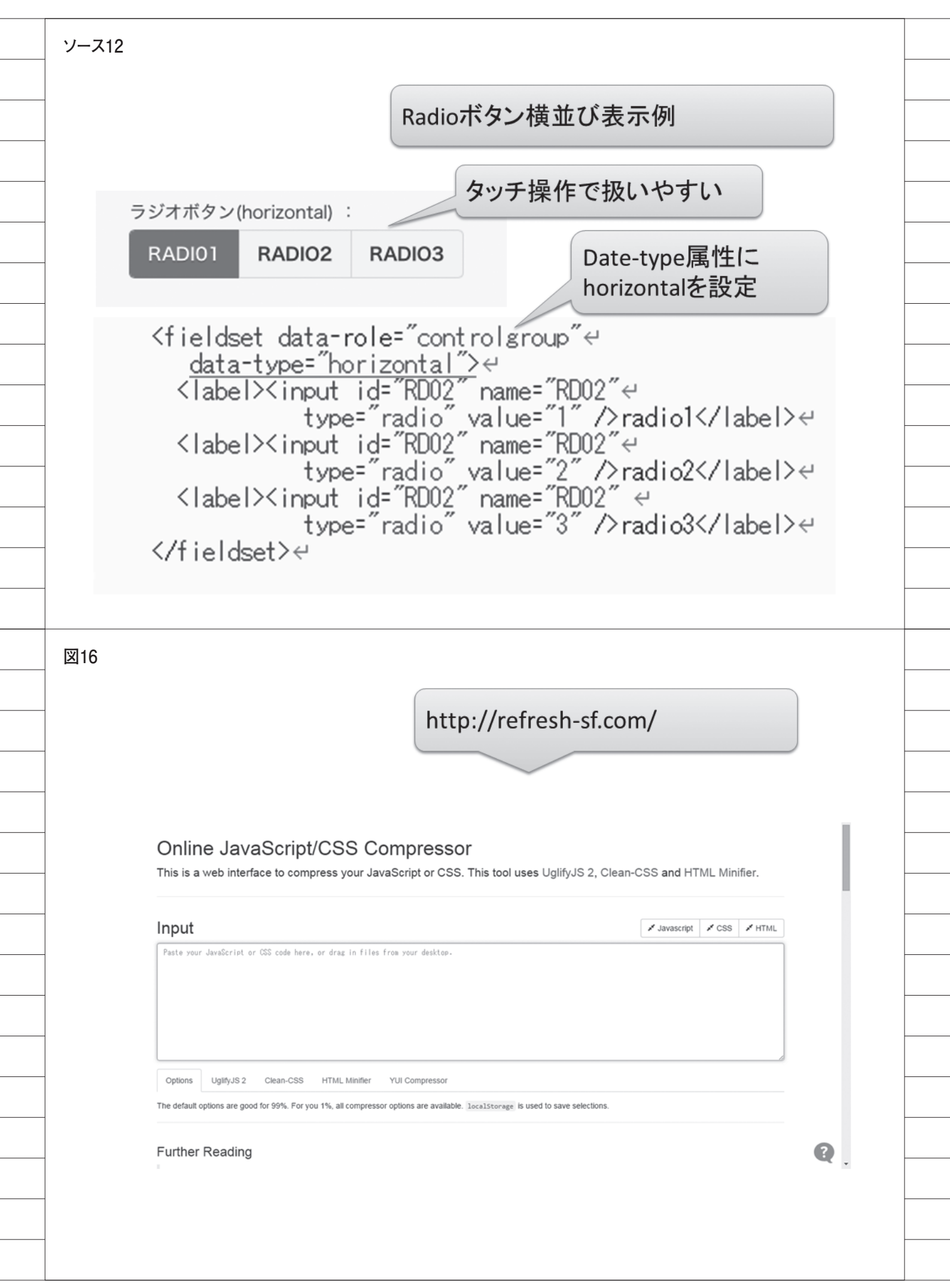

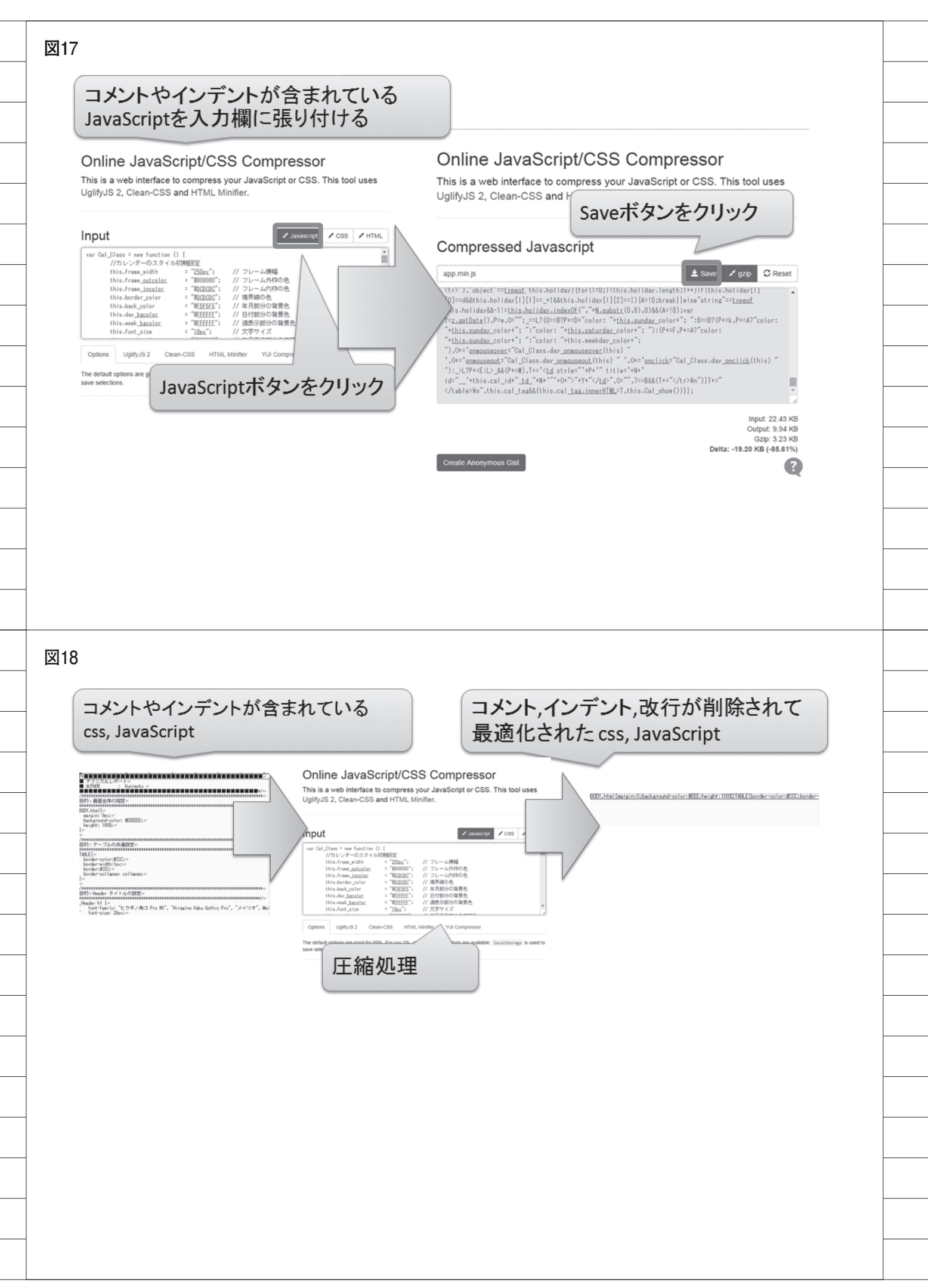

# Migaro. Technical Report 既刊号バックナンバー

電子版・書籍(紙)媒体で提供中! http://www.migaro.co.jp/contents/support/technical\_report/

# No.1 2008 年秋

お客様受賞論文

●最優秀賞 直感的に理解できるシステムを目指して一情報の"見える化" の取り組み 石井 裕昭様 / 豊鋼材工業株式会社

●ゴールド賞
 運用部間にサプライズをもたらした Delphi/400
 春木 治様/株式会社ロゴスコーポレーション

●シルバー賞 JACi400 使用による Web アプリケーション開発工数削減 中富 俊典様/日本梱包運輸倉庫株式会社

**Delphi/400 を利用した Web 受注システム** 飯田 豊様/東洋佐々木ガラス株式会社

●優秀賞 Delphi/400 による販売管理システム(FAINS)について 藤田 建作様/株式会社船井総合研究所

**技研化成の新基幹システム再構築** 藤田健治様/技研化成株式会社

### SE 論文

はじめての Delphi/400 プログラミング 畑中 侑/システム事業部 システム2課

**Delphi/400 と Excel との連携** 中嶋 祥子/RAD 事業部 技術支援課

**連携で広がる Delphi/400 活用術** 尾崎 浩司/システム事業部 システム 2 課

**フォーム継承による効率向上開発手法** 吉原 泰介/ RAD 事業部 技術支援課

**API を利用した出力待ち行列情報の取得方法** 鶴巣 博行/ RAD 事業部 技術支援課

**Delphi テクニカルエッセンス Q&A 集** 吉原 泰介/ RAD 事業部 技術支援課

**JACi400 を使って RPG で Web 画面を制御する方法** 松尾 悦郎/システム事業部 システム 2 課

あなたはプラインドタッチができますか? 福井和彦/システム事業部システム1課

# No.2 2009 年秋

お客様受賞論文

●最優秀賞
 JACi400 で 既存 Web サービスの内製化を実現
 佐々木 仁志様/株式会社ジャストオートリーシング

●ゴールド賞
 .NET 環境での Delphi/400 の活用
 福田 祐之様 / 林兼コンピューター株式会社

●シルバー賞 5250 で動作する「中古車 在庫照会プログラム」の GUI 化 佐久間 雄様/株式会社ケーユー

●優秀賞
 Delphi による 輸入システム「MISYS」の再構築
 秦 榮禧様 / 株式会社モトックス

Delphi/400 による物流システムの再構築 仲井 学様/西川リビング株式会社

**Delphi/400 で開発し 3 台のオフコンを 1 台の IBM i へ統合** 島根 英行様/シルフ

### SE 論文

**JACi400 環境でマッシュアップ!** 岩田 真和/ RAD 事業部 技術支援課

**Delphi/400 を利用したはじめての Web 開発** 福岡 浩行/システム事業部 システム 2 課

**Delphi/400 を使用した Web サービスアプリケーション** 尾崎 浩司/システム事業部 システム 3 課

**Delphi/400 によるネイティブ資産の応用活用** 吉原 泰介/ RAD 事業部 技術支援課 顧客サポート

**RPG でパフォーマンスを制御** 松尾 悦郎/システム事業部 システム 1 課

**MKS Integrity を利用したシステム開発** 宮坂 優大・田村 洋一郎/システム事業部 システム 1 課

# No.3 2010 年秋

お客様受賞論文

●最優秀賞 建物のクレーム情報管理システム「アフターサービス DB」 について 大橋 良之様 / 東レ建設株式会社

 ●ゴールド賞
 Delphi/400 で「写真管理ソフト」と「スプールファイル の PDF 化ソフト」を自社開発
 寒河江 幸喜様 / 日線産業株式会社

●シルバー賞
 Delphi/400 で鉄鋼受発注業務を統一し 鉄鋼 EDI も実現
 柿本 直樹様 / 合鐵産業株式会社

●優秀賞 Delphi/400 で EIS (Executive Information System)の高速化 小島 栄一様/西川計測株式会社

イントラでの PHP-Delphi-RPG 連携 仲井 学様/西川リビング株式会社

Delphi/400 を使った取引先管理システム 大崎 貴昭様/森定興商株式会社

### SE 論文

**Delphi/400 ローカルキャッシュ活用術** 中嶋 祥子/ RAD 事業部 技術支援課

**Delphi/400 帳票開発ノウハウ公開** 尾崎 浩司/システム事業部 システム 3 課

**Delphi/400 でドラッグ&ドロップを制御** 辻林 涼子/システム事業部 システム 2 課

**Delphi/400 のモジュールバージョン管理手法** 前田 和寛/システム事業部 システム 2 課

**Delphi/400 Web からの PDF 出力** 福井 和彦・清水 孝将/システム事業部システム 3 課・システム 2 課

**Delphi/400 で Flash 動画の実装** 吉原 泰介/ RAD 事業部 技術支援課 顧客サポート

## No.4 2011 年秋 [創立 20 周年記念号]

お客様受賞論文

●最優秀賞 全社の経費処理業務を効率化した「e総務システム」 鈴木 英明様 / 阪和興業株式会社

●ゴールド賞 「Web 進捗管理システム」でリアルタイム性を実現 堀内 一弘様/エスケーロジ株式会社

●シルバー賞 「**営業奨励金申請書」をたった2日間で開発** 簑島 宏明様/株式会社ケーユーホールディングス

液体輸送における「配車支援システム」の構築 桂 哲様/ライオン流通サービス株式会社

#### SE 論文

**グラフ活用リファレンス** 中嶋 祥子/RAD 事業部 技術支援課

**Web サービスを利用して機能 UP !** 福井 和彦・畑中 侑/システム事業部 システム 2 課

**OpenOffice 実践活用** 吉原 泰介 / RAD 事業部 技術支援課 顧客サポート

**VCL for the Web 活用 TIPS 紹介** 尾崎 浩司/システム事業部 プロジェクト推進室

**JC/400 で JavaScript 活用** 清水 孝将/システム事業部 システム 1 課

**jQuery 連携で機能拡張** 國元 祐二/ RAD 事業部 技術支援課 顧客サポート

# No.5 2012 年秋 [創刊 5 周年記念]

お客様受賞論文

【部門1】 ●最優秀賞 JC/400 による取引先との Web-EDI システム構築 久保田 佳裕様 ∕極東産機株式会社

●ゴールド賞
 Delphi と Excel を使用した帳票コストの削減
 大久保 治高様/合鐵産業株式会社

もっと見やすく、もっと使いやすい画面を 新谷 直正様/株式会社アダル

【部門 2】 ●優秀賞

Delphi/400 で確認業務の効率化 為国順子様/ベネトンジャパン株式会社

取引先申請システムでの稟議書作成ワークフロー 大崎 貴昭様 / 森定興商株式会社

**Delphi/400 で IBM i のストアードプロシージャを利用** し、SQL 処理を高速化 島根 英行様 / シルフ

### SE 論文

**InstallAware を使った Delphi/400 運用環境の構築** 中嶋 祥子/ RAD 事業部 技術支援課 顧客サポート

**カスタマイズコンポーネント入門 Delphi/400 開発効率** 向上 前田 和寛/システム事業部 システム2課

**Delphi/400 スマートデバイスアプリケーション開発** 吉原 泰介/ RAD 事業部 技術支援課 顧客サポート

DataSnap を使用した3層アプリケーション構築技法 尾崎 浩司/システム事業部 プロジェクト推進室

JC/400 でポップアップウィンドウの制御&活用ノウハウ 清水 孝将・伊地知 聖貴/システム事業部 システム 1 課

【創刊5周年記念】 ミガロ.SE座談会一お客様と共に歩む、お客様への熱い思い

# No.6 2013 年秋

お客様受賞論文

【部門 1】 ●最優秀賞 **自社用開発フレームワークの構築** 駒田 純也様/ユサコ株式会社

●ゴールド賞
 Delphi/400 で CTI 開発および関連機能組み込み
 仲井 正人様/株式会社スマイル・ジャパン

●シルバー賞
 IBM WebFacing から JC/400 への移行・リニューアル手法
 八木 秀樹様/極東産機株式会社

Delphi/400 と Delphi を利用した IBM i 資源の有効活用 小山 祐二様 / 澁谷工業株式会社

発注システムを VB から Delphi へ移植しリニューアル 川島 寛様/株式会社タツミヤ

【部門2】 ●優秀賞 5250 画面を使用せずに AS/400 スプールファイルをコ ントロールする 白井 昌哉様/太陽セメント工業株式会社

Delphi/400 を利用した 承認フロー導入による IT 内部統制構築 塚本 圭一様/ライオン流通サービス株式会社

### SE 論文

FastReport を使用した帳票作成入門 尾崎浩司/RAD事業部営業推進課

**Delphi/400 で開発する 64bit アプリケーション** 吉原 泰介/ RAD 事業部 技術支援課 顧客サポート

**Web コンポーネントのカスタマイズ入門** 佐田 雄一/システム事業部 システム 1 課

 Indy を利用したメール送信機能開発

 辻野 健・前坂 誠二/システム事業部 システム2課

Windows テキストファイル操作ノウハウ 小杉 智昭/システム事業部 プロジェクト推進室

**JC/400 Web アプリケーションのユーザー管理・メ ニュー管理活用術** 吉原 泰介・國元 裕二/ RAD 事業部 技術支援課 顧客サポート

# No.7 2014 年秋

お客様受賞論文

【部門 1】

●最優秀賞
 Delphi/400 による生産スケジューラの再構築
 柿村 実様/東洋佐々木ガラス株式会社

●ゴールド賞

**Delphi/400 および Delphi を利用したオンライン個人別** メニューの構築 小山 祐二様 / 澁谷工業株式会社

●シルバー賞
 IBM i と Delphi/400 のコラボレーション
 新谷 直正様/株式会社アダル

●シルバー賞 荷札発行システムリプレースについて 仲井 学様/西川リビング株式会社

【部門 2】

●優秀賞
 Delphi/400 バージョンアップのためのクライアント環境
 構築
 普入 弘様/株式会社エイエステクノロジー

●優秀賞 外出先からメールでリアルタイム在庫を問い合せ 島根 英行様/シルフ

### SE 論文

**iOS/Android ネイティブアプリケーション入門** 吉原 泰介/ RAD 事業部 技術支援課

ファイル加工プログラミングテクニック 小杉 智昭/システム事業部 プロジェクト推進室

FastReport を使用した帳票作成テクニック 前坂 誠二/システム事業部

**大量データ処理テクニック** 佐田 雄一/システム事業部

**スマートデバイス WEB アプリケーション入門** 尾崎 浩司/ RAD 事業部 技術支援課 國元 祐二/ RAD 事業部 技術支援課

| МЕМО |  |
|------|--|
|      |  |
|      |  |
|      |  |
|      |  |
|      |  |
|      |  |
|      |  |
|      |  |
|      |  |
|      |  |
|      |  |
|      |  |
|      |  |
|      |  |
|      |  |
|      |  |
|      |  |
|      |  |
|      |  |
|      |  |
|      |  |
|      |  |
|      |  |
|      |  |
|      |  |
|      |  |
|      |  |
|      |  |
|      |  |
|      |  |

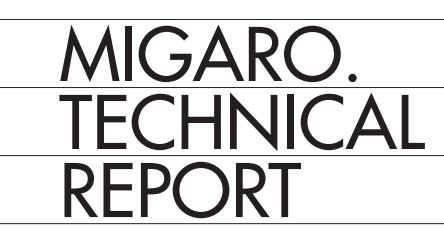

Migaro.Technical Report No.8 2015 年秋 ミガロ.テクニカルレポート

2015 年 11 月 1 日 初版発行

◆発行
 株式会社ミガロ.
 〒 556-0017
 大阪府大阪市浪速区湊町 2-1-57 難波サンケイビル 13F
 TEL:06(6631)8601 FAX:06(6631)8603
 http://www.migaro.co.jp/

◆発行人

上甲 將隆

◆編集協力

アイマガジン株式会社

◆デザインフォーマット

近江デザイン事務所

©Migaro.Technical Report2015 本誌コンテンツの無断転載を禁じます 本誌に記載されている会社名、製品名、サービスなどは一般に各社の商標または 登録商標です。本誌では、TM、®マークは明記していません。

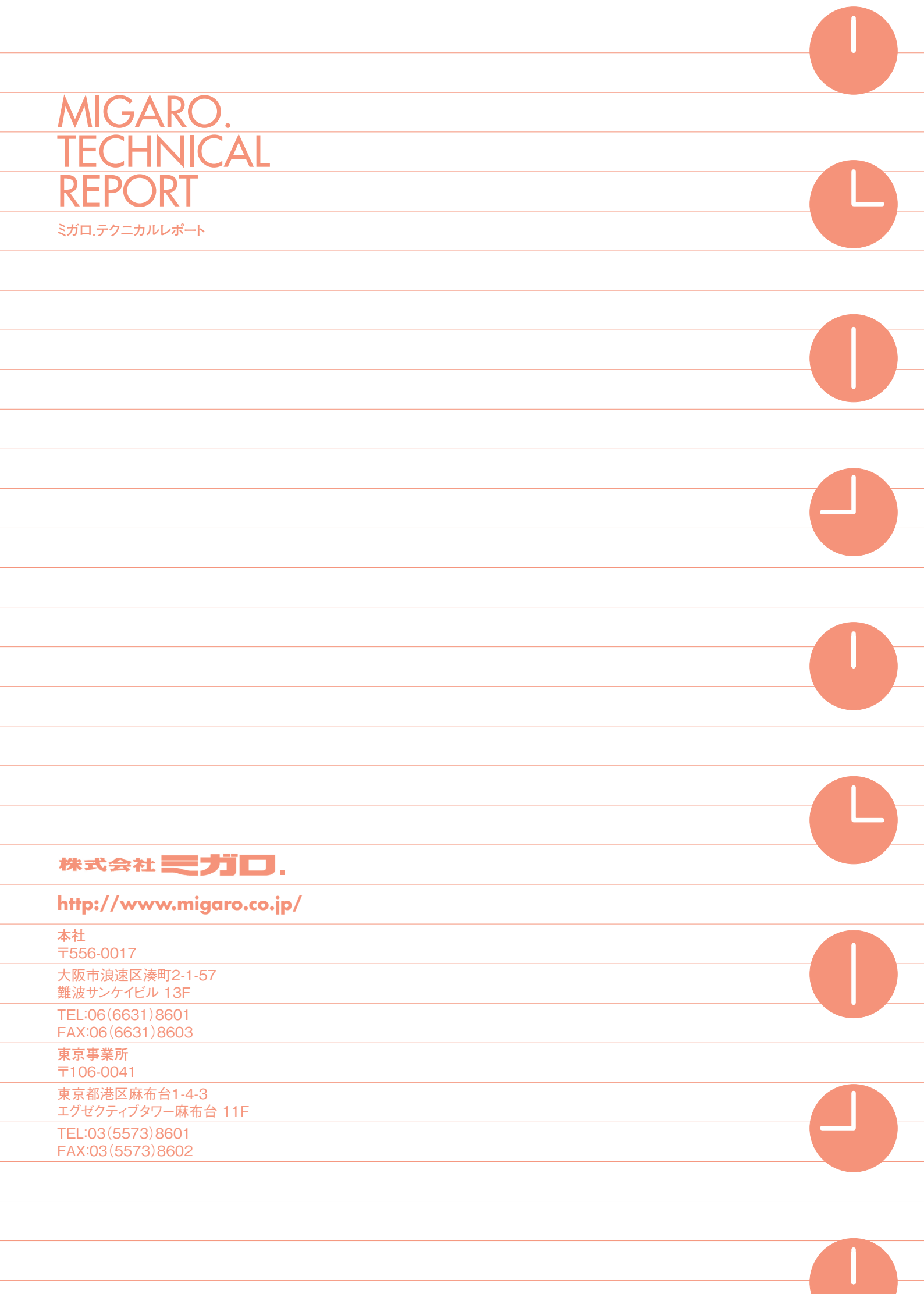